# THE TRANSCEIVER IC-7800

### **Instruction Manual**

A-6328H-1EX-Printed in Japan © 2004–2009 Icom Inc.

### FOREWORD

Congratulations! You are the owner of the world's most advanced amateur HF/50 MHz transceiver— IC-7800. The IC-7800 is designed and built with Icom's superior technology and craftsmanship. With proper care, this product should provide you with years of trouble-free operation.

We would like to take a few moments of your time to thank you for making the IC-7800 your radio of choice, and hope you agree with Icom's philosophy of "technology first." Many hours of research and development went into the design of your IC-7800.

#### **♦ FEATURES**

- Ultimate receiver performance: third-order intercept (IP3) of +40 dBm (HF bands only), both main and sub
- O Independent identical receiver circuits for main and sub bands provide perfect no-compromise Dualwatch operation
- O Built-in Baudot RTTY and PSK31 modulator/demodulator and direct PC keyboard connection capability for RTTY and PSK31 operation without a PC
- Upgraded real-time spectrum scope— center frequency and fix frequency modes, plus mini-scope displays

### IMPORTANT

**READ THIS INSTRUCTION MANUAL CAREFULLY** before attempting to operate the transceiver.

**SAVE THIS INSTRUCTION MANUAL.** This manual contains important safety and operating instructions for the IC-7800.

### EXPLICIT DEFINITIONS

| WORD    | DEFINITION                                                                              |  |
|---------|-----------------------------------------------------------------------------------------|--|
|         | Personal injury, fire hazard or electric shock may occur.                               |  |
| CAUTION | Equipment damage may occur.                                                             |  |
| NOTE    | If disregarded, inconvenience only. No risk of personal injury, fire or electric shock. |  |

### TRADEMARKS

Icom, Icom Inc. and the Icom logo are registered trademarks of Icom Incorporated (Japan) in Japan, the United States, the United Kingdom, Germany, France, Spain, Russia and/or other countries.

### PRECAUTIONS

▲ WARNING HIGH RF VOLTAGE! NEVER attach an antenna or internal antenna connector during transmission. This may result in an electrical shock or burn.

▲ **WARNING! NEVER** operate the transceiver with a headset or other audio accessories at high volume levels. Hearing experts advise against continuous high volume operation. If you experience a ringing in your ears, reduce the volume or discontinue use.

▲ **WARNING!** Immediately turn the transceiver power OFF and remove the power cable if it emits an abnormal odor, sound or smoke. Contact your Icom dealer or distributor for advice.

**CAUTION NEVER** put the transceiver in any unstable place (such as on a slanted surface or vibrated place). This may cause injury and/or damage to the transceiver.

**CAUTION NEVER** change the internal settings of the transceiver. This may reduce transceiver performance and/or damage to the transceiver.

In particular, incorrect settings for transmitter circuits, such as output power, idling current, etc., might damage the expensive final devices.

The transceiver warranty does not cover any problems caused by unauthorized internal adjustment.

**CAUTION NEVER** touch the transceiver top cover when transmitting continuously for long periods. The top cover may be hot.

**CAUTION** The transceiver weighs approx. 25 kg (55 lb). Always have two people available to carry, lift or turn over the transceiver.

**CAUTION** The line-voltage receptacle must be near the transceiver and must be easily accessible. Avoid extension cords.

**CAUTION NEVER** let metal, wire or other objects protrude into the transceiver or into connectors on the rear panel. This may result in an electric shock.

**CAUTION NEVER** block any cooling vents on the top, rear or bottom of the transceiver.

**CAUTION NEVER** expose the transceiver to rain, snow or any liquids.

**CAUTION NEVER** install the transceiver in a place without adequate ventilation. Heat dissipation may be reduced, and the transceiver may be damaged.

**CAUTION NEVER** operate or touch the transceiver with wet hands. This may result in an electric shock or damage to the transceiver.

**DO NOT** use chemical agents such as benzine or alcohol when cleaning the IC-7800, as they can damage the transceiver's surfaces.

**DO NOT** push the PTT switch when you don't actually desire to transmit.

**AVOID** using or storing the transceiver in areas with temperatures below  $\pm 0^{\circ}$ C (+32°F) or above +50°C (+122°F).

**AVOID** placing the transceiver in excessively dusty environments or in direct sunlight.

**AVOID** placing the transceiver against walls or putting anything on top of the transceiver. This may overheat the transceiver.

Always place unit in a secure place to avoid inadvertent use by children.

**BE CAREFUL!** If you use a linear amplifier, set the transceiver's RF output power to less than the linear amplifier's maximum input level, otherwise, the linear amplifier will be damaged.

Use Icom microphones only (supplied or optional). Other manufacturers' microphones have different pin assignments, and connection to the IC-7800 may damage the transceiver or microphone.

The LCD display may have cosmetic imperfections that appear as small dark or light spots. This is not a malfunction or defect, but a normal characteristic of LCD displays.

During maritime mobile operation, keep the transceiver and microphone as far away as possible from the magnetic navigation compass to prevent erroneous indications.

Turn [I/O] switch (on the rear panel) OFF and/or disconnect the AC power cable from the AC outlet when you will not use the transceiver for long period of time.

#### For U.S.A. only

**CAUTION:** Changes or modifications to this device, not expressly approved by Icom Inc., could void your authority to operate this device under FCC regulations.

### SUPPLIED ACCESSORIES

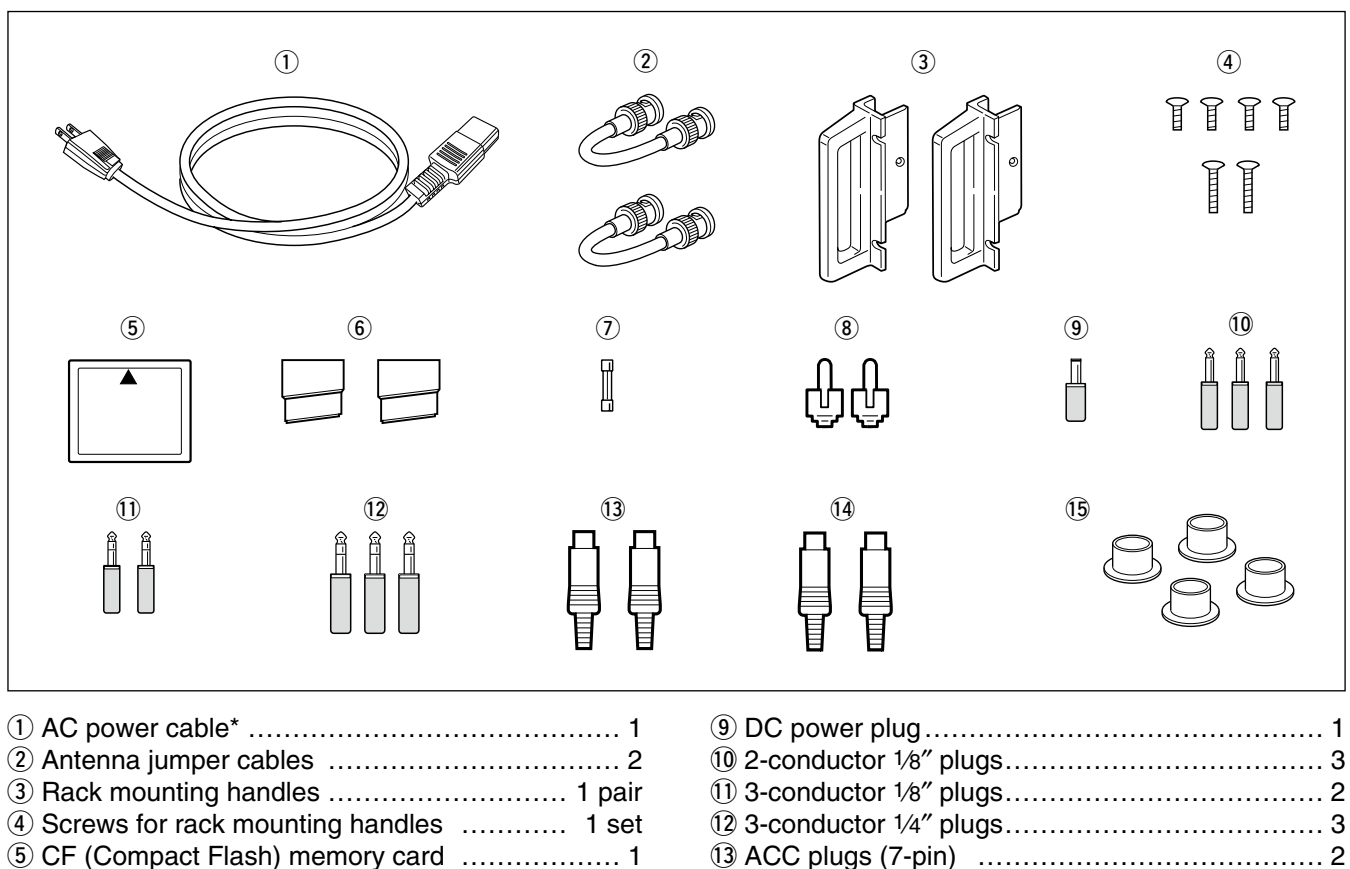

6 Stands ..... 1 pair 

| 1) 3-conductor 1/8" plugs             | 2 |
|---------------------------------------|---|
| 12 3-conductor 1/4" plugs             | 3 |
| 13 ACC plugs (7-pin)                  | 2 |
| 14 ACC plugs (8-pin)                  | 2 |
| 15 Antenna connector caps             | 4 |
| · · · · · · · · · · · · · · · · · · · |   |

\*May differ from that shown depending on the version

#### FOR CLASS B UNINTENTIONAL RADIATORS

This equipment has been tested and found to comply with the limits for a Class B digital device, pursuant to part 15 of the FCC Rules. These limits are designed to provide reasonable protection against harmful interference in a residential installation. This equipment generates, uses and can radiate radio frequency energy and, if not installed and used in accordance with the instructions, may cause harmful interference to radio communications. However, there is no guarantee that interference will not occur in a particular installation. If this equipment does cause harmful interference to radio or television reception, which can be determined by turning the equipment off and on, the user is encouraged to try to correct the interference by one or more of the following measures:

- Reorient or relocate the receiving antenna.
- Increase the separation between the equipment and receiver.
- Connect the equipment into an outlet on a circuit different from that to which the receiver is connected.
- Consult the dealer or an experienced radio/TV technician for help.

### TABLE OF CONTENTS

#### Section 1 PANEL DESCRIPTION

| Front panel             |   |
|-------------------------|---|
| ■ Rear panel            |   |
| LCD display             |   |
| Screen menu arrangement | : |

| Section 2 | INSTALLATION AND CONNECTIONS                                                      |      |
|-----------|-----------------------------------------------------------------------------------|------|
|           | Unpacking                                                                         | 2-2  |
|           | Antenna jumper cable connection                                                   | 2-2  |
|           | Selecting a location                                                              | 2-2  |
|           | Rack mounting handle attachment                                                   | 2-2  |
|           | Grounding                                                                         | 2-3  |
|           | Antenna connection                                                                | 2-3  |
|           | CF (Compact Flash) memory card                                                    | 2-3  |
|           | Required connections                                                              | 2-4  |
|           | ♦ Front panel                                                                     | 2-4  |
|           | ♦ Rear panel                                                                      | 2-4  |
|           | Advanced connections                                                              | 2-5  |
|           | ♦ Front panel                                                                     | 2-5  |
|           | ♦ Rear panel—1                                                                    | 2-5  |
|           | ♦ Rear panel—2                                                                    | 2-6  |
|           | Linear amplifier connections                                                      | 2-7  |
|           | ♦ Connecting the IC-PW1/FLIBO                                                     | 2-7  |
|           | ♦ Connecting a non-loom linear amplifier                                          | 2-7  |
|           | Transverter jack information                                                      | 2-8  |
|           | ■ FSK and AFSK (SSTV) connections                                                 | 2-8  |
|           | ■ Nicrophone connector information                                                | 2-0  |
|           | ■ Microphone confidence)                                                          | 2-9  |
|           |                                                                                   | 2-9  |
|           | ✓ SIVI-20                                                                         | 2-9  |
|           | ✓ SIVI-DU                                                                         | 2-9  |
|           |                                                                                   | 2-9  |
|           | ■ Accessory connector information                                                 | 2-10 |
| Section 3 | BASIC OPERATIONS                                                                  |      |
| Section C | When first applying power (CPU resetting)                                         | 3-2  |
|           | ■ Initial settings                                                                | 3-2  |
|           | Main/Sub band selection                                                           | 3-3  |
|           | Selecting VEO/memory mode                                                         | 3-3  |
|           | Selecting an operating band                                                       | 3-4  |
|           | ♦ Using the band stacking registers                                               | 3-4  |
|           | ✓ Using the band stacking registers                                               | 3-5  |
|           | ▲ Tuning with the main dial                                                       | 3-5  |
|           | $\diamond$ Direct frequency entry with the keypad                                 | 3-5  |
|           | $\diamond$ Direct frequency entry with the keypad                                 | 3-6  |
|           | Quick turning step                                                                | 2-0  |
|           | $\checkmark$ Selecting Kriz step                                                  | 2-0  |
|           | $\sim$ V4 turning step function                                                   | 0-0  |
|           | ✓ Selecting T ⊓Z step                                                             | 07   |
|           | <ul> <li>Auto tuning step function</li> <li>Consection mode coloritien</li> </ul> | 3-7  |
|           | Operating mode selection                                                          | 3-8  |
|           | ■ volume setting                                                                  | 3-9  |
|           |                                                                                   | 3-9  |
|           | Squelch level adjustment                                                          | 3-9  |
|           | Meter indication selection                                                        | 3-10 |
|           | ♦ Multi-tunction digital meter                                                    | 3-10 |
|           | ♦ Meter type selection                                                            | 3-11 |
|           | Basic transmit operation                                                          | 3-12 |
|           | ♦ Transmitting                                                                    | 3-12 |
|           | ♦ Microphone gain adjustment                                                      | 3-12 |
|           | ♦ Drive gain adjustment                                                           | 3-13 |
|           | Band edge warning beep                                                            | 3-13 |
|           | Programming the user band edge                                                    | 3-14 |

Section 4

| RECEIVE AND TRANSMIT                             |                |
|--------------------------------------------------|----------------|
| ■ Operating SSB                                  | . 4-2          |
| Convenient functions for receive                 | . 4-2          |
| Convenient functions for transmit                | . 4-3          |
| About 5 MHz band operation (USA version only)    | . 4-3          |
| Operating CW                                     | . 4-4          |
| Convenient functions for receive                 | . 4-4          |
| Convenient functions for transmit                | . 4-5          |
| About CW reverse mode                            | . 4-5          |
| About CW pitch control                           | . 4-5          |
| ♦ CW side tone function                          | . 4-5          |
| ♦ APF (Audio Peak Filter) operation              | . 4-6          |
| ♦ About 137 kHz band operation                   | 4.0            |
| (Europe, UK, Italy, Spain, France versions only) | . 4-6          |
| ■ Electronic keyer functions                     | . 4-7          |
|                                                  | . 4-0          |
| ✓ Editing a memory keyer                         | . 4-9          |
| $\diamond$ Kover set mode                        | .4-10          |
| ✓ Reyel set mode ■ Operating BTTV (FSK)          | . 4-11<br>4-13 |
| Convenient functions for receive                 | 4-14           |
| ♦ About BTTY reverse mode                        | 4-14           |
| ♦ Twin peak filter                               | . 4-14         |
| ♦ Functions for the RTTY decoder indication      | . 4-15         |
| Setting the decoder threshold level              | . 4-15         |
| RTTY memory transmission                         | . 4-16         |
| Automatic transmission/reception setting         | . 4-16         |
| Editing RTTY memory                              | . 4-17         |
| RTTY decode set mode                             | . 4-18         |
| ♦ Data saving                                    | . 4-20         |
| Operating PSK                                    | . 4-21         |
| Convenient functions for receive                 | . 4-22         |
| About BPSK and QPSK mode                         | . 4-22         |
| Functions for the PSK decoder indication         | . 4-23         |
| Setting the decoder threshold level              | . 4-23         |
| ♦ PSK memory transmission                        | . 4-24         |
| ♦ Automatic transmission/reception setting       | . 4-24         |
| ♦ Equing PSK memory                              | . 4-25         |
|                                                  | . 4-20         |
| ✓ Data Saving ■ Operating AM                     | . 4-20         |
|                                                  | . 4-29         |
| $\diamond$ Convenient functions for transmit     | 4-20           |
| ■ Operating EM                                   | 4-31           |
| Convenient functions for receive                 | 4-31           |
| ♦ Convenient functions for transmit              | . 4-31         |
| ■ Repeater operation                             | . 4-32         |
| Repeater tone frequency setting                  | . 4-32         |
| ■ Tone squelch operation                         | . 4-33         |
| ■ Data mode (AFSK) operation                     | . 4-34         |
|                                                  |                |

Section 5

| FUNCTIONS FOR RECEIVE                          |      |
|------------------------------------------------|------|
| Spectrum scope screen                          | 5-2  |
| ♦ Center mode                                  | 5-2  |
| ♦ Fix mode                                     | 5-3  |
| Mini scope screen indication                   | 5-4  |
| Scope set mode                                 | 5-4  |
| Preamplifier                                   | 5-9  |
| Attenuator                                     | 5-9  |
| ■ RIT function                                 | 5-10 |
| RIT monitor function                           | 5-10 |
| ■ AGC function                                 | 5-11 |
| Selecting the preset value                     | 5-11 |
| Adjusting the AGC time constant                | 5-11 |
| Setting the AGC time constant preset value     | 5-11 |
| ■ Twin PBT operation                           | 5-12 |
| ■ IF filter selection                          | 5-13 |
| ♦ IF filter selection                          | 5-13 |
| Filter passband width setting (except FM mode) | 5-13 |
| Roofing filter selection                       | 5-14 |
| DSP filter shape                               | 5-14 |
| ♦ Filter shape set mode                        | 5-14 |
| ■ Dualwatch operation                          | 5-16 |
| ■ Noise blanker                                | 5-17 |
| ♦ NB set mode                                  | 5-17 |
| ■ Noise reduction                              | 5-18 |
| ■ Dial lock function                           | 5-18 |
| ■ Notch function                               | 5-19 |
| ■ Digital selector                             | 5-19 |
|                                                |      |

#### Section 6 FUNCTIONS FOR TRANSMIT

| VOX function                               | 6-2 |
|--------------------------------------------|-----|
| ♦ Using the VOX function                   | 6-2 |
| ♦ Adjusting the VOX function               | 6-2 |
| $\diamond$ VOX set mode                    | 6-2 |
| ■ Broak_in function                        | 6-3 |
|                                            | 0-0 |
| ♦ Semi break-in operation                  | 6-3 |
| ♦ Full break-in operation                  | 6-3 |
| ■ <i>Δ</i> TX function                     | 6-4 |
| ♦ <i>Δ</i> TX monitor function             | 6-4 |
| Monitor function                           | 6-4 |
| ■ Transmit filter width setting (SSB only) | 6-5 |
| Speech compressor (SSB only)               | 6-5 |
| Split frequency operation                  | 6-6 |
| ■ Quick split function                     | 6-7 |
|                                            | 0-7 |
| ♦ Split lock function                      | 6-7 |

| Section 7 | VOICE RECO | ORDER FUNCTIONS                                                       |            |
|-----------|------------|-----------------------------------------------------------------------|------------|
|           |            | About digital voice recorder                                          | 7-2        |
|           |            | Recording a received audio                                            | 7-3        |
|           |            | ♦ Basic recording                                                     | 7-3        |
|           |            | ♦ One-touch recording                                                 | 7-3        |
|           |            | ■ Playing the recorded audio                                          | 7-4        |
|           |            | ♦ Basic playing                                                       | 7-4        |
|           |            | ♦ One-touch playing                                                   | 7-4        |
|           |            | Protect the recorded contents                                         | 7-5        |
|           |            | Erasing the recorded contents                                         | 7-5        |
|           |            | ■ Recording a message for transmit                                    | 7-6        |
|           |            | ♦ Recording                                                           | 7-6        |
|           |            | ♦ Confirming a message for transmit                                   | 7-6        |
|           |            | Programming a memory name                                             | 7-7        |
|           |            | Sending a recorded message                                            | 7-8        |
|           |            | ♦ Transmit level setting                                              | 7-8        |
|           |            | ■ Voice set mode                                                      | 7-9        |
|           |            | Saving a voice memory into the CF card                                | 7-10       |
|           |            | ♦ Saving the received audio memory                                    | 7-10       |
|           |            | ♦ Saving the TX memory                                                | 7-10       |
|           |            |                                                                       |            |
| Section 8 | MEMORY O   | PERATION                                                              | ~ ~        |
|           |            | Memory channels                                                       | 8-2        |
|           |            | ■ Memory channel selection                                            | 8-2        |
|           |            | ♦ Using the [▲]/[♥] keys                                              | 8-2        |
|           |            |                                                                       | 8-2        |
|           |            | Memory list screen.                                                   | 8-3        |
|           |            | ♦ Selecting a memory channel using the memory list screen             | 0-0        |
|           |            |                                                                       | 0-0        |
|           |            | Memory channel programming     A programming in VEO mode              | 0-4        |
|           |            | ◇ Programming in weren wede                                           | 0-4        |
|           |            |                                                                       | 0-4        |
|           |            | ▲ Frequency italisiening                                              | 0-0        |
|           |            | ♦ Transferring in weren wede                                          | 0-0        |
|           |            |                                                                       | 0-0        |
|           |            | ▲ Memory names                                                        | 0-0        |
|           |            | Culling (programming) memory names                                    | 0-0<br>8_6 |
|           |            |                                                                       | 8-7        |
|           |            | ➡ Mento pads ♦ Writing frequencies and operating modes into memo pads | 8-7        |
|           |            | $\diamond$ Calling up a frequency and operating modes into memo pads  | 8-7        |
|           |            |                                                                       | 07         |
| Section 9 | SCANS      |                                                                       |            |
|           |            | Scan types                                                            | 9-2        |
|           |            | Preparation                                                           | 9-2        |
|           |            | Voice squelch control function                                        | 9-3        |
|           |            | Scan set mode                                                         | 9-3        |
|           |            | Programmed scan operation                                             | 9-4        |
|           |            | ■ ∠F scan operation                                                   | 9-4        |
|           |            | ■ Fine programmed scan/⊿F scan                                        | 9-5        |
|           |            | Memory scan operation                                                 | 9-6        |
|           |            | Select memory scan operation                                          | 9-6        |
|           |            | Setting select memory channels                                        | 9-7        |
|           |            | ♦ Setting in scan screen                                              | 9-7        |
|           |            | ♦ Setting in memory list screen                                       | 9-7        |
|           |            | ♦ Erasing the select scan setting                                     | 9-7        |
|           |            | Tone scan                                                             | 9-8        |

| Antenna connection and selection                                                                                                    | Section 10 | ANTENNA TUNER OPERATION                     |
|----------------------------------------------------------------------------------------------------|------------|---------------------------------------------|
| <ul> <li>■ Antenna memory settings</li></ul>                                                                                                    |            | ■ Antenna connection and selection          |
| <ul> <li>♦ Antenna type selection</li></ul>                                                                                                    |            | ■ Antenna memory settings10-3               |
| <ul> <li>◆ Temporary memory</li></ul>                                                                                                    |            | ♦ Antenna type selection                    |
| <ul> <li>◇ Antenna selection mode</li> <li>10-4</li> <li>■ Antenna tuner operation</li> <li>10-5</li> <li>◇ If the tuner cannot tune the antenna</li> <li>10-6</li> <li>Section 11 CLOCK AND TIMERS</li> <li>■ Time set mode</li> <li>■ 11-2</li> <li>■ Daily timer setting</li> <li>■ 11-3</li> <li>■ Setting sleep timer</li> <li>■ 11-4</li> <li>■ Timer operation</li> <li>■ Set mode description</li> <li>■ 12-2</li> <li>◇ Set mode operation</li> <li>■ 22-2</li> <li>◇ Set mode operation</li> <li>■ 12-3</li> <li>■ Level set mode</li> <li>■ 12-4</li> <li>■ ACC set mode</li> <li>■ 12-4</li> <li>■ CF card set menu</li> <li>■ 12-23</li> <li>◇ Set option set mode</li> <li>■ 12-14</li> <li>■ CF card set screen arrangement</li> <li>■ 12-23</li> <li>◇ Section 12 MAINTENANCE</li> <li>■ Section 13 MAINTENANCE</li> <li>■ Troubleshooting</li> <li>■ Troubleshooting</li> <li>■ Transmit and receive</li> <li>■ Section 13 MAINTENANCE</li> <li>■ Troubleshooting</li> <li>■ Transmit and receive</li> <li>■ 13-3</li> <li>■ Main dial brake adjustment</li> <li>■ 13-3</li> <li>■ Wink reading</li> <li>■ 13-4</li> <li>■ Scention</li> <li>■ Troubleshooting</li> <li>■ 13-24</li> <li>■ Troubleshooting</li> <li>■ 13-24</li> <li>■ Troubleshooting</li> <li>■ 13-24</li> <li>■ Troubleshooting</li> <li>■ 13-25</li> <li>■ Transmit and receive</li> <li>■ 13-3</li> <li>■ Main dial brake adjustment</li> <li>■ 13-25</li> <li>■ Cick backub battlery replacement</li> <li>■ 13-25</li> <li>■ Cick backub battlery replacement</li> <li>■ 13-25</li> <li>■ Cick backub battlery replacement</li> <li>■ 13-25</li> <li>■ Cick backub battlery replacement</li> <li>■ 13-25</li> <li>■ 13-25</li> <li>■ 13-26</li> <li>■ 14-4</li> <li>■ 14-4</li> <li>■</li></ul> |            | ♦ Temporary memory                          |
| <ul> <li>Antenna tuner operation</li> <li>10-5</li> <li>◇ Tuner operation</li> <li>10-6</li> <li>◇ Tuner operation</li> <li>10-6</li> <li>Section 11 CLOCK AND TIMERS</li> <li>Time set mode</li> <li>11-2</li> <li>Daily timer setting</li> <li>11-3</li> <li>Setting sleep timer</li> <li>11-4</li> <li>Time operation</li> <li>11-4</li> <li>Section 12 SET MODE</li> <li>Set mode description</li> <li>12-2</li> <li>◇ Set mode operation</li> <li>12-2</li> <li>◇ Set mode operation</li> <li>12-3</li> <li>Level set mode</li> <li>12-4</li> <li>ACC set mode</li> <li>12-14</li> <li>Display set mode</li> <li>12-14</li> <li>CF card set screen arrangement</li> <li>12-23</li> <li>◇ CF card set screen arrangement</li> <li>12-24</li> <li>◇ Load option set mode</li> <li>12-24</li> <li>◇ Load option set mode</li> <li>12-27</li> <li>Changing the file name</li> <li>12-28</li> <li>Deleting a file</li> <li>12-27</li> <li>Changing the file name</li> <li>12-28</li> <li>Deleting a file</li> <li>12-29</li> <li>Section 13 MAINTENANCE</li> <li>Troubleshooting</li> <li>Transcrit and receive</li> <li>13-2</li> <li>◇ Transcrit and receive</li> <li>13-3</li> <li>Wain dial brake adjustment</li> <li>13-3</li> <li>Voice synthesizer operation</li> <li>13-4</li> <li>Screen type and font selections</li> <li>13-4</li> <li>Creaven type and font selections</li> <li>13-4</li> <li>Creaven type and font selections</li> <li>13-4</li> <li>Cipening the transceiver's case</li> <li>13-6</li> <li>Clock backub batter replacement</li> <li>13-6</li> <li>Clock backub batter replacement</li> </ul>                                                                                                    |            | ♦ Antenna selection mode                    |
| <ul> <li>♦ Tuner operation</li></ul>                                                                                                    |            | Antenna tuner operation                     |
| <ul> <li>♦ If the tuner cannot tune the antenna</li></ul>                                                                                                    |            | ♦ Tuner operation10-5                       |
| Section 11       CLOCK AND TIMERS <ul> <li>Time set mode</li> <li>11-2</li> <li>Daily timer setting</li> <li>11-3</li> <li>Setting sleep timer</li> <li>11-4</li> </ul> Section 12       SET MODE <ul> <li>Set mode description</li> <li>12-2</li> <li>&gt; Set mode operation</li> <li>12-2</li> <li>&gt; Set mode operation</li> <li>12-2</li> <li>&gt; Set mode operation</li> <li>12-3</li> <li>Level set mode</li> <li>12-4</li> <li>ACC set mode</li> <li>12-11</li> <li>Miscellaneous (Others) set mode</li> <li>12-14</li> <li>CF card set ser care arrangement</li> <li>12-23</li> <li>&gt; Save option set mode</li> <li>12-24</li> <li>&gt; Save option set mode</li> <li>12-24</li> <li>&gt; Cock act set screen arrangement</li> <li>12-23</li> <li>&gt; Save option set mode</li> <li>12-24</li> <li>&gt; Load option set mode</li> <li>12-27</li> <li>Changing the file name</li> <li>12-29</li> <li>Section 13</li> <li>MAINTENANCE</li> <li>Troubleshooting</li> <li>13-2</li> <li>&gt; Transmit and receive.</li> <li>33</li> <li>&gt; Display</li></ul>                                                                                                    |            | If the tuner cannot tune the antenna        |
| Section 12       Time set mode       11-2         Daily timer setting       11-3         Setting sleep timer       11-4         Timer operation       11-4         Section 12       SET MODE         Set mode description       12-2 $\diamond$ Set mode operation       12-2 $\diamond$ Set mode operation       12-2 $\diamond$ Screen arrangement       12-3         Level set mode       12-4         ACC set mode       12-4         ACC set mode       12-11         Miscellaneous (Others) set mode       12-11         Miscellaneous (Others) set mode       12-23 $\diamond$ CF card set screen arrangement       12-23 $\diamond$ CF card set screen arrangement       12-26         File saving       12-26         File saving       12-27         Changing the file name       12-28         Deleting a file       12-29         Formatting the CF card       12-29         Section 13       MAINTENANCE         Transceiver power       13-2 $\diamond$ Transceiver power       13-2 $\diamond$ Transceiver power       13-2 $\diamond$ Transmit and receive       13-2 $\diamond$ Transmit and receive                                                                                                    | Section 11 | CLOCK AND TIMERS                            |
| <ul> <li>Daily timer setting</li></ul>                                                                                                    | Section 11 | Time set mode                               |
| Section 12 SET MODE Section 12 SET MODE Set mode description Set mode operation Set mode operation Set mode operation Set mode operation Set mode operation Set mode operation Set mode Set mode         |            | ■ Daily timer setting                       |
| Timer operation       11-4         Section 12       SET MODE         Set mode description       12-2         Set mode operation       12-2         Screen arrangement       12-3         Level set mode       12-4         ACC set mode       12-4         ACC set mode       12-4         ACC set mode       12-4         Miscellaneous (Others) set mode       12-11         Miscellaneous (Others) set mode       12-23         CF card set screen arrangement       12-23         Save option set mode       12-24         Load option set mode       12-26         File loading       12-27         Changing the file name       12-28         Deleting a file       12-29         Formatting the CF card       12-29         Section 13       MAINTENANCE         Transceiver power       13-2          Transceiver power       13-2          Transmit and receive       13-3         Voice synthesizer operation       13-3         Voice synthesizer operation       13-3         SWR reading       13-4         Screen type and font selections       13-4         Frequency calibration (approximate) <th></th> <th>Setting sleep timer</th>                                                                                                    |            | Setting sleep timer                         |
| Section 12       SET MODE         ■       Set mode description       12-2         ◇ Screen arrangement       12-3         Level set mode       12-4         ACC set mode       12-6         Display set mode       12-11         Miscellaneous (Others) set mode       12-14         CF card set menu       12-23         ◇ CF card set screen arrangement       12-23         ◇ Load option set mode       12-24         ◇ Load option set mode       12-25         File saving       12-26         File loading       12-27         Changing the file name       12-28         Deleting a file       12-29         Formatting the CF card       12-29         Formatting the CF card       12-29         Section 13       MAINTENANCE         ■       Transceiver power       13-2         ◇ Transceiver power       13-2         ◇ Transmit and receive       13-3         Voice synthesizer operation       13-3         Voice synthesizer operation       13-3         SWR reading       13-4         Frequency calibration (approximate)       13-5         Opening the transceiver's case       13-6         Opening th                                                                                                    |            | ■ Timer operation                           |
| Section 12 SET MODE<br>Section 12 SET MODE<br>Set mode description                                                                                                    | Seation 12 | CET MODE                                    |
| Set mode operation       12-2         ♦ Set mode operation       12-3         Level set mode       12-4         ACC set mode       12-6         Display set mode       12-11         Miscellaneous (Others) set mode       12-13         ♦ CF card set menu       12-23         ♦ CF card set screen arrangement       12-23         ♦ Load option set mode       12-24         ♦ Load option set mode       12-26         File saving       12-27         Changing the file name       12-28         Deleting a file       12-29         Formatting the CF card       12-29         Section 13       MAINTENANCE         ■       Transceiver power       13-2         ♦ Transceiver power       13-2         ♦ Transceiver power       13-2         ♦ Scanning       13-3         ♦ Display       13-3         Ø Nain dial brake adjustment       13-3         Ø Nain dial brake adjustment       13-3         Ø Nain dial brake adjustment       13-3         Ø Opening the transceiver's case       13-4         Ø Creating       13-4         Ø Deleing a file       13-5         Ø Opening the transceiver's case       1                                                                                                    | Section 12 | SET MODE 12-2                               |
| Screen arrangement       12-3         Level set mode       12-4         ACC set mode       12-6         Display set mode       12-11         Miscellaneous (Others) set mode       12-14         CF card set menu       12-23         ◇ CF card set screen arrangement       12-23         ◇ Load option set mode       12-24         ◇ Load option set mode       12-25         File saving       12-27         Changing the file name       12-28         Deleting a file       12-29         Formatting the CF card       12-29         Section 13       MAINTENANCE         Transceiver power       13-2         ◇ Transceiver power       13-2         ◇ Transmit and receive       13-3         ◇ Display       13-3         ◇ Display       13-3         Voice synthesizer operation       13-3         Voice synthesizer operation       13-3         SWP reading       13-4         Screen type and font selections       13-4         Frequency calibration (approximate)       13-5         Opening the transceiver's case       13-6         Opening the transceiver's case       13-6 <th></th> <th></th>                                                                                                    |            |                                             |
| ■ Level set mode       12-4         ACC set mode       12-6         ■ Display set mode       12-11         ■ Miscellaneous (Others) set mode       12-14         ■ CF card set menu       12-23         ◇ CF card set screen arrangement       12-23         ◇ Save option set mode       12-24         ◇ Load option set mode       12-25         ■ File loading       12-27         ■ Changing the file name       12-28         ■ Deleting a file       12-29         ■ Formatting the CF card       12-29         ■ Formatting the CF card       12-29         ■ Troubleshooting       13-2         ◇ Transceiver power       13-2         ◇ Scanning       13-3         ◇ Display       13-3         ◇ Display       13-3         ◇ Nain dial brake adjustment       13-3         ■ Voice synthesizer operation       13-3         ■ Voice synthesizer operation       13-3         ■ Voice synthesizer operation       13-4         ■ Frequency calibration (approximate)       13-5         ■ Opening the transceiver's case       13-6         ■ Clock backup battery replacement       13-6                                                                                                    |            | $\diamond \text{ Screen arrangement} $ 12-3 |
| ACC set mode                                                                                                    |            | ■ Level set mode 12-4                       |
| <ul> <li>Display set mode</li> <li>12-11</li> <li>Miscellaneous (Others) set mode</li> <li>12-14</li> <li>CF card set menu</li> <li>12-23</li> <li>CF card set screen arrangement</li> <li>12-23</li> <li>Save option set mode</li> <li>12-24</li> <li>Load option set mode</li> <li>12-25</li> <li>File saving</li> <li>12-26</li> <li>File loading</li> <li>12-27</li> <li>Changing the file name</li> <li>12-28</li> <li>Deleting a file</li> <li>12-29</li> <li>Formatting the CF card</li> <li>12-29</li> <li>Formatting the CF card</li> <li>13-2</li> <li>Transceiver power</li> <li>13-2</li> <li>Transmit and receive</li> <li>2</li> <li>Scanning</li> <li>13-3</li> <li>Display</li> <li>13-3</li> <li>Main dial brake adjustment</li> <li>13-3</li> <li>SWR reading</li> <li>13-4</li> <li>Frequency calibration (approximate)</li> <li>13-6</li> <li>Clock backup battery replacement</li> </ul>                                                                                                    |            | ■ ACC set mode 12-6                         |
| ■ Miscellaneous (Others) set mode       12-11         ■ Miscellaneous (Others) set mode       12-23         ◆ CF card set menu       12-23         ◆ CF card set screen arrangement       12-23         ◆ Save option set mode       12-24         ◆ Load option set mode       12-25         ■ File saving       12-26         ■ File loading       12-27         ■ Changing the file name       12-28         ■ Deleting a file       12-29         ■ Formatting the CF card       12-29         ■ Formatting the CF card       12-29         ■ Troubleshooting       13-2         ◆ Transceiver power       13-2         ◆ Transmit and receive       13-2         ◆ Scanning       13-3         ● Display       13-3         ■ Main dial brake adjustment       13-3         ■ Voice synthesizer operation       13-3         ■ Screen type and font selections       13-4         ■ Frequency calibration (approximate)       13-5         ■ Opening the transceiver's case       13-6         ■ Clock backup battery replacement       13-6                                                                                                    |            | ■ Display set mode 12-11                    |
| ■ CF card set menu       12-23         ♦ CF card set screen arrangement       12-23         ♦ Save option set mode       12-24         ♦ Load option set mode       12-25         ■ File saving       12-26         ■ File loading       12-27         ■ Changing the file name       12-28         ■ Deleting a file       12-29         ■ Formatting the CF card       12-29         ■ Formatting the CF card       12-29         ■ Troubleshooting       13-2         ♦ Transmit and receive       13-2         ♦ Scanning       13-3         ♦ Display       13-3         ■ Main dial brake adjustment       13-3         ■ Voice synthesizer operation       13-3         ■ SWR reading       13-4         ■ Frequency calibration (approximate)       13-5         ■ Opening the transceiver's case       13-6                                                                                                    |            | ■ Miscellaneous (Others) set mode 12-14     |
| <ul> <li>♦ CF card set screen arrangement</li> <li>♦ Save option set mode</li> <li>♦ Load option set mode</li> <li>12-24</li> <li>♦ Load option set mode</li> <li>12-25</li> <li>■ File saving</li> <li>12-26</li> <li>■ File loading</li> <li>12-27</li> <li>■ Changing the file name</li> <li>12-28</li> <li>■ Deleting a file</li> <li>12-29</li> <li>■ Formatting the CF card</li> <li>12-29</li> <li>■ Troubleshooting</li> <li>13-2</li> <li>♦ Transceiver power</li> <li>13-2</li> <li>♦ Transmit and receive</li> <li>13-3</li> <li>♦ Display</li> <li>13-3</li> <li>■ Main dial brake adjustment</li> <li>13-3</li> <li>■ Voice synthesizer operation</li> <li>13-3</li> <li>■ SWR reading</li> <li>13-4</li> <li>■ Screen type and font selections</li> <li>13-4</li> <li>■ Frequency calibration (approximate)</li> <li>13-6</li> <li>■ Clock backup battery replacement</li> <li>13-6</li> </ul>                                                                                                    |            | ■ CF card set menu 12-23                    |
| <ul> <li>♦ Save option set mode</li> <li>12-24</li> <li>♦ Load option set mode</li> <li>12-25</li> <li>■ File saving</li> <li>12-26</li> <li>■ File loading</li> <li>12-27</li> <li>■ Changing the file name</li> <li>12-28</li> <li>■ Deleting a file</li> <li>12-29</li> <li>■ Formatting the CF card</li> <li>12-29</li> <li>■ Formatting the CF card</li> <li>12-29</li> <li>■ Troubleshooting</li> <li>13-2</li> <li>♦ Transceiver power</li> <li>13-2</li> <li>♦ Transmit and receive</li> <li>13-3</li> <li>♦ Display</li> <li>13-3</li> <li>■ Main dial brake adjustment</li> <li>13-3</li> <li>■ Voice synthesizer operation</li> <li>13-3</li> <li>■ SWR reading</li> <li>13-4</li> <li>■ Screen type and font selections</li> <li>13-4</li> <li>■ Frequency calibration (approximate)</li> <li>13-6</li> <li>■ Clock backup battery replacement</li> <li>13-6</li> </ul>                                                                                                    |            | ♦ CF card set screen arrangement            |
| <ul> <li>♦ Load option set mode</li> <li>12-25</li> <li>File saving</li> <li>12-26</li> <li>File loading</li> <li>12-27</li> <li>Changing the file name</li> <li>12-28</li> <li>Deleting a file</li> <li>12-29</li> <li>Formatting the CF card</li> <li>12-29</li> <li>Formatting the CF card</li> <li>12-29</li> <li>Section 13 MAINTENANCE</li> <li>Troubleshooting</li> <li>13-2</li> <li>♦ Transceiver power</li> <li>13-2</li> <li>♦ Transmit and receive</li> <li>13-2</li> <li>♦ Scanning</li> <li>13-3</li> <li>♦ Display</li> <li>13-3</li> <li>Main dial brake adjustment</li> <li>13-3</li> <li>Voice synthesizer operation</li> <li>13-4</li> <li>Screen type and font selections</li> <li>13-4</li> <li>Frequency calibration (approximate)</li> <li>13-5</li> <li>Opening the transceiver's case</li> <li>13-6</li> </ul>                                                                                                    |            | ♦ Save option set mode                      |
| File saving       12-26         File loading       12-27         Changing the file name       12-28         Deleting a file       12-29         Formatting the CF card       12-29         Section 13 MAINTENANCE       13-2         Transceiver power       13-2         Transceiver power       13-2         Transmit and receive       13-2         Scanning       13-3         Display       13-3         Voice synthesizer operation       13-3         SWR reading       13-4         Screen type and font selections       13-4         Frequency calibration (approximate)       13-5         Opening the transceiver's case       13-6         Clock backup battery replacement       13-6                                                                                                    |            | ♦ Load option set mode                      |
| <ul> <li>File loading</li></ul>                                                                                                    |            | ■ File saving                               |
| <ul> <li>Changing the file name</li></ul>                                                                                                    |            | ■ File loading 12-27                        |
| <ul> <li>■ Deleting a file</li></ul>                                                                                                    |            | ■ Changing the file name 12-28              |
| <ul> <li>■ Formatting the CF card</li></ul>                                                                                                    |            | ■ Deleting a file 12-29                     |
| Section 13       MAINTENANCE <ul> <li>Troubleshooting</li> <li>Transceiver power</li> <li>Transmit and receive</li> <li>Transmit and receive</li> <li>Scanning</li> <li>Scanning</li> <li>Scanning</li> <li>Scanning</li> <li>Scanning</li> <li>Tobsplay</li> <li>Main dial brake adjustment</li> <li>SWR reading</li> <li>Screen type and font selections</li> <li>Tobsplay</li> <li>Tobsplay</li> <!--</th--><th></th><th>■ Formatting the CF card 12-29</th></ul>                                                                                                    |            | ■ Formatting the CF card 12-29              |
| Image: Section 13       Image: Troubleshooting       13-2 <ul> <li>Transceiver power</li> <li>Transmit and receive</li> <li>Transmit and receive</li> <li>Scanning</li> <li>Scanning</li> <li>Scanning</li> <li>Transmit and receive</li> <li>Scanning</li> <li>Transmit and receive</li> <li>Scanning</li> <li>Transmit and receive</li> <li>Transmit and receive</li> <li>Scanning</li> <li>Transmit and receive</li> <li>Transmit and receive</li> <li>Transmit and receive</li> <li>Transmit and receive</li> <li>Scanning</li> <li>Transmit and receive</li> <li>Transmit and receive</li> <li>Scanning</li> <li>Transmit and receive</li> <li>Transmit and receive</li> <li>Transmit and receive</li> <li>Transmit and receive</li> <li>Transmit and receive</li> <li>Transmit and receive</li> <li>Transmit and receive</li> <li>Transmit and receive</li> <li>Transmit and receive</li> <li>Transmit and receive</li> <li>Transmit and receive</li> <li>Transmit and receive</li> <li>Scanning</li> <li>Transmit and receiver's case</li> <li>Transmit and receiver's case</li> <li>Transmit and receiver's case</li> <li>Transmit and receiver's case</li> <li>Transmit and receiver's case</li> <li>Transmit and receiver's case</li> <li>Transmit and receiver's case</li> <li>Transmit and receiver's case</li> <li>Transmit and receiver's case</li> <li>Transmit and receiver's case</li> <li>Transmit and receiver's case</li> <li>Transmit</li></ul>                                                                                                    | Section 13 | ΜΑΙΝΤΈΝΙΑΝΟΈ                                |
| <ul> <li>Transceiver power</li></ul>                                                                                                    | Section 15 | Troubleshooting 13-2                        |
| <ul> <li>♦ Transmit and receive</li></ul>                                                                                                    |            | ♦ Transceiver power                         |
| <ul> <li>♦ Scanning</li></ul>                                                                                                    |            | ♦ Transmit and receive                      |
| <ul> <li>◇ Display</li></ul>                                                                                                    |            | ♦ Scanning                                  |
| Main dial brake adjustment                                                                                                    |            | ♦ Display                                   |
| Voice synthesizer operation                                                                                                    |            | ■ Main dial brake adjustment                |
| <ul> <li>SWR reading</li></ul>                                                                                                    |            | Voice synthesizer operation 13-3            |
| <ul> <li>Screen type and font selections</li></ul>                                                                                                    |            | SWB reading                                 |
| <ul> <li>Frequency calibration (approximate)</li></ul>                                                                                                    |            | Screen type and font selections             |
| <ul> <li>Opening the transceiver's case</li> <li>Clock backup battery replacement</li> <li>13-6</li> </ul>                                                                                                    |            | ■ Frequency calibration (approximate)       |
| ■ Clock backup battery replacement                                                                                                    |            | ■ Opening the transceiver's case            |
| -                                                                                                    |            | ■ Clock backup battery replacement          |

#### Section 14 CONTROL COMMAND

| Remote jack (CI-V) information |  |
|--------------------------------|--|
| ♦ CI-V connection example      |  |
| ♦ Data format                  |  |
| ♦ Command table                |  |
| Data contents description      |  |

#### Section 15 SPECIFICATIONS AND OPTIONS

| Specifications  | 5-2 |
|-----------------|-----|
| ♦ General       | 5-2 |
| ♦ Transmitter   | 5-2 |
| ♦ Receiver      | 5-3 |
| ♦ Antenna tuner | 5-3 |
| ■ Options       | 5-4 |

#### Section 16 UPDATING THE FIRMWARE

| General                           |  |
|-----------------------------------|--|
| Caution                           |  |
| Preparation                       |  |
| Firmware and firm utility         |  |
| ♦ File downloading                |  |
| ■ Firmware update— CF memory card |  |
| Firmware update— PC               |  |
| ♦ Connections                     |  |
| IP address setting                |  |
| ♦ Updating from the PC            |  |

| Front panel             | 1-2 |
|-------------------------|-----|
| Rear panel              |     |
| LCD display             |     |
| Screen menu arrangement |     |

### Front panel

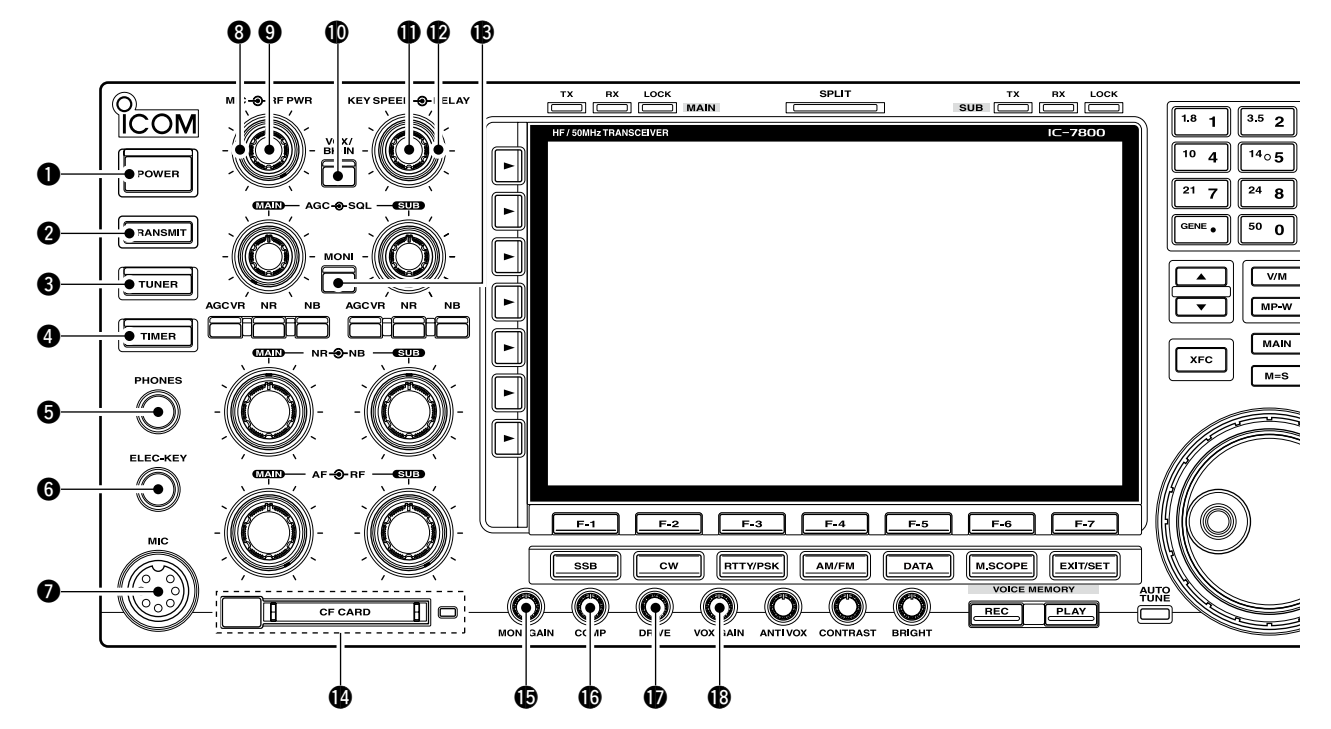

#### **1** POWER SWITCH [POWER] (p. 3-2)

Turn the internal power supply ON in advance. The internal power supply switch is located on the rear panel. (p. 3-2)

- ➡ Push to turn the transceiver power ON.
  - The [POWER] indicator above this switch lights green when powered ON.
- Push for 1 sec. to turn the transceiver power OFF.
  - The [POWER] indicator lights orange when the transceiver is OFF when the internal power supply is switched ON.

#### **2** TRANSMIT SWITCH [TRANSMIT]

Selects transmitting or receiving.

• The [TX] indicator lights red while transmitting and the [RX] indicator lights green when the squelch is open.

#### S ANTENNA TUNER SWITCH [TUNER] (p. 10-5)

- Turns the internal antenna tuner ON and OFF (bypass) when pushed momentarily.
  - The [TUNER] indicator above this switch lights green when the tuner is turned ON, goes off when tuner is turned OFF (bypassed).
- Tunes the antenna tuner manually when pushed for 1 sec.
  - The [TUNER] indicator blinks red during manual tuning.
  - When the tuner cannot tune the antenna, the tuning circuit is bypassed automatically after 20 sec.

#### TIMER SWITCH [TIMER] (p. 11-4)

- Turns the sleep or daily timer function ON and OFF.
  - The [TIMER] indicator above this switch lights green when the timer is in use.
- Enters timer set mode when pushed for 1 sec.

#### **G** HEADPHONE JACK [PHONES]

- Accepts standard stereo headphones.
- Output power: 50 mW with an 8  $\Omega$  load.
- When headphones are connected, the internal speaker or connected external speaker does not function.

#### **6** ELECTRONIC KEYER JACK [ELEC-KEY] (p. 2-4) Accepts a paddle to activate the internal electronic keyer for CW operation.

- You can select internal electronic keyer, bug-key or straight key operation in keyer set mode. (p. 4-12)
- A straight key jack is located on the rear panel. See [KEY] on p. 1-13.
- Keyer polarity (dot and dash) can be reversed in keyer set mode. (p. 4-12)
- 4-channel memory keyer is available for your convenience. (p. 4-8)

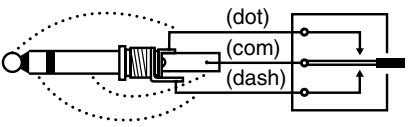

#### MICROPHONE CONNECTOR [MIC]

Accepts an optional microphone.

- See p. 15-4 for appropriate microphones.
- See p. 2-9 for microphone connector information.

Long delay for slow speed keying

#### **③ RF POWER CONTROL [RF PWR]** (p. 3-12)

Continuously varies the RF output power from minimum (5 W\*) to maximum (200 W\*). \*AM mode: 5 W to 50 W

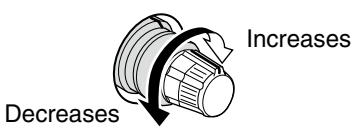

#### **9** MIC GAIN CONTROL [MIC]

Adjusts microphone gain.

• The transmit audio tone in SSB, AM and FM modes can be adjusted independently in set mode. (p. 12-4)

#### ✓ How to set the microphone gain.

Set the [MIC] control so that the ALC meter swings within the ALC range during normal voice level transmission in the SSB or AM modes. (The ALC meter must be selected.)

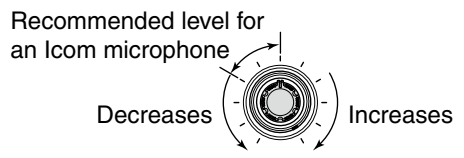

#### VOX/BREAK-IN SWITCH [VOX/BK-IN]

- Push to turn the VOX function ON and OFF during SSB, AM and FM mode operation. (p. 6-2)
- Push to turn the break-in function ON (semi-breakin, full-break-in) and OFF during CW mode operation. (p. 6-3)
- ➡ Push for 1 sec. to enter VOX set mode. (p. 6-2)

#### ✓ What is the VOX function?

The VOX function (voice operated transmission) starts transmission without pushing the transmit switch or PTT switch when you speak into the microphone; then, automatically returns to receive when you stop speaking.

#### ✓ What is the break-in function?

The break-in function switches transmit and receive with CW keying. Full break-in (QSK) can monitor the receive signal during keying.

#### ELECTRONIC CW KEYER SPEED CONTROL [KEY SPEED] (p. 4-4)

Adjusts the internal electronic CW keyer's speed. • 6 wpm (min.) to 48 wpm (max.) can be set.

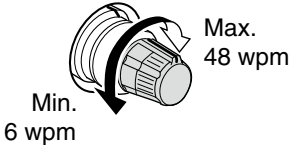

#### BREAK-IN DELAY CONTROL [DELAY] (p. 6-3)

Adjusts the transmit-to-receive switching delay time for CW semi-break-in operations.

Short delay for high speed keying

#### B MONITOR SWITCH [MONI] (p. 6-4)

Monitors your transmitted IF signal.

- The CW sidetone functions regardless of [MONI] switch setting in CW mode.
- The [MONI] indicator above this switch lights green while the function is activated.

#### MEMORY CARD SLOT [CF CARD] (p. 2-3)

Insert the supplied CF (Compact Flash) memory card for both reading/storing a wide variety of the transceiver's information and data.

- The indicator beside the slot lights or blinks when the transceiver reads or writes to the memory card.
- Push the eject button to remove the memory card.

#### B MONITOR GAIN CONTROL [MONI GAIN] (p. 6-4)

Adjusts the transmit IF signal monitor level.

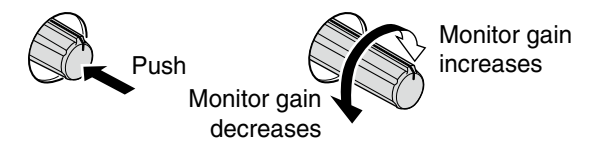

#### COMPRESSION LEVEL CONTROL [COMP]

(p. 6-5)

Adjusts the speech compression level in SSB.

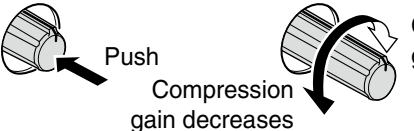

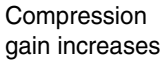

#### DRIVE GAIN CONTROL [DRIVE] (p. 3-13)

Adjusts the transmitter level at the driver stage. Activate in all modes (except SSB with [COMP] OFF).

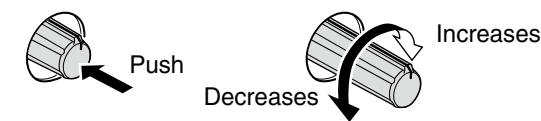

#### **WOX GAIN CONTROL [VOX GAIN]** (p. 6-2)

Adjusts the transmit/receive switching threshold level for VOX operation.

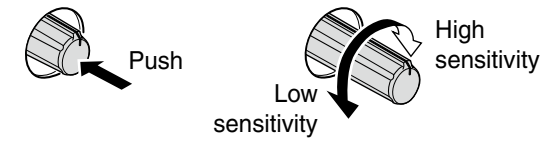

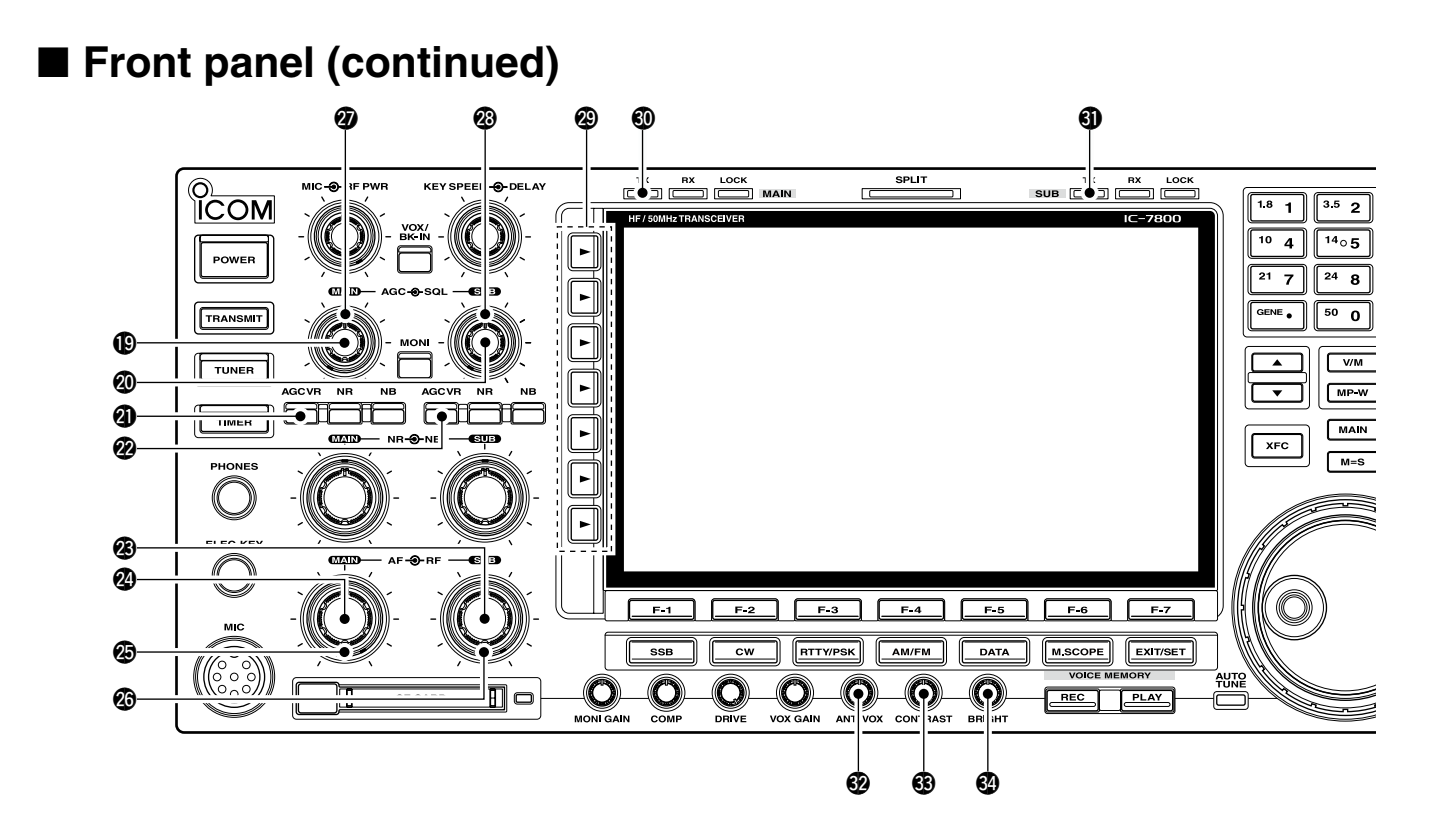

### **@** AGC CONTROL [AGC] (for MAIN band; p. 5-11) **@** AGC CONTROL [AGC] (for SUB band; p. 5-11)

Adjusts the continuously-variable AGC circuit time constant.

• To use [AGC] control, push the appropriate band's [AGC VR] ([AGC VR] indicator lights).

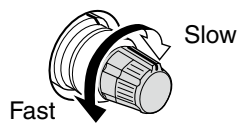

#### AGC VOLUME SWITCH [AGC VR]

#### (for MAIN band; p. 5-11)

#### AGC VOLUME SWITCH [AGC VR]

- (for SUB band; p. 5-11)
- Push to toggle [AGC] control usage ON and OFF.
  - Use [AGC] control to set the AGC time constant when switched ON.
  - The [AGC VR] indicator above this switch lights green when the control is ON.
- Turns the AGC function OFF when pushed for 1 sec.

AF CONTROL [AF] (inner control; for SUB band)

AF CONTROL [AF] (inner control; for MAIN band) Varies the audio output level of the speaker or headphones.

Audio output

increases

Audio output decreases

#### RF GAIN CONTROL [RF]

(outer control; for MAIN band; p. 3-9)

#### RF GAIN CONTROL [RF]

(outer control; for SUB band; p. 3-9) Adjusts the RF gain level.

While rotating the RF gain control, you may hear noise. This comes from the DSP unit and does not indicate a malfunction.

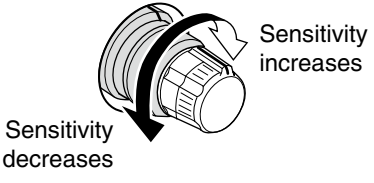

#### SQUELCH CONTROL [SQL]

(outer control; for MAIN band; p. 3-9)

#### SQUELCH CONTROL [SQL]

(outer control; for SUB band; p. 3-9)

Adjusts the squelch threshold level. The squelch removes noise output from the speaker (closed condition) when no signal is received.

- The squelch is particularly effective for FM. It is also available for other modes.
- 11 to 12 o'clock position is recommended for any setting of the [SQL] control.

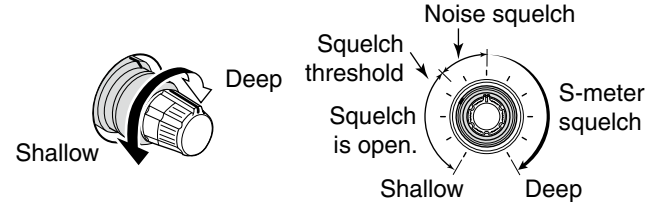

#### MULTI-FUNCTION SWITCHES

Push to select the functions indicated in the LCD display to the right of these switches.

Functions vary depending on the operating condition.

ANT 1  Selects the antenna connector from ANT1, ANT2, ANT3 and ANT4 when pushed. (p. 10-2)

- Displays antenna selection memory when pushed for 1 sec.
  - When the receive antenna is activated, the antenna which is connected to [ANT4] is used for receive only.

When a transverter is in use, this [ANT] does not function and 'TRV' appears.

- METER Po
- Selects RF power (Po), SWR, ALC, COMP, VD or ID metering during transmit. (p. 3-10)
- Switches the multi-function digital meter ON and OFF when pushed for 1 sec. (p. 3-10)
- P.AMP 1

 Selects one of 2 receive RF preamps or bypasses them. (p. 5-9)

- "P. AMP1" activates 10 dB preamp.
- "P. AMP2" activates 16 dB high-gain preamp.

#### ✓ What is the preamp?

The preamp amplifies received signals in the front end circuit to improve S/N ratio and sensitivity. Select "P. AMP1" or "P. AMP2" when receiving weak signals.

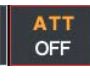

 Selects 6 dB, 12 dB or 18 dB attenuator when pushed. (p. 5-9)

Selects 3 dB, 6 dB, 9 dB, 12 dB, 18 dB, or 21 dB attenuator when pushed for 1 sec. (p. 5-9)

#### ✓ What is the attenuator?

The attenuator prevents a desired signal from distorting when very strong signals are near the desired frequency, or when very strong electric fields, such as from a broadcasting station, are near your location.

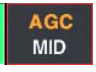

 Activates and selects fast, middle or slow AGC time constant when pushed. (p. 5-11)

- In FM mode, only "FAST" is available.
- Enters the AGC set mode when pushed for 1 sec. (p. 5-11)

AGC time constant can be set between 0.1 to 8.0 sec. (depends on mode), or turned OFF. When AGC is "OFF," the S-meter does not function.

#### ✓ What is the AGC?

The AGC controls receiver gain to produce a constant audio output level, even when the received signal strength varies dramatically. Select "FAST" for tuning and then select "MID" or "SLOW" depending on the receiving condition.

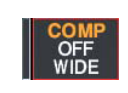

Turns the speech compressor ON and OFF in SSB mode. (p. 6-5)

Switches the narrow, middle or wide compression when pushed for 1 sec.

#### ✓ What is the speech compressor?

The speech compressor compresses the transmitter audio input to increase the average audio output level, to increase talk power. This function is effective for long-distance communication or when propagation conditions are poor.

- Turns the 1/4-speed tuning function ON and OFF in SSB data, CW, RTTY and PSK modes. (p. 3-6)
  - 1/4 function sets dial rotation to 1/4 of normal speed for fine tuning.
- Switches between the tone encoder, tone squelch function and no-tone operation when pushed in FM mode. (pgs. 4-32, 4-33)
  - Enters the tone set mode when pushed for 1 sec. in FM mode. (pgs. 4-32, 4-33)

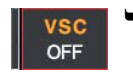

ON

 Switches the voice squelch control function ON and OFF; useful for scanning. (p. 9-3)

### TRANSMIT INDICATOR [TX] (for MAIN band) TRANSMIT INDICATOR [TX] (for SUB band)

Lights red while transmitting.

• SUB band's [TX] indicator lights only when in split operation.

#### ANTI VOX CONTROL [ANTI VOX] (p. 6-2)

Adjusts the VOX deactivate level to prevent unwanted VOX activation from the speaker audio.

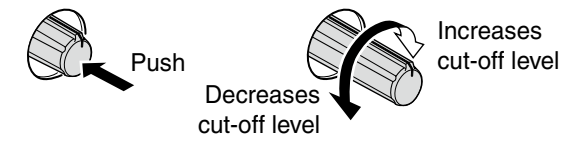

B LCD CONTRAST CONTROL [CONTRAST] Adjusts the LCD contrast.

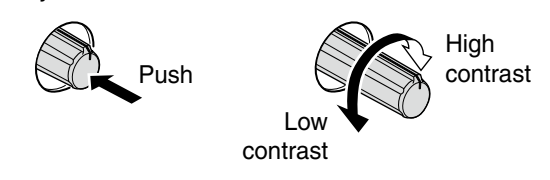

LCD BRIGHTNESS CONTROL [BRIGHT] Adjusts the LCD brightness.

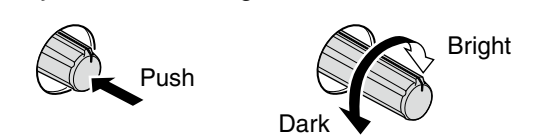

### ■ Front panel (continued)

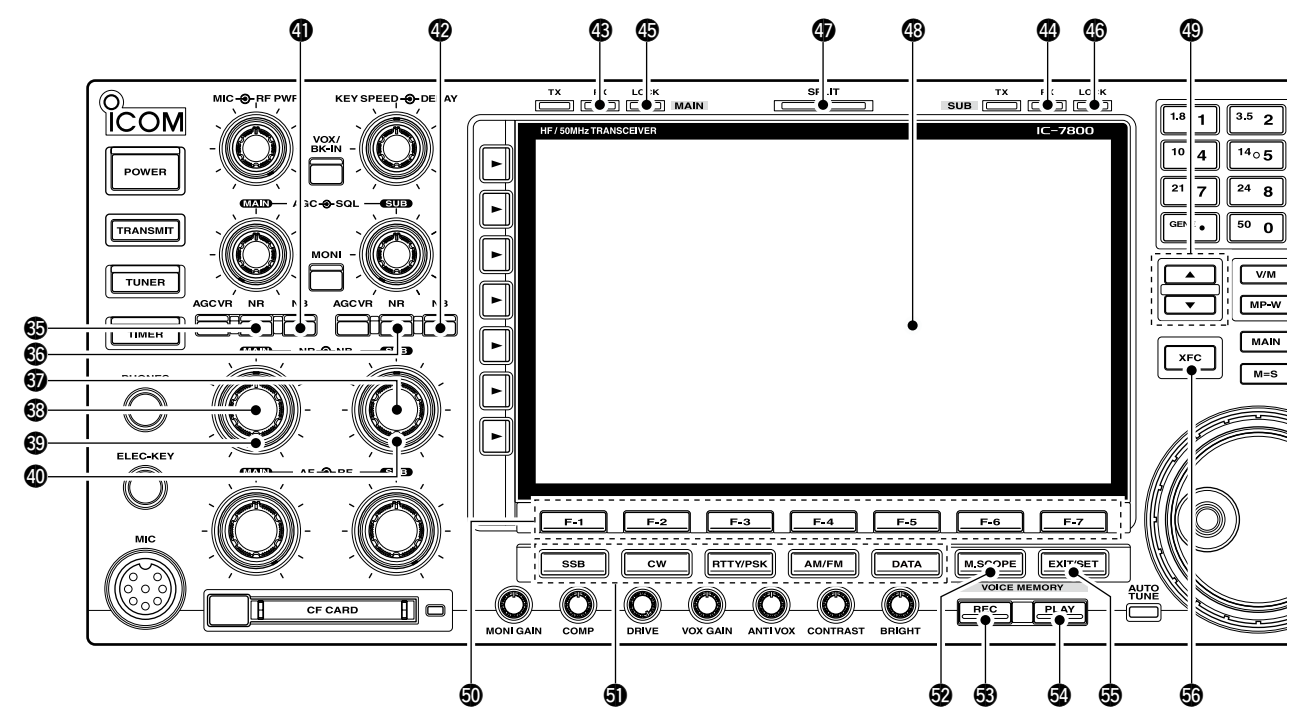

### OISE REDUCTION SWITCH [NR] (for MAIN band; p. 5-18)

OISE REDUCTION SWITCH [NR] (for SUB band; p. 5-18)

Push to switch the DSP noise reduction ON and OFF.

• The [NR] indicator above this switch lights green when the function is activated.

#### **WOISE REDUCTION LEVEL CONTROL [NR]** (inner control; for SUB band; p. 5-18)

NOISE REDUCTION LEVEL CONTROL [NR]

(inner control; for MAIN band; p. 5-18) Adjusts the DSP noise reduction level when the noise reduction is in use. Set for maximum readability.

• To use this control, push the appropriate band's [NR].

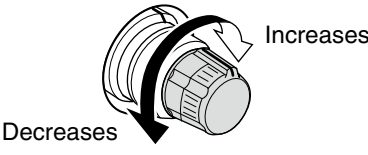

- OISE BLANKER CONTROL [NB] (outer control; for MAIN band; p. 5-17)
- OISE BLANKER CONTROL [NB] (outer control; for SUB band; p. 5-17)
  - Adjust the noise blanker threshold level.
  - To use this control, push appropriate band's [NB] switch.

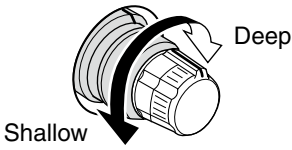

**IDENTIFY and SET UP:** NOISE BLANKER SWITCH [NB] (for MAIN band; p. 5-17)

- **WOISE BLANKER SWITCH [NB]** (for SUB band; p. 5-17)
  - Switches the noise blanker ON and OFF when pushed. The noise blanker reduces pulse-type noise such as that generated by automobile ignition systems. This function cannot be used for FM, or non-pulse-type noise.
    - The [NB] indicator above this switch lights green while the function is activated.
  - Enters blank-width set mode when pushed for 1 sec.

RECEIVE INDICATOR [RX] (for MAIN band)

RECEIVE INDICATOR [RX] (for SUB band) Lights green while receiving a signal and when the squelch is open.

 LOCK INDICATOR [LOCK] (for MAIN band; p. 5-18)
 LOCK INDICATOR [LOCK] (for SUB band; p. 5-18) Lights when the dial lock function is activated.

SPLIT OPERATION INDICATOR [SPLIT] Lights during split frequency operation.

#### B LCD FUNCTION DISPLAY (p. 1-14)

Shows the operating frequency, function switch menus, spectrum scope screen, memory channel screen, set mode settings, etc.

#### MEMORY UP/DOWN SWITCHES [▲]/[▼] (p. 8-2) Push to select the desired memory channel.

 Memory channels can be selected both in VFO and memory modes.

#### LCD FUNCTION SWITCHES [F-1]-[F-7]

Push to select the function indicated in the LCD display above these switches.

• Functions vary depending on the operating condition.

#### **1** MODE SWITCHES

Selects the desired mode. (p. 3-8)

• Announces selected mode via the speech synthesizer. (p. 12-17)

SSB → Selects USB and LSB modes alternately.

cw

Selects CW and CW-R (CW reverse) modes alternately.

RTTY/PSK

 Switches between RTTY and PSK mode.

- Switches RTTY and RTTY-R (RTTY reverse) mode when pushed for 1 sec. in RTTY mode.
- Switches PSK and PSK-R (PSK reverse) mode when pushed for 1 sec. in PSK mode.

AM/FM Selects AM and FM modes alternately.

- ► Selects SSB, AM or FM data mode (USB-D, LSB-D, AM-D, FM-D) when pushed in SSB, AM or FM mode, respectively.
  - Switches D1, D2 and D3 when pushed for 1 sec.

#### MINI SPECTRUM SCOPE SWITCH [M.SCOPE]

(p. 5-4)

Turns the mini spectrum scope screen ON and OFF.

• The mini spectrum scope screen can be displayed with another screen, such as memory or set mode screen, simultaneously.

#### VOICE MEMORY RECORD SWITCH [REC]

(p. 7-3)

- Push to store the previous received signal for the preset time period.
  - The preset time period can be set in the voice set mode. (p. 7-9)
- Push and hold for 1 sec. to start recording the received signal until the recording is stopped.
  - Push this switch momentarily to stop recording.
  - The memory records the latest 30 sec. of audio.

#### VOICE MEMORY PLAY BACK SWITCH [PLAY] (p. 7-4)

- Push to playback the selected voice memory in the RX memory screen for the preset time period.
  - When the RX memory screen is not displayed, the previously recorded audio is played back for the preset time period.
- Push and hold for 1 sec. to playback all of the selected voice memory in the RX memory screen.
  - When the RX memory screen is not displayed, all of the previously recorded audio is played back.

#### EXIT/SET SWITCH [EXIT/SET]

- Push to exit, or return to the previous screen indication during spectrum scope, memory, scan or set mode screen display.
- Displays set mode menu screen when pushed for 1 sec.

#### TRANSMIT FREQUENCY CHECK SWITCH [XFC] (p. 6-6)

Monitors the transmit frequency (including  $\Delta$ TX frequency offset) when pushed and held during split frequency operation.

- While pushing this switch, the transmit frequency can be changed with the main dial, keypad, memo pad or [▲]/[▼] switches.
- When the split lock function is turned ON, pushing [XFC] cancels the dial lock function. (p. 6-7)

### Front panel (continued)

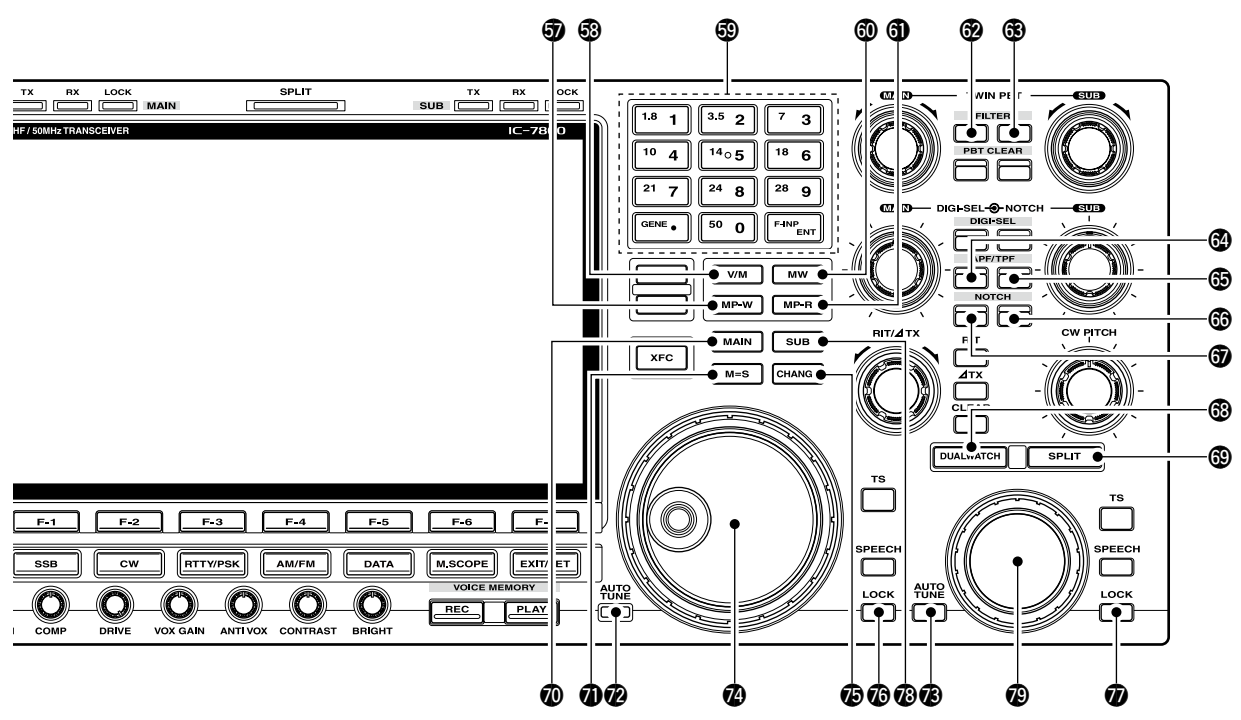

#### **MEMO PAD-WRITE SWITCH [MP-W]** (p. 8-7)

Programs the selected readout frequency and operating mode into a memo pad.

- The 5 most recent entries remain in memo pads.
- The memo pad capacity can be expanded from 5 to 10 in set mode. (p. 12-17)

#### VFO/MEMORY SWITCH [V/M]

- Switches the selected readout operating mode between the VFO and memory when pushed. (pgs. 3-3, 8-2)
- Transfers the memory contents to VFO when pushed for 1 sec. (p. 5-5)

#### KEYPAD

- Pushing a key selects the operating band.
   [GENE•.] selects the general coverage band.
- Pushing the same key 2 or 3 times calls up other stacked frequencies in the band. (p. 3-4)
  - Icom's triple band stacking register memorizes 3 frequencies in each band.
- ➡ After pushing [F-INP•ENT], enters a frequency or memory channel. Pushing [F-INP•ENT] or [▲/[▼] is necessary to end. (pgs. 3-5, 8-2)
  - e.g. to enter 14.195 MHz, push [F-INP] [1.8•1] [10•4] [GENE •] [1.8•1] [28•9] [14•5] [F-INP•ENT].

#### **MEMORY WRITE SWITCH [MW]** (p. 8-4)

Stores the selected readout frequency and operating mode into the displayed memory channel when pushed for 1 sec.

• This function is available both in VFO and memory modes.

**MEMO PAD-READ SWITCH [MP-R]** (p. 8-7)

Each push calls up a frequency and operating mode in a memo pad. The 5 (or 10) most recently programmed frequencies and operating modes can be recalled, starting from the most recent.

• The memo pad capacity can be expanded from 5 to 10 in set mode. (p. 12-17)

### FILTER SWITCH [FILTER] (for MAIN band; p. 5-13) FILTER SWITCH [FILTER] (for SUB band; p. 5-13)

- Selects one of 3 IF filter settings.
- Selects one of 3 IF filter settings.
- Enters the filter set screen when pushed for 1 sec.

### AUDIO PEAK FILTER/TWIN PEAK FILTER SWITCH [APF/TPF] (for MAIN band) AUDIO PEAK FILTER/TWIN PEAK FILTER

- SWITCH [APF/TPF] (for SUB band)
  - Push to turn the audio peak filter ON and OFF during CW mode operation. (p. 4-6)
  - Push to turn the twin peak filter ON and OFF during RTTY mode operation. (p. 4-14)
    - "APF" appears when audio peak filter is in use.
    - "TPF" appears when twin peak filter is in use.
  - During CW mode operation, push for 1 sec. to select the APF passband width from 80, 160 and 320 Hz. (p. 4-6)

### NOTCH SWITCH [NOTCH] (for SUB band; p. 5-19) NOTCH SWITCH [NOTCH] (for MAIN band; p. 5-19)

- Switches the notch function between auto, manual and OFF in SSB and AM modes.
- Turns the manual notch function ON and OFF when pushed in CW, RTTY and PSK31 mode.
- Turns the auto notch function ON and OFF when pushed in FM mode.
  - "MN" appears when auto notch is in use.
  - "MN" appears when manual notch is in use.
- Switches the manual notch characteristics from wide, middle and narrow when pushed for 1 sec.

#### ✓ What is the notch function?

The notch function eliminates unwanted CW or AM carrier tones while preserving the desired voice signal. The DSP circuit automatically adjusts the filtering frequency to effectively eliminate unwanted tones.

#### DUALWATCH SWITCH [DUALWATCH] (p. 5-16)

- Turns the dualwatch function ON and OFF when pushed.
- Turns the dualwatch function ON and equalizes the main/sub readout frequency to the sub/main readout when pushed for 1 sec. (Quick dualwatch function)
  - The quick dualwatch function can be turned OFF using set mode. (p. 12-15)

#### SPLIT SWITCH [SPLIT] (p. 6-6)

- Turns the split function ON and OFF when pushed.
- Turns the split function ON. When pushed for 1 sec. in non-FM modes, equalizes the sub readout frequency to the main readout and sets the sub readout for frequency input. (Quick split function)
  - The offset frequency is shifted from the main readout frequency in FM mode. (p. 12-15)
  - The quick split function can be turned OFF using set mode. (p. 12-15)
- Turns the split function ON and shifts the sub readout frequency after inputting an offset.

#### MAIN BAND ACCESS SWITCH [MAIN]

Selects the main readout.

• The main readout frequency is clearly displayed. The sub readout functions only during split operation or dualwatch.

#### MAIN/SUB EQUALIZING SWITCH [M=S]

Equalizes the sub readout frequency to the main readout frequency when pushed for 1 sec.

- AUTOMATIC TUNING SWITCH [AUTO TUNE] (for MAIN band)
- AUTOMATIC TUNING SWITCH [AUTO TUNE] (for SUB band)

Turns the automatic tuning function ON and OFF in CW and AM modes.

#### **IMPORTANT!**

When receiving a weak signal, or receiving a signal with interference, the automatic tuning function may tune the receiver to an undesired signal.

#### MAIN DIAL

Changes the displayed frequency (main band), selects set mode setting, etc.

#### MAIN/SUB CHANGE SWITCH [CHANGE]

Switches the frequency and selected memory channel between main and sub readouts when pushed.

• Switches between transmit frequency and receive frequency when the split frequency function is ON. (p. 6-6)

LOCK SWITCH [LOCK] (for MAIN band; p. 5-18)
 LOCK SWITCH [LOCK] (for SUB band; p. 5-18)

Push to switch the dial lock function ON and OFF.

#### SUB BAND ACCESS SWITCH [SUB]

Selects the sub readout.

• The sub readout frequency is clearly displayed. The main readout functions only during split operation or dualwatch.

#### SUB DIAL

Changes the displayed frequency in sub band.

### Front panel (continued)

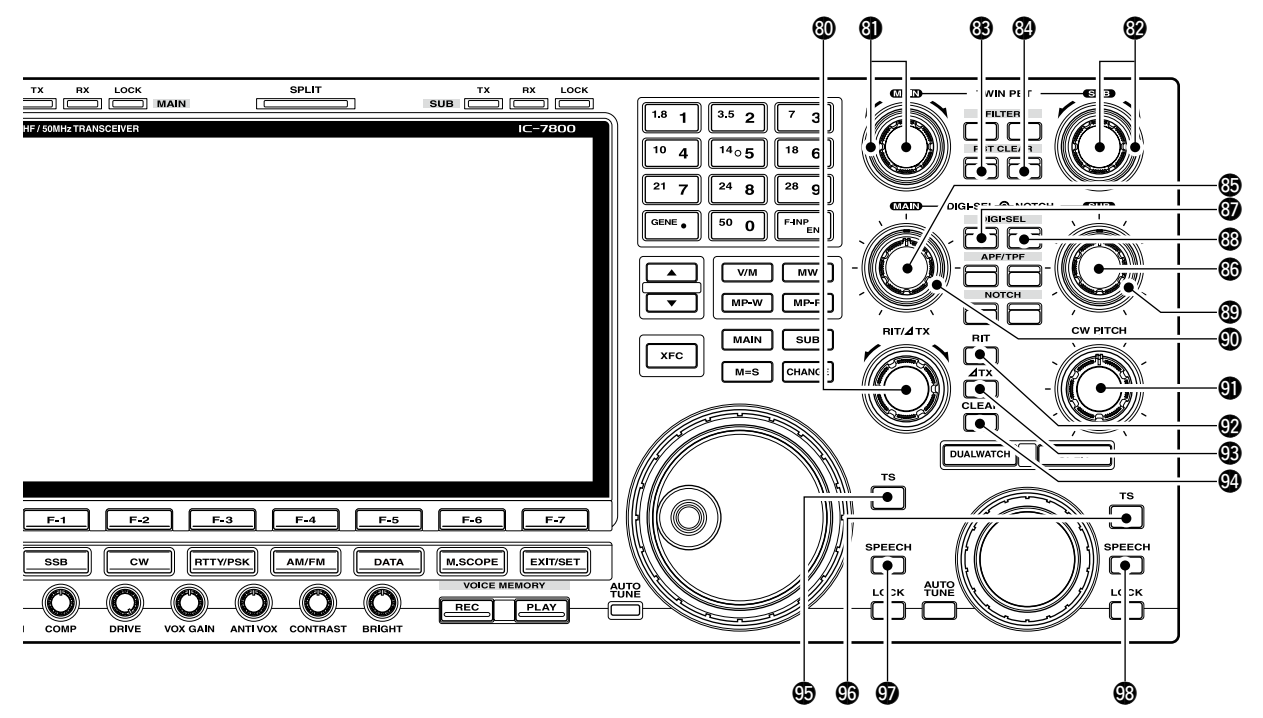

ITTATX CONTROL [RIT/ATX] (pgs. 5-10, 6-4) Shifts the receive and/or transmit frequency without changing the transmit and/or receive frequency.

- Rotate the control clockwise to increase the frequency, or rotate the control counterclockwise to decrease the frequency. The RIT or  $\Delta$ TX functions must be ON.
- The shift frequency range is ±9.999 kHz in 1 Hz steps (or ±9.99 kHz in 10 Hz steps).

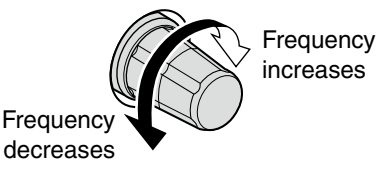

#### PASSBAND TUNING CONTROLS [TWIN PBT] (for MAIN band; p. 5-12)

PASSBAND TUNING CONTROLS [TWIN PBT] (for SUB band; p. 5-12)

Adjusts the receiver's IF filter "passband width" via the DSP.

- Passband width and shift frequency are displayed in the multi-function display.
- Push [PBT CLEAR] for 1 sec. to clear the PBT settings.
- Variable range is set to half of the IF filter passband width. 25 Hz steps and 100 Hz steps are available.

#### ✓ What is the PBT control?

The PBT function electronically modifies the IF passband width to reject interference. This transceiver uses the DSP circuit for the PBT function.

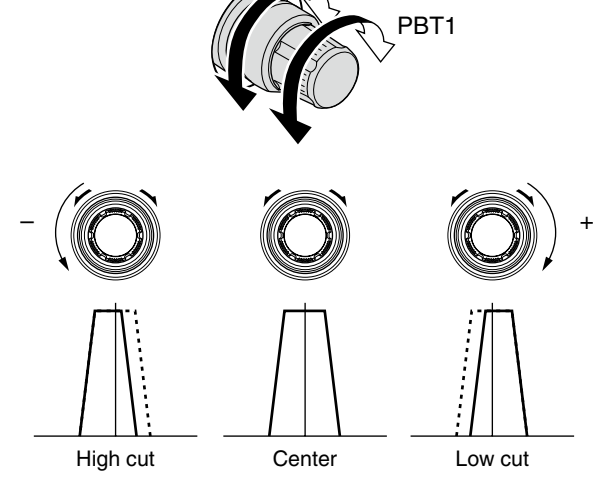

PBT2

- BT CLEAR SWITCH [PBT CLEAR]
  - (for MAIN band; p. 5-12)
- PBT CLEAR SWITCH [PBT CLEAR] (for SUB band; p. 5-12)

Clears the PBT settings when pushed for 1 sec.

• The [PBT CLEAR] indicator above this switch lights when PBT is in use.

#### DIGITAL RF SELECTOR CONTROL [DIGI-SEL] (for MAIN band; p. 5-19)

DIGITAL RF SELECTOR CONTROL [DIGI-SEL] (for SUB band; p. 5-19)

Adjusts the digital RF selector center frequency.

• The control can be reassigned as the audio peak filter adjustment (p. 12-18)

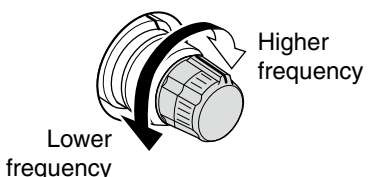

DIGITAL RF SELECTOR SWITCH [DIGI-SEL] (for MAIN band; p. 5-19)

DIGITAL RF SELECTOR SWITCH [DIGI-SEL] (for SUB band; p. 5-19)

Turns the digital RF preselector ON and OFF.

• The [DIGI-SEL] indicator lights green when the preselector is in use.

#### MANUAL NOTCH FILTER CONTROL [NOTCH] (for SUB band; outer control; p. 5-19)

MANUAL NOTCH FILTER CONTROL [NOTCH] (for MAIN band; outer control; p. 5-19)

Varies the "valley" frequency of the manual notch filter to reject an interfering signal while the manual notch function is ON.

- Notch filter center frequency:
- SSB : -1060 Hz to 4040 Hz
- CW : CW pitch freq. + 2540 Hz to CW pitch freq. -2540 Hz
- AM : -5100 Hz to 5100 Hz

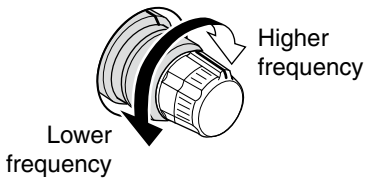

#### **(D) CW PITCH CONTROL [CW PITCH]** (p. 4-5)

Shifts the received CW audio pitch and the CW side tone pitch without changing the operating frequency.

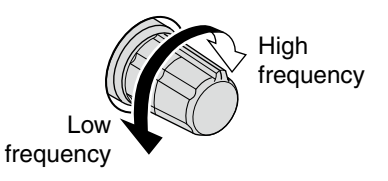

#### **19 RIT SWITCH [RIT]** (p. 5-10)

- ➡ Turns the RIT function ON and OFF when pushed.
  - Use [RIT/ΔTX] control to vary the RIT frequency.
- Adds the RIT shift frequency to the operating frequency when pushed for 1 sec.

#### ✓ What is the RIT function?

Receiver incremental tuning (RIT) shifts the receive frequency without shifting the transmit frequency.

This is useful for fine tuning stations calling you on off-frequency or when you prefer to listen to slightly differentsounding voice characteristics, etc.

#### **③** ⊿TX SWITCH [⊿TX] (p. 6-4)

- ➡ Turns the ∆TX function ON and OFF when pushed.
  - Use [RIT/ΔTX] control to vary the ΔTX frequency.
- ➡ Adds the ⊿TX shift frequency to the operating frequency when pushed for 1 sec.

#### $\checkmark$ What is the $\triangle$ TX function?

 $\varDelta$ TX shifts the transmit frequency without shifting the receive frequency. This is useful for simple split frequency operation in CW, etc.

#### **OLEAR SWITCH [CLEAR]** (pgs. 5-10, 6-4)

Clears the RIT/ $\Delta$ TX shift frequency when pushed for 1 sec. or when pushed momentarily, depending on the quick RIT/ $\Delta$ TX clear function setting (p. 12-18).

### QUICK TUNING SWITCH [TS] (for MAIN band) QUICK TUNING SWITCH [TS] (for SUB band)

- Turns the quick tuning step ON and OFF. (p. 3-6)
   While the quick tuning indicator, "▼," is displayed above the frequency indication, the frequency can be changed in programmed kHz steps.
  - 0.1, 1, 5, 9, 10, 12.5, 20 and 25 kHz steps are available for each operating mode independently.
- When the quick tuning step is OFF, push for 1 sec. to turn the 1 Hz tuning step ON and OFF. (p. 3-7)
- When the quick tuning step is ON, push for 1 sec. to enter quick tuning step set mode. (p. 3-6)

#### ③ SPEECH SWITCH [SPEECH] (for MAIN band; p. 13-3)

- ③ SPEECH SWITCH [SPEECH] (for SUB band; p. 13-3)
  - Push to announce the S-meter indication and the selected readout frequency.
  - The selected operating mode is additionally announced when pushed for 1 sec.

### Rear panel

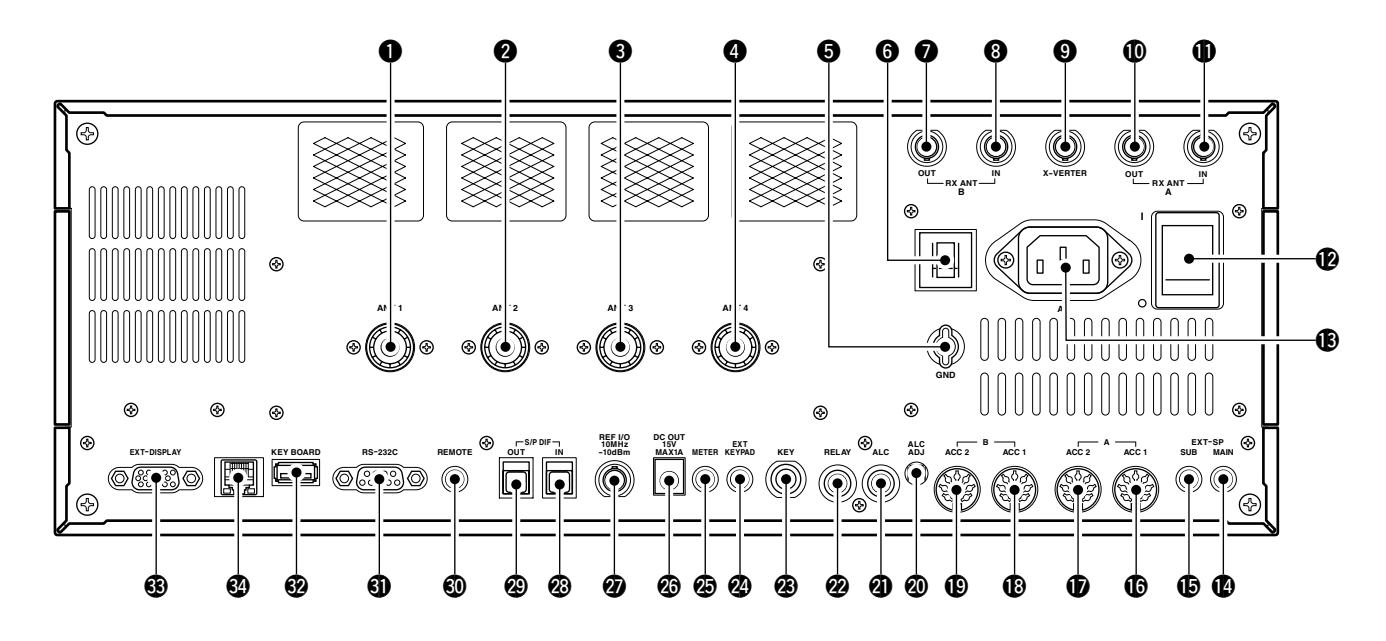

#### ANTENNA CONNECTOR 1 [ANT 1] (p. 2-4)

- ANTENNA CONNECTOR 2 [ANT 2] (p. 2-4)
- **3** ANTENNA CONNECTOR 3 [ANT 3] (p. 2-4)

ANTENNA CONNECTOR 4 [ANT 4] (p. 2-4) Accept a 50 Ω antenna with a PL-259 plug connector.

#### GROUND TERMINAL [GND] (p. 2-3)

Connect this terminal to a ground to prevent electrical shocks, TVI, BCI and other problems.

#### **G** CIRCUIT BREAKER

Cuts off the AC input when over-current occurs.

### RECEIVE ANTENNA B OUT [RX ANT B- OUT] RECEIVE ANTENNA B IN [RX ANT B- IN]

Located between the transmit/receive switching circuit and receiver's RF stage in SUB band (MAIN band during split operation).

Connects an external unit, such as preamplifier or RF filter, using BNC connectors, if desired.

When no external unit is connected, [RX ANT B– OUT] and [RX ANT B– IN] must be shorted with the supplied coaxial cable. (p. 2-2)

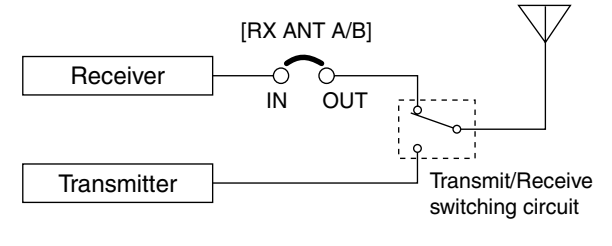

#### TRANSVERTER CONNECTOR [X-VERTER] (p. 2-5)

External transverter input/output connector. Activated by voltage applied to [ACC 2] pin 6, or when the transverter function is in use. (pgs. 2-10, 4-6)

### RECEIVE ANTENNA A OUT [RX ANT A- OUT] RECEIVE ANTENNA A IN [RX ANT A- IN]

Located between the transmit/receive switching circuit and receiver's RF stage in MAIN band (SUB band during split operation).

Connects an external unit, such as preamplifier or RF filter, using BNC connectors, if desired.

When no external unit is connected, [RX ANT A–OUT] and [RX ANT A– IN] must be shorted with the supplied coaxial cable. (p. 2-2)

#### MAIN POWER SWITCH [I/O] (p. 3-2) Turns the internal power supply ON and OFF.

 AC POWER SOCKET [AC] (p. 2-4) Connects the supplied AC power cable to an AC

line-voltage receptacle.

(p. 2-5)
EXTERNAL SPEAKER JACK MAIN [EXT-SP MAIN]

### (p. 2-5) EXTERNAL SPEAKER JACK SUB [EXT-SP SUB]

Connects an external speaker (4–8  $\Omega$ ), if desired.

## CCESSORY SOCKET 1 A [ACC 1-A] ACCESSORY SOCKET 2 A [ACC 2-A] ACCESSORY SOCKET 1 B [ACC 1-B] ACCESSORY SOCKET 2 B [ACC 2-B]

Enable connection of external equipment such as a linear amplifier, an automatic antenna selector/ tuner, a TNC for data communications, etc. • See p. 2-10 for socket information.

#### ALC LEVEL ADJUSTMENT POT [ALC ADJ]

Adjusts the ALC levels.

No adjustment is required when the ALC output level of the connected non-lcom linear amplifier is 0 to -4 V DC.

#### ALC INPUT JACK [ALC] (p. 2-7)

Connects to the ALC output jack of a non-lcom linear amplifier.

#### 2 T/R CONTROL JACK [RELAY] (p. 2-7)

Goes to ground when transmitting to control an external unit, such as a non-lcom linear amplifier.

NOTE: T/R control voltage and current must be lower than 16 V DC/0.5 A (or 250 V AC, 200 mA with MOS-FET switching).

#### STRAIGHT KEY JACK [KEY] (p. 2-4)

Accepts a straight key or external electronic keyer with  $\frac{1}{4}$  inch standard plug.

• [ELEC-KEY] on the front panel can be used for a straight key or external electronic keyer. Deactivate the internal electronic keyer in keyer set mode. (p. 4-12)

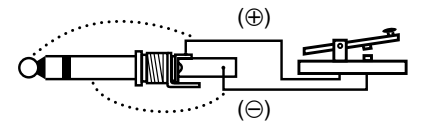

#### EXTERNAL KEYPAD JACK [EXT KEYPAD] (p. 2-6)

Connects an external keypad for direct voice memory (p. 7-8), memory keyer (p. 4-8), RTTY memory (p. 4-16) or PSK memory (p. 4-24) transmission. Transceiver mute control line (both transmit and receive) is also supported.

#### Ø METER JACK [METER] (p. 2-6)

Outputs the receiving signal strength level signal, transmit output power, VSWR, ALC, speech compression, VD or ID level for external meter indication.

#### OC OUTPUT JACK [DC OUT] (p. 2-6)

Outputs a regulated 14 V DC (approx.) for external equipment. Connected in parallel with 13.8 V outputs of [ACC 1] and [ACC 2]. (max. 1 A in total)

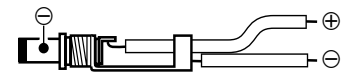

#### REFERENCE SIGNAL INPUT/OUTPUT TERMINAL [REF I/O]

Inputs/outputs a 10 MHz reference signal.

#### S/P DIF INPUT TERMINAL [S/P DIF- IN] (p. 2-6)

#### S/P DIF OUTPUT TERMINAL [S/P DIF- OUT] (p. 2-6)

Connects external equipment that supports S/P DIF input/output.

#### O CI-V REMOTE CONTROL JACK [REMOTE]

- (p. 2-5)
- Connects a PC via the optional CT-17 CI-V LEVEL CONVERTER for external control of the transceiver.
- Used for transceive operation with another Icom CI-V transceiver or receiver.

#### **③ RS-232C TERMINAL [RS-232C]** (p. 2-5)

Connects an RS-232C cable, D-sub 9-pin to connect the IC-7800 to a PC.

Can be used for remotely control the IC-7800 without the optional CT-17, or for RTTY/PSK31 decoded signal output. The [RS-232C] interface is wired as a modem (DCE).

#### KEYBOARD CONNECTOR [KEYBOARD]

(p. 2-6)

Connects a PC keyboard for RTTY and PSK31 operations.

• USB (Universal Serial Bus) keyboard is supported.

#### EXTERNAL DISPLAY TERMINAL

[EXT-DISPLAY] (p. 2-6) Connects to an external display monitor.

• At least 800×600 pixel display is necessary.

#### **WETHERNET CONNECTOR** (p. 16-6)

Connects to a PC through a LAN (Local Area Network).

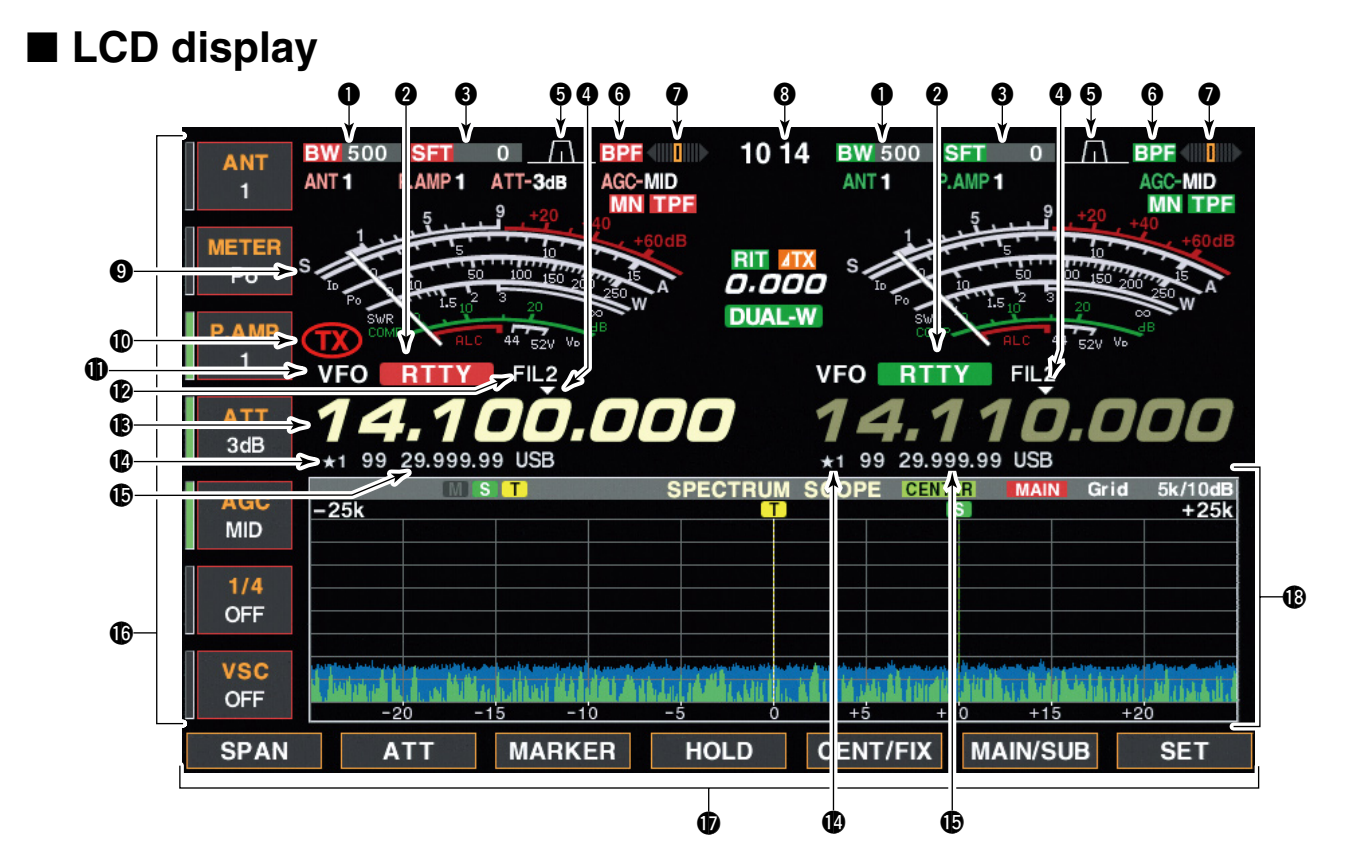

- BAND WIDTH INDICATOR (p. 5-12) Shows the passband width of the IF filter.
- **2** MODE INDICATOR

Shows the selected mode.

**3 SHIFT FREQUENCY INDICATOR** (p. 5-12) Shows the shift frequency of the IF filter.

#### **QUICK TUNING INDICATOR** (p. 3-6)

Appears when the quick tuning step function is in use.

#### **S PASSBAND WIDTH INDICATOR** (p. 5-12)

Graphically displays the passband width for twin PBT operation and center frequency for IF shift operation.

#### **6** BANDPASS FILTER INDICATOR

Appears when the narrow filter (500 Hz or less) is selected during CW, RTTY or PSK31 operation.

#### **7** RTTY TUNING INDICATOR

Shows the tuning level in RTTY mode.

#### **③** CLOCK READOUT

Shows the current time.

#### **9** S/RF METER (p. 3-10)

Shows the signal strength while receiving. Shows the relative output power, SWR, ALC or compression levels while transmitting.

#### **1** TX INDICATOR

Indicates the frequency readout for transmit.

**VFO/MEMORY CHANNEL INDICATOR** (p. 3-3) Indicates the VFO mode or selected memory channel number.

#### **1** IF FILTER INDICATOR

Shows the selected IF filter number.

#### **(B)** FREQUENCY READOUTS

Shows the operating frequency. • Gray characters are used for non-active readout.

#### SELECT MEMORY CHANNEL INDICATOR (p. 9-7)

Indicates the displayed memory channel is set as a select memory channel.

The desired memory channels can be assigned to 3 select groups, for fast, convenient scanning.

#### **(D)** MEMORY CHANNEL READOUTS

- Shows the selected memory channel contents in VFO mode.
- Shows the VFO contents in memory mode.

#### **1** MULTI-FUNCTION SWITCH GUIDE

Indicates the function of the multi-function switches.

#### **D** LCD FUNCTION SWITCH GUIDE

Indicates the function of the LCD function switches ([F-1] - [F-7]).

#### MULTI-FUNCTION SCREEN

Shows the screens for the multi-function digital meter, spectrum scope, voice recorder, memory channel, scan, memory keyer, RTTY decoder, PSK decoder, IF filter selection or set modes, etc.

Pushing [EXIT/SET] several times returns to the start

up screen. See p. 12-3 for set mode arrangement.

### Screen menu arrangement

The following screens can be selected from the start up screen. Choose the desired screen using the following chart.

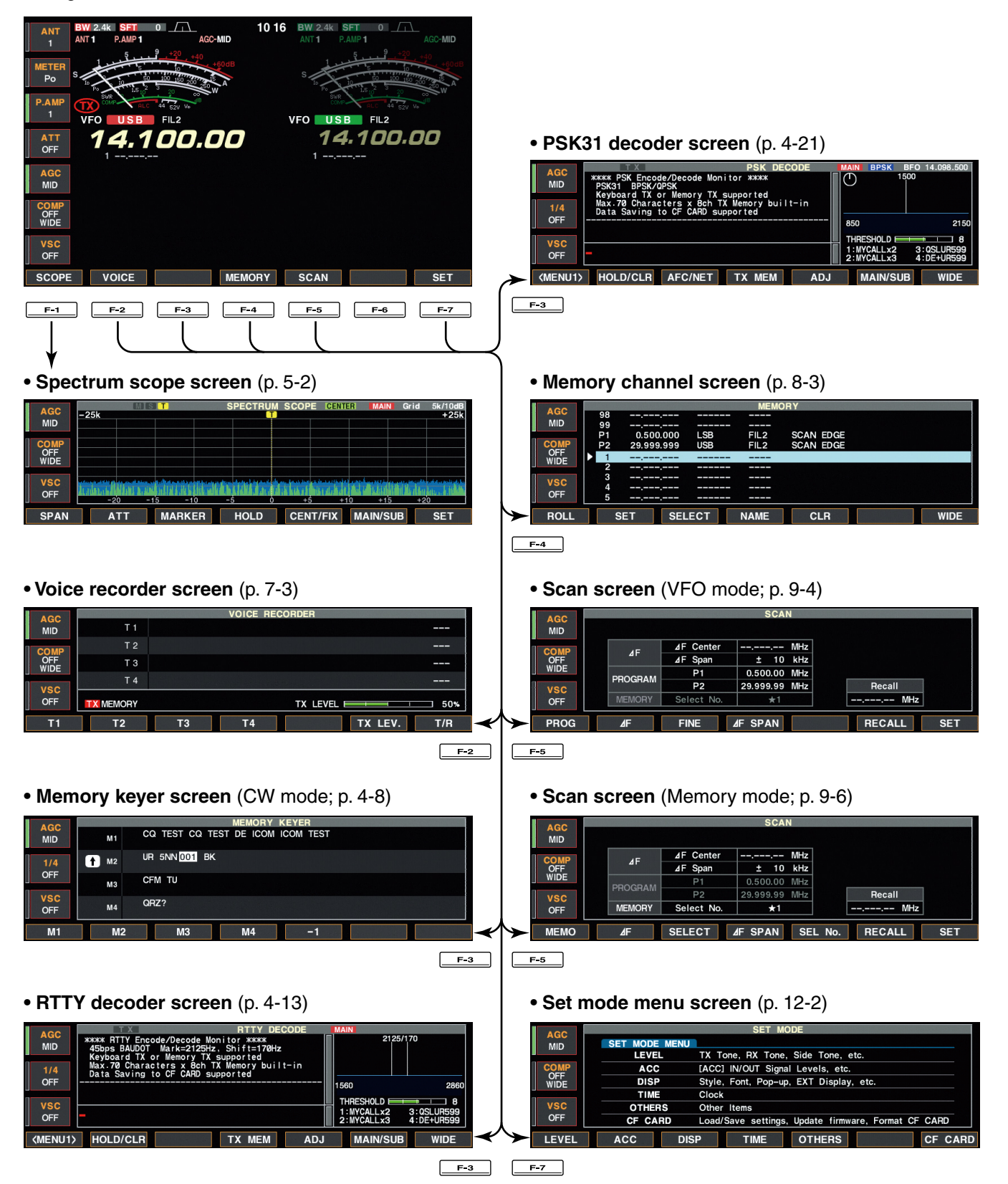

| Unpacking                                | 2-2  |
|------------------------------------------|------|
| Antenna jumper cable connection          | 2-2  |
| Selecting a location                     | 2-2  |
| Rack mounting handle attachment          | 2-2  |
| Grounding                                | 2-3  |
| Antenna connection                       | 2-3  |
| CF (Compact Flash) memory card           | 2-3  |
| Required connections                     | 2-4  |
| ♦ Front panel                            | 2-4  |
| ♦ Rear panel                             | 2-4  |
| Advanced connections                     | 2-5  |
| ♦ Front panel                            | 2-5  |
| ♦ Rear panel—1                           | 2-5  |
| ♦ Rear panel—2                           | 2-6  |
| Linear amplifier connections             | 2-7  |
| ♦ Connecting the IC-PW1/EURO             | 2-7  |
| ♦ Connecting a non-Icom linear amplifier | 2-7  |
| Transverter jack information             | 2-8  |
| FSK and AFSK (SSTV) connections          | 2-8  |
| Microphone connector information         | 2-9  |
| Microphones (options)                    | 2-9  |
| ♦ SM-20                                  | 2-9  |
| ♦ SM-50                                  | 2-9  |
| ♦ HM-36                                  | 2-9  |
| Accessory connector information          | 2-10 |

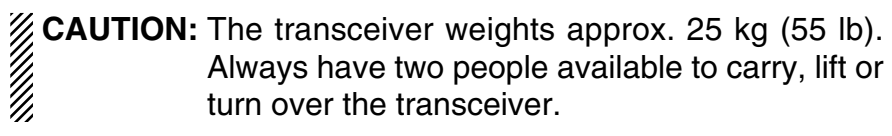

### Unpacking

After unpacking, immediately report any damage to the delivering carrier or dealer. Keep the shipping cartons.

For a description and a diagram of accessory equipment included with the IC-7800, see 'Supplied accessories' on p. iii of this manual.

### ■ Antenna jumper cable connection

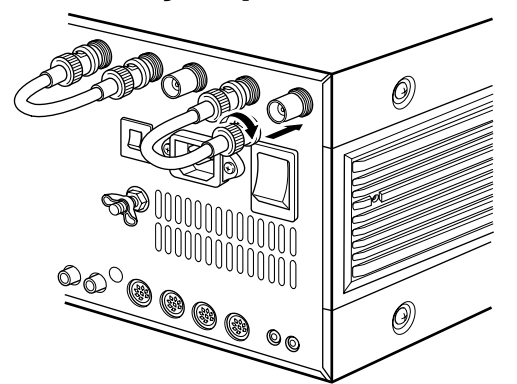

Connect the supplied coaxial cable (terminated with BNC connectors) between [RX ANT A— IN] and [RX ANT A— OUT], and, [RX ANT B— IN] and [RX ANT B— OUT], respectively.

When connecting an external filter unit, pre-amplifier, etc., connect the unit between [RX ANT A/B— IN] and [RX ANT A/B— OUT] connectors.

### ■ Selecting a location

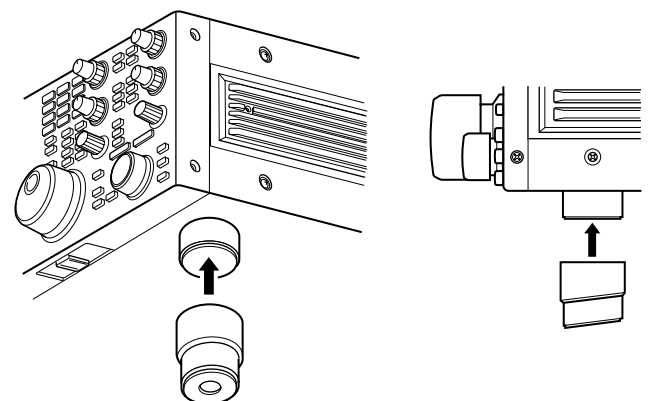

Select a location for the transceiver that allows adequate air circulation, free from extreme heat, cold, or vibrations, and away from TV sets, TV antenna elements, radios and other electromagnetic sources.

The base of the transceiver has an adjustable stand for desktop use. Set the stand to one of two angles depending on your operating preference.

### Rack mounting handle attachment

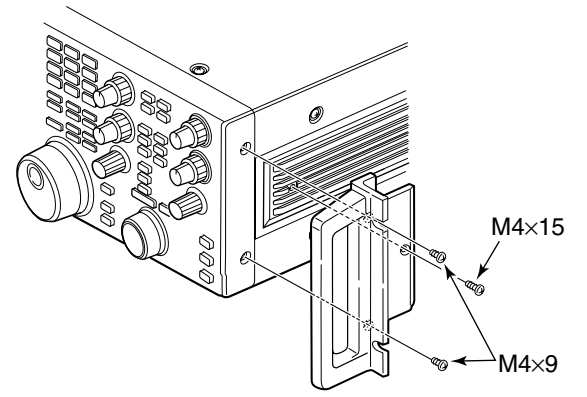

Remove the four screws from both sides of the front panel and the two screws from both sides of the side panel, then attach the rack mounting handles to the sides of the transceiver using the supplied screws.

### Grounding

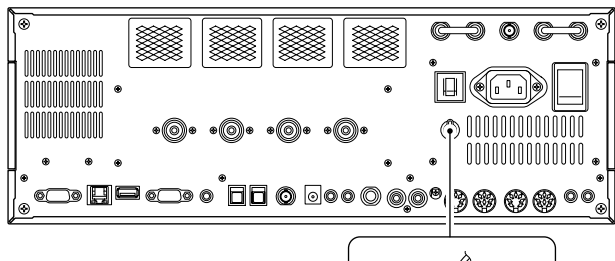

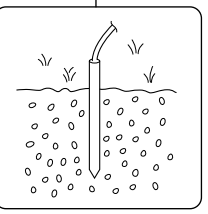

### Antenna connection

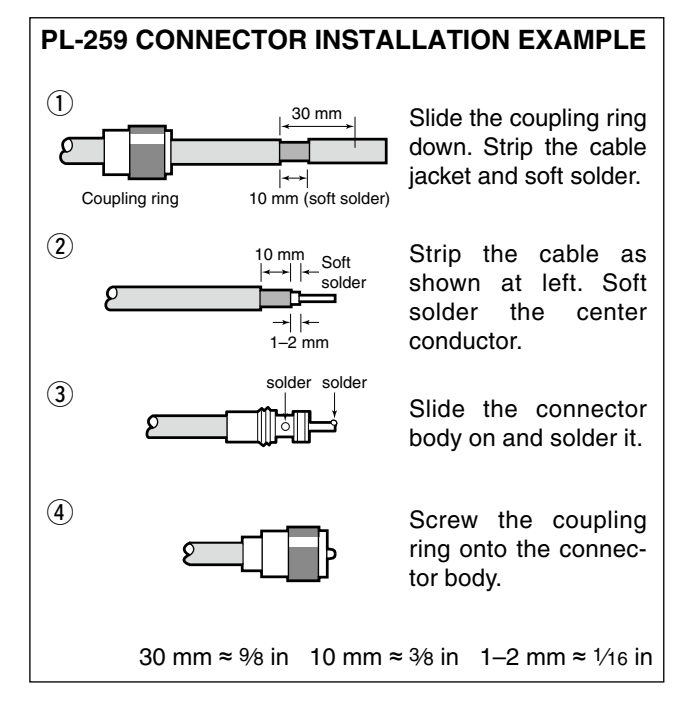

To prevent electrical shock, television interference (TVI), broadcast interference (BCI) and other problems, ground the transceiver through the GROUND terminal on the rear panel.

For best results, connect a heavy gauge wire or strap to a long earth-sunk copper rod. Make the distance between the [GND] terminal and ground as short as possible.

**WARNING!: NEVER** connect the [GND] terminal to a gas or electric pipe, since the connection could cause an explosion or electric shock.

For radio communications, the antenna is of critical importance, along with output power and receiver sensitivity. Select antenna(s), such as a well-matched 50  $\Omega$  antenna, and feedline. We recommend 1.5:1 or better of Voltage Standing Wave Ratio (VSWR) for your desired band. Of course, the transmission line should be a coaxial cable.

When using 1 antenna, use the [ANT1] connector.

**CAUTION:** Protect your transceiver from lightning by using a lightning arrestor.

#### Antenna SWR

Each antenna is tuned for a specified frequency range and SWR may be increased out-of-range. When the SWR is higher than approx. 2.0:1, the transceiver's power drops to protect the final transistors. In this case, an antenna tuner is useful to match the transceiver and antenna. Low SWR allows full power for transmitting. The IC-7800 has an SWR meter to monitor the antenna SWR continuously.

### ■ CF (Compact Flash) memory card

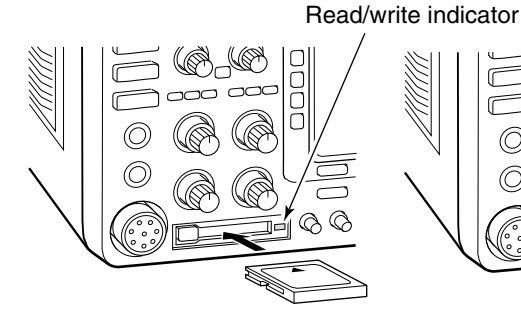

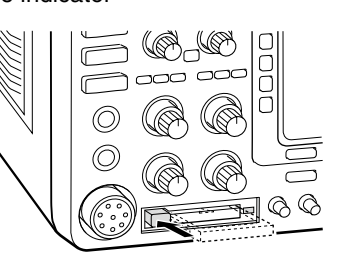

Insert the supplied CF (Compact Flash) memory card into the CF memory card slot.

• To remove the CF memory card, push-in the button, located at left hand side of the slot.

Make sure to install the memory card correctly. **NEVER** insert or remove the CF memory card when the read/write indicator lights or blinks.

### Required connections

#### ♦ Front panel

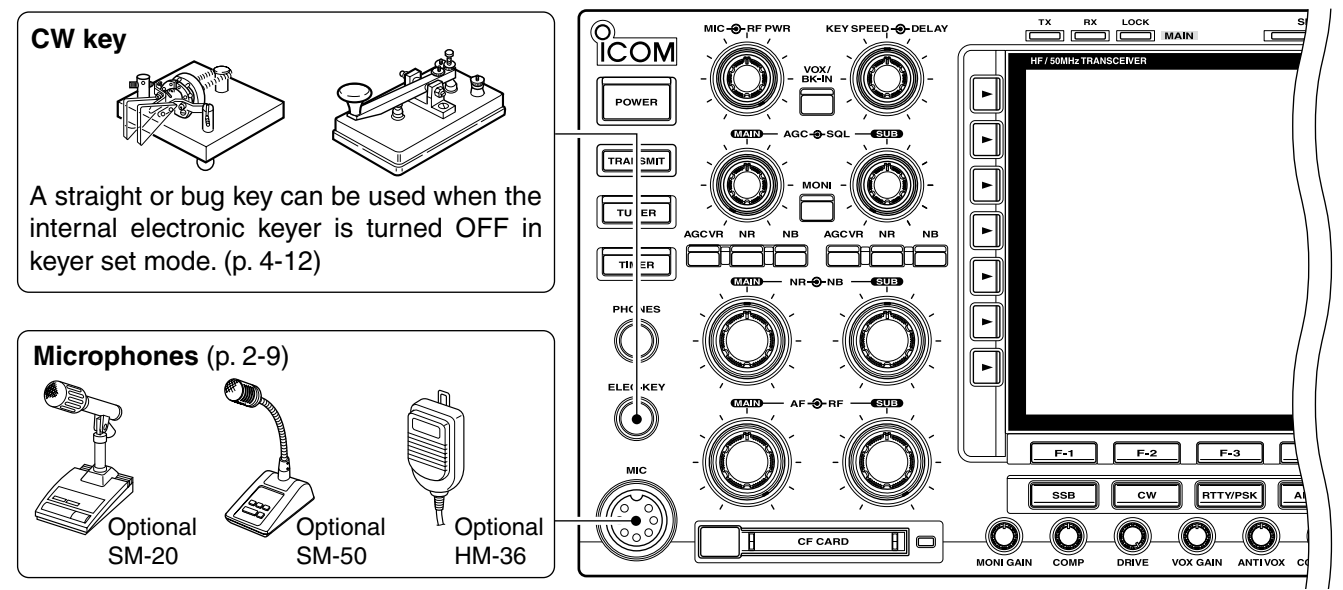

#### ♦ Rear panel

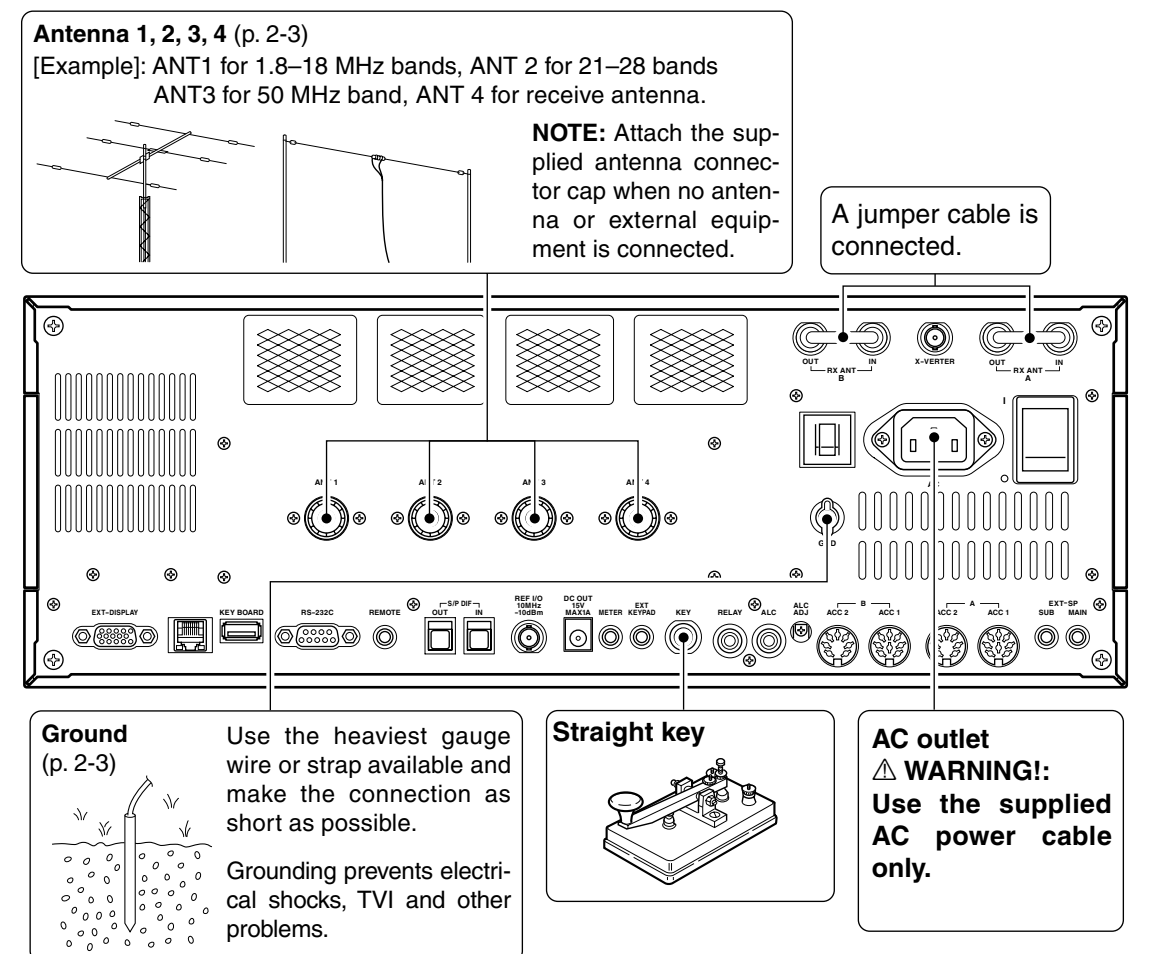

### Advanced connections

#### ♦ Front panel

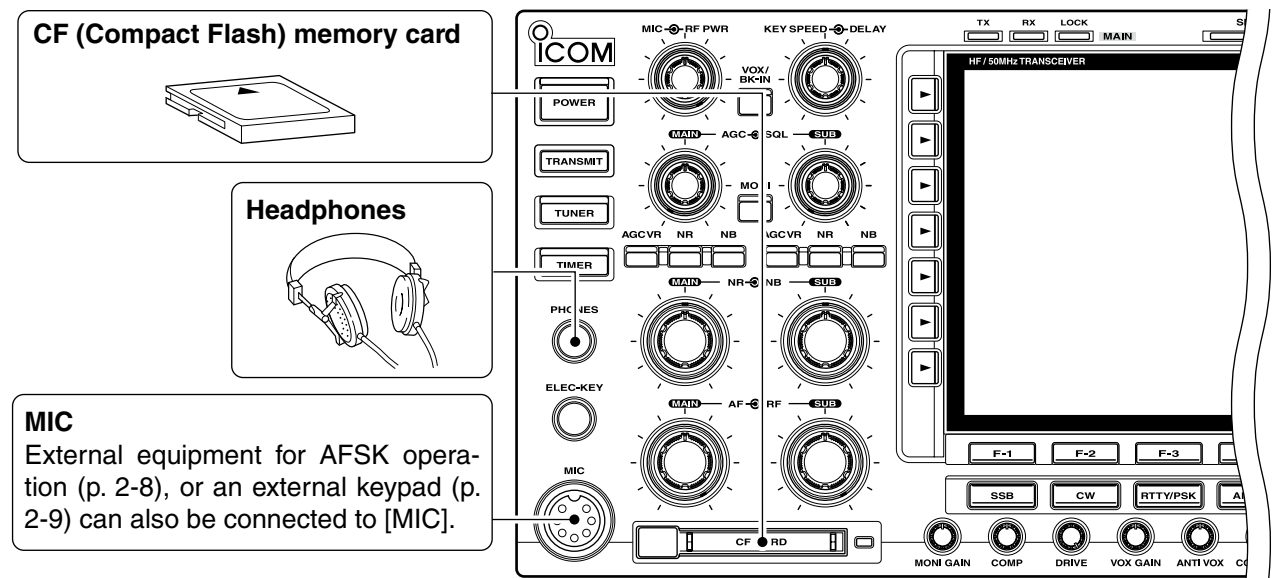

#### ♦ Rear panel— 1

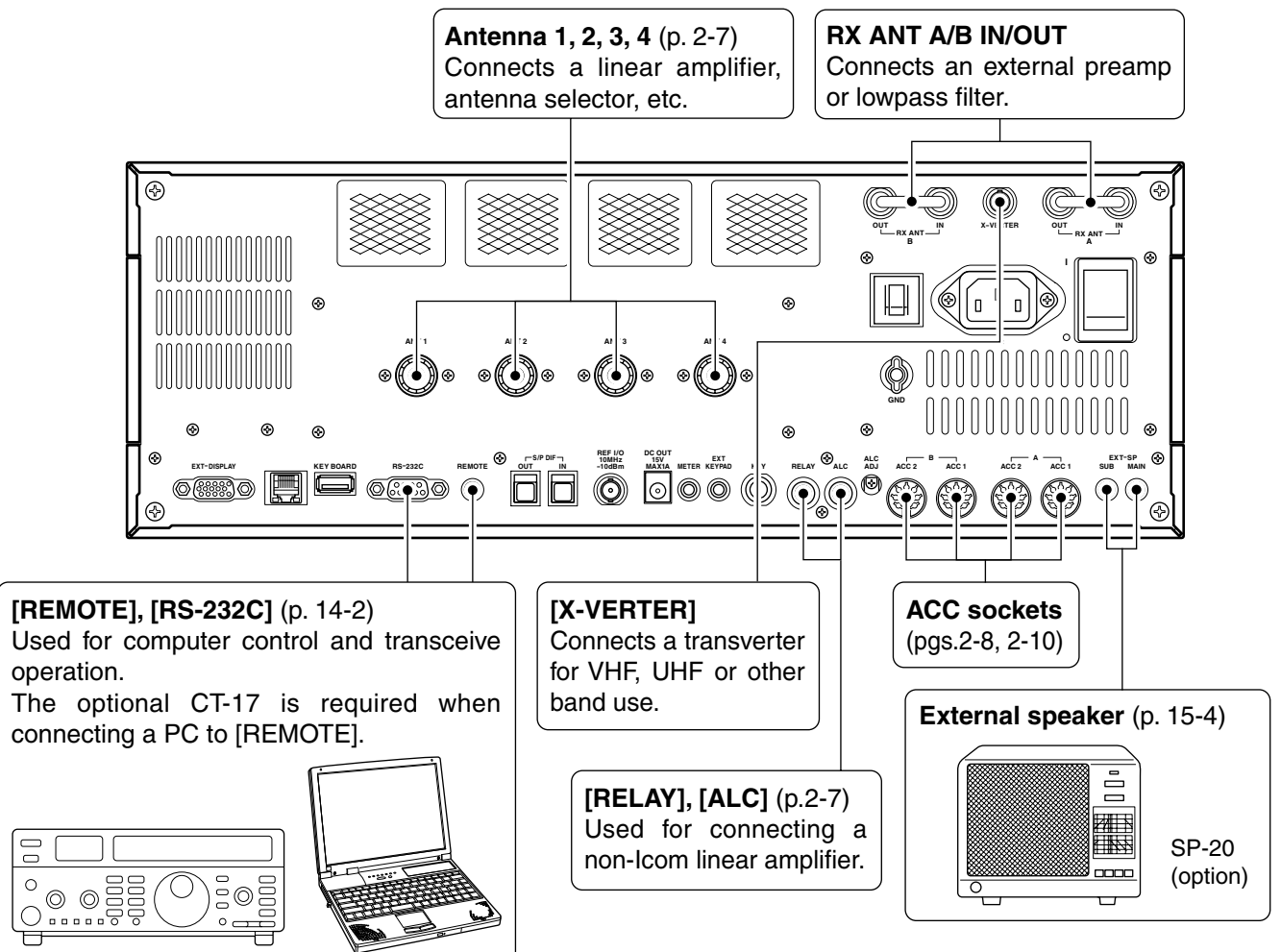

#### ♦ Rear panel— 2

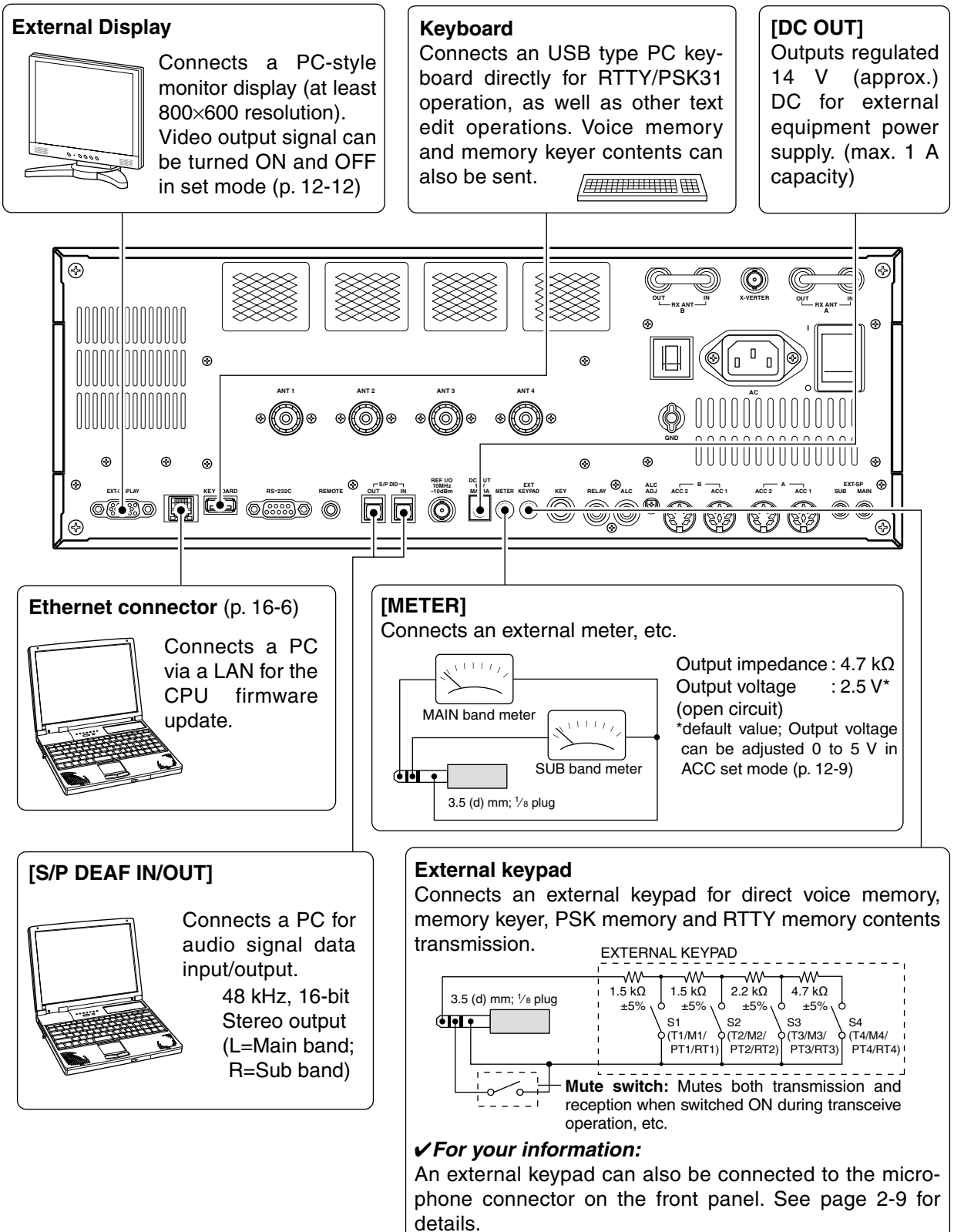

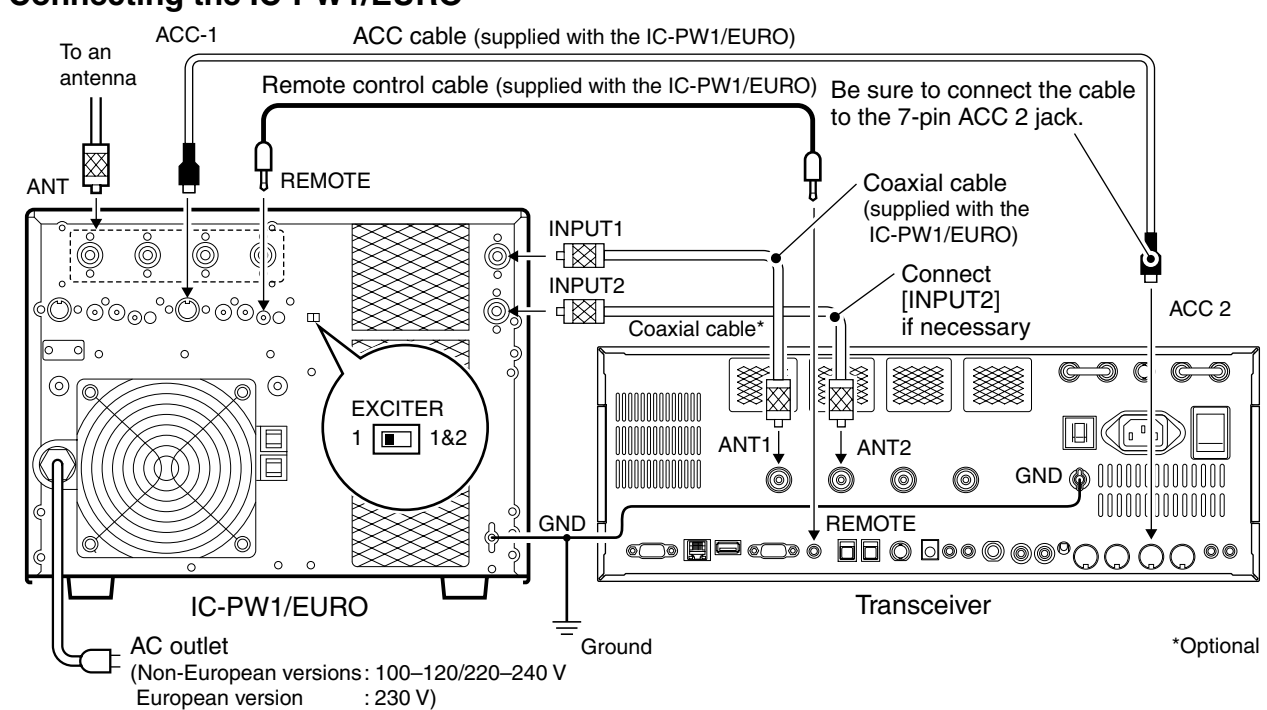

### Linear amplifier connections

#### Connecting the IC-PW1/EURO

#### Connecting a non-lcom linear amplifier

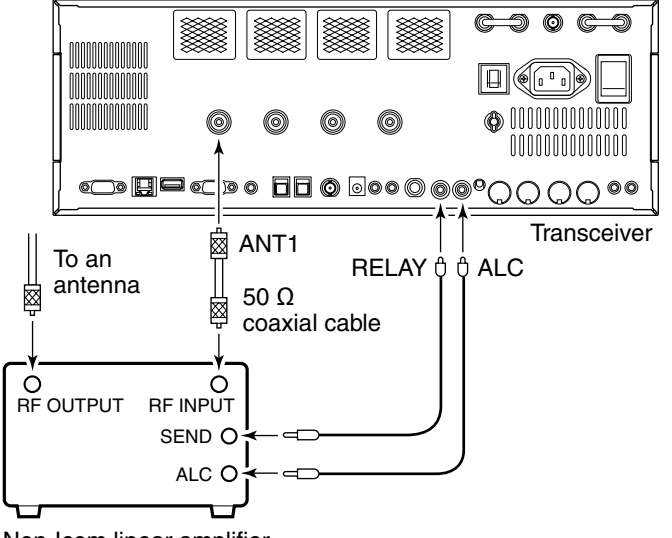

#### Non-Icom linear amplifier

WARNINGI: Set the transceiver output power and linear amplifier fier ALC output level referring to the linear amplifier instruction manual.
 The ALC input level must be in the range 0 V to –4 V, and the transceiver does not accept positive voltage. Non-matched ALC and RF power settings could cause a fire or ruin the linear amplifier.
 The maximum control level of [RELAY] jack is 16 V/0.5 A DC with initial setting, and 250 V/200 mA with "MOS-FET" setting (see p. 12-9 for details). Use an external relay unit when your non-lcom linear amplifier requires control voltage and/or current greater than specified.

### Transverter jack information

| ••••••  |   |      |
|---------|---|------|
| ▏゜゙゜゜゙゜ | • | 2000 |

Transverter connector

When 2 to 13.8 V is applied to pin 6 of [ACC 2], the [X-VERTER] connector is activated for transverter operation and the antenna connectors do not receive or transmit any signals. (p. 4-6)

While receiving, [X-VERTER] connector can be activated as an input terminal from an external transverter.

While transmitting, the [X-VERTER] connector outputs signals of the displayed frequency at -20 dBm (22 mV) as signals for the external transverter.

### ■ FSK and AFSK (SSTV) connections

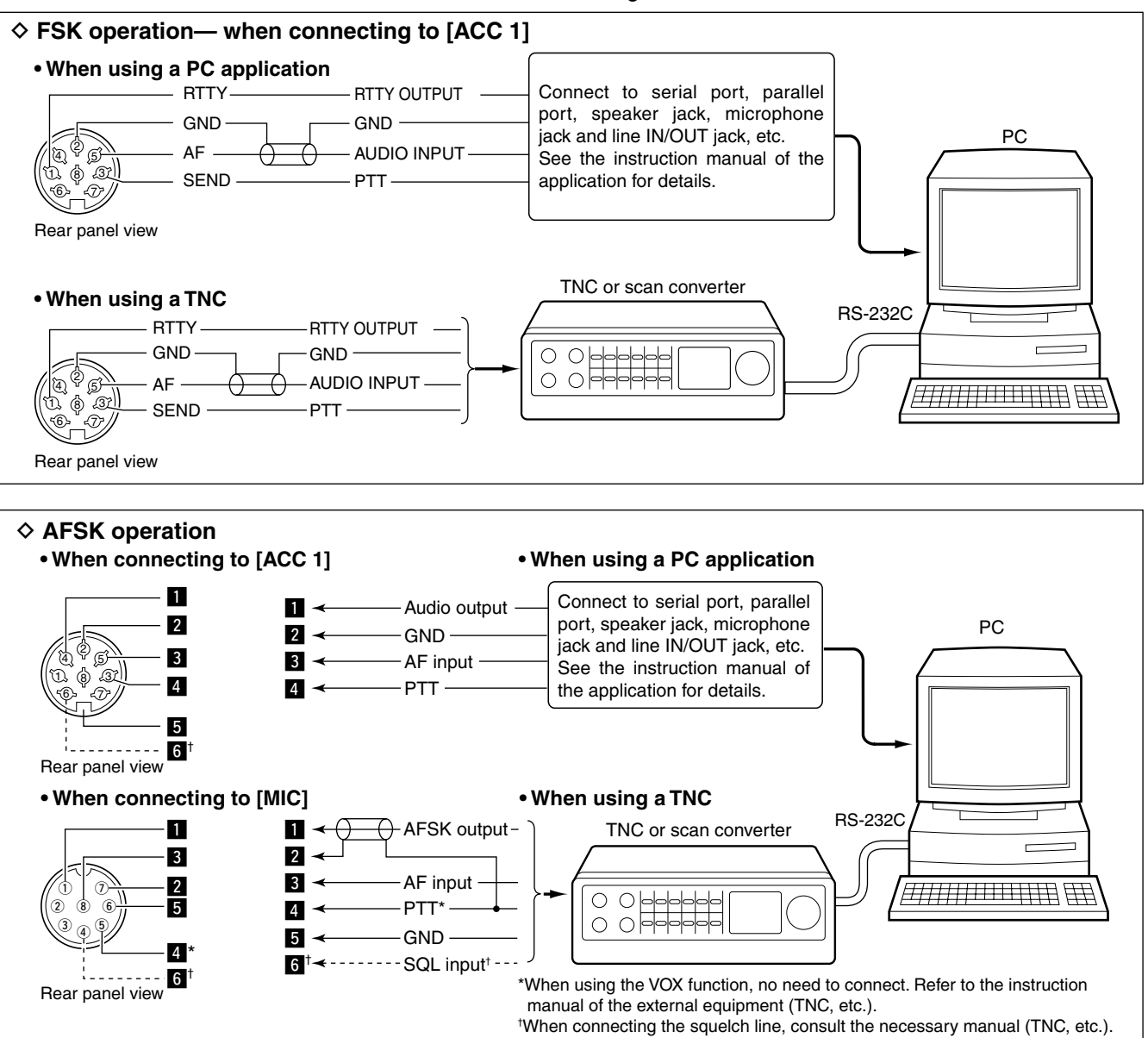

To connect a TNC or scan converter, etc., refer to the diagram below.

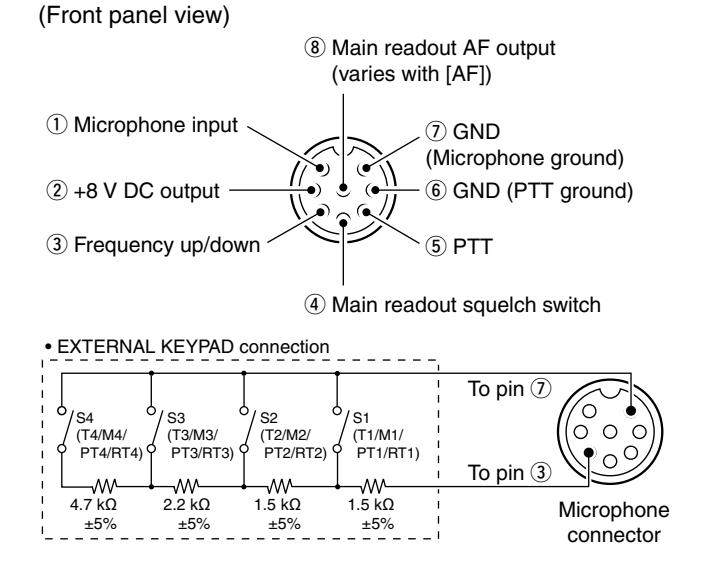

### Microphone connector information

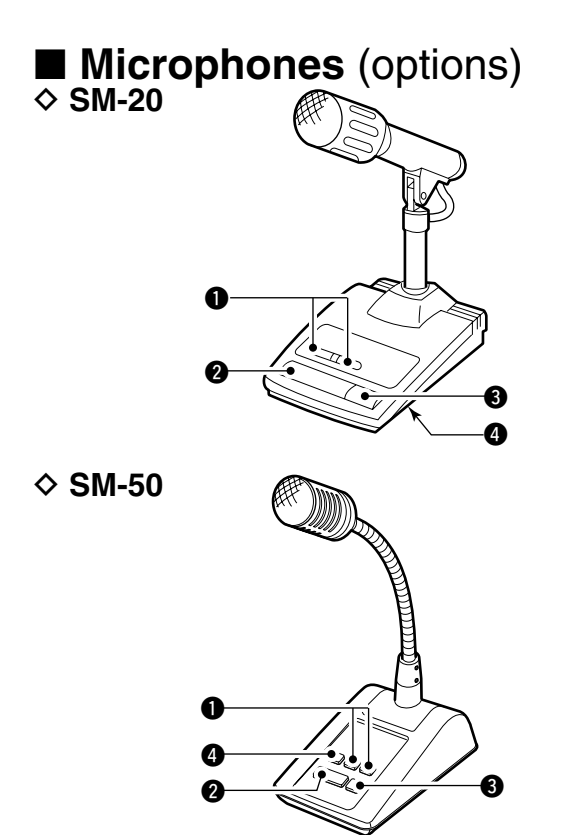

♦ HM-36

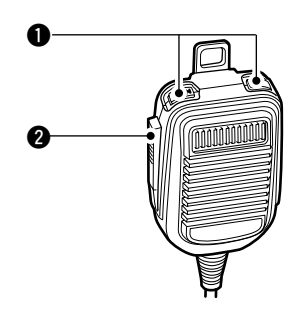

| [MIC]<br>Pin No. | FUNCTION       | DESCRIPTION                 |
|------------------|----------------|-----------------------------|
| 2                | +8 V DC output | Max. 10 mA                  |
|                  | Frequency up   | Ground                      |
| (3)              | Frequency down | Ground through 470 $\Omega$ |
|                  | Squelch open   | "Low" level                 |
| (4)              | Squelch closed | "High" level                |

#### **% CAUTION:**

**DO NOT** short pin 2 to ground the internal 8 V regulator. DC voltage is applied to pin 1 for microphone op-eration. Use caution when using a non-Icom microphone.

#### **1** UP/DOWN SWITCHES [UP]/[DN]

Change the selected readout frequency or memory channel.

- Continuous pushing changes the frequency or memory channel number continuously.
- While pushing [XFC], the transmit readout frequency can be controlled while in split frequency operation.
- The [UP]/[DN] switch can simulate a key paddle. Preset in the keyer set mode. (p. 4-12)

#### **2** PTT SWITCH

Push and hold to transmit; release to receive.

#### **3** PTT LOCK SWITCH

(available for SM-20 and SM-50 only) Push to toggle between transmit and receive.

#### **4** LOW CUT SWITCH

(available for SM-20 and SM-50 only) Slide (SM-20)\*/Push (SM-50) to cut out the low frequency components of input voice signals. \*Slide switch is located at the bottom of the microphone.

### Accessory connector information

| ACC 1 | PIN No. | NAME   | DESCRIPTION                                                                         | SPECIFICATIONS                                                                                                    |
|-------|---------|--------|-------------------------------------------------------------------------------------|----------------------------------------------------------------------------------------------------|
|       | 1       | RTTY   | Controls RTTY keying                                                                | "High" level : More than 2.4 V<br>"Low" level : Less than 0.6 V<br>Output current : Less than 2 mA                   |
|       | 2       | GND    | Connects to ground.                                                                 | Connected in parallel with ACC 2 pin 2.<br>Ground level : -0.5 V to 0.8 V                                            |
|       | 3       | SEND   | Input/output pin.<br>Goes to ground when transmitting.<br>When grounded, transmits. | Output current : Less than 20 mA<br>Input current (Tx) : Less than 200 mA<br>Connected in parallel with ACC 2 pin 3. |
|       | 4       | MOD    | Modulator input.<br>Connects to a modulator.                                        | Input impedance : 10 kΩ<br>Input level : Approx. 100 mV rms                                                          |
|       | 5       | AF     | AF detector output.<br>Independent of [AF] control.                                 | Output impedance : 4.7 kΩ<br>Output level : 100–300 mV rms (see notes<br>below and p. 12-6)                          |
|       | 6       | SQLS   | Squelch output.<br>Goes to ground when squelch opens.                               | SQL open: Less than 0.3 V/5 mASQL closed: More than 6.0 V/100 μA                                                     |
|       | 7       | 13.8 V | 13.8 V output when power is ON.                                                     | Output current : Max. 1 A<br>Connected in parallel with ACC 2 pin 7.                                                 |
|       | 8       | ALC    | ALC voltage input.                                                                  | $\begin{array}{llllllllllllllllllllllllllllllllllll$                                                                 |

| ACC 2                                                                                                    | PIN No.                                                                | NAME                                                              | DESCRIPTION                                                      | SPECIFICATIONS                                                  |
|----------------------------------------------------------------------------------------------------|------------------------------------------------------------------------|-------------------------------------------------------------------|------------------------------------------------------------------|-----------------------------------------------------------------|
|                                                                                                    | 1                                                                      | 8 V                                                               | Regulated 8 V output.                                            | Output voltage : 8 V ±0.3 V<br>Output current : Less than 10 mA |
|                                                                                                    | 2                                                                      | GND                                                               | Same as ACC 1 pin 2.                                             |                                                                 |
|                                                                                                    | 3                                                                      | SEND                                                              | Same as ACC 1 pin 3.                                             |                                                                 |
| $\left(\begin{array}{c} (\underline{4}, \underline{7}, \underline{5}) \\ (\underline{1}, \underline{3}) \end{array}\right)$ | 4                                                                      | BAND                                                              | Band voltage output.<br>(Varies with amateur band)               | Output voltage : 0 to 8.0 V                                     |
|                                                                                                    | 5                                                                      | ALC                                                               | Same as ACC 1 pin 8.                                             |                                                                 |
|                                                                                                    | 6 TRV Activates [X-VERTER] input/ou<br>when "HIGH" voltage is applied. | Activates [X-VERTER] input/output when "HIGH" voltage is applied. | Input impedance : More than 10 kΩ<br>Input voltage : 2 to 13.8 V |                                                                 |
|                                                                                                    | 7                                                                      | 13.8 V                                                            | Same as ACC 1 pin 7.                                             |                                                                 |

**NOTE:** If the CW side tone level limit or beep level limit is in use, the CW side tone or beep tone decreases from the fixed level when the [AF] control is rotated above a specified level. (p. 12-5)
**BASIC OPERATIONS** Section

3

|   | When first applying power (CPLL resotting) | 3-0       |
|---|--------------------------------------------|-----------|
|   | Initial softings                           | 2 2       |
|   | Main/Sub hand coloction                    | 22        |
|   | Selecting VEO/momony mode                  | 0-0       |
| - | Selecting VFO/memory mode                  | ა-ა<br>ი₄ |
|   | Selecting an operating band                | 3-4       |
| _ |                                            | 3-4       |
|   |                                            | 3-5       |
|   | I uning with the main dial                 | 3-5       |
|   | ♦ Direct frequency entry with the keypad   | 3-5       |
|   | ♦ Quick tuning step                        | 3-6       |
|   | ♦ Selecting "kHz" step                     | 3-6       |
|   | ♦ 1/4 tuning step function                 | 3-6       |
|   | ♦ Selecting 1 Hz step                      | 3-7       |
|   | ♦ Auto tuning step function                | 3-7       |
|   | Operating mode selection                   | 3-8       |
|   | Volume setting                             | 3-9       |
|   | RF gain adjustment                         | 3-9       |
|   | Squelch level adjustment                   | 3-9       |
|   | Meter indication selection                 | 3-10      |
|   | ♦ Multi-function digital meter             | 3-10      |
|   | ♦ Meter type selection                     | 3-11      |
|   | Basic transmit operation                   | 3-12      |
|   | ♦ Transmitting                             | 3-12      |
|   | ♦ Microphone gain adjustment               | 3-12      |
|   | ♦ Drive gain adjustment                    | 3-13      |
|   | Band edge warning been                     | 3-13      |
|   | ♦ Programming the user hand edge           | 3-1/      |
|   |                                            | 0-14      |

## When first applying power (CPU resetting)

 $\odot$   $\odot$   $\odot$ 

[MW] [F-INP•ENT]

0::0

[I/O]

 $\odot$ ) C

Before first applying power, make sure all connections required for your system are complete by referring to Section 2. Then, reset the transceiver using the following procedure.

Resetting **CLEARS** all programmed contents in memory channels and returns programmed values in set mode to default values.

- ① Turn the main power ON with [I/O] on the rear panel.
  - The transceiver power is still OFF and the [POWER] indicator lights orange.
- 2 While pushing and holding [F-INP•ENT] and [MW], push [POWER] to turn power ON.
  - The CPU is reset.
  - The CPU start-up takes approx. 5 sec.
  - The transceiver displays its initial VFO frequencies when resetting is complete.
- 3 Change the set mode settings after resetting, if desired.

In cooler temperatures, the LCD may appear dark and unstable after turning power ON. This is normal and does not indicate any equipment malfunction.

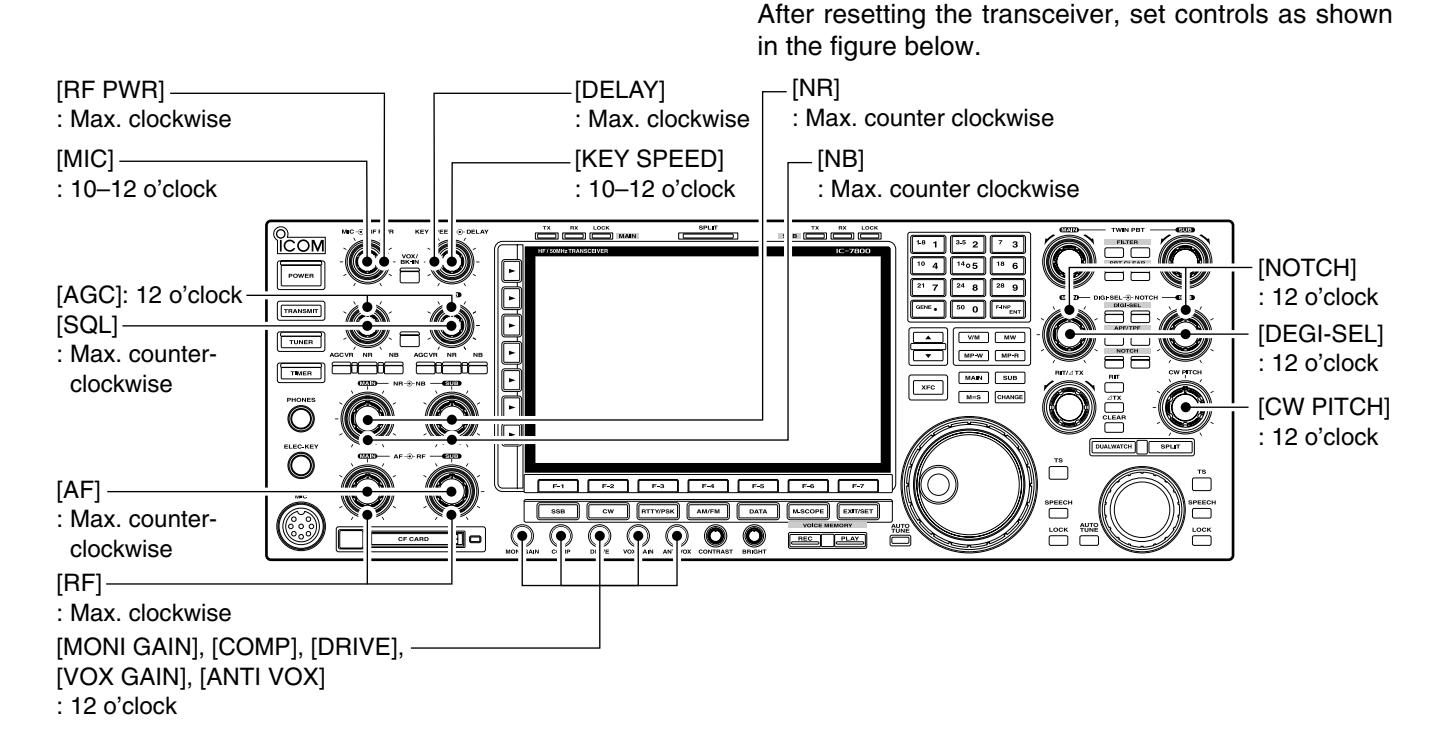

## Initial settings

ං@ං ං@ං ං@ං ං@ං

Ó

•

[POWER]

 $\bigcirc$  $\bigcirc$ 

0 0

() **–** ()

 $\bigcirc \square \bigcirc$ 

----Ô  $\bigcirc$ 

0

0 0

## Main/Sub band selection

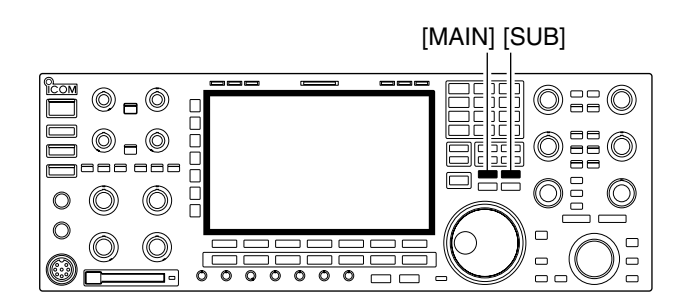

## Selecting VFO/memory mode

[V/M]

The IC-7800 has 2 identical receivers, main and sub. The main band is displayed on the left hand side, and the sub band is displayed on the right hand side of the LCD. Some functions can only be applied to the selected band and transmission occurs on the main band (except during split frequency operation).

- Push [MAIN] to select the main band.
   The key backlight for [MAIN] lights.
  - Main band's frequency readout highlighted.
- → Push [SUB] to select the sub band.
  - The key backlight for [SUB] lights.
  - Sub band's frequency readout highlighted.

VFO is an abbreviation of Variable Frequency Oscillator, and is commonly referred to as a main tuning function.

The main dial is often called the "VFO knob."

- Push [V/M] to switch between VFO and memory modes.
  - "VFO" appears when in VFO mode, or the selected memory channel number appears when in memory mode.
  - Pushing [V/M] for 1 sec. transfers the contents of the selected memory channel to VFO. (p. 8-5)

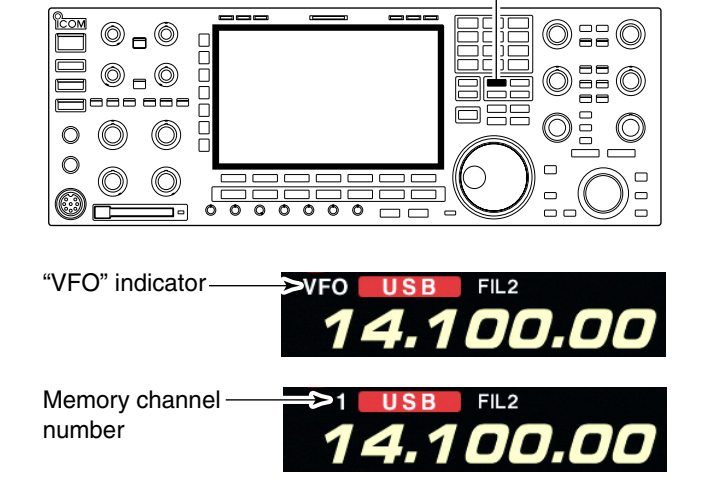

## Selecting an operating band

Band keys

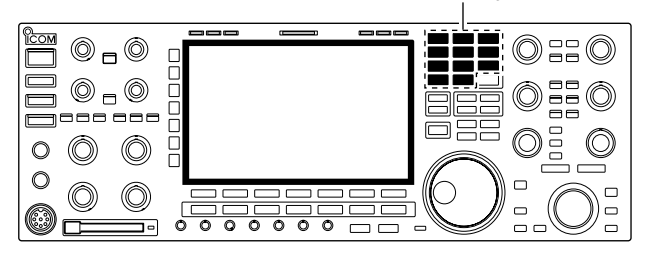

The triple band stacking register provides 3 memories for each band key, storing frequency and mode information.

If a band key is pushed once, the frequency and operating mode last used are called up. When the key is pushed again, another stored frequency and operating mode are called up.

This function is convenient when you operate 3 modes on one band. For example, one register is used for a CW frequency, another for an SSB frequency and the other one for an RTTY frequency.

See the table below for a list of the bands available and the default settings for each band.

| BAND    | REGISTER 1        | REGISTER 2        | REGISTER 3        |
|---------|-------------------|-------------------|-------------------|
| 1.8 MHz | 1.900000 MHz CW   | 1.910000 MHz CW   | 1.915000 MHz CW   |
| 3.5 MHz | 3.550000 MHz LSB  | 3.560000 MHz LSB  | 3.580000 MHz LSB  |
| 7 MHz   | 7.050000 MHz LSB  | 7.060000 MHz LSB  | 7.020000 MHz CW   |
| 10 MHz  | 10.120000 MHz CW  | 10.130000 MHz CW  | 10.140000 MHz CW  |
| 14 MHz  | 14.100000 MHz USB | 14.200000 MHz USB | 14.050000 MHz CW  |
| 18 MHz  | 18.100000 MHz USB | 18.130000 MHz USB | 18.150000 MHz USB |
| 21 MHz  | 21.200000 MHz USB | 21.300000 MHz USB | 21.050000 MHz CW  |
| 24 MHz  | 24.950000 MHz USB | 24.980000 MHz USB | 24.900000 MHz CW  |
| 28 MHz  | 28.500000 MHz USB | 29.500000 MHz USB | 28.100000 MHz CW  |
| 50 MHz  | 50.100000 MHz USB | 50.200000 MHz USB | 51.000000 MHz FM  |
| General | 15.000000 MHz USB | 15.100000 MHz USB | 15.200000 MHz USB |

## Using the band stacking registers

[Example]: 14 MHz band

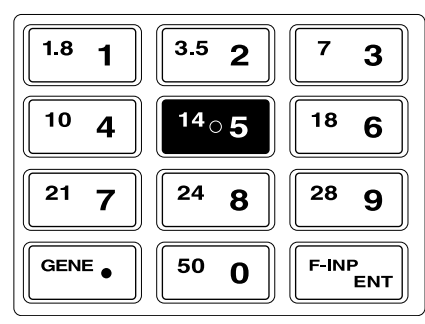

- ① Push [14•5], then select a frequency and an operating mode.
  - The previously selected frequency and an operating mode are memorized in the first band stacking register of that band.
- 2 Push [14•5] again, then select another frequency and operating mode.
  - The frequency and operating mode that is selected in step ① are memorized in the 14 MHz's first band stack-ing register.
- ③ Push [14•5] again, then select another frequency and operating mode.
  - The frequency and operating mode that is selected in step (2) are memorized in the 14 MHz's second band stacking register.
- ④ Push [14•5] again, then select another frequency and operating mode.
  - The frequency and operating mode that is selected in step ③ are memorized in the 14 MHz's third band stacking register.
  - When [14•5] is pushed again, the first band stacking register set in step (2), is overwritten.

## Frequency setting

## ♦ Tuning with the main dial

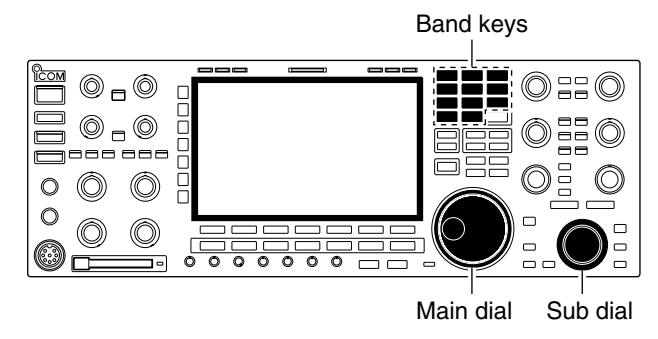

The transceiver has several tuning methods for convenient frequency tuning.

- (1) Push the desired band key on the keypad 1–3 times.
  - 3 different frequencies can be selected on each band with the band key.
  - Push [MAIN] or [SUB] to select the band.
- ② Rotate the main dial to set the desired frequency in the main band, rotate the sub dial to set the desired frequency in the sub band.

If the dial lock function is activated, the lock indicator lights, and the main dial does not function. In this case, push [LOCK] to deactivate the lock function. (see p. 5-18 for details)

## ✓ CONVENIENT!

The sub dial is always available for tuning the sub band. The sub dial allows quick tuning in the sub band without switching from main to sub.

## Direct frequency entry with the keypad

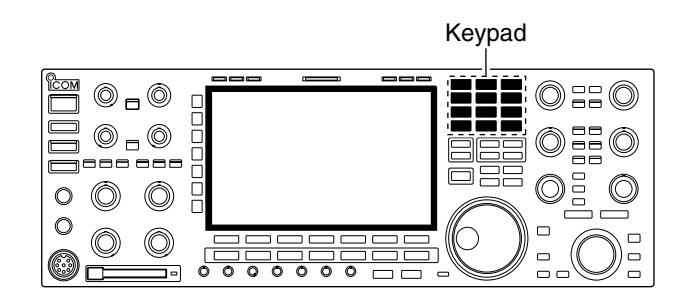

The transceiver has a keypad for direct frequency entry as described below.

- 1) Push [MAIN] or [SUB] to select the band.
- 2 Push [F-INP•ENT].
  - "F-INP" indicator appears and keypad backlight lights.
- ③ Input the desired frequency
  - Push [GENE•.] to input ". (decimal point)" between the MHz units and kHz units.
- (4) Push [F-INP•ENT] to set the input frequency.
  - To cancel the input, push any other key (except [▲]/[▼]) instead of [F-INP•ENT].

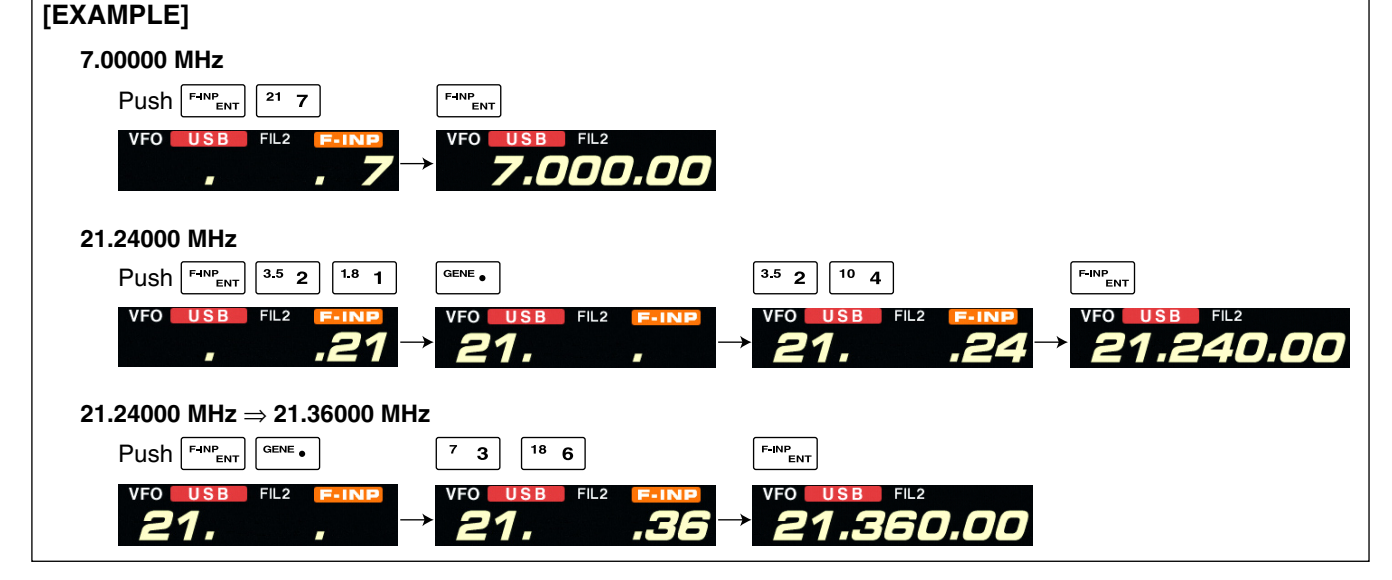

## Quick tuning step

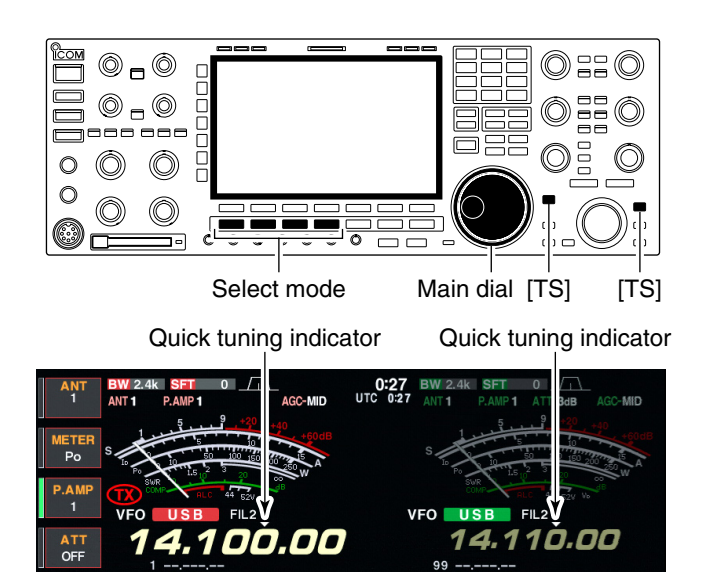

## ♦ Selecting "kHz" step

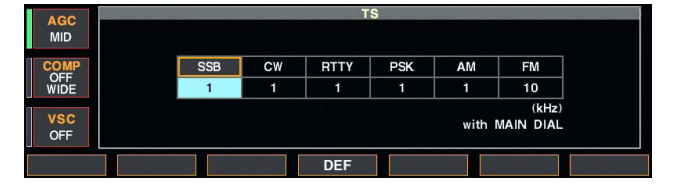

## ♦ 1/4 tuning step function

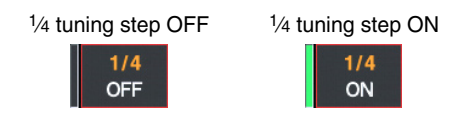

The operating frequency can be changed in kHz steps (0.1, 1, 5, 9, 10, 12.5, 20 or 25 kHz selectable) for quick tuning.

- Push [TS] to turn the quick tuning function ON.
   "▼" appears when the quick tuning function ON.
- ② Rotate the main dial to change the frequency in programmed kHz steps.
- ③ Push [TS] again to turn OFF the indicator.
- ④ Rotate the main dial for normal tuning if desired.

- 1 Push [TS] to turn the quick tuning function ON and OFF.
  - "V" appears when the quick tuning function ON.
- ② Push [TS] for 1 sec. to enter tuning step setting display.
  - Selected tuning steps for all modes appear.
- ③ Select the desired operating mode.
- ④ Rotate the main dial to select the desired tuning step.
- (5) Repeat steps (3) and (4) to select quick tuning steps for other modes, if desired.
- 6 Push [EXIT/SET] to exit the setting display.

**NOTE:** When entering quick tuning step set mode, the quick tuning function must be activated first. The main and sub bands have independent tuning step settings.

When operating in SSB data, CW, RTTY or PSK, the 1/4 tuning function is available. Dial speed is reduced to 1/4 of normal speed when the 1/4 tuning function is ON for finer tuning control.

- ➡ Push [1/4] to toggle the <sup>1</sup>/<sub>4</sub> tuning function ON and OFF.
  - " $\mathbb{M}$ " appears when the  $\frac{1}{4}$  tuning function is ON.

## ♦ Selecting 1 Hz step

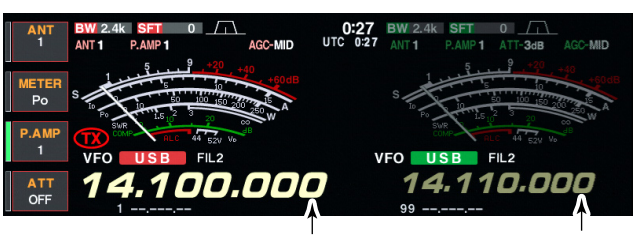

1Hz step indicator

tor 1Hz step indicator

## ♦ Auto tuning step function

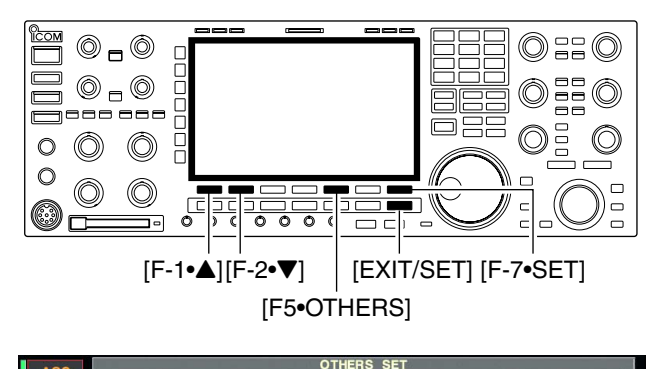

| MUD      | MAIN DIAL Operation   | MAIN/SUB    |      |
|----------|-----------------------|-------------|------|
| WID      | MAIN DIAL Auto TS     | HIGH        |      |
| COMP     | SUB DIAL Auto TS      | HIGH        |      |
| OFF      | MIC Up/Down Speed     | HIGH        |      |
| WIDE     | Quick RIT/ dTX Clear  | OFF         |      |
|          | [NOTCH] Switch (SSB)  | Auto/Manual | -    |
| vsc      | [NOTCH] Switch (AM)   | Auto/Manual |      |
| OFF      | DIGI-SEL VR Operation | DIGI-SEL    |      |
|          |                       |             |      |
| <b>A</b> |                       | DEF         | WIDE |

The minimum tuning step of 1 Hz can be used for fine tuning.

- 1) Push [TS] to turn the quick tuning function OFF.
- ② Push [TS] for 1 sec. to turn the 1 Hz tuning step ON and OFF.

**NOTE:** 1 Hz tuning step activates for both main and sub bands simultaneously. Therefore, either [TS] can be used for the 1 Hz tuning step selection.

When rotating main or sub dial rapidly, the tuning speed accelerated automatically as selected.

- ① Push [EXIT/SET] several times to close a multi-function screen, if necessary.
- Push [F-7•SET] to select set mode menu screen.
   Pushing and holding [EXIT/SET] for 1 sec. also selects set mode menu screen.
- ③ Push [F-5•OTHERS] to enter miscellaneous (others) set mode.
- ④ Push [F-1•▲] or [F-2•▼] to select "MAIN DIAL Auto TS" or "SUB DIAL Auto TS."
  - "MAIN DIAL Auto TS" for main dial, "SUB DIAL Auto TS" for sub dial selection.
- (5) Rotate main dial to select the desired condition from high, low and OFF.
  - High : Approx. 5 times faster when the tuning step is set to 1 kHz or smaller steps; approx. 2 times faster when the tuning step is set to 5 kHz or larger steps.
  - Low : Approx. 2 times faster.
- OFF : Auto tuning step is turned OFF.
- 6 Push [EXIT/SET] to exit the set mode.

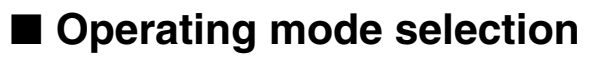

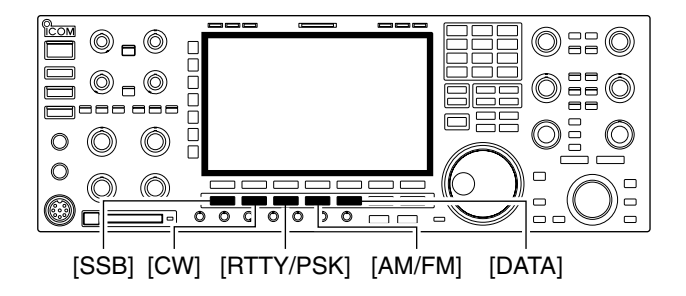

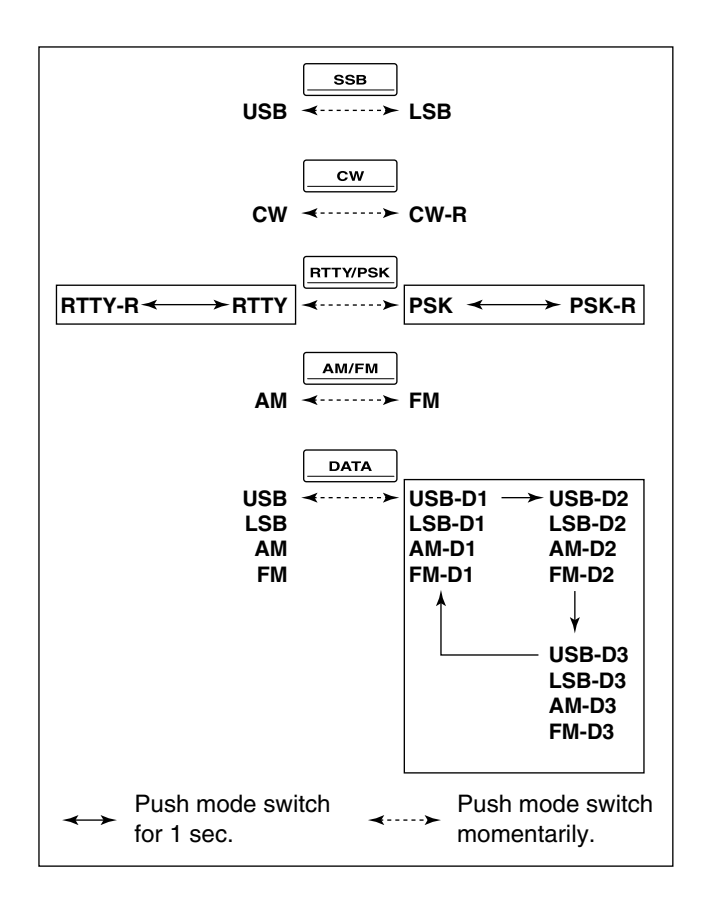

SSB (USB/LSB), SSB data (USB data/LSB data), CW, CW reverse (CW-R), RTTY, RTTY reverse (RTTY-R), PSK, PSK reverse (PSK-R), AM, AM data, FM and FM data modes are available in the IC-7800. Select the desired operation mode as follows.

To select a mode of operation, push the desired mode switch momentarily. Push the switch again to toggle between USB and LSB, CW and CW-R, RTTY/RTTY-R and PSK/PSK-R, AM and FM, if desired. Push the switch for 1 sec. to toggle between RTTY and RTTY-R, PSK and PSK-R, if desired.

See the diagram below left for the order of selection.

Microphone signals are muted when data mode is selected.

### • Selecting SSB mode

- ➡ Push [SSB] to select USB or LSB.
  - USB is selected first when above 10 MHz; or LSB is selected first when below 10 MHz operation.
     (USB is selected when 5 MHz band is selected for the USA version.)
  - After USB or LSB is selected, push [SSB] to toggle between USB and LSB.

## • Selecting CW mode

- → Push [CW] to select CW.
  - After CW is selected, push [CW] to toggle between CW and CW reverse mode.

## • Selecting RTTY/PSK mode

- ➡ Push [RTTY/PSK] to select RTTY or PSK.
  - After RTTY or PSK is selected, push [RTTY/PSK] to toggle between RTTY and PSK.
  - After RTTY or PSK is selected, push [RTTY/PSK] for 1 sec. to toggle between RTTY and RTTY reverse, or, PSK and PSK reverse mode, respectively.

## • Selecting AM/FM mode

- ➡ Push [AM/FM] to select AM or FM.
  - After AM or FM is selected, push [AM/FM] to toggle between AM and FM.

#### • Selecting DATA mode

- After USB, LSB, AM or FM is selected, push [DATA] to select USB data, LSB data, AM data or FM data mode, respectively.
  - After data mode is selected, push [DATA] to toggle between regular voice and data mode.
  - After data mode is selected, push [DATA] for 1 sec. to select data 1, 2 and 3 in sequence.

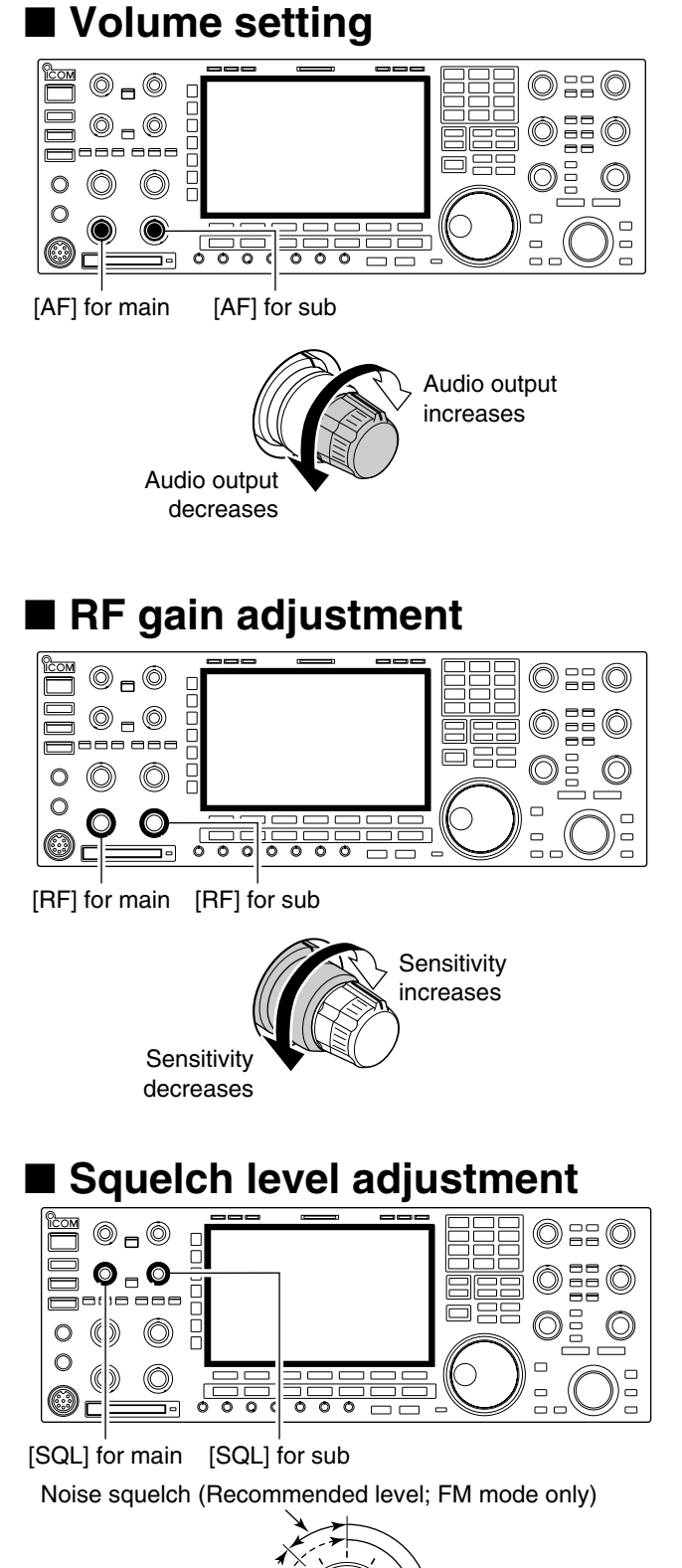

 Rotate [AF] control clockwise to increase, counterclockwise to decrease the audio output level.
 Set a suitable audio level.

➡ Rotate [RF] control clockwise to increase, counterclockwise to decrease the receiver sensitivity.

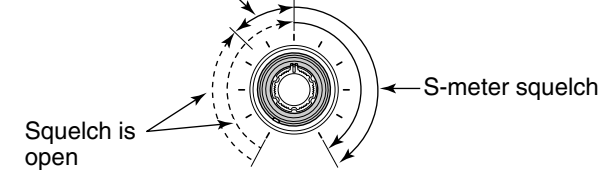

The squelch removes noise output from the speaker (closed position) when no signal is received.

➡ When no signal is received, rotate [SQL] control fully counterclockwise first, then rotate [SQL] clockwise to the point that the noise just disappears.

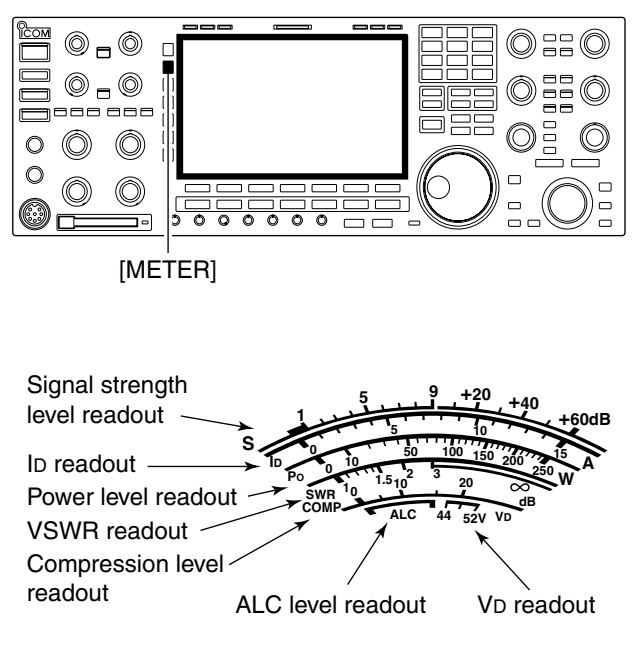

## Meter indication selection

## ♦ Multi-function digital meter

| "P-HOL | .D" | ind | licat | tor |
|--------|-----|-----|-------|-----|
|        | 1.  |     |       |     |

| AGC                 | P-HOLD MULTI-FUNCTION METER                                                                                                    |
|---------------------|----------------------------------------------------------------------------------------------------|
| MID                 |                                                                                                    |
| COMP<br>OFF<br>WIDE | Po         Vp         Vp           ALC                                                                                                    |
| VSC<br>OFF          | COUP         0         5         10         15         20         dB           SWR         1         5         2         5         5         60           10         1.5         2         2.5         5         60         HOT           10         1.5         2         10         1.5         60         HOT |
| P-HOLD              |                                                                                                    |

The S/RF meter indication, during transmit, can be selected from the following items as you desire.

 Push [METER] several times to select the desired item.

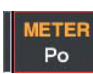

Indicates the RF output power in watts.

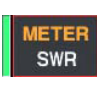

Indicates the VSWR on the transmission line.

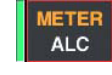

Indicates the ALC level. The ALC circuit begins to activate when the RF output power reaches a preset level.

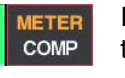

Indicates the compression level when the speech compressor is in use.

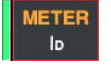

Indicates the drain current of the final amplifier MOS-FETs.

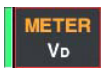

Indicates the drain terminal voltage of the final amplifier MOS-FETs.

The IC-7800 can display the multi-function digital meter in the LCD display. This meter displays all transmit parameters simultaneously.

- ① Push [METER] for 1 sec. to turn the multi-function digital meter ON.
- ② Push [F-1•P-HOLD] to toggle the peak level hold function ON.
  - "P-HOLD" appears on the window title when the peak level hold function is ON.
- ③ Push [METER] for 1 sec., or push [EXIT/SET] to turn the multi-function digital meter OFF.

## ♦ Meter type selection

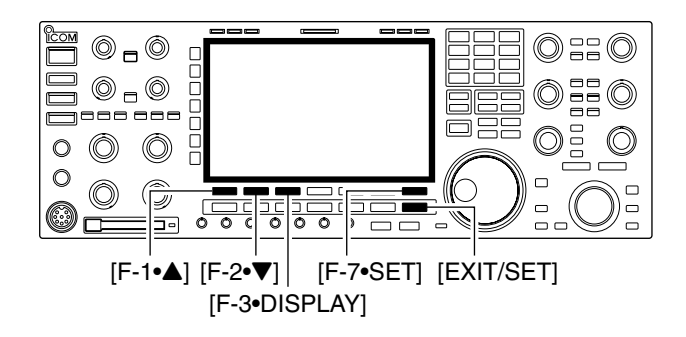

| Vec | Meter Type (Normal Screen) | Standard |  |
|-----|----------------------------|----------|--|
| VSC | Meter Type (Wide Screen)   | Bar      |  |

## • Edgewise meter

| S  | 1 |   |   |   | 3 |     |   | 5 |   |   |   | 7 |   |   | 1 | 9 |    |    | 0 |      |    | 4 |   |   | 60 | dB |   |
|----|---|---|---|---|---|-----|---|---|---|---|---|---|---|---|---|---|----|----|---|------|----|---|---|---|----|----|---|
| Po | ļ | + | + | + | - | - 5 | + | + | + | - | 1 | 0 | 0 | + | + |   | 15 | 50 | 1 | - 22 | 20 | 0 | 1 | 2 | 50 | 5w | 1 |

Bar meter

| S  | :1 | • 3 | · 5 · 7 · | 9 +20 +40 +60dB   |
|----|----|-----|-----------|-------------------|
| Ро | 0  | 10  | 50        | 100 150 200 250 w |

A total of 3 meter types are available in the IC-7800— Standard, Edgewise and Bar meters.

Follow the instructions below for the meter type selection.

- ① Push [EXIT/SET] several times to return to normal screen, if necessary.
- ② Push [F-7•SET], then push [F-3•DISPLAY] to select display set mode.
- ③ Push [F-1•▲] or [F-2•▼] to select "Meter type (Normal Screen)" item.
- (4) Rotate main dial to select the desired meter type from "Standard," "Edgewise" and "Bar."
- 5 Push [EXIT/SET] to exit display set mode.

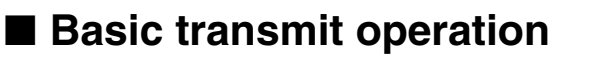

Before transmitting, monitor your selected operating frequency to make sure transmitting won't cause interference to other stations on the same frequency. It's good amateur practice to listen first, and then, even if nothing is heard, ask "is the frequency in use" once or twice, before you being operating on that frequency.

## ♦ Transmitting

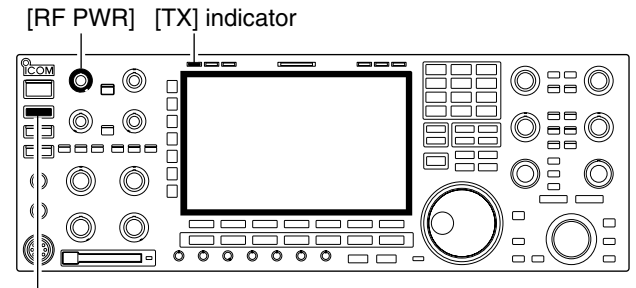

[TRANSMIT]

Before transmitting, monitor your selected operating frequency to make sure transmitting won't cause interference to other stations on the same frequency.

- ① Push [TRANSMIT] or [PTT] (microphone) to transmit.
  - The main band's [TX] indicator lights red.
  - . When split operation is activated, the sub band's [TX] indicator lights.
- 2 Push [TRANSMIT] again or release [PTT] (microphone) to return to receive.

### ✓ Adjusting the transmit output power

- ➡ Rotate [RF PWR].
  - Adjustable range : 5 W to 200 W (AM mode: 5 W to 50 W)

Increases

max. 200 W (50 W for AM)

Decreases min. 5 W

Microphone gain adjustment

[MIC] [METER]

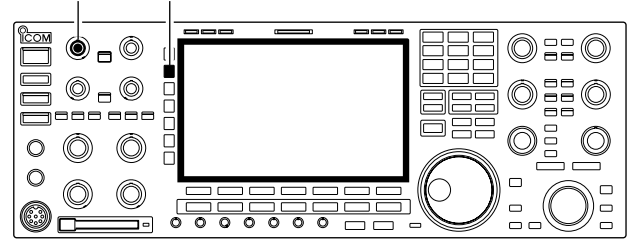

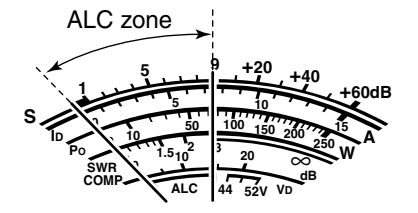

Before transmitting, monitor your selected operating frequency to make sure transmitting won't cause interference to other stations on the same frequency.

- 1 Push [METER] to select the ALC meter.
- 2 Push [PTT] (microphone) to transmit.
- Talk into the microphone at your normal voice level.
- ③ While talking into the microphone, rotate [MIC] so that the ALC meter reading doesn't go outside the ALC zone. (see at left)
- ④ Release [PTT] (microphone) to return to receive.

## ♦ Drive gain adjustment

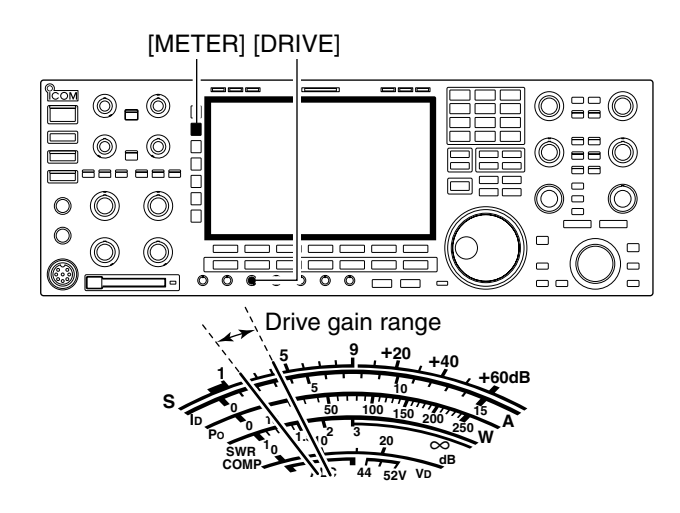

## Band edge warning beep

When the transverter function is in use, the band edge warning beep sounds with the default setting.

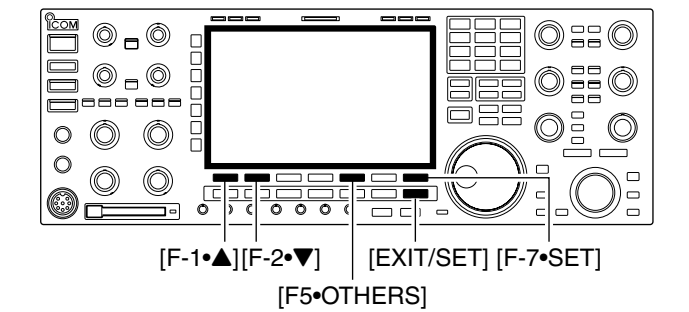

| AGC     |                      | OTHERS SET   |      |
|---------|----------------------|--------------|------|
| AGC     | Beep (Confirmation)  | ON           |      |
| MID     | Beep (Band Edge)     | ON (Default) |      |
| COMP    | Beep Sound (MAIN)    | 1000Hz       |      |
| OFF     | Beep Sound (SUB)     | 1000Hz       |      |
| WIDE    | Quick Dualwatch      | ON           |      |
|         | Quick SPLIT          | ON           |      |
| vsc     | FM SPLIT Offset(HF)  | -0.100MHz    |      |
| OFF     | FM SPLIT Offset(50M) | -0.500MHz    |      |
| <b></b> | ▼                    | DEF          | WIDE |

The beep output level can be set in level set mode. (p. 12-5)

The drive gain is active for all modes except SSB without speech compressor. The [DRIVE] control adjusts the amplifying gain at the driver stage.

Before transmitting, monitor your selected operating frequency to make sure transmitting won't cause interference to other stations on the same frequency.

- ① Push [METER] to select the ALC meter.
- ②Push [PTT] (microphone; SSB with [COMP] ON, AM or FM), key down (CW) or push [TRANSMIT] (RTTY or PSK) to transmit.
- (3) While talking into the microphone, keying down or transmitting, rotate [DRIVE] so that the ALC meter reading swinging within 30 to 50% of the ALC scale. (see left)
- Talk into the microphone at your normal voice level.
- ④ Release [PTT], stop keying or push [TRANSMIT] again to return to receive.

This function allows you to hear a beep tone when you tune in or out of an amateur band's frequency range. A regular beep sounds when you tune into a range, and an lower tone error beep will sound when you tune out of a range.

Also, the TX indicator shows if the selected frequency is in or out of an amateur band, when an option other than "OFF" is set.

- A TX indicator with doted oval, "**III**" is displayed, instead of the regular "**III**" TX indicator, when a frequency outside of an amateur band frequency range is selected.
- ① Push [EXIT/SET] several times to close a multifunction screen, if necessary.
- ② Push [F-7•SET], then push [F-5•OTHERS] to select miscellaneous (others) set mode.
- ③ Push [▲] (F-1) or [▼] (F-2) to select "Beep (Band Edge)" option.
- ④ Rotate the main dial to select the desired band edge warning beep setting.
  - OFF : Band edge beep is OFF.
  - ON (Default) : When you tune into or out of the default amateur band's frequency range, a beep sounds. (default)
  - ON (User) : When you tune outside of, or back into a user programmed amateur band's frequency range, a beep sounds.
  - ON (User) & TX Limit
    - : When you tune outside of, or back into a user programmed amateur band's frequency range, a beep sounds. Transmission is also inhibited outside the programmed range.

(5) Push [EXIT/SET] to exit the set mode.

## **3** BASIC OPERATIONS

| 100  |                      | OTHERS SET |         |      |
|------|----------------------|------------|---------|------|
| AGC  | Beep (Confirmation)  | ON         |         |      |
| WID  | Beep (Band Edge)     | ON         | (User)  |      |
| COMP | Beep Sound (MAIN)    | 100        | 0Hz     |      |
| OFF  | Beep Sound (SUB)     | 100        | 0Hz     |      |
| WIDE | Quick Dualwatch      | ON         |         |      |
|      | Quick SPLIT          | ON         |         |      |
| vsc  | FM SPLIT Offset(HF)  | -0.1       | I 00MHz |      |
| OFF  | FM SPLIT Offset(50M) | -0.5       | 500MHz  |      |
|      |                      | DEF        | BAND    | WIDE |
|      |                      |            |         |      |

Programming the user band edge

Appears when "ON (User)" or "ON (User) & TX Limit" is selected.

Band edge screen

|     |   |            |   | BAND       | EDGE | with | Ten-Key |
|-----|---|------------|---|------------|------|------|---------|
|     | 1 | 1          | - | 1.999.999  | MHz  |      |         |
|     | 2 | 3.500.000  |   | 3.999.999  | MHz  |      |         |
|     | 3 | 7.000.000  |   | 7.300.000  | MHz  |      |         |
| INS | 4 | 10.100.000 |   | 10.150.000 | MHz  |      |         |
|     | 5 | 14.000.000 |   | 14.350.000 | MHz  |      |         |
|     | 6 | 18.068.000 |   | 18.168.000 | MHz  |      |         |
| DEL | 7 | 21.000.000 |   | 21.450.000 | MHz  |      |         |
|     | 8 | 24.890.000 |   | 24.990.000 | MHz  |      |         |
|     | _ |            |   | DEE        |      |      |         |
| ▲   |   | ▲ ▶        |   | DEF        |      |      | WIDE    |

- ① Select the miscellaneous (others) set mode and select the "Beep (Band Edge)" option.
- ② Rotate the main dial to select either the "ON (User)" or "ON (User) & TX Limit" setting.
   • [BAND] appears above [F-5].
- ③ Push [F-5•BAND] to open the band edge screen.
- ④ Push [F-1•▲] or [F-2•♥] to select the desired band edge.
  - Push [F-3•◀ ▶] to select the upper and lower band edge frequency entry cell.
  - Push [INS] to insert a new blank band edge line.
  - Push and hold [DEL] for 1 sec. to delete the selected band edge line.
- (5) Push [F-INP•ENT], and then input the desired frequency with the keypad.
  - Push [GENE •] to input decimal point (".") between the MHz and kHz digits.
  - Program each channel from left to right and each frequency must be higher than the preceding frequency.
  - The frequency that is duplicated, or out of an amateur band, cannot be programmed.
  - If you want to return the band edge frequencies to their default (initial) value, push and hold [F-4•DEF] for 1 sec.

The band edge initialize screen appears as shown below, then push and hold [F-6•OK] for 1 sec. to initialize all band edge frequency settings.

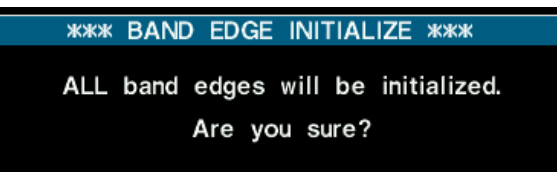

- 6 Push [F-INP•ENT] to set the input frequency.
- 1 Push [EXIT/SET] to exit the set mode.

# **RECEIVE AND TRANSMIT**

| ■ Operating SSB                                                                        | 4-2          |
|----------------------------------------------------------------------------------------|--------------|
| Convenient functions for receive                                                       | 4-2          |
| ♦ Convenient functions for transmit                                                    | 4-3          |
| ♦ About 5 MHz band operation (USA version only)                                        | 4-3          |
| Operating CW                                                                           | 4-4          |
| Convenient functions for receive                                                       | 4-4          |
| Convenient functions for transmit                                                      | 4-5          |
| ♦ About CW reverse mode                                                                | 4-5          |
| ♦ About CW pitch control                                                               | 4-5          |
| ♦ CW side tone function                                                                | 4-5          |
| ♦ APF (Audio Peak Filter) operation                                                    | 4-6          |
| ♦ About 137 kHz band operation                                                         |              |
| (Europe, UK, Italy, Spain, France versions only)                                       | 4-6          |
|                                                                                        | 4-7          |
| ♦ Memory keyer screen                                                                  | 4-8          |
| ♦ Ealling a memory keyer                                                               | 4-9          |
| Contest number set mode                                                                | 4-10         |
| ♦ Never set mode ■ Operating DTTV (ESK)                                                | 4-11         |
| ■ Operating RTTT (FSR)                                                                 | 4-13         |
| ♦ Convenient functions for receive                                                     | 4-14         |
| ♦ About ATTTT reverse mode ♦ Twin peak filter                                          | 4-14<br>1_1/ |
| $\diamond$ Functions for the BTTV decoder indication                                   | 4-14         |
| ♦ Setting the decoder threshold level                                                  | 4-15         |
| ♦ BTTY memory transmission                                                             | 4-16         |
| ♦ Automatic transmission/reception setting                                             | 4-16         |
| ♦ Editing BTTY memory                                                                  | 4-17         |
| ♦ RTTY decode set mode                                                                 | 4-18         |
| ♦ Data saving                                                                          | 4-20         |
| ■ Operating PSK                                                                        | 4-21         |
| <ul> <li>Convenient functions for receive</li> </ul>                                   | 4-22         |
| ♦ About BPSK and QPSK mode                                                             | 4-22         |
| Functions for the PSK decoder indication                                               | 4-23         |
| Setting the decoder threshold level                                                    | 4-23         |
| ♦ PSK memory transmission                                                              | 4-24         |
| Automatic transmission/reception setting                                               | 4-24         |
| ♦ Editing PSK memory                                                                   | 4-25         |
| ♦ PSK decode set mode                                                                  | 4-26         |
| ♦ Data saving                                                                          | 4-28         |
| ■ Operating AM                                                                         | 4-29         |
| ♦ Convenient functions for receive                                                     | 4-29         |
| ♦ Convenient functions for transmit                                                    | 4-30         |
| Operating FM                                                                           | 4-31         |
| Convenient functions for receive                                                       | 4-31         |
| <ul> <li>♥ Convenient functions for transmit</li> <li>■ Demonster enception</li> </ul> | 4-31         |
| Repeater operation     A Dependent topo froguency optimize                             | 4-32         |
| ✓ nepeater tone frequency setting                                                      | 4-32         |
| Tone squeich operation     Data mode (AESK) aparatian                                  | 4-33         |
|                                                                                        | 4-34         |

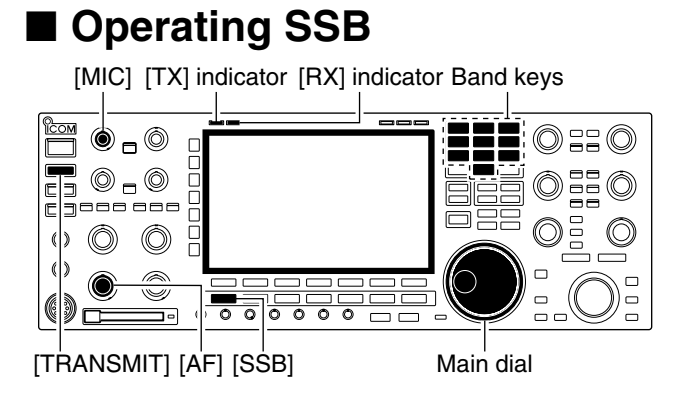

## Appears

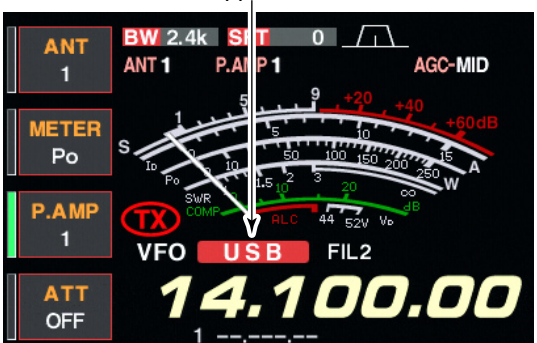

## ♦ Convenient functions for receive

## • Preamp (p. 5-9)

- Push [P.AMP] several times to set the preamp OFF, preamp 1 ON or preamp 2 ON.
  - "P.AMP1" or "P.AMP2" appears when the preamp 1 or preamp 2 is ON, respectively. (Main and sub have independent preamp controls.)

## • Attenuator (p. 5-9)

- Push [ATT] several times to set the attenuator in 6 dB steps.
  - Pushing [ATT] for 1 sec. to set the attenuator in 3 dB steps.
  - "ATT" and attenuation level appear when the attenuator is ON.

## • Noise blanker (p. 5-17)

- Push [NB] switch to turn the noise blanker ON and OFF, and then rotate [NB] control to adjust the threshold level.
  - Noise blanker indicator (above [NB] switch) lights when the noise blanker is ON.
  - Push [NB] for 1 sec. to enter noise blanker set mode.

## • Twin PBT (passband tuning) (p. 5-12)

Rotate [TWIN PBT] controls (inner/outer).
 Push [PBT CLEAR] to clear the settings.

## • Audio tone control (p. 12-4)

➡ Push [F-7•SET] then [F-1•LEVEL] to enter level set mode. Select an item with [F-1•▲]/[F-2•▼] then rotate the main dial to adjust the audio tone.

- 1 Push a band key to select the desired band.
- 2 Push [SSB] to select LSB or USB.
  - "USB" or "LSB" appears.
  - Below 10 MHz LSB is automatically selected; above 10 MHz USB is automatically selected.
- ③ Rotate the main dial to tune a desired signal.
- The S-meter indicates received signal strength when signal is received.
- ④ Rotate [AF] to set audio to a comfortable listening level.
- ⑤ Push [TRANSMIT] or [PTT] (microphone) to transmit.
  - [TX] indicator lights red.
- 6 Speak into the microphone at your normal voice level.
  - Adjust the microphone gain with [MIC] at this step, if necessary.
- ⑦ Push [TRANSMIT] or release [PTT] (microphone) to return to receive.

## • Noise reduction (p. 5-18)

- Push [NR] switch to turn the noise reduction ON and OFF.
  - Rotate [NR] control to adjust the noise reduction level.
  - Noise reduction indicator (above [NR] switch) lights when the noise reduction is ON.

## • Auto notch filter (p. 5-19)

- Push [NOTCH] switch to turn the auto or manual notch function ON and OFF.
  - Rotate [NOTCH] control to set the "valley" frequency for manual notch operation.
  - Notch indicator (above [NOTCH] switch) lights when either the auto or manual notch is ON.

## • AGC (auto gain control) (p. 5-11)

- ➡ Push [AGC] switch several times to select AGC FAST, AGC MID or AGC SLOW.
- Push [AGC VR] to turn the AGC time constant manual setting ON and OFF.
  - Rotate [AGC] control to adjust the time constant.

## • VSC (voice squelch control) (p. 9-3)

- Push [VSC] to turn the VSC function ON and OFF.
  - The VSC indicator appears when the voice squelch function is set to ON.

## Convenient functions for transmit

- Speech compressor (p. 6-5)
- Push [COMP] to turn the speech compressor ON and OFF.
  - Pushing [COMP] for 1 sec. to select the compression bandwidth from wide, middle and narrow.
- VOX (voice operated transmit) (p. 6-2)
- Push [VOX/BK-IN] to turn the VOX function ON and OFF.
  - "VOX" appears when the VOX function is ON.

## • Transmit quality monitor (p. 6-4)

- Push [MONI] to turn the monitor function ON and OFF.
  - Rotate [MONI GAIN] to adjust the monitor gain.
  - Monitor indicator (above [MONI] switch) lights when the monitor function is ON.
- Audio tone control (p. 12-4)
- ➡ Push [F-7•SET] then [F-1•LEVEL] to enter level set mode. Select an item with [F-1•▲]/[F-2•▼] then rotate the main dial to adjust the audio tone.

## ♦ About 5 MHz band operation (USA version only)

| IC-7800 Tuning<br>Frequency* | FCC Channel<br>Center Frequency* |
|------------------------------|----------------------------------|
| 5.33050 MHz                  | 5.33200 MHz                      |
| 5.34650 MHz                  | 5.34800 MHz                      |
| 5.36650 MHz                  | 5.36800 MHz                      |
| 5.37150 MHz                  | 5.37300 MHz                      |
| 5.40350 MHz                  | 5.40500 MHz                      |

To assist you in operating the 5 MHz band within the rules specified by the FCC, transmission is illegal on any 5 MHz band frequency other than the 5 frequencies indicated in the table above.

Operation on the 5 MHz band is allowed on 5 discrete frequencies and must adhere to the following:

- USB mode
- Maximum of 50 watts ERP (Effective Radiated Power)
- 2.8 kHz bandwidth

It's your responsibility to set all controls so that transmission in this band meets the stringent conditions under which we may use these frequencies.

**NOTE:** We recommend that you store these frequencies, mode and filter settings into memory channels for easy recall.

\*The FCC specifies center frequencies on the 5 MHz band. However, the IC-7800 displays carrier frequency. Therefore, tune the transceiver to 1.5 kHz below the specified FCC channel center frequency.

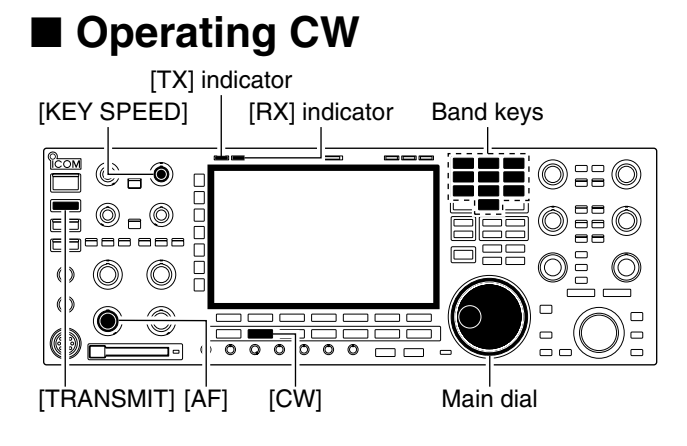

## Appears

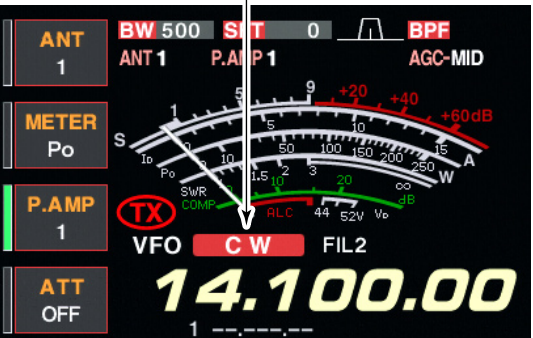

## Convenient functions for receive

## • Preamp (p. 5-9)

- Push [P.AMP] several times to set the preamp OFF, preamp 1 ON or preamp 2 ON.
  - "P.AMP1" or "P.AMP2" appears when the preamp 1 or preamp 2 is ON. Main and sub have independent preamp controls.

## • Attenuator (p. 5-9)

- Push [ATT] several times to set the attenuator in 6 dB steps.
  - Pushing [ATT] for 1 sec. to set the attenuator in 3 dB steps.
  - "ATT" and attenuation level appear when the attenuator is ON.

## • Noise blanker (p. 5-17)

- Push [NB] switch to turn the noise blanker ON and OFF, and then rotate [NB] control to adjust the threshold level.
  - Noise blanker indicator (above [NB] switch) lights when the noise blanker is ON.
  - Push [NB] for 1 sec. to enter noise blanker set mode.

## • Noise reduction (p. 5-18)

- Push [NR] switch to turn the noise reduction ON and OFF.
  - Rotate [NR] control to adjust the noise reduction level.
  - Noise reduction indicator (above [NR] switch) lights when the noise reduction is ON.

- 1 Push a band key to select the desired band.
- 2 Push [CW] to select CW.
  - After CW mode is selected, push [CW] to toggle between CW and CW-R modes.
  - "CW" or "CW-R" appears.
- ③ Rotate the main dial to tune a desired signal.
  - Try to match the specified signal's tone to the side tone frequency.
  - The S-meter indicates received signal strength when signal is received.
- ④ Rotate [AF] to set audio to a comfortable listening level.
- 5 Push [TRANSMIT] to transmit.
  - [TX] indicator lights red.
- (6) Use the electric keyer or paddle to key your CW signals.
  - The power meter indicates transmitted CW output power.
- Adjust CW speed with [KEY SPEED].
  - Adjustable within 6–60 WPM.
- 8 Push [TRANSMIT] to return to receive.
- Twin PBT (passband tuning) (p. 5-12)
- Rotate [TWIN PBT] controls (inner/outer).
   Push [PBT CLEAR] to clear the settings.
- Manual notch filter (p. 5-19)
- Push [NOTCH] switch to turn the manual notch function ON and OFF.
  - Rotate [NOTCH] control to set the attenuating frequency.
  - Notch indicator (above [NOTCH] switch) lights when either the manual notch is ON.

## • AGC (auto gain control) (p. 5-11)

- ➡ Push [AGC] switch several times to select AGC FAST, AGC MID or AGC SLOW.
- Push [AGC VR] to turn the AGC time constant manual setting ON and OFF.
   Rotate [AGC] control to adjust the time constant.
- 1/4 function (p. 3-6)
  - $\Rightarrow$  Push [1/4] to turn the 1/4 function ON and OFF.
- Auto tuning function (p. 1-9)
- ➡ Push [AUTO TUNE] to turn the auto tuning function ON and OFF.
  - $\bullet$  The transceiver automatically tunes the desired signal within a  $\pm 500~\text{Hz}$  range.

## IMPORTANT!

When receiving a weak signal, or receiving a signal with interference, the automatic tuning function may not tune properly, or tune onto an undesired signal.

## Convenient functions for transmit

- Break-in function (p. 6-3)
- ➡ Push [VOX/BK-IN] several times to select the
  - break-in OFF, semi break-in and full break-in.
  - "BK IN" or "F-BK IN" appears when the semi break-in
    - or full break-in function is ON, respectively.

## ♦ About CW reverse mode

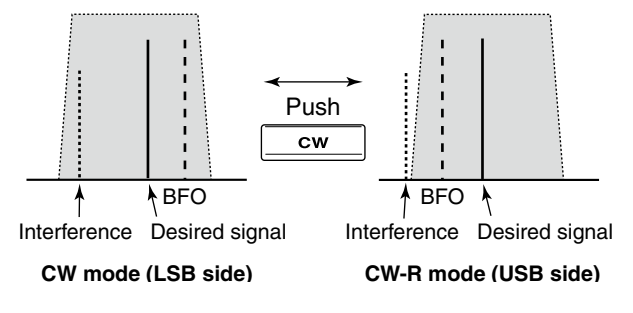

## About CW pitch control

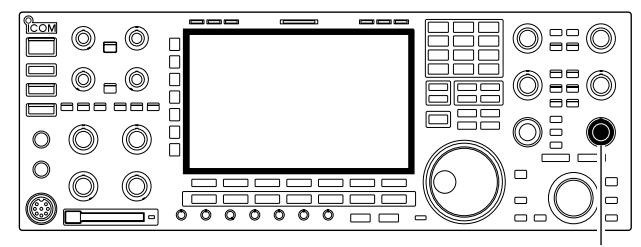

[CW PITCH]

## • Example for the CW pitch frequency display

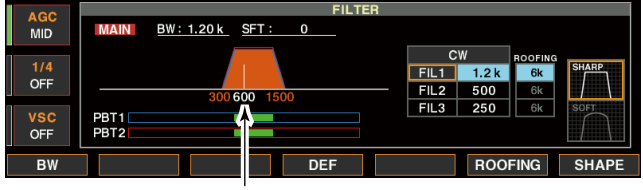

CW pitch frequency (e.g. 600 Hz)

## ♦ CW side tone function

CW-R (CW Reverse) mode uses the opposite side band to receive CW signals.

Use when interfering signals are near a desired signal and you want to use CW-R to reduce the interference.

During CW mode, push [CW] to select CW and CW-R mode.

The received CW audio pitch and CW side tone can be adjusted to suit your preference (from 300 to 900 Hz in 5 Hz steps). This does not change the operating frequency.

Rotate [CW PITCH] to suit your preference.
 Adjustable within 300 to 900 Hz in 5 Hz steps.

## ✓ For your convenience

The filter set screen graphically displays the CW pitch operations. (See at left.)

- Push and hold [FILTER] for 1 sec. to access the filter set screen.
  - The CW pitch frequency is graphically changed in 5 Hz steps when the selected IF filter passband width is below 500 Hz ("Selected IF filter passband width is above 600 Hz ("Selected IF filter passband width is above 600 Hz (
  - Push [EXIT/SET] or push and hold [FILTER] for 1 sec. to return to the previous screen.

When the transceiver is in the receive condition (and the break-in function is OFF— p. 6-3) you can listen to the CW side tone without actually transmitting.

This allows you to match your transmit frequency exactly to another station's by matching the audio tone. You can also use the CW side tone (be sure to turn OFF break-in!) to practice CW sending. CW side tone level can be adjusted in level set mode (p. 12-5).

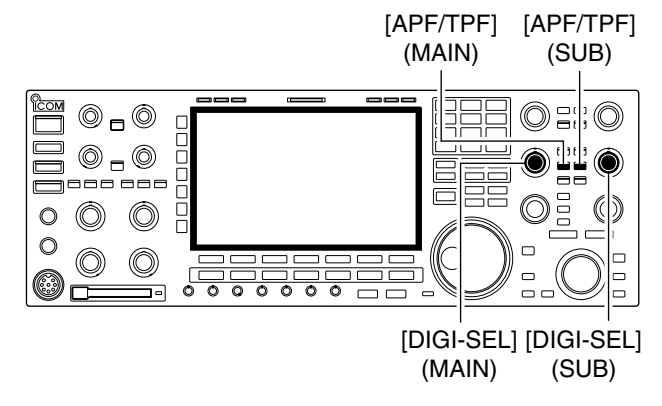

♦ APF (Audio Peak Filter) operation

The APF changes the audio frequency response by boosting a particular frequency to enhance a desired CW signal.

The peak frequency can be adjusted with [DIGI-SEL] control when "APF" is selected for "DIGI-SEL VR Operation" in miscellaneous (others) set mode (p. 12-18).

The audio filter shape is also selectable from "SOFT" and "SHARP" in miscellaneous (others) set mode (p. 12-19).

- ① During CW mode, push [APF/TPF] to turn the audio peak filter ON and OFF.
  - "APP" appears in the display and [APF/TPF] indicator above this switch lights green.
- ② Push [APF/TPF] for 1 sec. several times to select the desired audio filter width.
  - WIDE, MID and NAR filters, or, 320, 160 and 80 Hz filters are available depending on APF type setting in miscellaneous (others) set mode.
- ③ If "APF" is selected for "DIGI-SEL VR Operation," rotate [DIGI-SEL] control to suit your preference.

## ♦ About 137 kHz band operation (Europe, UK, Italy, Spain, France versions only)

137 kHz band, within the 135.7 kHz to 137.8 kHz range, operation in CW mode is optionally available with the IC-7800.

The RF signal from [X-VERTER] is used for the 137 kHz band operation, and an external amplifier unit is necessary.

See the connection diagram below for reference.

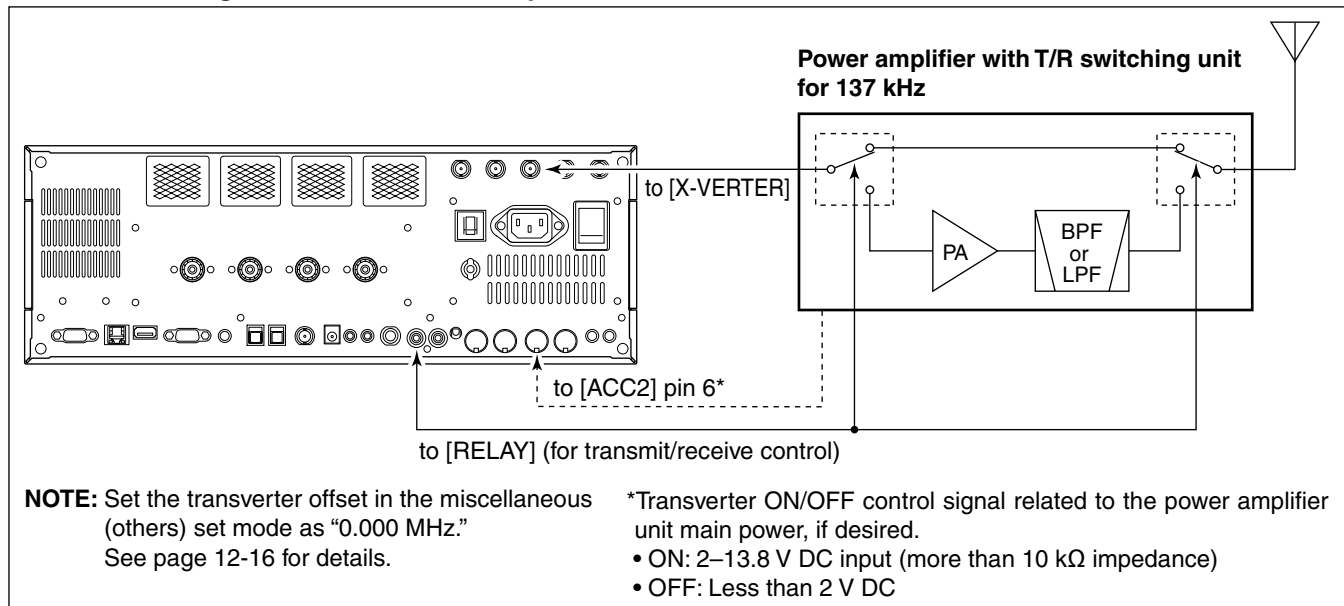

## Connection diagram for 137 kHz band operation

## Electronic keyer functions

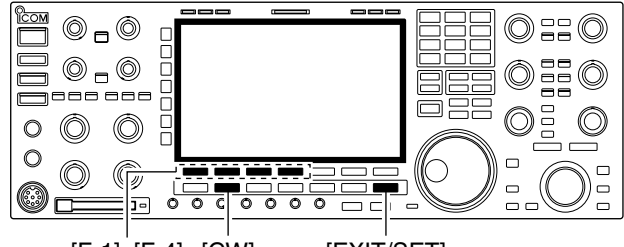

15:33 BW 2.4k SFT UTC 15:33 ANT 1 P.AM

VFO USB FIL2

F-5

14.100.00

F-6

SET

F-7

[F-1]-[F-4] [CW] [EXIT/SET]

 $-\Box$ 

14.100.00

VOICE KEYER MEMORY SCAN

E-3

F-4

NETER Po P.AI 1

ATT OFF AGC MID 1/4 OFF VSC OFF SCOPE

F-1

F-2

The IC-7800 has a number of convenient functions for the built-in electronic keyer.

- ① During CW mode, push [EXIT/SET] several times to normal screen, if necessary.
- 2 Push [F-3•KEYER] to select memory keyer screen.
- ③ Push [EXIT/SET] to select memory keyer menu screen.
- 4 Push one of the multi-function keys ([F-1] to [F-4]) to select the desired menu. See the diagram below.
  - Push [EXIT/SET] to return to the previous display.

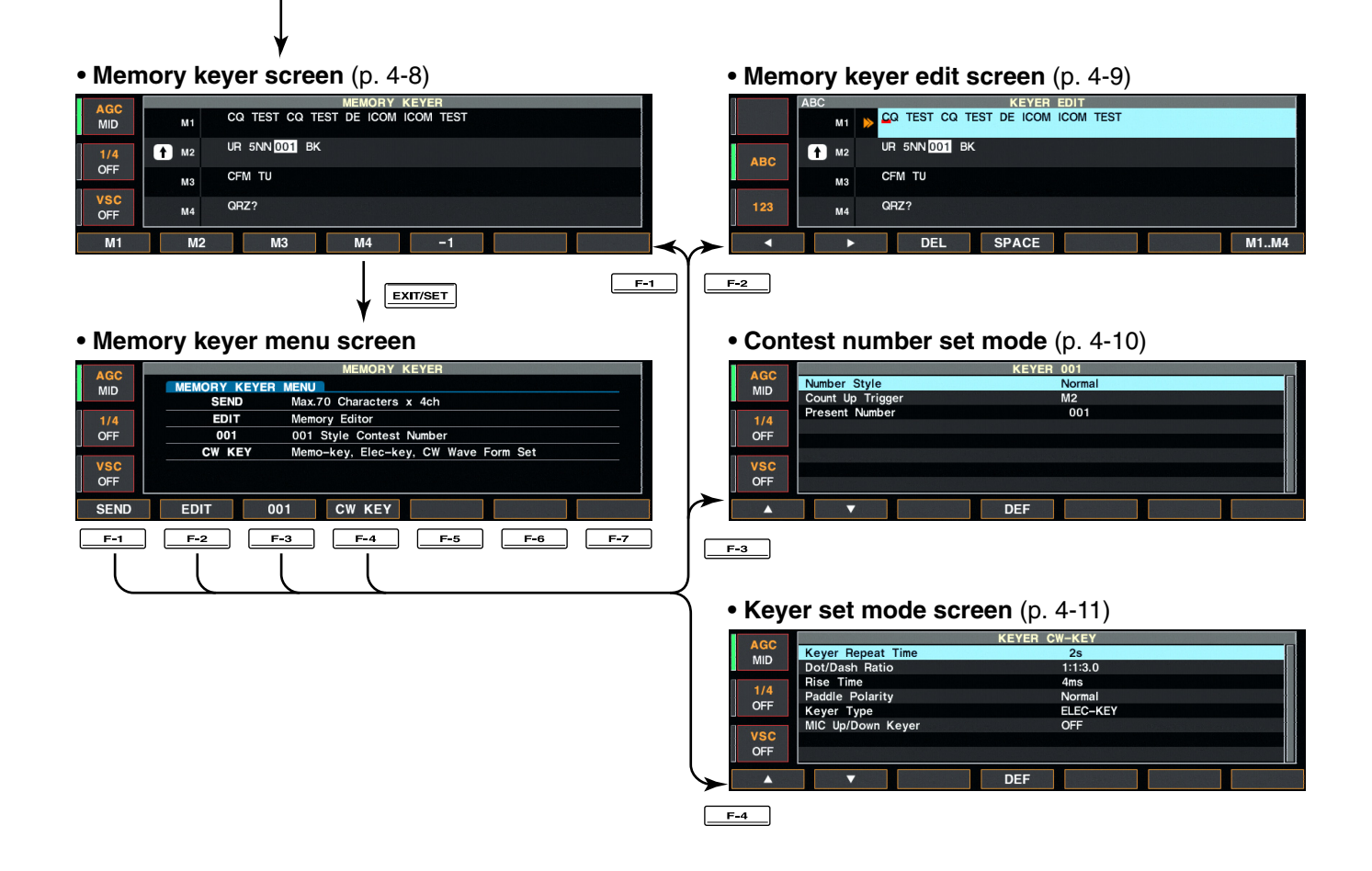

## ♦ Memory keyer screen

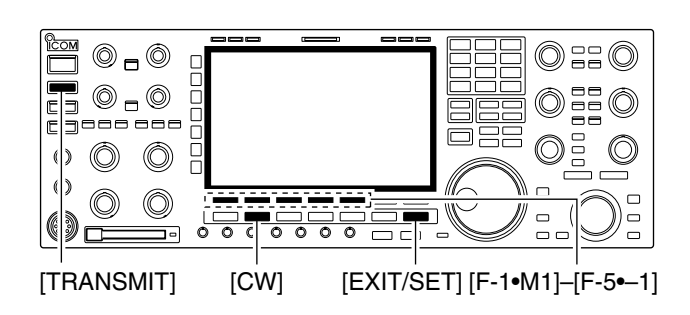

## • Memory keyer screen

| 400 |      | MEMORY KEYER                      |
|-----|------|-----------------------------------|
| MID | M1   | CQ TEST CQ TEST DE ICOM ICOM TEST |
| 1/4 | 1 M2 | UR 5NN 001 BK                     |
| OFF | МЗ   | CFM TU                            |
| OFF | M4   | QRZ?                              |
| M1  | M2   | M3 M4 -1                          |

Pre-set characters can be sent using the keyer send menu. Contents of the memory keyer are set using the edit menu.

## • Transmitting

- ① During CW mode operation, push [F-3•KEYER] to select memory keyer screen.
- ② Push [TRANSMIT] to set the transceiver to transmit, or set the break-in function ON (p. 6-3).
- ③ Push one of the function keys ([F-1•M1] to [F-4•M4]) to send the contents of the memory keyer.
  - Pushing a function key for 1 sec. repeatedly sends the contents; push any function key to cancel the transmission.
  - The contest serial number counter is incremented each time the contents are sent.
  - Push [F-5•–1] to reduce the contest serial number count by 1 when resending contents to unanswered calls.

### ✓ For your convenience

When an external keypad or PC keyboard is connected, the programmed contents, M1 to M4, can be transmitted without selecting the memory keyer screen.

See pages 2-6, 2-9 and 12-20 for details.

- The programmed contents, M1 to M4 is transmitted once when pushing one of four switches on the external keypad momentarily; the programmed contents is transmitted repeatedly when pushing and holding a switch.
- The programmed contents, M1 to M4 is transmitted once when pushing one of [F1] to [F4] key on the PC keyboard; the programmed contents is transmitted repeatedly when pushing a key while pushing and holding [SHIFT] key.

④ Push [EXIT/SET] twice to return to normal screen.

## Editing a memory keyer

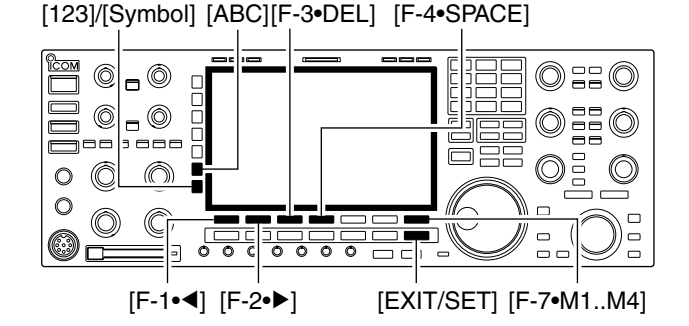

Memory keyer edit screen

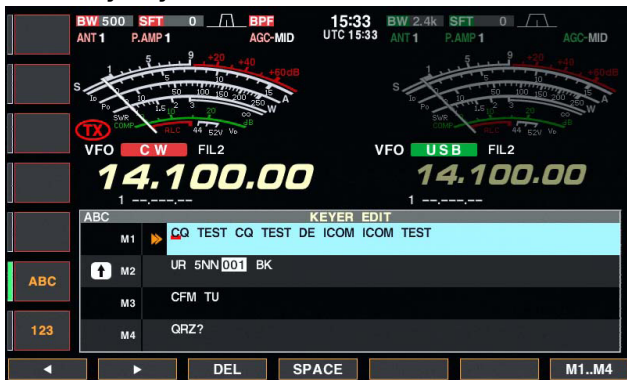

• Example— entered "QSL TU DE JA3YUA TEST" into memory keyer channel 3

|     | ABC  | KEYER EDIT                        |
|-----|------|-----------------------------------|
|     | M1   | CQ TEST CQ TEST DE ICOM ICOM TEST |
| ABC | 1 M2 | UR 5NN 001 BK                     |
|     | МЗ   | SQL TU DE JASYUA TEST             |
| 123 | M4   | QRZ?                              |
| •   |      | DEL SPACE M1M4                    |

#### Pre-programmed contents

| СН | Contents                          |
|----|-----------------------------------|
| M1 | CQ TEST CQ TEST DE ICOM ICOM TEST |
| M2 | UR 5NN <b>*</b> BK                |
| M3 | CFM TU                            |
| M4 | QRZ?                              |

The contents of the memory keyer memories can be set using the memory keyer edit menu. The memory keyer can memorize and re-transmit 4 CW key codes for often-used CW sentences, contest serial numbers, etc. Total capacity of the memory keyer is 70 characters per memory channel.

## Programming contents

- 1 During CW mode operation, push [F-3•KEYER] to select memory keyer screen.
- 2 Push [EXIT•SET] to select memory keyer menu, then push [F-2•EDIT] to select keyer edit screen. • Memory keyer contents of Channel 1 (M1) is selected.
- 3 Push [F-7•M1..M4] several times to select the desired memory keyer channel to be edited.
- ④ Push [ABC] or [123] or [Symbol] to select the character group, then rotate the main dial to select the character, or push the keypad for number input.
  - [Symbol] appears when [123] is pushed when "123" character group is selected.

| Key selection | Editable characters      |
|---------------|--------------------------|
| ABC           | A to Z (capital letters) |
| 123           | 0 to 9 (numbers)         |
| Symbol        | / ? ^ . , @ <b>*</b>     |

Selectable characters (using the main dial);

NOTE: "^" is used to transmit a following word with no space such as AR. Put "^" before a text string such as ^AR, and the string "AR" is sent with no space. "\*" is used to insert the CW contest serial num-ber. The serial number automatically increments

by 1. This function is only available for one memory keyer channel at a time. Memory keyer channel M2 used "\*" by default.

## ✓ For your convenience

When a PC keyboard is connected to [KEYBOARD] connector on the rear panel, the memory keyer contents can also be edited from the keyboard.

- (5) Push [F-1•◀] or [F-2•▶] to move the cursor backwards or forwards, respectively.
  - Pushing [F-3•DEL] deletes a character and [F-4•SPACE] inserts a space.
- 6 Repeat steps 4 and 5 to input the desired characters.
- 7 Push [EXIT/SET] twice to return normal screen.

## Contest number set mode

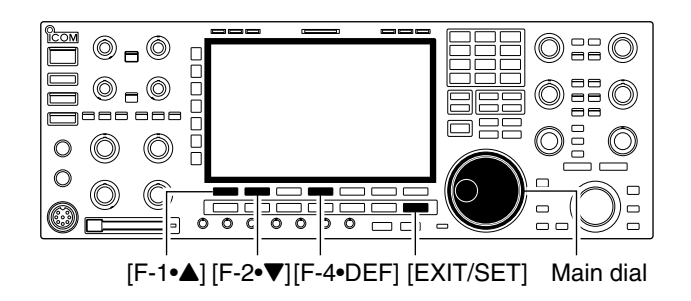

## Contest number set mode screen

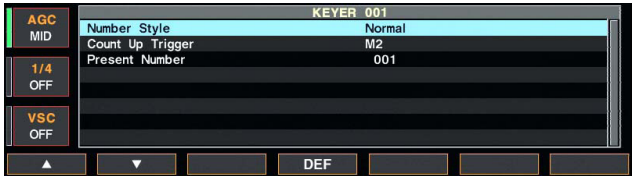

This menu is used to set the contest (serial) number and count up trigger, etc.

## Setting contents

- ① During CW mode operation, push [F-3•KEYER] to select memory keyer screen.
- ② Push [EXIT•SET] to select memory keyer menu, then push [F-3•001] to select contest serial number set mode.
- ③ Push [F-1•▲] or [F-2•▼] to select the desired set item.
- ④ Set the desired condition using the main dial.
- Push [F-4•DEF] for 1 sec. to select the default condition or value.
- (5) Push [EXIT/SET] twice to normal screen.

| Number Style                                                                                          | Normal                                                                                                    |
|----------------------------------------------------------------------------------------------------|----------------------------------------------------------------------------------------------------|
| This item sets the numbering system used for contest (serial) numbers— normal or short morse numbers. | <ul> <li>Normal : Does not use short morse numbers (default)</li> <li>190→ANO : Sets 1 as A, 9 as N and 0 as O.</li> <li>190→ANT : Sets 1 as A, 9 as N and 0 as T.</li> <li>90→ NO : Sets 9 as N and 0 as O.</li> <li>90→ NT : Sets 9 as N and 0 as T.</li> </ul> |

# Count Up TriggerM2This selects which of the four memories will contain<br/>the contest serial number exchange. The count-up<br/>trigger allows the serial number to automatically in-<br/>cremented after each complete serial number ex-<br/>change is sent.• M1, M2, M3 and M4 can be set. (default: M2)

| Present Number                                                                 | 001                                                                                                    |
|--------------------------------------------------------------------------------|----------------------------------------------------------------------------------------------------|
| This item shows the current number for the count-up trigger channel set above. | <ul> <li>Rotate the main dial to change the number, or push<br/>[F-3•001CLR] for 1 sec. to reset the current num-<br/>ber to 001.</li> </ul> |

## Keyer set mode

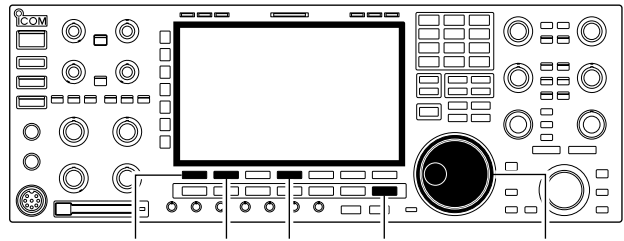

[F-1•▲] [F-2•▼][F-4•DEF] [EXIT/SET] Main dial

### Keyer set mode screen

| AGC        | KEYER CW-KEY      |          |  |
|------------|-------------------|----------|--|
|            | Keyer Repeat Time | 2s       |  |
| MID        | Dot/Dash Ratio    | 1:1:3.0  |  |
|            | Rise Time         | 4ms      |  |
| 1/4<br>OFF | Paddle Polarity   | Normal   |  |
|            | Keyer Type        | ELEC-KEY |  |
|            | MIC Up/Down Keyer | OFF      |  |
| vsc        |                   |          |  |
| OFF        |                   |          |  |
|            |                   |          |  |
| ▲ ·        |                   | DEF      |  |

Keyer Repeat Time

When sending CW using the repeat timer, this item sets the time between transmission.

This set mode is used to set the memory keyer repeat time, dash weight, paddle specifications, keyer type, etc.

## Setting contents

- ① During CW mode operation, push [F-3•KEYER] to select memory keyer screen.
- ② Push [EXIT•SET] to select memory keyer menu, then push [F-4•CW KEY] to select keyer set mode.
- ③ Push [F-1•▲] or [F-2•▼] to select the desired set item.
- ④ Set the desired condition using the main dial.
- Push [F-4•DEF] for 1 sec. to select the default condition or value.
- (5) Push [EXIT/SET] twice to normal screen.

| <u></u>    |
|------------|
|            |
| <b>Z a</b> |
| _          |

• 1 to 60 sec. in 1 sec. steps can be selected. (default: 2 sec.)

## **Dot/Dash Ratio**

This item sets the dot/dash ratio.

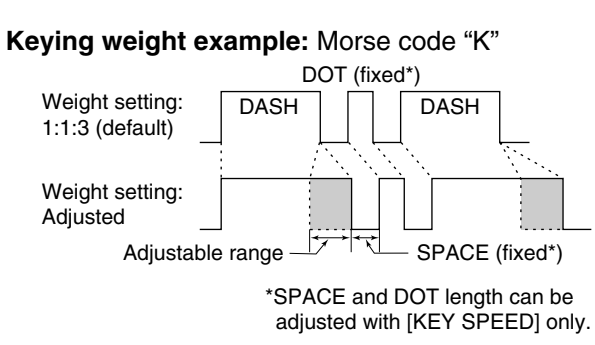

# 1:1:3.0

• 1:1:2.8 to 1:1:4.5 (in 0.1 steps) can be selected. (default: 1:1:3.0)

## Rise Time

This item sets the rise time of the transmitted CW envelope.

About rise time

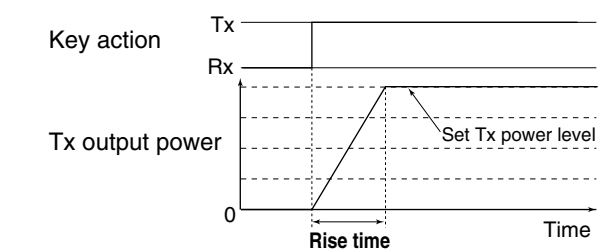

## 4ms

• 2, 4, 6 or 8 msec. can be selected. (default: 4 msec.)

## ♦ Keyer set mode (continued)

| Paddle Polarity                                                                    | Normal                                                                                                    |
|------------------------------------------------------------------------------------|----------------------------------------------------------------------------------------------------|
| This item sets the paddle polarity.                                                | <ul> <li>Normal and reverse polarity can be selected.</li> </ul>                                                         |
|                                                                                    |                                                                                                    |
| Keyer Type                                                                         | ELEC-KEY                                                                                                    |
| This item selects the keyer type for [ELEC-KEY] con-<br>nector on the front panel. | <ul> <li>ELEC-KEY, BUG-KEY and Straight key can be se-<br/>lected. (default: ELEC-KEY)</li> </ul>                        |
|                                                                                    |                                                                                                    |
| MIC Up/Down Keyer                                                                  | OFF                                                                                                    |
| This item allows you to set the microphone [UP]/[DN] keys to be used as a paddle.  | <ul> <li>ON : [UP]/[DN] switches can be used for CW.</li> <li>OFF : [UP]/[DN] switches cannot be used for CW.</li> </ul> |
|                                                                                    | NOTE: When "ON" is selected, the frequency and                                                                           |

## Operating RTTY (FSK)

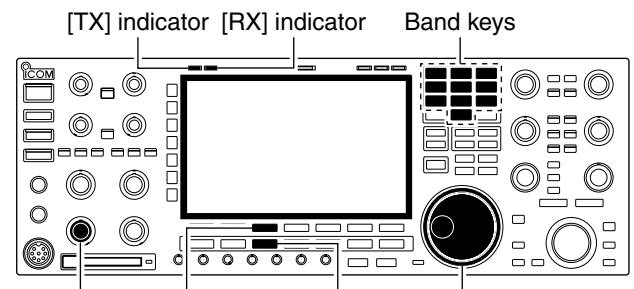

[AF] [F-3•DECODE] [RTTY/PSK] Main dial

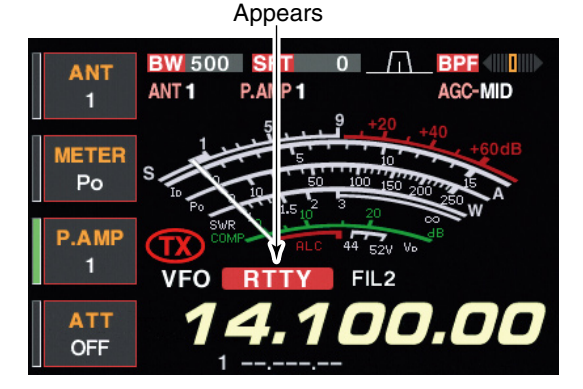

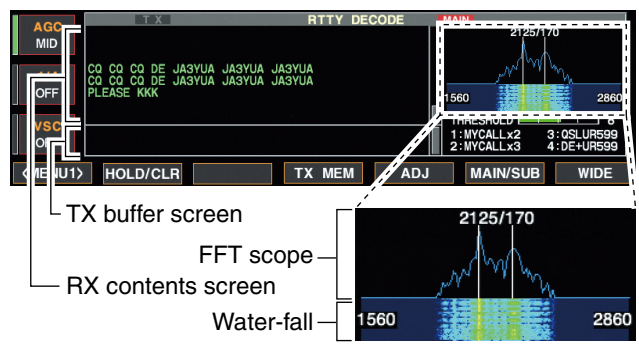

A DSP-based high-quality Baudot RTTY encoder/decoder is built-in to the IC-7800. When connecting a PC keyboard (p. 2-6), RTTY operation can be performed without an external RTTY terminal, TNC or PC.

If you would rather use your RTTY terminal or TNC, consult the manual that comes with the RTTY terminal or TNC.

- 1) Push a band key to select the desired band.
- 2 Push [RTTY/PSK] to select RTTY.
  - After RTTY mode is selected, push [RTTY/PSK] for 1 sec. to toggle between RTTY and RTTY-R modes.
    "RTTY" or "RTTY-R" appears.
- ③ Push [F-3•DECODE] to display the decoder screen.
   The IC-7800 has a built-in Baudot decoder.
- ④ To tune the desired signal, aim for a symmetrical wave form and ensure the peak points align with the mark (2125 Hz) and shift (170 Hz) frequency lines in the FFT scope.
  - The S-meter indicates received signal strength when signal is received.
- (5) Push [F12] on the connected keyboard to transmit.
   [TX] indicator lights red.
- (6) Type from the keyboard to enter the contents that you want to transmit.
  - The typewritten contents are indicated in the TX buffer screen and transmitted immediately.
  - The text color will be changed when transmitted.
  - Push one of [F1]–[F8] to transmit the TX memory contents.
- Push [F12] on the keyboard to return to receive.

## ✓ For your convenience

The transmission contents can be typed before being transmitted.

- (1) Perform the steps (1) to (4) above.
- ② Type from the connected keyboard to enter the message that you want to transmit.
  - The typewritten contents are indicated in the TX buffer screen.
- ③ Push [F12] of the connected keyboard to transmit the typewritten contents.
  - The color of displayed text, in the TX buffer screen, will be changed when transmitted.
  - To cancel the transmission, push [F12] twice.
- ④ Push [F12] of the keyboard to return to receive.

## ♦ Convenient functions for receive

## • Preamp (p. 5-9)

- Push [P.AMP] several times to set the preamp OFF, preamp 1 ON or preamp 2 ON.
  - "P.AMP1" or "P.AMP2" appears when the preamp 1 or preamp 2 is ON. Main and sub have independent preamp controls.

## • Attenuator (p. 5-9)

- Push [ATT] several times to set the attenuator in 6 dB steps.
  - Pushing [ATT] for 1 sec. to set the attenuator in 3 dB steps.
  - "ATT" and attenuation level appear when the attenuator is ON.

## • Noise blanker (p. 5-17)

- Push [NB] switch to turn the noise blanker ON and OFF, and then rotate [NB] control to adjust the threshold level.
  - Noise blanker indicator (above [NB] switch) lights when the noise blanker is ON.
  - Push [NB] for 1 sec. to enter noise blanker set mode.

• Twin PBT (passband tuning) (p. 5-12)

- ➡ Rotate [TWIN PBT] controls (inner/outer).
  - Push [PBT CLEAR] to clear the settings.

## ♦ About RTTY reverse mode

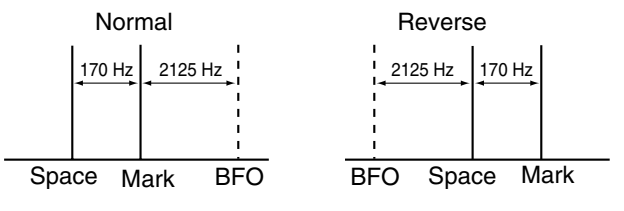

## ♦ Twin peak filter

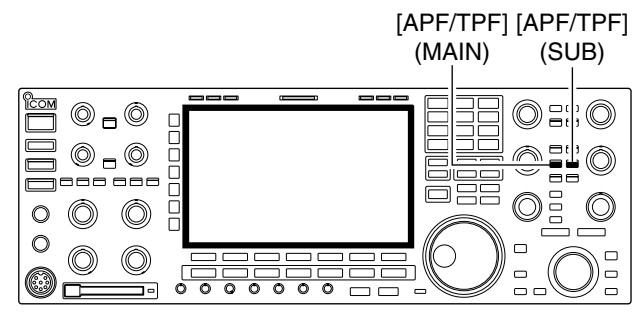

- Noise reduction (p. 5-18)
  - Push [NR] switch to turn the noise reduction ON and OFF.
    - Rotate [NR] control to adjust the noise reduction level.
    - Noise reduction indicator (above [NR] switch) lights when the noise reduction is ON.

## • Auto notch filter (p. 5-19)

- Push [NOTCH] switch to turn the manual notch function ON and OFF.
  - Rotate [NOTCH] control to set the attenuating frequency.
  - Notch indicator (above [NOTCH] switch) lights when either the manual notch is ON.

### • AGC (auto gain control) (p. 5-11)

- ➡ Push [AGC] switch several times to select AGC FAST, AGC MID or AGC SLOW.
- Push [AGC VR] to turn the AGC time constant manual setting ON and OFF.
  - Rotate [AGC] control to adjust the time constant.
- 1/4 function (p. 3-6)
- $\Rightarrow$  Push [1/4] to turn the 1/4 function ON and OFF.

Received characters are occasionally garbled when the received signal has Mark and Space tones reversed. This reversal can be caused by incorrect TNC connections, setting, commands, etc. To receive reversed RTTY signals correctly, select RTTY-R mode.

During RTTY mode, push [RTTY/PSK] for 1 sec. to select RTTY and RTTY-R mode.

The twin peak filter changes audio frequency response by boosting the mark and space frequencies (2125 and 2295 Hz) for better reception of RTTY signals.

- During RTTY mode, push [APF/TPF] to turn the twin peak filter ON and OFF.
  - "TPP" appears in the LCD and the [APF/TPF] indicator above this switch lights green while the filter is in use.

**NOTE:** When the twin peak filter is in use, the received audio output may increase. This is a normal, not a malfunction.

## ♦ Functions for the RTTY decoder indication

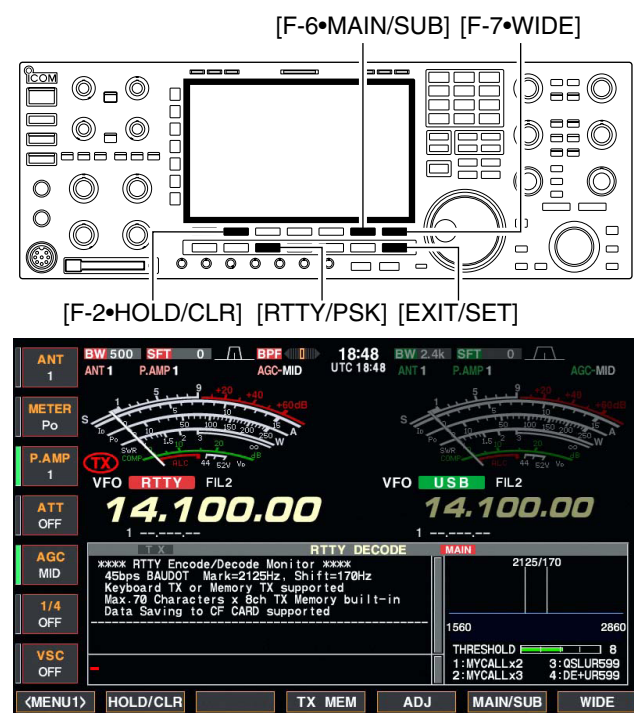

#### Wide screen indication

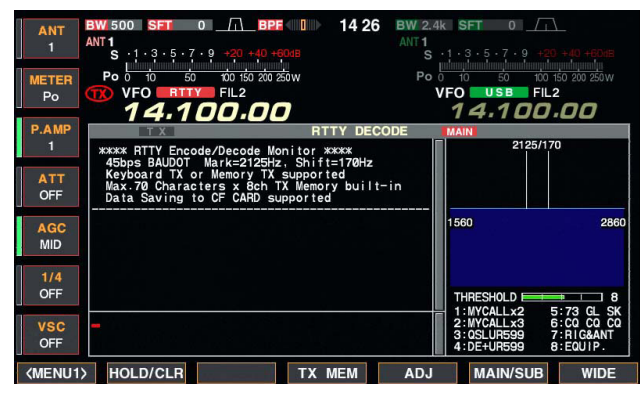

## Setting the decoder threshold level

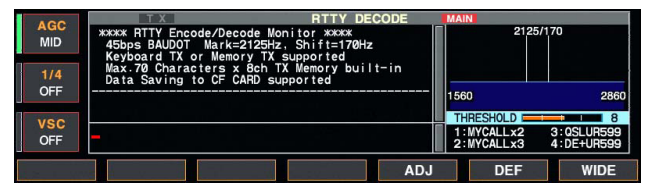

- 1 Push a band key to select the desired band.
- 2 Push [RTTY/PSK] to select RTTY.
  - After RTTY mode is selected, push [RTTY/PSK] for 1 sec. to toggle between RTTY and RTTY-R modes.
    "RTTY" or "RTTY-R" appears.
- ③ Push [F-3•DECODE] to display the decoder screen.
   When tuned into an RTTY signal, decoded characters are displayed in the RX contents screen.
- ④ Push [F-2•HOLD/CLR] to freeze the current screen.
   " HOLD " appears while the function is in use.
   Push [F-2•HOLD/CLR] again to release the function.
- Push [F-2•HOLD/CLR] for 1 sec. to clear the displayed characters.
  - " **HOLD** " indicator disappears at the same time as the displayed characters are cleared. (The hold function is cancelled.)
- 6 Push [F-7•WIDE] to toggle the RTTY decode screen size from normal and wide.
  - S/RF meter type during wide screen indication can be selected in display set mode. (pgs. 3-11, 12-11)
- ⑦ Push [F-6•MAIN/SUB] to toggle the MAIN and SUB band for decode operation.
  - Dualwatch function (p. 5-16) should be ON when SUB band is selected for decode operation.
- (8) Push [EXIT/SET] to close the RTTY decode screen.

Adjust the RTTY decoder threshold level if some characters are displayed when no signal is received.

- ① Select the RTTY decoder screen as described above.
- ② Push [F-5•ADJ] to select the threshold level setting condition.
- ③ Rotate the main dial to adjust the RTTY decoder threshold level.
  - Push [F-6•DEF] for 1 sec. to select the default setting.
- ④ Push [F-5•ADJ] to exit from the threshold level setting condition.

The UnShift On Space (USOS) function and new line code can be set in the RTTY set mode. (p. 4-18)

## ♦ RTTY memory transmission

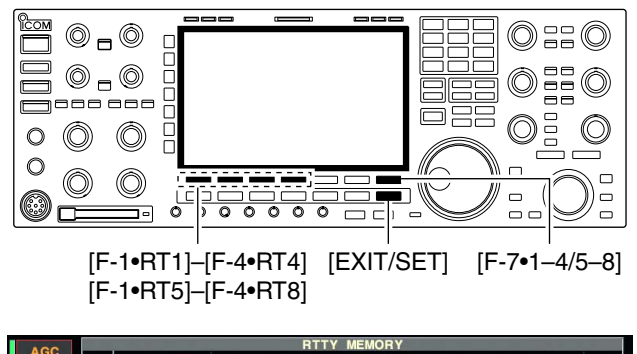

| RT1        | i.  | RT2      | RT3 RT4 EDIT                     | 1-4/5-8       |
|------------|-----|----------|----------------------------------|---------------|
| VSC<br>OFF | RT4 | DE+UR599 | JQSL DE ICOM ICOM UR 599-599 BKJ | AUTO<br>TX/RX |
| OFF        | RT3 | QSLUR599 | JQSL UR 599-599 BK               | AUTO<br>TX/RX |
| 1/4        | RT2 | MYCALLx3 | JDE ICOM ICOM KJ                 | AUTO<br>TX/RX |
| MID        | RT1 | MYCALLx2 | JDE ICOM ICOM KJ                 | AUTO<br>TX/RX |

Pre-set characters can be sent using the RTTY memory. Contents of the memory are set using the edit menu.

- ① During RTTY mode operation, push [F-3•DECODE] to select RTTY decode screen.
- ② Push [F-4•TX MEM] to select RTTY memory screen.
- ③ Push [F-7•1-4/5-8] to select memory bank then push one of the function keys ([F-1•RT1] to [F-4•RT4] or [F-1•RT5] to [F-4•RT8]).
  - When no keyboard is connected, the selected memory contents will be transmitted immediately.
  - When a keyboard is connected, the memory contents will be transmitted immediately when function key is pushed, or transmitted after [F12] on the connected keyboard is pushed, depending on auto transmission/ reception setting (see below).
  - The transmission date, time, reception date and/or time may be displayed in RX contents screen, depending on setting.

## ✔ For your convenience

When an external keypad is connected, one of RT1 to RT4 RTTY memory contents can be transmitted while the RTTY decoder screen is selected in RTTY mode. See pages 2-6, 2-9 and 12-20 for details.

## Automatic transmission/reception setting

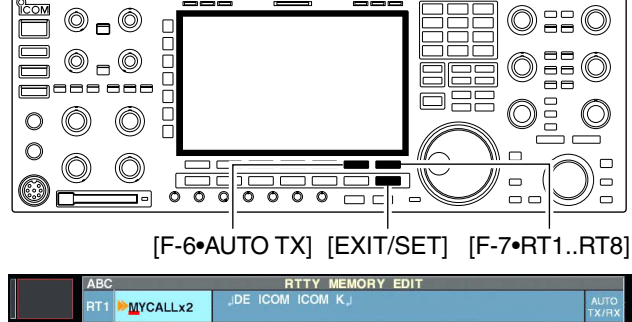

|   |     | RII | MYCALLX2 |                                  | TX/RX         |
|---|-----|-----|----------|----------------------------------|---------------|
|   | ABC | RT2 | MYCALLx3 | LE ICOM ICOM ICOM K              | AUTO<br>TX/RX |
|   |     | RT3 | QSLUR599 | JQSL UR 599-599 BK J             | AUTO<br>TX/RX |
|   | 123 | RT4 | DE+UR599 | JQSL DE ICOM ICOM UR 599-599 BKJ |               |
| [ | •   |     | •        | DEL SPACE 		 AUTO TX RT          | 1RT8          |

**NOTE:** The transceiver always functions as the "AUTO TX/RX" setting when no keyboard is connected.

- ① During RTTY mode operation, push [F-3•DECODE] to select RTTY decode screen.
- ② Push [F-4•TX MEM] to select RTTY memory screen, then push [F-6•EDIT] to select RTTY memory edit screen.
  - RTTY memory contents of the Channel 1 (RT1) is selected.
- ③ Push [F-7•RT1..RT8] several times to select the desired RTTY memory.
- ④ Push [F-6•AUTO TX] several times to select the desired condition as follow.
  - AUTO TX/RX : Automatically transmits the selected memory and returns to receive after the transmission.
  - AUTO TX : Automatically transmits the selected memory. To return to receive, push [F12] on the keyboard.
  - AUTO RX : Push [F12] on the keyboard to transmit the selected memory. Automatically returns to receive after the transmission.
  - No indication : Push [F12] on the keyboard to transmit the selected memory and push [F12] again to return to receive.
- ⑤ Push [EXIT/SET] to exit RTTY memory edit condition.

## ♦ Editing RTTY memory

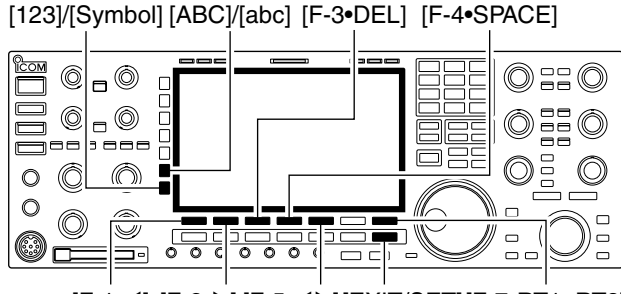

[F-1•◀] [F-2•▶] [F-5•◀▶] [EXIT/SET] [F-7•RT1..RT8]

### • RTTY memory edit screen

|     | ABC RTTY MEMORY EDIT |          |                                  |               |  |
|-----|----------------------|----------|----------------------------------|---------------|--|
|     | RT1                  | MYCALLx2 | DE ICOM ICOM KJ                  | AUTO<br>TX/RX |  |
| ABC | RT2                  | MYCALLx3 | DE ICOM ICOM ICOM K              | AUTO<br>TX/RX |  |
|     | RT3                  | QSLUR599 | JQSL UR 599-599 BKJ              | AUTO<br>TX/RX |  |
| 123 | RT4                  | DE+UR599 | JQSL DE ICOM ICOM UR 599-599 BKJ | AUTO<br>TX/RX |  |
| •   |                      |          | DEL SPACE 		 AUTO TX RT          | 1RT8          |  |

#### Pre-programmed contents

| СН  | Name     | Contents                                                                      |
|-----|----------|-------------------------------------------------------------------------------|
| RT1 | MYCALLx2 | ーDE ICOM ICOM Kー                                                              |
| RT2 | MYCALLx3 | LDE ICOM ICOM ICOM KL                                                         |
| RT3 | QSLUR599 | ,⊣QSL UR 599–599 BK,⊣                                                         |
| RT4 | DE+UR599 | ⊣QSL DE ICOM ICOM UR 599–599<br>BK⊣                                           |
| RT5 | 73 GL SK | പ73 GL SKപ                                                                    |
| RT6 | co co co | ⊣CQ CQ CQ DE ICOM ICOM ICOM<br>K,J                                            |
| RT7 | RIG&ANT  | , JMY TRANSCEIVER IS IC–7800 &<br>ANTENNA IS A 3–ELEMENT<br>TRIBAND YAGI.,J   |
| RT8 | EQUIP.   | JMY RTTY EQUIPMENT IS<br>INTERNAL FSK UNIT &<br>DEMODULATOR OF THE IC-7800. J |

The contents of the RTTY memories can be set using the memory edit menu. The memory can store and retransmit 8 RTTY message for often-used RTTY information. Total capacity of the memory is 70 characters per memory channel.

### • Programming contents

- ① During RTTY mode operation, push [F-3•DECODE] to select RTTY decode screen.
- ② Push [F-4•TX MEM] to select RTTY memory screen, then push [F-6•EDIT] to select RTTY memory edit screen.
  - RTTY memory contents of the Channel 1 (RT1) is selected.
- ③ Push [F-7•RT1..RT8] to several times to select the desired RTTY memory channel to be edited.
- ④ Push [F-5•◀ ▶] to select the edit item between memory contents and memory name.
- (5) Push [ABC], [abc], [123] or [Symbol] to select the character group, then rotate the main dial to select the character, or push the keypad for number input.
  - [abc] appears when [ABC] is pushed when "ABC" character group is selected, and [Symbol] appears when [123] is pushed when "123" character group is selected.
  - Selectable characters (with the main dial);

| Key selection | Editable characters                                                                                                    |
|---------------|----------------------------------------------------------------------------------------------------|
| ABC           | A to Z (capital letters)                                                                                                    |
| abc           | a to z (small letters)<br>(selectable for memory name only)                                                                                                    |
| 123           | 0 to 9 (numbers)                                                                                                    |
| Symbol        | ! # \$ % & ¥ ? " ' ` ^ + - <b>*</b> / . , : ; =<br>< > () [] { }   _ ~ @<br>(For the memory contents set-<br>ting, ! \$ & ? " ' - / . , : ; ( ) , J are<br>selectable.) |

## ✓ For your convenience

When a PC keyboard is connected to [KEYBOARD] connector on the rear panel, the RTTY memory contents can also be edited from the keyboard.

- ⑥ Push [F-1•◀] or [F-2•▶] to move the cursor backwards or forwards, respectively.
  - Pushing [F-3•DEL] deletes a character and [F-4•SPACE] inserts a space.
- ⑦ Repeat steps ⑤ and ⑥ to input the desired characters.
- ⑧ Push [EXIT/SET] to set the contents and exit RTTY memory edit screen.

## ♦ RTTY decode set mode

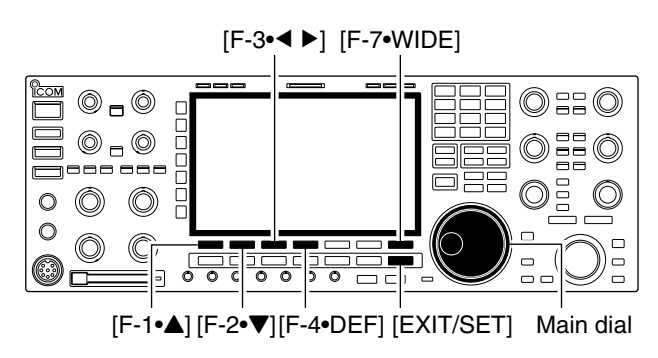

## RTTY decode set mode screen

| AGC<br>MID | RTTY D                        | ECODE SET             |
|------------|-------------------------------|-----------------------|
|            | RTTY FFT Scope Averaging      | OFF                   |
|            | RTTY FFT Scope Waveform Color | <b>E 51 51 53 255</b> |
| 410        | RTTY Decode USOS              | ON                    |
| 1/4        | RTTY Decode New Line Code     | CR,LF,CR+LF           |
| OFF        | RTTY Diddle                   | BLANK                 |
|            | RTTY TX USOS                  | ON                    |
| vsc        | RTTY Auto CR+LF by TX         | ON                    |
| OFF        | RTTY Time Stamp               | ON                    |
|            |                               | WIDE                  |
|            | V DEF                         | WIDE                  |

This set mode is used to set the decode USOS function, time stamp setting, etc.

## Setting contents

- 1 During RTTY mode operation, push [F-3•DECODE] to select RTTY decode screen.
- 2 Push [F-1•<MENU2>] to select RTTY decode menu 2, then push [F-6•SET] to select RTTY decode set mode.
  - Push [F-7•WIDE] to toggle the screen size from normal and wide.
- ③ Push [F-1•▲] or [F-2•▼] to select the desired set item.
- (4) Set the desired condition using the main dial.
  - Push [F-4•DEF] for 1 sec. to select a default condition or value.
  - Push [F-3•◀ ▶] to select the set contents for some items.
- 5 Push [EXIT/SET] to exit from set mode.

## RTTY FFT Scope Averaging

Set the FFT scope waveform averaging function from 2 to 4 and OFF. (default: OFF)

## **Recommendation!**

51

OFF

ON

If you use the FFT scope waveform for tuning, use the default or smaller number setting is recommended.

153

255

## **RTTY FFT Scope Waveform Color**

Set the color for the FFT scope waveform.

- The color is set in RGB format.
- The set color is indicated in the box beside the RGB scale.
- Push [F-3• ◀ ▶] to select R (Red). G (Green) and B (Blue). 55.

## RTTY Decode USOS

Turn the letter code decoding after receiving a "space" (USOS; UnShift On Space function) capability ON and OFF.

| and then | rotate the | main d | dial to | set the | ratio | from | 0 to | 25 |
|----------|------------|--------|---------|---------|-------|------|------|----|
|          |            |        |         |         |       |      |      |    |

• OFF : Decode as character code.

| RTTY Decode New Line                                                               | Code                  | CR,LF,CR+L               | F                                                                             |
|------------------------------------------------------------------------------------|-----------------------|--------------------------|-------------------------------------------------------------------------------|
| Selects the new line code of the i<br>coder.<br>CR: Carriage Return, LF: Line Feed | nternal RTTY de-<br>d | • CR,LF,CR+LF<br>• CR+LF | : Makes new line with any codes.<br>: Makes new line with CR+LF code<br>only. |

| RTTY Diddle                   | BLANK   |                                                      |
|-------------------------------|---------|------------------------------------------------------|
| Selects the diddle condition. | • BLANK | : Transmits blank code during no code transmission.  |
|                               | • LTRS  | : Transmits letter code during no code transmission. |
|                               | • OFF   | : Turns the diddle function OFF.                     |

## RTTY decode set mode (continued)

| RTTY TX USOS                                                               | ON                                                                             |
|----------------------------------------------------------------------------|--------------------------------------------------------------------------------|
|                                                                            |                                                                                |
| Explicitly inserts the FIGS character even though it is                    | • ON : Inserts FIGS.                                                           |
| not required by the receiving station.                                     | <ul> <li>OFF : Does not insert FIGS.</li> </ul>                                |
|                                                                            |                                                                                |
|                                                                            |                                                                                |
| RTTY Time Stamp                                                            | ON                                                                             |
| Turn the time storm (date transmission or recention                        | · ON · · Dianlava tha time atoms                                               |
| Tum the time stamp (date, transmission or reception                        | • ON Displays the time stamp.                                                  |
| time) indication ON and OFF.                                               | • OFF : No time stamp indication.                                              |
|                                                                            |                                                                                |
|                                                                            |                                                                                |
| RTTY Auto CR+LF by TX                                                      | ON                                                                             |
| Soloate the automatic new line code (CB   LE) trans                        | • ON Transmite CB I E code anos                                                |
| Selects the automatic new line code (CR+LF) trans-                         |                                                                                |
| mission capability.                                                        | • OFF : Transmits no CR+LF code.                                               |
|                                                                            |                                                                                |
|                                                                            |                                                                                |
| RITY Time Stamp (Time)                                                     | Local                                                                          |
| Selects the clock indication for time stamp usage                          | • Local : Selects the time that set in "Time (Now) "                           |
|                                                                            | • LITC* · Solooto the time that set in "CLOCKO"                                |
| <b>NOTE:</b> The time won't be displayed when "OFF" is                     | • UTC <sup>*</sup> : Selects the time that set in CLOCK2.                      |
| selected in "RTTY Time Stamp" as above                                     | "The name of choice may differ according to                                    |
|                                                                            | "CLOCK2 Name" setting (p, 11-2). "UTC" is the                                  |
|                                                                            | default name of CLOCK2.                                                        |
|                                                                            |                                                                                |
|                                                                            | 0.55                                                                           |
| RITY Time Stamp (Frequency)                                                | OFF                                                                            |
| Selects the operating frequency indication for time                        | • ON · Displays the operating frequency                                        |
| stemp upogo                                                                | • OFF : No operating frequency display                                         |
| stamp usage.                                                               | • OFF . No operating nequency display.                                         |
| <b>NOTE:</b> The frequency won't be displayed when "OFF"                   |                                                                                |
| is selected in "BTTY Time Stamp" as above                                  |                                                                                |
|                                                                            |                                                                                |
|                                                                            |                                                                                |
| BTTY Font Color (Beceive)                                                  |                                                                                |
| HTTT Folk Oolor (Necerve)                                                  |                                                                                |
| Set the text color for received characters.                                |                                                                                |
| The color is set in RGB format.                                            | <ul> <li>Push [F-3• ◀ ▶] to select R (Red). G (Green) and B (Blue).</li> </ul> |
| • The set color is indicated in the box beside the BGB scale               | and then rotate the main dial to set the ratio from 0 to 255                   |
|                                                                            |                                                                                |
|                                                                            |                                                                                |
| DTTV Fort Color (Tronomit)                                                 |                                                                                |
| HTTP FORL COTOR (Transmit)                                                 |                                                                                |
| Set the text color for transmitted characters                              |                                                                                |
| • The color is set in BGB format                                           | • Push [F-3•4 ] to select B (Red) G (Green) and B (Blue)                       |
| • The color is set in field of the box baside the DCB scale                | and then retate the main dial to get the ratio from 0 to 255                   |
| • The set color is indicated in the box beside the RGB scale.              | and then rotate the main dial to set the ratio from 0 to 255.                  |
|                                                                            |                                                                                |
|                                                                            |                                                                                |
| RITY Font Color (Time Stamp)                                               |                                                                                |
| Sat the taxt color for time stamp indication                               |                                                                                |
|                                                                            |                                                                                |
| • The color is set in HGB format.                                          | • Pusn [F-3•◀ ▶] to select H (Hed), G (Green) and B (Blue),                    |
| • The set color is indicated in the box beside the RGB scale.              | and then rotate the main dial to set the ratio from 0 to 255.                  |
|                                                                            |                                                                                |
|                                                                            |                                                                                |
|                                                                            |                                                                                |
| RTTY Font Color (TX Buffer)                                                |                                                                                |
| RTTY Font Color (TX Buffer)                                                | <b>──</b> 255 <b>───</b> 255 <b>───</b> 255                                    |
| RTTY Font Color (TX Buffer)<br>Set the text color in the TX buffer screen. | 255 255 255                                                                    |

• The set color is indicated in the box beside the RGB scale.

Push [F-3•◀ ▶] to select R (Red), G (Green) and B (Blue), and then rotate the main dial to set the ratio from 0 to 255.

## ♦ Data saving

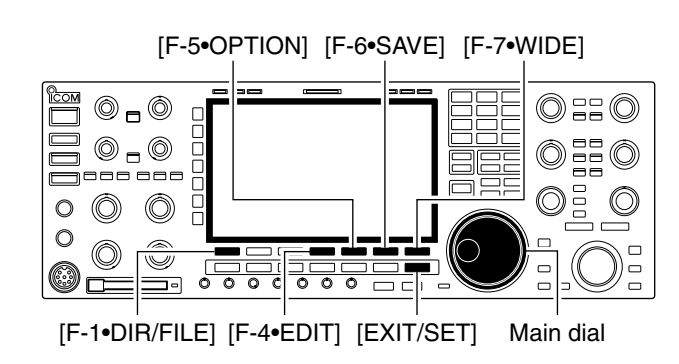

## Decode file save screen

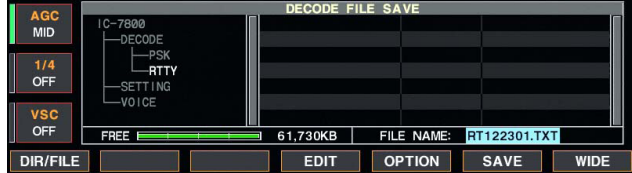

## Decode file save screen— file name edit

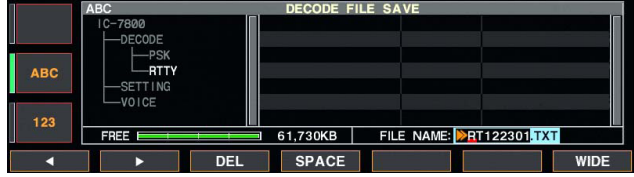

## Save option screen

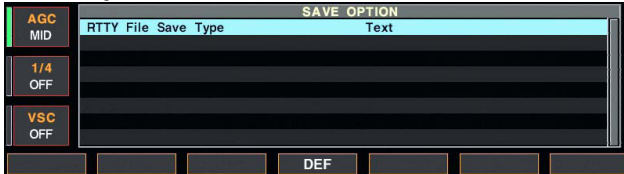

The contents of the RTTY memory and received signal can be saved into the CF memory card.

- ① During RTTY decode screen indication, push [F-1•<MENU1>] to select RTTY decode menu 2.
- 2 Push [F-5•SAVE] to select decode file save screen.
- (3) Change the following conditions if desired.

## • File name:

- 1 Push [F-4•EDIT] to select file name edit condition.
  - Push [F-1• DIR/FILE] several times to select the file name, if necessary.
- 2 Push [ABC], [123] or [Symbol] to select the character group, then rotate the main dial to select the character.
  - [ABC] : A to Z (capital letters); [123]: 0 to 9 (numerals); [Symbol]: ! # \$ % & ``^ + = () [] { } \_ ~ @ can be selected.
  - Push [F-1•◀] to move the cursor left, push [F-2•▶] to move the cursor right, [F-3•DEL] delete a character and push [F-4•SPACE] to insert a space.
- 3 Push [EXIT/SET] to set the file name.

## File format

- 1 Push [F-5•OPTION] to enter save option screen.
- 2 Rotate the main dial to select the saving format from Text to HTML.
  - "Text" is the default setting.
  - Push [F-4•DEF] for 1 sec. to select the default setting.
- 3 Push [EXIT/SET] to return to the previous indication.

## Saving location

- 1 Push [F-1•DIR/FILE] to select tree view screen.
- 2 Select the desired directory or folder in the CF memory card.
  - Push [F-4•◀ ▶] to select the upper directory.
  - Push [F-2•▲] or [F-3•▼] to select folder in the same directory.
  - Push [F-4•◀ ►] for 1 sec. to select a folder in the directory.
  - Push [F-5•REN/DEL] to rename the folder.
  - Push [F-5•REN/DEL] for 1 sec. to delete the folder.
  - Push [F-6•MAKE] for 1 sec. to making a new folder. (Edit the name with the same manner as the "• File name" above.)
- 3 Push [F-1•DIR/FILE] twice to select the file name.

## ④ Push [F-6•SAVE].

• After the saving is completed, returns to RTTY decode menu 2 automatically.

## ✓ For your convenience!

Two formats, Text and HTML, are available for storage of data to your PC.

## Operating PSK

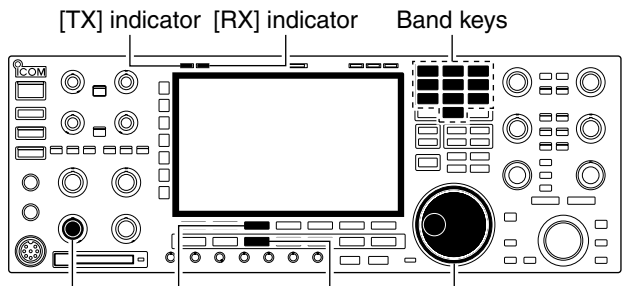

[AF] [F-3•DECODE] [RTTY/PSK] Main dial

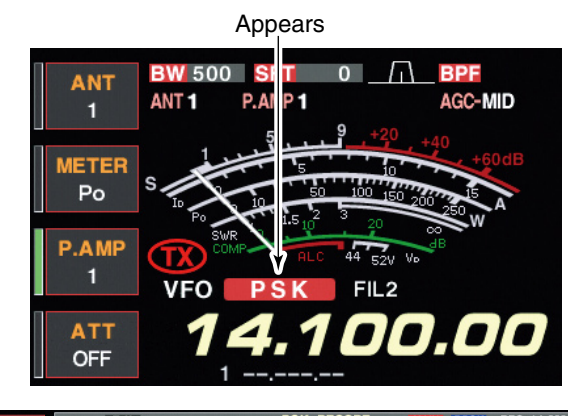

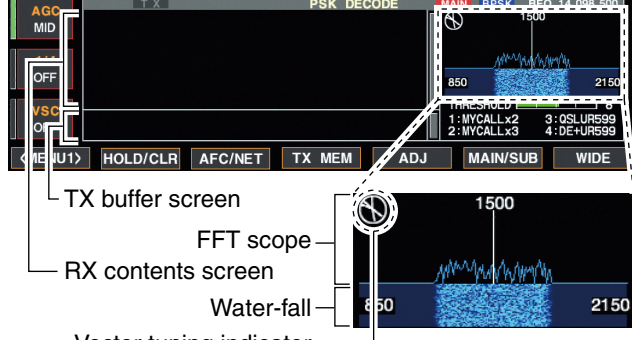

Vector tuning indicator –

Vector tuning indicator indication example
 Tuned BPSK signal
 Tuned QPSK signal

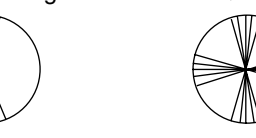

BPSK/QPSK idle signal

al Unmodulated signal

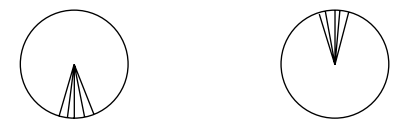

A high-quality DSP-based PSK31 encoder/decoder is built-in to the IC-7800. When connecting a PC keyboard (p. 2-6), PSK31 operation can be performed without PSK software installed on your PC.

If desired, you can also use your PSK software; consult the manual that comes with the software.

① Push a band key to select the desired band.

- 2 Push [RTTY/PSK] to select PSK.
  - After PSK mode is selected, push [RTTY/PSK] for 1 sec. to toggle between PSK and PSK-R modes.
    "PSK" or "PSK-R" appears.
- ③ Push [F-3•DECODE] to display the decoder screen.
   The IC-7800 has a built-in PSK31 decoder.
- ④ Tune the desired signal with the main dial.
  - The signal is properly tuned when the radiated lines in the vector tuning indicator narrow, as show in the example below.
  - The radiated lines in the vector tuning indicator may be displayed sporadically.
  - When a PSK signal is received, the water-fall display is activated.
  - The water-fall display shows the signal condition within the passband and a vertical line appears when a PSK signal is received.
- (5) Push [F12] of the connected keyboard to transmit.
   [TX] indicator lights red.
- (6) Type from the connected keyboard to enter the message that you want to transmit.
  - The typewritten contents are indicated in the TX buffer screen and transmitted immediately.
  - The text color will be changed when transmitted.
  - Push one of [F1]–[F8] to transmit the TX memory contents.
- 1 Push [F12] of the keyboard to return to receive.

## ✓ For your convenience

The transmission contents can be typed before being transmitted.

- (1) Perform the steps (1) to (4) above.
- ② Type from the connected keyboard to enter the message that you want to transmit.
  - The message is shown in the TX buffer screen.
- 3 Push [F12] of the connected keyboard to transmit the message.
  - The color of displayed text, in the TX buffer screen, will be changed when transmitted.
- To cancel the transmission, push [F12] twice.
- ④ Push [F12] of the keyboard to return to receive.

## ♦ Convenient functions for receive

## • Preamp (p. 5-9)

- Push [P.AMP] several times to set the preamp OFF, preamp 1 ON or preamp 2 ON.
  - "P.AMP1" or "P.AMP2" appears when the preamp 1 or preamp 2 is ON. Main and sub have independent preamp controls.

## • Attenuator (p. 5-9)

- Push [ATT] several times to set the attenuator in 6 dB steps.
  - Pushing [ATT] for 1 sec. to set the attenuator in 3 dB steps.
  - "ATT" and attenuation level appear when the attenuator is ON.

## • Noise blanker (p. 5-17)

- Push [NB] switch to turn the noise blanker ON and OFF, and then rotate [NB] control to adjust the threshold level.
  - Noise blanker indicator (above [NB] switch) lights when the noise blanker is ON.
  - Push [NB] for 1 sec. to enter noise blanker set mode.

## • Twin PBT (passband tuning) (p. 5-12)

- ➡ Rotate [TWIN PBT] controls (inner/outer).
  - Push [PBT CLEAR] to clear the settings.

## • Noise reduction (p. 5-18)

- Push [NR] switch to turn the noise reduction ON and OFF.
  - Rotate [NR] control to adjust the noise reduction level.
  - Noise reduction indicator (above [NR] switch) lights when the noise reduction is ON.
- AGC (auto gain control) (p. 5-11)
- Push [AGC] switch several times to select AGC FAST, AGC MID or AGC SLOW.
- Push [AGC VR] to turn the AGC time constant manual setting ON and OFF.
  - Rotate [AGC] control to adjust the time constant.
- Fine tuning (p. 3-7)
  - During PSK, make sure that the kHz tuning step function is OFF (no "▼" indication), push [TS] for 1 sec.
    - PSK may not be decoded correctly using the 10 Hz step tuning.
- 1/4 function (p. 3-6)
- → Push [1/4] to turn the 1/4 function ON and OFF.

## ♦ About BPSK and QPSK mode

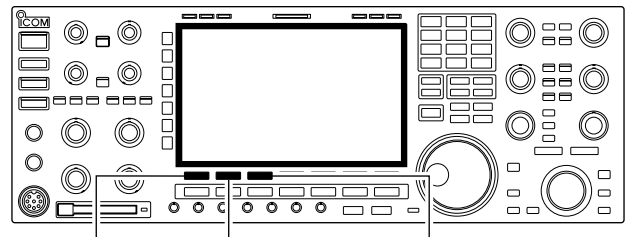

[F-1•<MENU1>] [F-2•B/QPSK] [F-3•DECODE]

## PSK decode screen— BPSK mode

| AGC<br>MID | PSK DECOD<br>#### PSK Encode/Decode Monitor #####<br>PSK31 BPSK/QPSK<br>Keyboard TX or Memory TX supported | DE T | MAIN BPSK<br>1                        | BFO 14.098.500<br>500    |
|------------|----------------------------------------------------------------------------------------------------|------|---------------------------------------|--------------------------|
| 1/4<br>OFF | Max.70 Characters x 8ch TX Memory built-i<br>Data Saving to CF CARD supported                              | n    | 850                                   | 2150                     |
| VSC<br>OFF |                                                                                                    |      | THRESHOLD<br>1:MYCALLx2<br>2:MYCALLx3 | 3:0SLUR599<br>4:DE+UR599 |
| (MENU2)    | B/QPSK                                                                                                    | SAVE | SET                                   | WIDE                     |

#### • PSK decode screen— QPSK mode

| AGC<br>MID | HOLD TX PS<br>%%%% PSK Encode/Decode Monitor ***<br>PSK31 BPSK/QPSK<br>Keyboard TX or Memory TX support | K DECODE |                                       | BFO 14.098.500<br>500    |
|------------|----------------------------------------------------------------------------------------------------|----------|---------------------------------------|--------------------------|
| 1/4<br>OFF | Max 70 Characters x 8ch TX Memor<br>Data Saving to CF CARD supported                                    | built-in | 850                                   | 2150                     |
| VSC<br>OFF |                                                                                                    |          | THRESHOLD<br>1:MYCALLx2<br>2:MYCALLx3 | 3:QSLUR599<br>4:DE+UR599 |
| (MENU2)    | B/QPSK                                                                                                  | SAVE     | SET                                   | WIDE                     |

BPSK and QPSK modes are available for PSK31.

- BPSK (Binary Phase Shift Keying) mode is the most commonly used mode.
- QPSK (Quadrature Phase Shift Keying) mode has error correction capability to provide better decoding than BPSK mode in marginal condition. However, more accurate tuning is required with QPSK mode, due to the tight phase margin of QPSK.
- ① During PSK mode selection, push [F-3•DECODE] to display the PSK decode screen.
- ② Push [F-1•<MENU1>] to select PSK decode menu 2.
- ③ Push [F-2•B/QPSK] to toggle between BPSK and QPSK mode alternately.
#### ♦ Functions for the PSK decoder indication

[F-3•AFC/NET] [F-6•MAIN/SUB] [F-7•WIDE]

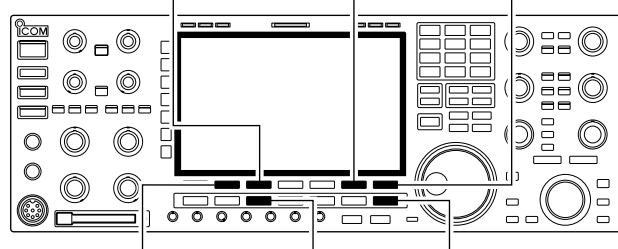

[F-2•HOLD/CLR] [RTTY/PSK] [EXIT/SET]

| AGC<br>MID | HOLD TX PSK DECODE<br>xxxxx PSK Encode/Decode Monitor xxxx<br>PSK31 BPSK/0PSK<br>Keyboard TX or Memory TX supported | MAIN BPSK BFO 14.098.500                       |
|------------|----------------------------------------------------------------------------------------------------|------------------------------------------------|
| 1/4<br>OFF | Max.70 Characters x 8ch 1X Memory built-in<br>Data Saving to CF CARD supported                                      |                                                |
| OFF        |                                                                                                    | 1:MYCALLx2 3:0SLUR599<br>2:MYCALLx3 4:DE+UR599 |

#### • AFC/NET indications

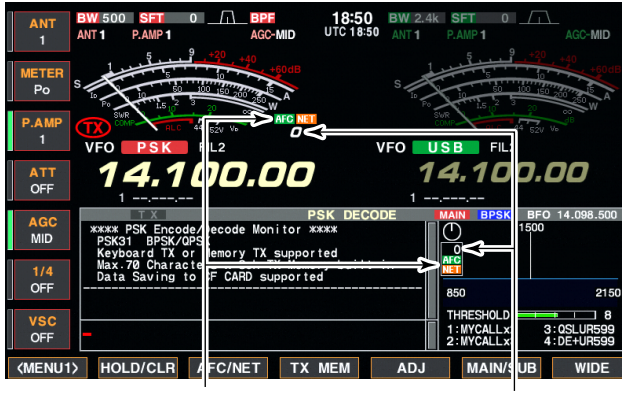

"AFC" and "NET" indicators Offset frequency

#### Setting the decoder threshold level

| AGC<br>MID | HOLD TX<br>***** PSK Encode/Decode Moni<br>PSK31 BPSK/QPSK                             | PSK DECOI                            | )E  | MAIN BPSK              | BFO 14.098.500<br>1500       |
|------------|----------------------------------------------------------------------------------------|--------------------------------------|-----|------------------------|------------------------------|
| 1/4        | Keyboard TX or Memory TX s<br>Max.70 Characters x 8ch TX<br>Data Saving to CF CARD sup | upported<br>Memory built-i<br>ported | in  |                        |                              |
| OFF        |                                                                                        |                                      |     | 850                    | 2150                         |
| VSC<br>OFF | -                                                                                      |                                      |     | 1:MYCALLx<br>2:MYCALLx | 2 3:QSLUR599<br>3 4:DE+UR599 |
|            |                                                                                        | they also and a                      | ADJ | DEI                    | WIDE                         |

- 1) Push a band key to select the desired band.
- 2 Push [RTTY/PSK] to select PSK.
  - After PSK mode is selected, push [RTTY/PSK] for 1 sec. to toggle between PSK and PSK-R modes.
    "PSK" or "PSK-R" appears.
- ③ Push [F-3•DECODE] to display the decoder screen.
  - When tuned into a PSK signal, decoded characters are displayed in the RX contents screen.
- ④ Push [F-2•HOLD/CLR] to freeze the current screen.
   " HOLD " appears while the function is in use.
  - Push [F-2•HOLD/CLR] again to release the function.
- (5) Push [F-2•HOLD/CLR] for 1 sec. to clear the displayed characters.
  - "HOLD " indicator disappears at the same time as the displayed characters are cleared. (The hold function is cancelled.)
- 6 Push [F-3•AFC/NET] to turn the AFC function ON.
  - "AFC" appears.
  - If a PSK signal is received within the AFC tuning range, the decoder automatically tunes into the signal and the offset frequency is displayed.
  - The AFC tuning range is set to  $\pm 15$  Hz as the default. Optional  $\pm 8$  Hz setting is available in PSK decode set mode. (p. 2)

**NOTE:** The AFC function may not tune the signal properly when a weak PSK signal is received.

⑦ Push [F-3•AFC/NET] again to turn the NET function ON.

• "

- 8 Push [F-3•AFC/NET] for 1 sec. to add the offset frequency to the displayed frequency.
- 9 Push [F-7•WIDE] to toggle the PSK decode screen size from normal and wide.
  - S/RF meter type during wide screen indication can be selected in display set mode. (pgs. 3-11, 12-11)
- 10 Push [F-6•MAIN/SUB] to toggle the MAIN and SUB band for decode operation.
  - Dualwatch function (p. 5-16) should be ON when SUB band is selected for decode operation.
- 1 Push [EXIT/SET] to close the PSK decode screen.

Adjust the PSK decoder threshold level if some characters are displayed when no signal is received.

- 1 Call up the PSK decoder screen as described above.
- ② Push [F-5•ADJ] to select the threshold level setting condition.
- ③ Rotate the main dial to adjust the PSK decoder threshold level.
  - Push [F-6•DEF] for 1 sec. to select the default setting.
- ④ Push [F-5•ADJ] to exit from the threshold level setting condition.

#### PSK memory transmission

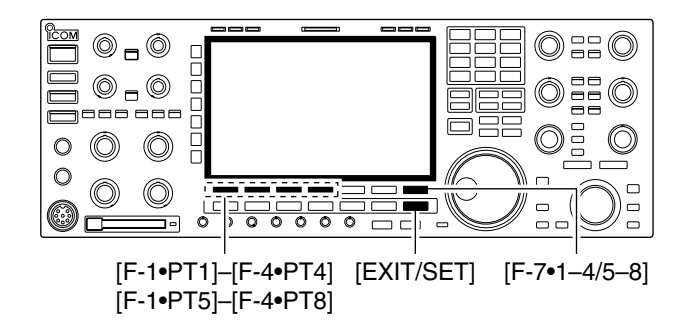

| 400        |     |          | PSK MEMORY                       |               |
|------------|-----|----------|----------------------------------|---------------|
| MID        | PT1 | MYCALLx2 | JDE Icom Icom KJ                 | AUTO<br>TX/RX |
| 1/4        | PT2 | MYCALLx3 | JDE Icom Icom KJ                 | AUTO<br>TX/RX |
| OFF        | РТЗ | QSLUR599 | JQSL UR 599 599 BKJ              | AUTO<br>TX/RX |
| VSC<br>OFF | PT4 | DE+UR599 | JQSL DE Icom Icom UR 599 599 BKJ | AUTO<br>TX/BX |
| PT1        |     | PT2      | PT3 PT4 EDIT                     | 1-4/5-8       |

Pre-set characters can be sent using the PSK memory. Contents of the memory are set using the edit menu.

- ① During PSK mode operation, push [F-3•DECODE] to select PSK decode screen.
- 2 Push [F-4•TX MEM] to select PSK memory screen.
- ③ Push [F-7•1-4/5-8] to select memory bank then push one of the function keys ([F-1•PT1] to [F-4•PT4] or [F-1•PT5] to [F-4•PT8]).
  - . When no keyboard is connected, the selected memory contents will be transmitted immediately.
  - When a keyboard is connected, the memory contents will be transmitted immediately when function key is pushed, or transmitted after [F12] on the connected keyboard is pushed, depending on auto transmission/ reception setting (see below).
  - The transmission date, time, reception date and/or time may be displayed in RX contents screen, depending on setting.

#### ✓ For your convenience

When an external keypad is connected, one of PT1 to PT4 PSK memory contents can be transmitted while the PSK decoder screen is selected in PSK mode. See pages 2-6, 2-9 and 12-20 for details.

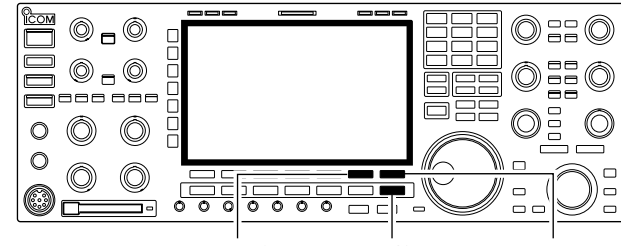

Automatic transmission/reception setting

[F-6•AUTO TX] [EXIT/SET] [F-7•PT1..PT8]

|     | ABC |                         | PSK MEMORY EDIT                  |               |
|-----|-----|-------------------------|----------------------------------|---------------|
|     | PT1 | <mark>≫</mark> MYCALLx2 | JDE Icom Icom KJ                 | AUTO<br>TX/RX |
| ABC | PT2 | MYCALLx3                | JDE Icom Icom KJ                 | AUTO<br>TX/RX |
|     | PT3 | QSLUR599                | JQSL UR 599 599 BK J             | AUTO<br>TX/RX |
| 123 | PT4 | DE+UR599                | JQSL DE Icom Icom UR 599 599 BKJ | AUTO<br>TX/RX |
| •   |     | •                       | DEL SPACE 		 AUTO TX PT          | 1PT8          |

**NOTE:** The transceiver always functions as the "AUTO TX/RX" setting when no keyboard is connected.

- 1 During PSK mode operation, push [F-3•DECODE] to select PSK decode screen.
- 2 Push [F-4•TX MEM] to select PSK memory screen, then push [F-6•EDIT] to select PSK memory edit screen.
- PSK memory contents of Channel 1 (PT1) is selected.
- 3 Push [F-7•PT1..PT8] several times to select the desired RTTY memory.
- 4 Push [F-6•AUTO TX] several times to select the desired condition, as follows.
  - AUTO TX/RX : Automatically transmits the selected memory and returns to receive after the transmission.
  - AUTO TX : Automatically transmits the selected memory. To return to receive, push [F12] on the keyboard.
  - AUTO RX : Push [F12] on the keyboard to transmit the selected memory. Automatically returns to receive after the transmission.
  - No indication : Push [F12] on the keyboard to transmit the selected memory and push [F12] again to return to receive.
- (5) Push [EXIT/SET] to return to exit from PSK memory edit condition.

#### ♦ Editing PSK memory

[123]/[Symbol] [ABC]/[abc] [F-3•DEL] [F-4•SPACE]

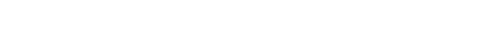

#### PSK memory edit screen

|     | ABC | ABC PSK MEMORY EDIT |                                  |               |  |
|-----|-----|---------------------|----------------------------------|---------------|--|
|     | PT1 | MYCALLx2            | <mark>,≽</mark> ⊒DE Icom Icom KJ | AUTO<br>TX/RX |  |
| ABC | PT2 | MYCALLx3            | JDE Icom Icom KJ                 | AUTO<br>TX/RX |  |
|     | PT3 | QSLUR599            | JQSL UR 599 599 BK J             | AUTO<br>TX/RX |  |
| 123 | PT4 | DE+UR599            | JQSL DE Icom Icom UR 599 599 BKJ | AUTO<br>TX/RX |  |
|     |     |                     | DEL SPACE 		 AUTO TX PT          | 1PT8          |  |

#### • Pre-programmed contents

| СН  | Name     | Contents                                                                    |
|-----|----------|-----------------------------------------------------------------------------|
| PT1 | MYCALLx2 | JDE Icom Icom KJ                                                            |
| PT2 | MYCALLx3 | JDE Icom Icom Icom KJ                                                       |
| PT3 | QSLUR599 | പQSL UR 599 599 BKപ                                                         |
| PT4 | DE+UR599 | ⊣QSL DE Icom Icom UR 599 599<br>BK⊣                                         |
| PT5 | 73 GL SK | പ73 GL SKപ                                                                  |
| PT6 | CQ CQ CQ | , JCQ CQ CQ DE Icom Icom Icom K,J                                           |
| PT7 | RIG&ANT  | JMy transceiver is IC–7800 & Antenna is a 3–element triband yagi.J          |
| PT8 | EQUIP.   | JMy PSK equipment is internal modu-<br>lator & demodulator of the IC–7800.J |

The contents of the PSK memories can be set using the memory edit menu. The memory can store 8 PSK messages for often-used PSK information. Total capacity of the memory is 70 characters per memory channel.

#### • Programming contents

- ① During PSK mode operation, push [F-3•DECODE] to select PSK decode screen.
- ② Push [F-4•TX MEM] to select PSK memory screen, then push [F-6•EDIT] to select PSK memory edit screen.
  - PSK memory contents of the Channel 1 (PT1) is selected.
- ③ Push [F-7•PT1..PT8] several times to select the desired PSK memory channel to be edited.
- ④ Push [F-5•◀ ▶] to select the edit item between memory contents and memory name.
- (5) Push [ABC], [abc], [123] or [Symbol] to select the character group, then rotate the main dial to select the character, or push the keypad for number input.
  - [abc] appears when [ABC] is pushed when "ABC" character group is selected, and [Symbol] appears when [123] is pushed when "123" character group is selected.

| Key selection | Editable characters                                                                                                    |  |
|---------------|----------------------------------------------------------------------------------------------------|--|
| ABC           | A to Z (capital letters)                                                                                                    |  |
| abc           | a to z (small letters)                                                                                                    |  |
| 123           | 0 to 9 (numbers)                                                                                                    |  |
| Symbol        | ! # \$ % & ¥ ? " ` ` ^ + - <b>*</b> / . , : ; =<br>< > ( ) [ ] { }   _ ~ @ ↓<br>("↓" is for the memory contents set-<br>ting only.) |  |

#### · Selectable characters (with the main dial);

#### ✓ For your convenience

When a PC keyboard is connected to [KEYBOARD] connector on the rear panel, the PSK memory contents can also be edited from the keyboard.

- (6) Push [F-1•◀] or [F-2•▶] to move the cursor backwards or forwards, respectively.
  - Pushing [F-3•DEL] deletes a character and [F-4•SPACE] inserts a space.
- ⑦ Repeat steps ⑤ and ⑥ to input the desired characters.
- (8) Push [EXIT/SET] to set the contents and exit PSK memory edit screen.

#### ♦ PSK decode set mode

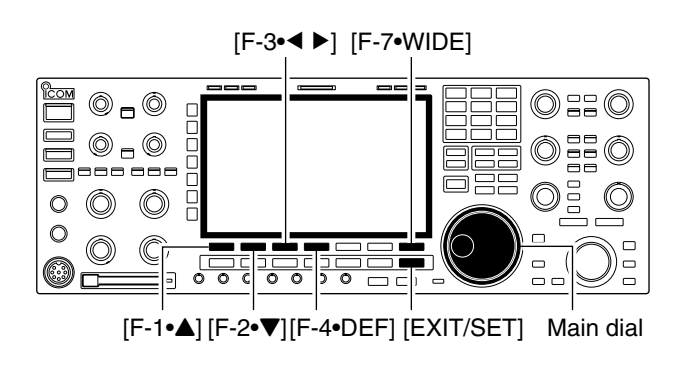

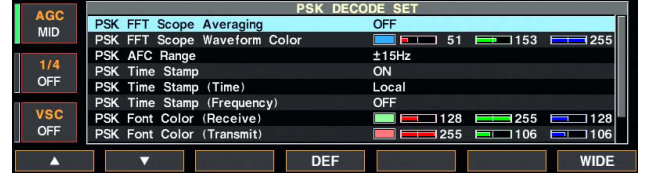

#### PSK FFT Scope Averaging

Set the FFT scope waveform averaging function from 2 to 4 and OFF. (default: OFF)

# This set mode is used to set the FFT scope setting, time stamp setting, etc.

#### Setting contents

- ① During PSK mode operation, push [F-3•DECODE] to select PSK decode screen.
- ② Push [F-1•<MENU2>] to select PSK decode menu 2, then push [F-6•SET] to select PSK decode set mode.
  - Push [F-7•WIDE] to toggle the screen size from normal and wide.
- ③ Push [F-1•▲] or [F-2•▼] to select the desired set item.
- ④ Set the desired condition using the main dial.
  - Push [F-4•DEF] for 1 sec. to select a default condition or value.
  - Push [F-3•◀ ▶] to select the set contents for some items.
- (5) Push [EXIT/SET] to exit from set mode.

51

#### **Recommendation!**

OFF

If you use the FFT scope waveform for tuning, using the default or smaller number setting is recommended.

#### PSK FFT Scope Waveform Color

Set the color for the FFT scope waveform.

- The color is set in RGB format.
- The set color is indicated in the box beside the RGB scale.

• Push [F-3•◀ ▶] to select R (Red), G (Green) and B (Blue), and then rotate the main dial to set the ratio from 0 to 255.

153

255

#### PSK AFC Range

Select the AFC (Automatic Frequency Control) function operating range from  $\pm 15$  Hz (default) and  $\pm 8$  Hz.

#### ±15Hz

**NOTE:** The AFC function may not tune the signal properly when a weak PSK signal is received.

| PSK Time Stamp                                                                 | ON                                                                                   |
|--------------------------------------------------------------------------------|--------------------------------------------------------------------------------------|
| Turn the time stamp (date, transmission or reception time) display ON and OFF. | <ul><li>ON : Displays the time stamp.</li><li>OFF : No time stamp display.</li></ul> |

| PSK Time Stamp (Time)                                                                                                    | Local                                                                                                    |
|----------------------------------------------------------------------------------------------------|----------------------------------------------------------------------------------------------------|
| Selects the clock display for time stamp usage.<br>NOTE: The time won't be displayed when "OFF" is<br>selected in "PSK Time Stamp" as above. | <ul> <li>Local : Selects the time that set in "Time (Now)."</li> <li>UTC* : Selects the time that set in "CLOCK2."<br/>*The name of choice may differ according to<br/>"CLOCK2 Name" setting (p, 11-2). "UTC" is the<br/>default name of CLOCK2</li> </ul> |

#### PSK decode set mode (continued)

| PSK Time Stamp (Frequency)                                                                                                    | OFF                                                                                                    |
|----------------------------------------------------------------------------------------------------|----------------------------------------------------------------------------------------------------|
| Selects the operating frequency display for time stamp usage.                                                                                                    | <ul> <li>ON : Displays the operating frequency.</li> <li>OFF : No operating frequency display.</li> </ul>                                       |
| NOTE: The frequency won't be displayed when<br>"OFF" is selected in "PSK Time Stamp" as<br>below left.                                                                       |                                                                                                    |
|                                                                                                    |                                                                                                    |
| PSK Font Color (Receive)                                                                                                    |                                                                                                    |
| <ul><li>Set the text color for received characters.</li><li>The color is set in RGB format.</li><li>The set color is indicated in the box beside the RGB scale.</li></ul>    | <ul> <li>Push [F-3・◀ ▶] to select R (Red), G (Green) and B (Blue),<br/>and then rotate the main dial to set the ratio from 0 to 255.</li> </ul> |
|                                                                                                    |                                                                                                    |
| PSK Font Color (Transmit)                                                                                                    |                                                                                                    |
| <ul><li>Set the text color for transmitted characters.</li><li>The color is set in RGB format.</li><li>The set color is indicated in the box beside the RGB scale.</li></ul> | <ul> <li>Push [F-3・◀ ▶] to select R (Red), G (Green) and B (Blue),<br/>and then rotate the main dial to set the ratio from 0 to 255.</li> </ul> |
|                                                                                                    |                                                                                                    |
| PSK Font Color (Time Stamp)                                                                                                    | ■ □ 0 ■ 155 ■ 189                                                                                                    |
| Set the text color for time stamp indication.                                                                                                    |                                                                                                    |
| • The color is set in RGB format.                                                                                                    | Push [F-3•◀ ►] to select R (Red), G (Green) and B (Blue),                                                                                       |
| • The set color is indicated in the box beside the RGB scale.                                                                                                    | and then rotate the main dial to set the ratio from 0 to 255.                                                                                   |
|                                                                                                    |                                                                                                    |
| PSK Font Color (TX Buffer)                                                                                                    |                                                                                                    |

Set the text color in the TX buffer screen.

• The color is set in RGB format.

• The set color is indicated in the box beside the RGB scale.

• Push [F-3•◀ ▶] to select R (Red), G (Green) and B (Blue), and then rotate the main dial to set the ratio from 0 to 255.

#### ♦ Data saving

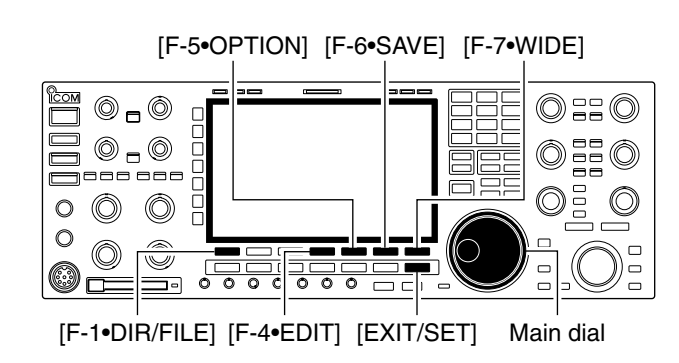

#### Decode file save screen

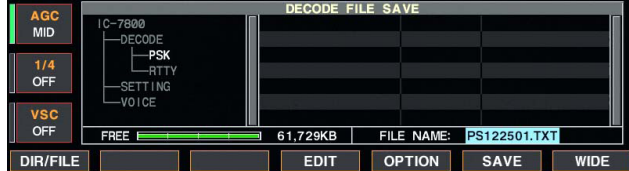

#### • Decode file save screen— file name edit

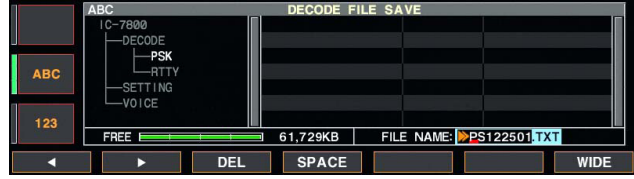

#### Save option screen

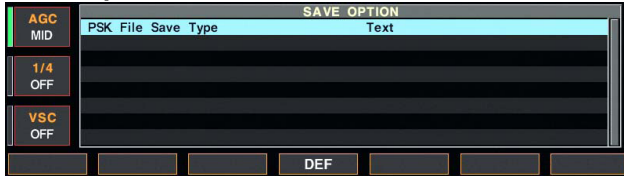

The contents of the PSK memory and received signal can be saved into the CF memory card.

- ① During PSK decode screen indication, push [F-1•<MENU1>] to select PSK decode menu 2.
- 2 Push [F-5•SAVE] to select decode file save screen.
- ③ Change the following conditions if desired.

#### • File name:

- 1 Push [F-4•EDIT] to select file name edit condition.
  - Push [F-1• DIR/FILE] several times to select the file name, if necessary.
- 2 Push [ABC], [123] or [Symbol] to select the character group, then rotate the main dial to select the character.
  - [ABC] : A to Z (capital letters); [123]: 0 to 9 (numerals); [Symbol]: ! # \$ % & ``^+ = () [] { } ~ @ can be selected.
  - Push [F-1•◀] to move the cursor left, push [F-2•▶] to move the cursor right, [F-3•DEL] delete a character and push [F-4•SPACE] to insert a space.
- 3 Push [EXIT/SET] to set the file name.

#### File format

- 1 Push [F-5•OPTION] to enter save option screen.
- 2 Rotate the main dial to select the saving format from Text and HTML.
  - "Text" is the default setting.
  - Push [F-4•DEF] for 1 sec. to select the default setting.
- 3 Push [EXIT/SET] to return to the previous indication.

#### Saving location

- 1 Push [F-1•DIR/FILE] to select tree view screen.
- 2 Select the desired directory or folder in the CF memory card.
  - Push [F-4•◀ ▶] to select the upper directory.
  - Push [F-2•▲] or [F-3•▼] to select folder in the same directory.
  - Push [F-4•◀ ►] for 1 sec. to select a folder in the directory.
  - Push [F-5•REN/DEL] to rename the folder.
  - Push [F-5•REN/DEL] for 1 sec. to delete the folder.
  - Push [F-6•MAKE] for 1 sec. to make a new folder. (Edit the name with the same manner as the "• File name" above.)
- 3 Push [F-1•DIR/FILE] twice to select the file name.
- ④ Push [F-6•SAVE].
  - After the saving is completed, return to PSK decode menu 2 automatically.

#### ✓ For your convenience!

Two data formats, Text and HTML, are available for PC data storage.

#### Operating AM [TX] indicator [MIC] [RX] indicator Band keys о ICOM **0** – 0 0::0 $\bigcirc \square \bigcirc$ \_\_\_\_\_ $\bigcirc$ 0 $\bigcirc$ 0 0 0 [AF] [AM/FM] Main dial

#### Appears **BW** 6.0k 0 $\Box$ ANT ANT 1 P.A AGC-MID METER Po P.AMP 1 FIL2 VEO ATI OFF

#### ♦ Convenient functions for receive

#### • Preamp (p. 5-9)

- Push [P.AMP] several times to set the preamp OFF, preamp 1 ON or preamp 2 ON.
  - "P.AMP1" or "P.AMP2" appears when the preamp 1 or preamp 2 is ON. Main and sub have independent preamp controls.

#### • Attenuator (p. 5-9)

- Push [ATT] several times to set the attenuator in 6 dB steps.
  - Pushing [ATT] for 1 sec. to set the attenuator in 3 dB steps.
  - "ATT" and attenuation level appear when the attenuator is ON.

#### • Noise blanker (p. 5-17)

- Push [NB] switch to turn the noise blanker ON and OFF, and then rotate [NB] control to adjust the threshold level.
  - Noise blanker indicator (above [NB] switch) lights when the noise blanker is ON.
  - Push [NB] for 1 sec. to enter noise blanker set mode.

#### • Noise reduction (p. 5-18)

- Push [NR] switch to turn the noise reduction ON and OFF.
  - Rotate [NR] control to adjust the noise reduction level.
  - Noise reduction indicator (above [NR] switch) lights when the noise reduction is ON.

- 1 Push a band key to select the desired band.
- 2 Push [AM/FM] to select AM.
  - "AM" indicator appears.
  - After AM mode is selected, push [AM/FM] to toggle between AM and FM modes.
- ③ Rotate the main dial to tune the desired frequency.
  - The S-meter indicates received signal strength when signal is received.
- ④ Rotate [AF] to set audio to a comfortable listening level.
- ⑤ Push [TRANSMIT] or [PTT] (microphone) to transmit.

• The TX indicator lights red.

- (6) Speak into the microphone at your normal voice level.
  - Adjust the microphone gain with [MIC] at this step, if necessary.
- ⑦ Push [TRANSMIT] or release [PTT] (microphone) to return to receive.

- Twin PBT (passband tuning) (p. 5-12)
  - Rotate [TWIN PBT] controls (inner/outer).
     Push [PBT CLEAR] to clear the settings.
- Notch filter (p. 5-19)
- Push [NOTCH] switch to turn the manual notch function ON and OFF.
  - Rotate [NOTCH] control to set the attenuating frequency.
  - Notch indicator (above [NOTCH] switch) lights when either the manual notch is ON.
- AGC (auto gain control) (p. 5-11)
- ➡ Push [AGC] switch several times to select AGC FAST, AGC MID or AGC SLOW.
- Push [AGC VR] to turn the AGC time constant manual setting ON and OFF.
  - Rotate [AGC] control to adjust the time constant.

#### • Auto tuning function (p. 1-9)

- Push [AUTO TUNE] to turn the auto tuning function ON and OFF.
  - The transceiver automatically tunes the desired signal within ±5 kHz range.

#### IMPORTANT!

When receiving a weak signal, or receiving a signal with interference, the automatic tuning function may not tune, or may tune to an undesired signal.

#### 4 RECEIVE AND TRANSMIT

#### ♦ Convenient functions for transmit

#### • VOX (voice operated transmit) (p. 6-2)

- Push [VOX/BK-IN] to turn the VOX function ON and OFF.
  - "VOX" appears when the VOX function is ON.

#### • Transmit quality monitor (p. 6-4)

- Push [MONI] to turn the monitor function ON and OFF.
  - Rotate [MONI GAIN] to adjust the monitor gain.
  - Monitor indicator (above [MONI] switch) lights when
  - the monitor function is ON.

#### • Audio tone control (p. 12-4)

➡ Push [F-7•SET] then [F-1•LEVEL] to enter level set mode. Select an item with [F-1•▲]/[F-2•▼] then rotate the main dial to adjust the audio tone.

# Operating FM

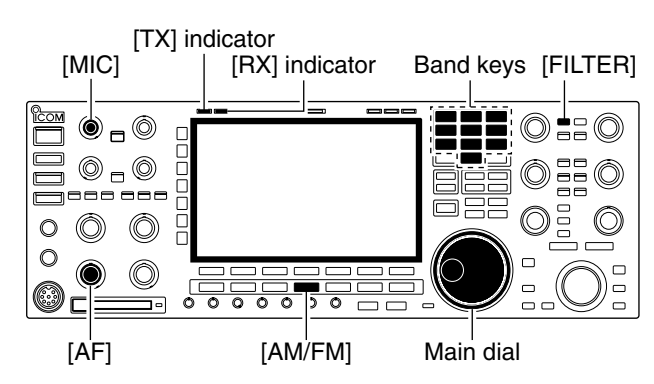

#### Appears

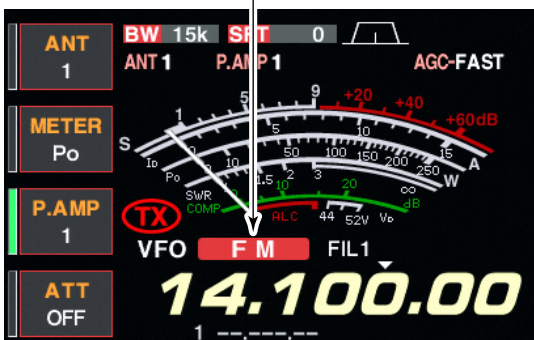

#### ♦ Convenient functions for receive

#### • Preamp (p. 5-9)

- Push [P.AMP] several times to set the preamp OFF, preamp 1 ON or preamp 2 ON.
  - "P.AMP1" or "P.AMP2" appears when the preamp 1 or preamp 2 is ON. Main and sub have independent preamp controls.

#### • Auto notch filter (p. 5-19)

- Push [NOTCH] switch to turn the auto notch function ON and OFF.
  - Notch indicator (above [NOTCH] switch) lights when either the manual notch is ON.

#### ♦ Convenient functions for transmit

- VOX (voice operated transmit) (p. 6-2)
   ⇒ Push [VOX/BK-IN] to turn the VOX function ON
- rush [VOX/DR-IN] to turn the VOX function ON and OFF.
   "VOX" appears when the VOX function is ON.
- Transmit quality monitor (p. 6-4)
- Push [MONI] to turn the monitor function ON and OFF.
  - Rotate [MONI GAIN] to adjust the monitor gain.
  - Monitor indicator (above [MONI] switch) lights when the monitor function is ON.

- 1 Push a band key to select the desired band.
- 2 Push [AM/FM] to select FM.
  - "FM" indicator appears.
  - After FM mode is selected, push [AM/FM] to toggle between FM and AM modes.
- ③ Rotate the main dial to tune the desired frequency.
  - The S-meter indicates received signal strength when signal is received.
  - 10 kHz tuning step is preset for the FM mode.
  - Push [FILTER] several times to select the desired filter width.
- ④ Rotate [AF] to set audio to a comfortable listening level.
- (5) Push [TRANSMIT] or [PTT] (microphone) to transmit.
  - The TX indicator lights red.
- (6) Speak into the microphone at your normal voice level.
  - Adjust the microphone gain with [MIC] at this step, if necessary.
  - FM narrow transmission is available when "FIL2" or "FIL3" is selected.
- ⑦ Push [TRANSMIT] or release [PTT] (microphone) to return to receive.

#### • Attenuator (p. 5-9)

- Push [ATT] several times to set the attenuator in 6 dB steps.
  - Pushing [ATT] for 1 sec. to set the attenuator in 3 dB steps.
  - "ATT" and attenuation level appear when the attenuator is ON.

#### • Audio tone control (p. 12-4)

➡ Push [F-7•SET] then [F-1•LEVEL] to enter level set mode. Select an item with [F-1•▲]/[F-2•▼] then rotate the main dial to adjust the audio tone.

#### Repeater operation

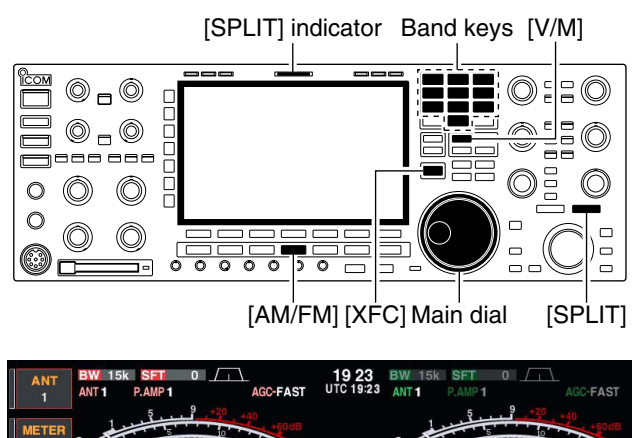

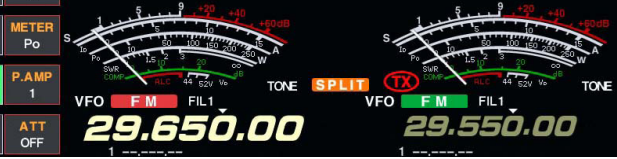

#### Repeater tone frequency setting

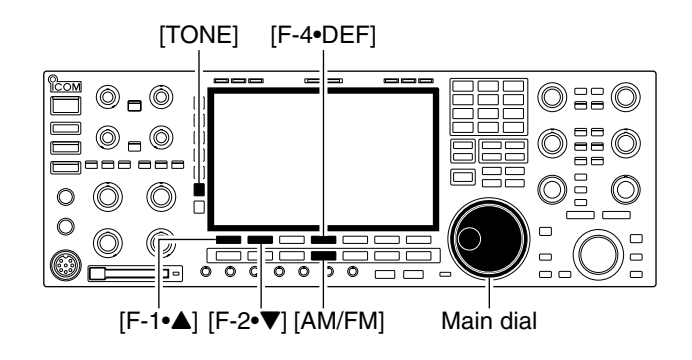

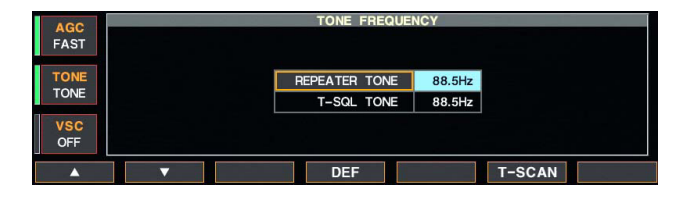

A repeater amplifies received signals and retransmits them at a different frequency. When using a repeater, the transmit frequency is shifted from the receive frequency by an offset frequency. A repeater can be accessed using split frequency operation with the shift frequency set to the repeater's offset frequency.

For accessing a repeater which requires a repeater tone, set the repeater tone frequency in tone frequency set mode as described below.

- 1) First, set the offset frequency for HF and 50 MHz bands, then turn ON the quick split function in miscellaneous (others) set mode. (p. 12-15)
- 2 Push [V/M] to select VFO mode.
- 3 Push the desired band key.
- ④ Push [AM/FM] several times to select FM mode.
- (5) Set the receive frequency (repeater output frequency).
- 6 Push [SPLIT] for 1 sec. to start repeater operation. Repeater tone is turned ON automatically.
  - [SPLIT] indicator lights and "SPLIT" appears on the LCD.
  - Shifted transmit frequency and "TX" appear in the sub band.
  - The transmit frequency can be monitored while pushing [XFC] or using dualwatch.
- ⑦ Push and hold [PTT] to transmit; release [PTT] to receive.
- 8 To return to simplex, push [SPLIT] momentarily.

Some repeaters require subaudible tones to be accessed. Subaudible tones are superimposed over your normal signal and must be set in advance. The transceiver has 50 tones from 67.0 Hz to 254.1 Hz.

- 1) Select FM mode.
- 2 Push [TONE] for 1 sec. to tone frequency set mode.
- ③ Push [F-1•▲] or [F-2•▼] to select REPEATER TONE item.
- 4 Rotate the main dial to select the desired repeater tone frequency.
- Push [F-4•DEF] for 1 sec. to select the default setting.
- 5 Push [EXIT/SET] to return to the previous indication.

| 67.0 | 85.4 | 107.2 | 136.5 | 165.5 | 186.2 |  |  |
|------|------|-------|-------|-------|-------|--|--|
| 69.3 | 88.5 | 110.9 | 141.3 | 167.9 | 189.9 |  |  |

Available tone frequencies

210.7 254.1 218.1 91.5 114.8 146.2 171.3 192.8 71.9 225.7 94.8 118.8 196.6 229.1 74.4 151.4 173.8 233.6 77.0 97.4 123.0 156.7 177.3 199.5 79.7 100.0 159.8 179.9 203.5 241.8 127.3 82.5 183.5 206.5 103.5 131.8 162.2 250.3

(unit: Hz)

#### ■ Tone squelch operation

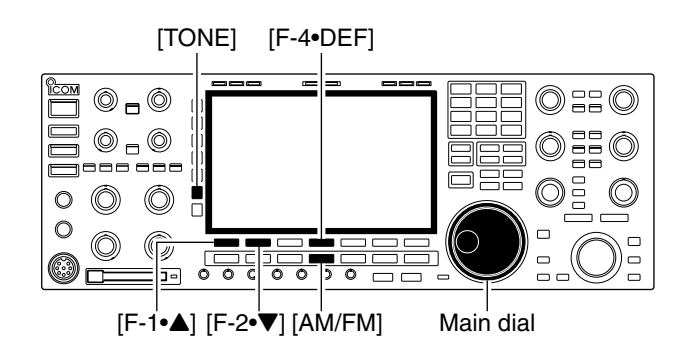

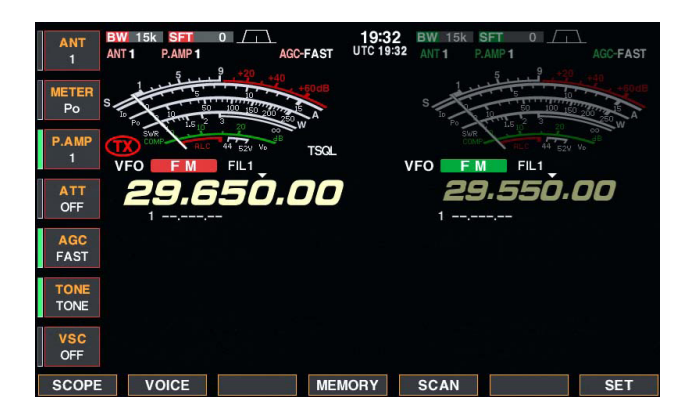

| AGC<br>FAST  | TONE FREQUENCY                            |
|--------------|-------------------------------------------|
| TONE<br>TONE | REPEATER TONE 88.5Hz<br>T-SQL TONE 88.5Hz |
| VSC<br>OFF   |                                           |
| <b></b>      | DEF T-SCAN                                |

The tone squelch opens only when receiving a signal containing a matching subaudible tone. You can silently wait for calls from group members using the same tone.

- 1) Set the desired frequency band and select FM mode.
- 2 Push [TONE] to turn the tone squelch function ON. • "TSQL" appears
- ③ Push [TONE] for 1 sec. to tone frequency set mode.
- ④ Push [F-1•▲] or [F-2•▼] to select T-SQL TONE item.
- (5) Rotate the main dial to select the desired tone sauelch frequency.
- Push [F-4•DEF] for 1 sec. to select the default setting.
- 6 Push [EXIT/SET] to return to the previous indication.
- (7) When the received signal includes a matching tone, squelch opens and the signal can be heard.
  - When the received signal's tone does not match, tone squelch does not open, however, the S-indicator shows signal strength.
  - To open the squelch manually, push [XFC].
- 8 Operate the transceiver in the normal way.
- 9 To cancel the tone squelch, push [TONE] to clear "TSQL."

(upit・ ロラ)

| • | <ul> <li>Available tone frequencies</li> </ul> |       |       |       |       |       | (ui   | nit: Hz) |
|---|------------------------------------------------|-------|-------|-------|-------|-------|-------|----------|
|   | 67.0                                           | 85.4  | 107.2 | 136.5 | 165.5 | 186.2 | 210.7 | 254.1    |
|   | 69.3                                           | 88.5  | 110.9 | 141.3 | 167.9 | 189.9 | 218.1 |          |
|   | 71.9                                           | 91.5  | 114.8 | 146.2 | 171.3 | 192.8 | 225.7 |          |
|   | 74.4                                           | 94.8  | 118.8 | 151.4 | 173.8 | 196.6 | 229.1 |          |
|   | 77.0                                           | 97.4  | 123.0 | 156.7 | 177.3 | 199.5 | 233.6 |          |
|   | 79.7                                           | 100.0 | 127.3 | 159.8 | 179.9 | 203.5 | 241.8 |          |
|   | 82.5                                           | 103.5 | 131.8 | 162.2 | 183.5 | 206.5 | 250.3 |          |

## Data mode (AFSK) operation

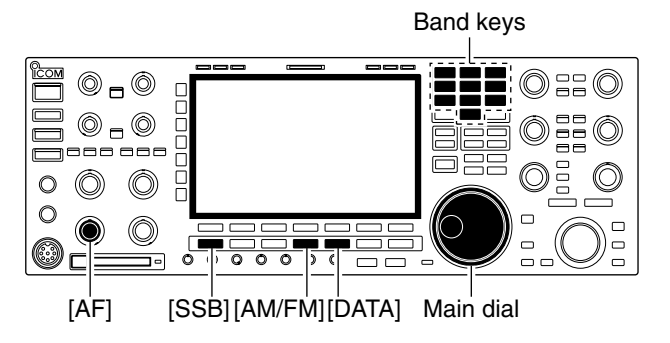

Appears

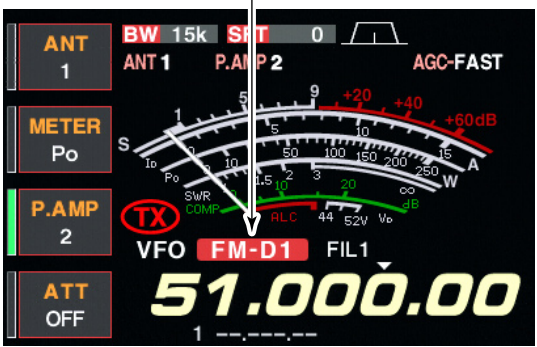

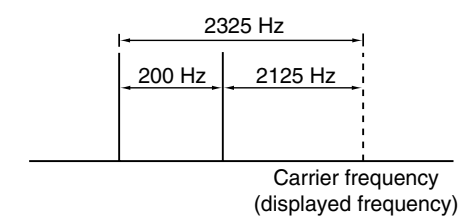

When operating AMTOR or PACKET with your TNC and/or PC software, consult the manual that comes with the TNC and/or the software.

- ① Connect a PC and TNC to the transceiver. (p. 2-8)
- 2 Push a band key to select the desired band.
- ③ Push [SSB] or [AM/FM] to select the desired operating mode.
- ④ Push [DATA] to turn data mode ON.
  - One of "-D1," "-D2" or "-D3" is additionally appears.
  - During data mode selection, pushing [DATA] for 1 sec. to select data mode 1 (D1), 2 (D2) and 3 (D3) in sequence.
- (5) Rotate the main dial to tune into the desired signal and decoded correctly.
  - Also use the tuning indicator of the TNC or software.
  - During SSB data mode, 1/4 tuning function can be used for critical tuning.
- 6 Operate the PC (software) or TNC to transmit.
  - When operating in SSB data mode, adjust the TNC output level so that the ALC meter reading doesn't go outside the ALC zone.

**NOTE:** When SSB data mode is selected, the audio input from the [ACC1] (pin 6) is used for transmission instead of [MIC]'s.

The fixed condition is used for SSB data transmission as follows:

: OFF

- [COMP]
- Tx bandwidth : MID
- Tx Tone (Bass) : 0
- Tx Tone (Trebles) : 0

#### ✓ For your information

Carrier frequency is displayed when SSB data mode is selected.

See the diagram left for the tone-pair example.

| Spectrum scope screen                            | 5-2  |
|--------------------------------------------------|------|
| ♦ Center mode                                    | 5-2  |
| ♦ Fix mode                                       | 5-3  |
| ♦ Mini scope screen indication                   | 5-4  |
| ♦ Scone set mode                                 | 5-4  |
| Preamplifier                                     | 5-9  |
| ■ Attenuator                                     | 5-9  |
| ■ RIT function                                   | 5-10 |
| △ BIT monitor function                           | 5-10 |
| ■ AGC function                                   | 5-11 |
| ♦ Selecting the preset value                     | 5-11 |
| $\diamond$ Adjusting the AGC time constant       | 5-11 |
| ♦ Setting the AGC time constant preset value     | 5-11 |
| Twin PBT operation                               | 5-12 |
| ■ IF filter selection                            | 5-13 |
| $\diamond$ IF filter selection                   | 5-13 |
| ♦ Filter passband width setting (excent FM mode) | 5-13 |
| ♦ Roofing filter selection                       | 5-14 |
| ♦ DSP filter shape                               | 5-14 |
| ♦ Filter shape set mode                          | 5-14 |
| <ul> <li>Dualwatch operation</li> </ul>          | 5-16 |
| Noise blanker                                    | 5-17 |
| ♦ NB set mode                                    | 5-17 |
| ■ Noise reduction                                | 5-18 |
| ■ Dial lock function                             |      |
| ■ Notch function                                 |      |
| ■ Digital selector                               | 5-19 |
|                                                  |      |

#### Spectrum scope screen

This DSP-based spectrum scope allows you to display the conditions on the selected band, as well as relative strengths of signals. The IC-7800 has two modes for the spectrum indication— one is center mode, and anther one is fix mode.

In addition, the IC-7800 has a mini scope screen to save screen space.

#### ♦ Center mode

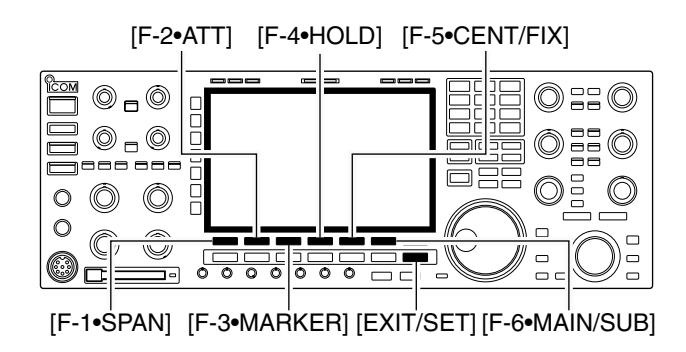

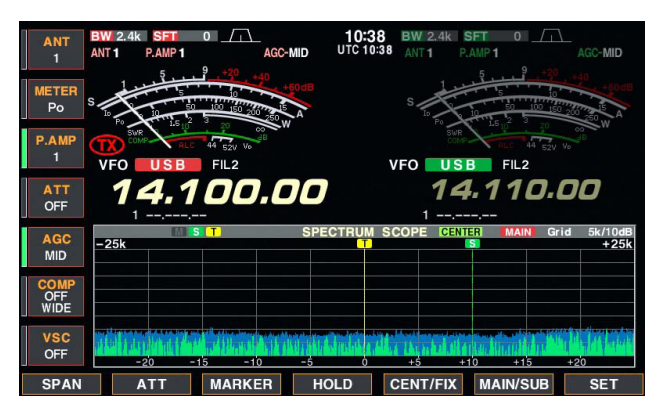

#### Observed indication example

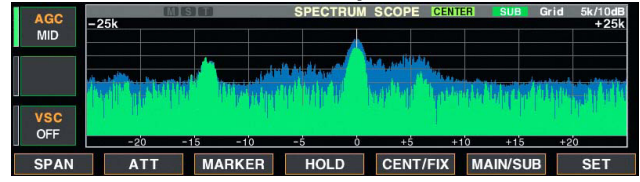

Displays signals around the set frequency within the selected span. The set frequency is always displayed at the center of the screen.

- ① Push [EXIT/SET] several times to close a multi-function screen, if necessary.
- 2 Push [F-1•SCOPE] to select the scope screen.
- ③ Push [F-5•CENT/FIX] to select the center mode.
- "CENTER" is displayed when center mode is selected.
- ④ Push [F-1•SPAN] several times to select the scope span.
  - ±2.5, ±5.0, ±10, ±25, ±50, ±100 and ±250 kHz are available.
  - Sweeping speed is selectable for each span independently in scope set mode. (pgs. 5-5, 5-6)
- (5) Push [F-2•ATT] several times to activate an attenuator or turn the attenuator OFF.
  - 10, 20 and 30 dB attenuators are available.
- 6 Push [F-6•MAIN/SUB] to select main band.
- The spectrum scope with sub band selection is activated during dualwatch or split frequency operation only.
- ⑦ Push [F-3•MARKER] several times to select the marker (sub readout or transmit frequency) or turn the marker OFF.
  - "T" displays the marker at the transmit frequency.
  - "S" displays the marker at the sub readout frequency.
  - "<<" or ">>" appears when the marker is out of range.
  - The spectrum scope shows the transmit signal waveform while transmitting. This can be deactivated in scope set mode. (p. 5-4)
  - The spectrum scope shows the peak level holding function. Peak levels are displayed in the background of the current spectrum in a different color until the receive frequency changes. This can be deactivated and the waveform color can be set in scope set mode. (p. 5-5)
- ⑧ Push [F-4•HOLD] to freeze the current spectrum waveform.
  - "HOLD " appears while the function is in use.
  - The peak hold function can be deactivated in scope set mode.
- (9) Push [EXIT/SET] to exit the scope screen.

**NOTE:** If a strong signal is received, a ghost waveform may appear. Push [F-2•ATT] several times to activate the spectrum scope attenuator in this case. Spurious signal waveforms may be displayed. They are generated in the internal scope circuit and do not indicate a transceiver malfunction.

#### ♦ Fix mode

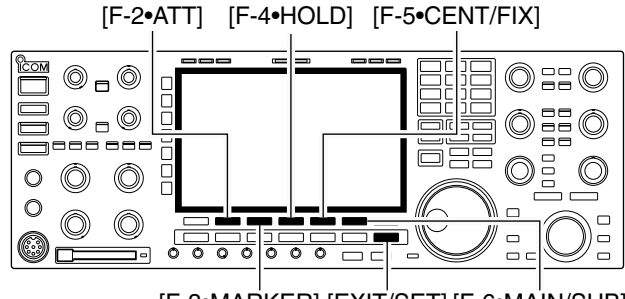

[F-3•MARKER] [EXIT/SET] [F-6•MAIN/SUB]

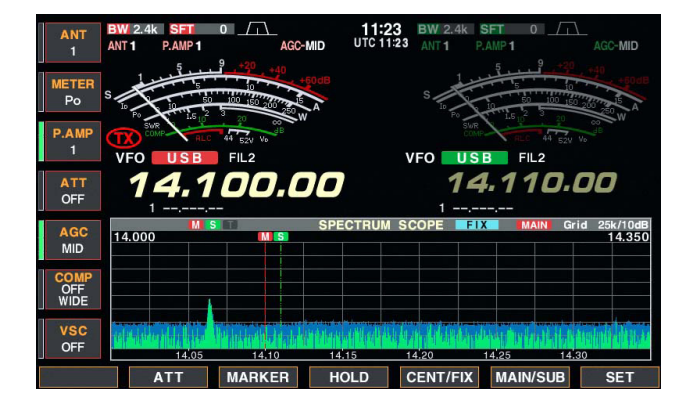

Displays signals within the specified frequency range. The selected frequency band conditions can be observed at a glance when using this mode.

- ① Push [EXIT/SET] several times to close a multi-function screen, if necessary.
- 2 Push [F-1•SCOPE] to select the scope screen.
- ③ Push [F-5•CENT/FIX] to select the fix mode.
   "FIX" is displayed when fix mode is selected.
- ④ Push [F-2•ATT] several times to activate an attenuator or turn the attenuator OFF.
- 10, 20 and 30 dB attenuators are available.
- (5) Push [F-6•MAIN/SUB] to select main band.
   The spectrum scope with sub band selection is activated during dualwatch or split frequency operation only.
- ⑥ Push [F-3•MARKER] several times to select the marker (sub readout or transmit frequency) or turn the marker OFF.
  - "M" displays the marker at the main readout freguency. (always displayed)
  - " $\mathbf{T}$ " displays the marker at the transmit frequency.
  - "S" displays the marker at the sub readout frequency.
  - "<<" or ">>" appears when the marker is out of range.
  - The spectrum scope shows the transmit signal waveform while transmitting. This can be deactivated in scope set mode. (p. 5-4)
  - The spectrum scope shows the peak level holding function. Peak levels are displayed in the background of the current spectrum in a different color until the receive frequency changes. This can be deactivated and the waveform color can be set in scope set mode. (p. 5-5)
- ⑦ Push [F-4•HOLD] to freeze the current spectrum waveform.
  - " HOLD " appears while the function is in use.
  - The peak hold function can be deactivated in scope set mode.
- 8 Push [EXIT/SET] to exit the scope screen.

**NOTE:** If a strong signal is received, a ghost waveform may appear. Push [F-2•ATT] several times to activate the spectrum scope attenuator in this case.

The scope bandwidth can be specified for each operating frequency band independently in scope set mode. (pgs. 5-6 to 5-8)

#### ♦ Mini scope screen indication

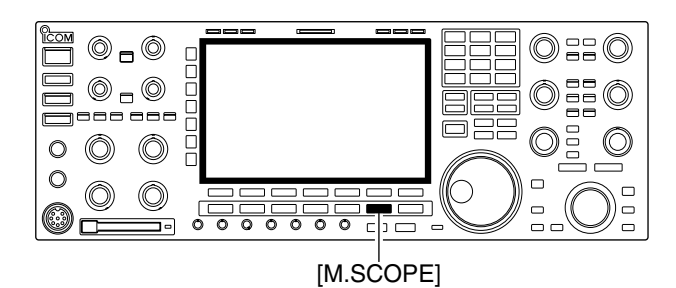

| ANT<br>1<br>METER<br>Po | BW 2.4k SFT 0<br>ANT1<br>Po 0 10 50 100 19<br>WFO<br>VFO<br>USBFIL2                                                                                                    | L 15:19 BW 2.4k SFT 0<br>+40 +60x8 S 1 - 3 - 5 - 7 - 9 +20 +40 +60x8<br>S 20 255w Po 0 10 50 +00 150 250w<br>VFO USB FIL2 |
|-------------------------|----------------------------------------------------------------------------------------------------|----------------------------------------------------------------------------------------------------|
| P.AMP<br>1              | <b>14.100</b> .                                                                                                    | SPECTRUM SCOPE CENTER MAIN Grid 5k/10dB<br>+25k                                                                           |
| ATT<br>OFF              | 100 m 10 in 10 in |                                                                                                    |
| AGC<br>MID              | SET MODE MENU                                                                                                    | TX Tone, RX Tone, Side Tone, etc.                                                                                         |
| OFF<br>WIDE             | ACC<br>DISP                                                                                                    | [ACC] IN/OUT Signal Levels, etc.<br>Style, Font, Pop-up, EXT Display, etc.                                                |
| VSC<br>OFF              | OTHERS<br>CF CARD                                                                                                    | Other Items<br>Load/Save settings, Update firmware, Format CF CARD                                                        |
| LEVEL                   | ACC DIS                                                                                                    | P TIME OTHERS CF CARD                                                                                                    |

#### ♦ Scope set mode

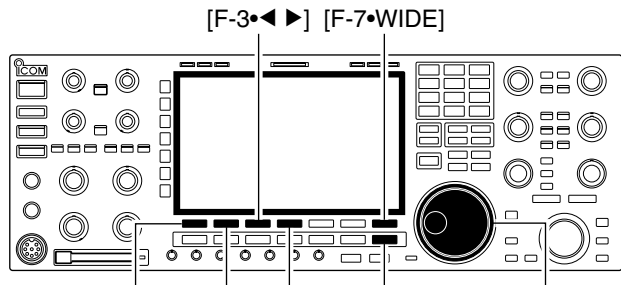

[F-1•▲] [F-2•▼][F-4•DEF] [EXIT/SET] Main dial

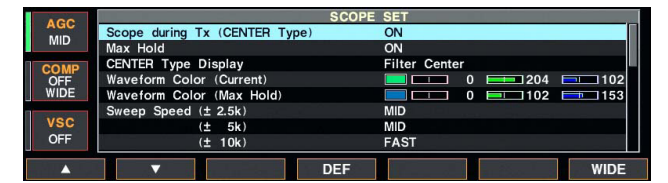

The mini scope screen can be displayed with another screen display, such as set mode menu, decoder screen, memory list screen, etc. simultaneously.

- ① Set the scope mode (center or fix), marker, attenuator, span, etc. in advance. (pgs. 5-2, 5-3)
- 2 Push [M.SCOPE] to toggle the mini scope indication ON and OFF.
  - The S/RF meter type during mini scope indication can be selected in display set mode (Meter Type (Wide Screen) item). (p. 12-11)

This set mode is used to set the waveform color, sweeping speed, scope range for fix mode, etc.

- ① During spectrum scope display ON, push [F-7•SET] to select scope set mode screen.
  - Push [F-7•WIDE] to toggle the screen size between normal and wide.
- ② Push [F-1•▲] or [F-2•▼] to select the desired set item.
- ③ Set the desired condition using the main dial.
  - Push [F-4•DEF] for 1 sec. to select the default condition or value.
  - Push [F-3•◀ ▶] to select the set contents for some items.
- ④ Push [EXIT/SET] to exit from set mode.

| Scope during Tx (CENTER Type)                                | ON                                                       |
|--------------------------------------------------------------|----------------------------------------------------------|
| Turn the transmitting signal waveform indication ON and OFF. | <b>NOTE:</b> The transmitting signal waveform indication |

| N                                                                                                    |
|----------------------------------------------------------------------------------------------------|
|                                                                                                    |
|                                                                                                    |
| Filter Center                                                                                                    |
| • Filter center : Shows the selected filter's center frequency at the center.                                                                                                    |
| Carrier Point Center                                                                                                    |
| : Snows the selected operating<br>mode carrier point frequency at<br>the center                                                                                                    |
| Carrier Point Center (Abs. Freq.)                                                                                                    |
| : In addition to the carrier point<br>center setting above, the actual<br>frequency is displayed for the<br>bottom of the scope.                                                                          |
|                                                                                                    |
| <b>0 1</b> 02                                                                                                    |
| The color is set in RGB format.<br>Push [F-3•◀ ▶] to select R (Red), G (Green) and B<br>Blue), and rotate the ratio from 0 to 255 range.<br>The set color is indicated in the box beside the RGB<br>cale. |
|                                                                                                    |
| 0 🗖 102 🗖 153                                                                                                    |
| The color is set in RGB format.<br>Push [F-3•◀ ▶] to select R (Red), G (Green) and B<br>Blue), and rotate the ratio from 0 to 255 range.<br>The set color is indicated in the box beside the RGB<br>cale. |
|                                                                                                    |
|                                                                                                    |
| <b>NOTE:</b> The waveform may be displayed incorrectly with "FAST" setting.                                                                                                    |
|                                                                                                    |
|                                                                                                    |
|                                                                                                    |

lection from SLOW, MID and FAST.

**NOTE:** The waveform may be displayed incorrectly with "FAST" setting.

#### (± 10k)

Select the sweeping speed for the  $\pm 10$  kHz span selection from SLOW, MID and FAST.

#### (± 25k)

#### FAST

FAST

Select the sweeping speed for the  $\pm 25$  kHz span selection from SLOW, MID and FAST.

| (± 50k)                                            | FAST |  |
|----------------------------------------------------|------|--|
| Select the sweeping speed for the ±50 kHz span se- |      |  |

FAST

FAST

lection from SLOW, MID and FAST.

#### (±100k)

Select the sweeping speed for the  $\pm 100$  kHz span selection from SLOW, MID and FAST.

#### (±250k)

Select the sweeping speed for the  $\pm 250$  kHz span selection from SLOW, MID and FAST.

# Fixed Edges ( 0.03 - 1.60) 0.750 - 1.250 MHz Set the scope edge frequencies for fix mode scope with below 1.6 MHz band selection. • Set the frequencies within 0.030 to 1.600 MHz range in 1 kHz steps. Up to 500 kHz band width can be specified, so either edge frequency will be set to the difference between higher and lower frequencies become 5 to 500 kHz automatically while setting another edge frequency.

| ( 1.60 – 2.00)                                   | 1.800 – 2.000 MHz                             |
|--------------------------------------------------|-----------------------------------------------|
| et the scope edge frequencies for fix mode scope | Set the frequencies within 1.600 to 2.000 MHz |

Set the scope edge frequencies for fix mode scop when 1.6 to 2 MHz band is selected.

• Set the frequencies within 1.600 to 2.000 MHz range in 1 kHz steps.

| ( 2.00 - 6.00)                                                                         | 3.500 – 4.000 MHz                                                                                                    |
|----------------------------------------------------------------------------------------|----------------------------------------------------------------------------------------------------|
| Set the scope edge frequencies for fix mode scope<br>when 2 to 6 MHz band is selected. | <ul> <li>Set the frequencies within 2.000 to 6.000 MHz range<br/>in 1 kHz steps.</li> <li>Up to 500 kHz band width can be specified, so ei-<br/>ther edge frequency will be set to the difference<br/>between higher and lower frequencies become 5<br/>to 500 kHz automatically while setting another<br/>edge frequency.</li> </ul> |

| ( 6.00 - 8.00)                                                                         | 7.000 – 7.300 MHz                                                                                                    |
|----------------------------------------------------------------------------------------|----------------------------------------------------------------------------------------------------|
| Set the scope edge frequencies for fix mode scope<br>when 6 to 8 MHz band is selected. | <ul> <li>Set the frequencies within 6.000 to 8.000 MHz range<br/>in 1 kHz steps.</li> <li>Up to 500 kHz band width can be specified, so ei-<br/>ther edge frequency will be set to the difference<br/>between higher and lower frequencies become 5<br/>to 500 kHz automatically while setting another<br/>edge frequency.</li> </ul> |
|                                                                                        |                                                                                                    |

| ( 8.00 - 11.00)                                                                         | 10.100 – 10.150 MHz                                                                                                    |
|-----------------------------------------------------------------------------------------|----------------------------------------------------------------------------------------------------|
| Set the scope edge frequencies for fix mode scope<br>when 8 to 11 MHz band is selected. | • Set the frequencies within 8.000 to 11.000 MHz<br>range in 1 kHz steps.<br>Up to 500 kHz band width can be specified, so ei-<br>ther edge frequency will be set to the difference<br>between higher and lower frequencies become 5<br>to 500 kHz automatically while setting another<br>edge frequency. |
|                                                                                         |                                                                                                    |

| (11.00 - 15.00)                                                                          | 14.000 – 14.350 MHz                                                                                                    |
|------------------------------------------------------------------------------------------|----------------------------------------------------------------------------------------------------|
| Set the scope edge frequencies for fix mode scope<br>when 11 to 15 MHz band is selected. | • Set the frequencies within 11.000 to 15.000 MHz<br>range in 1 kHz steps.<br>Up to 500 kHz band width can be specified, so ei-<br>ther edge frequency will be set to the difference<br>between higher and lower frequencies become 5<br>to 500 kHz automatically while setting another<br>edge frequency. |

| (15.00 - 20.00)                                                                       | 18.068 – 18.168 MHz                                                                                                    |
|---------------------------------------------------------------------------------------|----------------------------------------------------------------------------------------------------|
| Set the scope edge frequencies for fix mode scope when 15 to 20 MHz band is selected. | • Set the frequencies within 15.000 to 20.000 MHz<br>range in 1 kHz steps.<br>Up to 500 kHz band width can be specified, so ei-<br>ther edge frequency will be set to the difference<br>between higher and lower frequencies become 5<br>to 500 kHz automatically while setting another<br>edge frequency. |

| (20.00 - 22.00)                                                                          | 21.000 – 21.450 MHz                                                                                                    |
|------------------------------------------------------------------------------------------|----------------------------------------------------------------------------------------------------|
| Set the scope edge frequencies for fix mode scope<br>when 20 to 22 MHz band is selected. | <ul> <li>Set the frequencies within 20.000 to 22.000 MHz range in 1 kHz steps.</li> <li>Up to 500 kHz band width can be specified, so either edge frequency will be set to the difference between higher and lower frequencies become 5 to 500 kHz automatically while setting another edge frequency.</li> </ul> |

| (22.00 - 26.00)                                                                          | 24.890 – 24.990 MHz                                                                                                    |
|------------------------------------------------------------------------------------------|----------------------------------------------------------------------------------------------------|
| Set the scope edge frequencies for fix mode scope<br>when 22 to 26 MHz band is selected. | <ul> <li>Set the frequencies within 22.000 to 26.000 MHz range in 1 kHz steps.</li> <li>Up to 500 kHz band width can be specified, so either edge frequency will be set to the difference between higher and lower frequencies become 5 to 500 kHz automatically while setting another edge frequency.</li> </ul> |

| (26.00 - 30.00)                                                                          | 28.000 - 28.500 MHz                                                                                                    |
|------------------------------------------------------------------------------------------|----------------------------------------------------------------------------------------------------|
| (20.00 - 30.00)                                                                          | 28.000 - 28.300 MHz                                                                                                    |
| Set the scope edge frequencies for fix mode scope<br>when 26 to 30 MHz band is selected. | <ul> <li>Set the frequencies within 26.000 to 30.000 MHz range in 1 kHz steps.</li> <li>Up to 500 kHz band width can be specified, so either edge frequency will be set to the difference between higher and lower frequencies become 5 to 500 kHz automatically while setting another edge frequency.</li> </ul> |
|                                                                                          |                                                                                                    |
| (30.00 - 45.00)                                                                          | 30.000 – 30.500 MHz                                                                                                    |

Set the scope edge frequencies for fix mode scope when 30 to 45 MHz band is selected.
Set the frequencies within 30.000 to 45.000 MHz range in 1 kHz steps.
Up to 500 kHz band width can be specified, so either edge frequency will be set to the difference between higher and lower frequencies become 5 to 500 kHz automatically while setting another edge frequency.

| (45.00 - 60.00)                                                                          | 50.000 – 50.500 MHz                                                                                                    |
|------------------------------------------------------------------------------------------|----------------------------------------------------------------------------------------------------|
| Set the scope edge frequencies for fix mode scope<br>when 45 to 60 MHz band is selected. | <ul> <li>Set the frequencies within 45.000 to 60.000 MHz range in 1 kHz steps.</li> <li>Up to 500 kHz band width can be specified, so either edge frequency will be set to the difference between higher and lower frequencies become 5 to 500 kHz automatically while setting another edge frequency.</li> </ul> |

#### Preamplifier

#### [P.AMP]

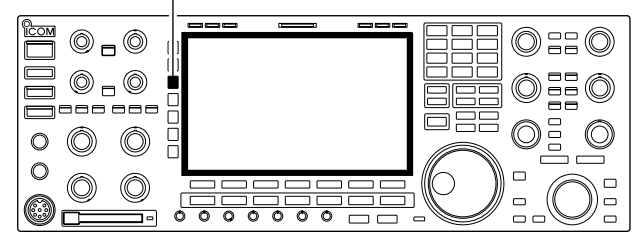

# NOTE:

The preamp (P.AMP1 or P.AMP2) cannot be used while the digital selector is activated.

Also the preamp is automatically disabled when the digital selector is turned ON.

# The preamp amplifies received signals in the receiver front end, to improve the S/N ratio and sensitivity. Set this to preamp 1 or preamp 2 when receiving weak signals.

 Push [P.AMP] several times to set the preamp OFF, preamp 1 ON or preamp 2 ON.

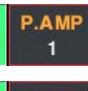

2

For all HF bands

High-gain preamp for 24 MHz band and above (Available for all HF and 50 MHz bands)

#### ✓ About the "P.AMP2"

The "P.AMP 2" is a high gain receive amplifier. When the "P.AMP 2" is used during times of strong electric fields, distortion sometimes results. In such cases, use the transceiver with the "P.AMP 1" or "P.AMP OFF" setting.

The "P.AMP 2" is most effective when:

- Used on bands above 24 MHz and when electric fields are weak.
- Receive sensitivity is insufficient during low gain, or while using a narrow band antenna (such as small loop, a Beverage antenna or a short Yagi antenna).

# Attenuator

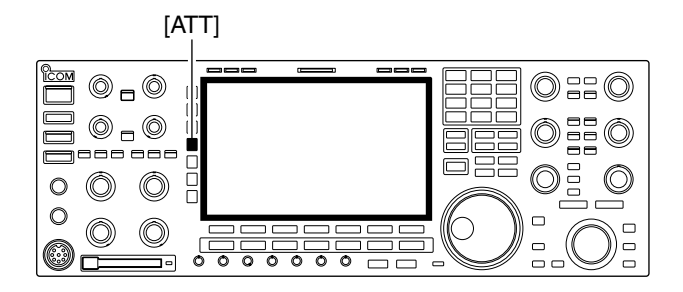

The attenuator prevents a desired signal from distortion when very strong signals are near the desired frequency or when very strong electric fields, such as from broadcasting stations, are near your location.

- Push [ATT] several times to set the attenuator 6 dB, 12 dB, 18 dB or attenuator OFF.
- Push [ATT] for 1 sec. several times to set the attenuator 3 dB, 6 dB, 9 dB, 12 dB, 15 dB, 18 dB, 21 dB or attenuator OFF.

| ATT         | 3 dB                 | ATT   | 15 dB       |
|-------------|----------------------|-------|-------------|
| 3dB         | attenuation          | 15dB  | attenuation |
| ATT         | 6 dB                 | ATT   | 18 dB       |
| 6dB         | attenuation          | 18dB  | attenuation |
| ATT         | 9 dB                 | ATT   | 21 dB       |
| 9dB         | attenuation          | 2tten | Jation      |
| ATT<br>12dB | 12 dB<br>attenuation |       |             |

#### RIT function

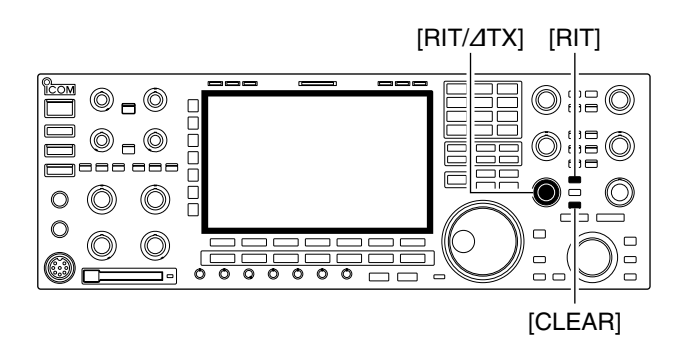

#### ♦ RIT monitor function

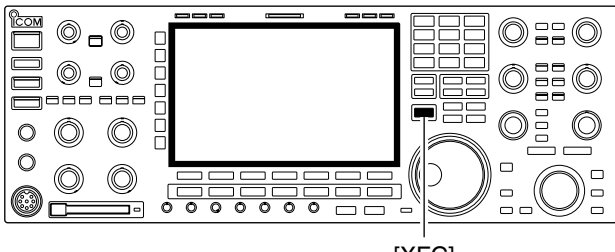

[XFC]

The RIT (Receive Increment Tuning) function compensates for off-frequencies of the communicating station.

The function shifts the receive frequency up to ±9.99 kHz in 10 Hz steps without moving the transmit frequency.

① Push [RIT] to turn the RIT function ON and OFF.

• "But and the shifting frequency appear when the function is ON.

(2) Rotate the [RIT/ $\Delta$ TX] control.

- Push [CLEAR] for 1 sec. to reset the RIT frequency.
- Push [CLEAR] momentarily to reset the RIT frequency when the quick RIT/ΔTX clear function is ON. (p. 12-18)
- Push [RIT] for 1 sec. to add the shift frequency to the operating frequency.

When the RIT function is ON, pushing and holding [XFC] allows you to monitor the operating frequency directly (RIT is temporarily cancelled).

✓ For your convenience— Calculate function

The shift frequency of the RIT function can be added/ subtracted to the displayed frequency.

➡ While displaying the RIT shift frequency, push [RIT] for 1 sec.

# AGC function

[AGC] control for main [AGC] control for sub

| <br> |
|------|
|      |
|      |
|      |
|      |
|      |

[AGC VR] for main [AGC VR] for sub [AGC]

#### Selecting the preset value

The AGC (auto gain control) controls receiver gain to produce a constant audio output level even when the received signal strength varies greatly.

The transceiver has 3 preset AGC characteristics (time constant: fast, mid, slow) for non-FM mode.

The FM mode AGC time constant is fixed as 'FAST' (0.1 sec.) and AGC time constant cannot be selected.

① Select non-FM mode.

- ② Push [AGC] several times to select AGC fast, AGC medium (MID) or AGC slow.
  - Push [AGC VR] for 1 sec. to turn the AGC function OFF.

#### Adjusting the AGC time constant

(unit: sec.)

① Select non-FM mode.

- ② Push [AGC VR], then rotate [AGC] control to adjust the AGC time constant.
  - [AGC VR] indicator above the switch lights green.

#### 

♦ Setting the AGC time constant preset value

#### Selectable AGC time constant

| Mode        | Default                               | Selectable AGC time constant                                       |
|-------------|---------------------------------------|--------------------------------------------------------------------|
| SSB         | 0.3 (FAST)<br>2.0 (MID)<br>6.0 (SLOW) | 0.1, 0.2, 0.3, 0.5, 0.8, 1.2, 1.6, 2.0,<br>2.5, 3.0, 4.0, 5.0, 6.0 |
| cw          | 0.1 (FAST)<br>0.5 (MID)<br>1.2 (SLOW) | 0.1, 0.2, 0.3, 0.5, 0.8, 1.2, 1.6, 2.0,<br>2.5, 3.0, 4.0, 5.0, 6.0 |
| RTTY<br>PSK | 0.1 (FAST)<br>0.5 (MID)<br>1.2 (SLOW) | 0.1, 0.2, 0.3, 0.5, 0.8, 1.2, 1.6, 2.0,<br>2.5, 3.0, 4.0, 5.0, 6.0 |
| АМ          | 3.0 (FAST)<br>5.0 (MID)<br>7.0 (SLOW) | 0.3, 0.5, 0.8, 1.2, 1.6, 2.0, 2.5, 3.0,<br>4.0, 5.0, 6.0, 7.0, 8.0 |
| FM          | 0.1 (FAST)                            | Fixed                                                              |

- 1 Select the desired mode (not FM mode).
- 2 Push [AGC] for 1 sec. to enter AGC set mode.
- ③ Push [AGC] several times to select FAST time constant.
- ④ Rotate the main dial to set the desired time constant for 'AGC FAST.'
  - AGC time constant can be set between 0.1 to 8.0 sec. (depends on mode) or turned OFF.
  - Push [F-4•DEF] for 1 sec. to select a default value.
- (5) Push [AGC] to select medium time constant.
- 6 Rotate the main dial to set the desired time constant for 'AGC MID.'
  - AGC time constant can be set between 0.1 to 8.0 sec. (depends on mode) or turned OFF.
  - Push [F-4•DEF] for 1 sec. to select a default value.
- ⑦ Push [AGC] to select slow time constant.
- ⑧ Rotate the main dial to set the desired time constant for 'AGC SLOW.'
  - AGC time constant can be set between 0.1 to 8.0 sec. (depends on mode) or turned OFF.
  - Push [F-4•DEF] for 1 sec. to select a default value.
- (9) Select another mode (not FM). Repeat steps (3) to
  (8) if desired.
- 10 Push [EXIT/SET] to exit the AGC set mode screen.

## ■ Twin PBT operation

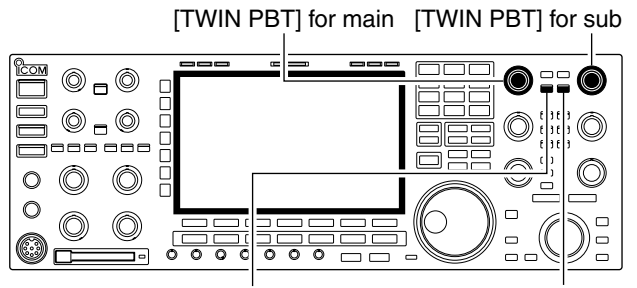

[PBT CLEAR] for main [PBT CLEAR] for sub

Shows filter width, shifting value and condition

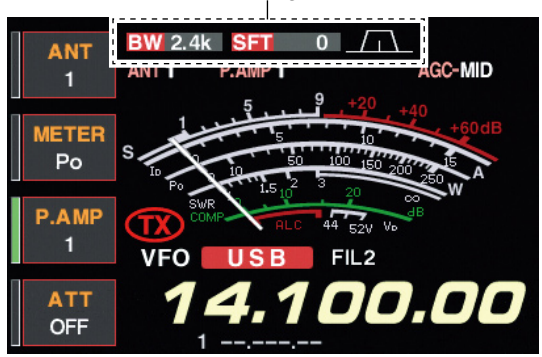

#### • PBT operation example

In general PBT (Passband Tuning) electronically narrows the IF passband width by shifting the IF frequency to slightly outside of the IF filter passband to reject interference. The IC-7800 uses DSP for the PBT function. Moving both [TWIN PBT] controls to the same position shifts the IF.

- ➡ The LCD shows the passband width and shift frequency graphically.
- ➡ Push [FILTER] for 1 sec. to enter the filter set screen. Current passband width and shift frequency is displayed in the filter set screen.
- ➡ To set the [TWIN PBT] controls to the center positions, push [PBT CLR] for 1 sec.

The variable range depends on the passband width and mode. The edge of the variable range is half of the passband width, and PBT is adjustable in 25 or 100 Hz steps depending on operating mode.

- [TWIN PBT] should normally be set to the center positions (PBT setting is cleared) when there is no interference.
  When PBT is used, the outline is the set of the set of
- When PBT is used, the audio tone may be changed.
- Not available for FM mode.
- While rotating [TWIN PBT], noise may occur. This comes
- from the DSP unit and does not indicate an equipment malfunction.
- Both controls at Cutting both higher and Cutting a lower center position passband lower passbands PBT2 PBT2 PBT2 PBT1 PBT1 PBT1 Passband Passband Interference Interference IF center frequency Interference Desired signal Desired signal

#### IF filter selection

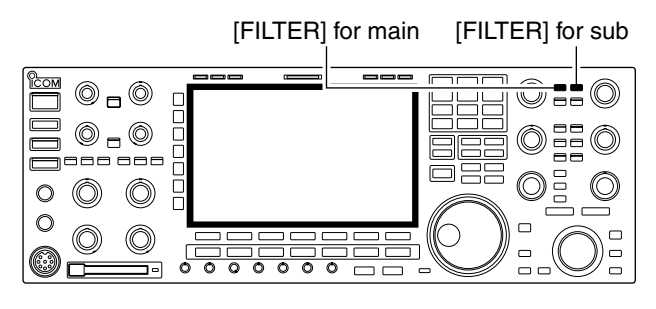

The transceiver has 3 passband width IF filters for each mode.

For SSB, CW and PSK modes, the passband width can be set within 50 to 3600 Hz in 50 or 100 Hz steps. A total of 41 passband widths are available.

For RTTY mode, the passband width can be set within 50 to 2700 Hz in 50 or 100 Hz steps. A total of 32 passband widths are available.

For AM mode, the passband width can be set within 200 Hz to 10 kHz in 200 Hz steps. A total of 50 passband widths are available.

For FM mode, the passband width is fixed and 3 passband widths are available.

The filter selection is automatically memorized in each mode. The PBT shift frequencies are automatically memo-rized in each filter.

#### ♦ IF filter selection

1) Select the desired mode.

- 2 Push [FILTER] several times to select the IF filter 1, 2 or 3.
  - The selected passband width and filter number is displayed in the LCD.

#### Filter passband width setting (except FM mode)

| AGC<br>SLOW | FILTER MAIN BW: 2.40 k SFT: 0 |                      |  |
|-------------|-------------------------------|----------------------|--|
| COMP        |                               | SSB ROOFING          |  |
| OFF         |                               | FIL1 3.0 k 15k SHARP |  |
| WIDE        | 300 1500 2700                 | FIL2 2.4 k 15k       |  |
| Vec         | PRT1                          | FIL3 1.8 k 6k SOFT   |  |
| OFF         | PBT2                          |                      |  |
| BW          | DEF                           | ROOFING SHAPE        |  |

- 1 Push [FILTER] for 1 sec. to enter filter set screen.
- 2 Select any mode except FM.
  - · Passband widths for FM modes are fixed and cannot be set.
- ③ Push [FILTER] several times to select the desired IF filter.
- (4) While pushing [F-1•BW], rotate the main dial to set the desired passband width.
  - . In SSB, CW and PSK modes, the passband width can be set within the following range.
    - 50 to 500 Hz 50 Hz steps
    - 600 to 3600 Hz 100 Hz steps
  - In RTTY mode, the passband width can be set within the following range.
    - 50 to 500 Hz 50 Hz steps
    - 600 to 2700 Hz 100 Hz steps
  - . In AM mode, the passband width can be set within the following range.
    - 200 Hz to 10 kHz 200 Hz steps
  - Push [F-4•DEF] for 1 sec. to select the default value.
- 5 Repeat steps 2 to 4 if desired.
- 6 Push [EXIT/SET] to exit filter set screen.

The PBT shift frequencies are cleared when the  $\cancel{1}$  passband width is changed.

Zhis filter set screen graphically displays the % PBT shift frequencies and CW pitch operations.

#### ♦ Roofing filter selection

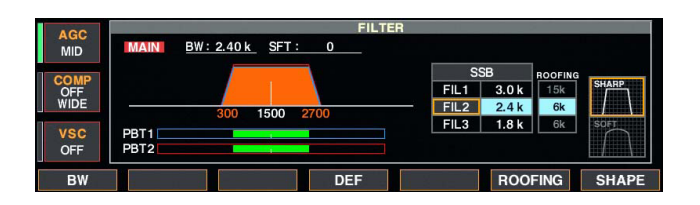

FIL1 3.0 k

EII 3 1.8 k

FIL2 2.4 k 15k

ROOFING

#### ♦ DSP filter shape

SLOV

OFF WIDE

BV

PBT1 PBT2 The IC-7800 has 3, 6 and 15 kHz roofing filters at the 1st IF frequency. The roofing filter provides interference reduction from nearby strong signals.

Push [FILTER] for 1 sec. to enter filter set screen.
 Select any mode except FM.

- ③ Push [F-6•ROOFING] to select the desired filter width from 15 kHz (default), 6 kHz and 3 kHz.
- Push [F-4•DEF] for 1 sec. to select a default value.
- (4) Push [EXIT•SET] to exit filter set screen.

The type of DSP filter shape for each SSB, SSB data and CW can be selected independently from soft and sharp.

- ① Push [FILTER] for 1 sec. to enter filter set screen.
- 2 Select SSB, SSB data or CW mode.
- ③ Push [F-7•SHAPE] to select the desired filter shape from soft and sharp.
- ④ Push [EXIT•SET] to exit filter set screen.

The filter shape can be set for each band (HF and 50 MHz bands), mode, as well as the passband width setting (CW only) independently as your default setting in filter shape set mode.

#### ♦ Filter shape set mode

BW: 2.40 k

SFT :

|    | 100                   |     |       |            | FILTER SHAPE SET |  |
|----|-----------------------|-----|-------|------------|------------------|--|
|    | AGC                   | HF  | SSB   | (600Hz - ) | SHARP            |  |
|    | SLOW                  |     | SSB-D | (600Hz – ) | SHARP            |  |
| ПГ | COMP                  |     | CW    | ( - 500Hz) | SHARP            |  |
|    | OFF                   |     | CW    | (600Hz - ) | SHARP            |  |
|    | WIDE                  | 50M | SSB   | (600Hz - ) | SOFT             |  |
|    | and the second second |     | SSB-D | (600Hz - ) | SHARP            |  |
|    | VSC                   |     | CW    | ( – 500Hz) | SHARP            |  |
|    | OFF                   |     | CW    | (600Hz – ) | SHARP            |  |
|    |                       |     |       |            |                  |  |
|    | <b></b>               |     | •     |            | DEF              |  |

The type of DSP filter shape for each SSB, SSB data and CW can be selected independently from soft and sharp.

- ① Push [FILTER] for 1 sec. to enter filter set screen.
- ② Push [F-7•SHAPE] for 1 sec. to enter filter shape set mode.
- ③ Push [F-1•▲] or [F-2•▼] to select the desired item.
- ④ Rotate the main dial to select the filter shape from soft and sharp.
- (5) Push [EXIT/SET] to exit filter shape set mode.

| HF              | SSB            | (600Hz – )                    | SHARP                                                                                               |
|-----------------|----------------|-------------------------------|----------------------------------------------------------------------------------------------------|
| Select          | t the filter s | shape for SSB mode in HF band | ds. The set filter shape is automatically used only when the IF filter is set to 600 Hz or wider.   |
|                 |                |                               |                                                                                                    |
|                 | SSB-D          | ) (600Hz – )                  | SHARP                                                                                               |
| Select<br>bands | t the filte    | r shape for SSB data mode i   | in HF The set filter shape is automatically used only when the IF filter is set to 600 Hz or wider. |

#### ♦ Filter shape set mode (continued)

| CW (- 500Hz)                                              | SHARP                                                                                            |
|-----------------------------------------------------------|--------------------------------------------------------------------------------------------------|
| Select the filter shape for CW mode in HF bands.          | The set filter shape is automatically used only when the IF filter is set to 500 Hz or narrower. |
| CW (600Hz – )                                             | SHARP                                                                                            |
| Select the filter shape for CW mode in HF bands.          | The set filter shape is automatically used only when the IF filter is set to 600 Hz or wider.    |
| 50M SSB (600Hz - )                                        | SOFT                                                                                             |
| Select the filter shape for SSB mode in 50 MHz band.      | The set filter shape is automatically used only when the IF filter is set to 600 Hz or wider.    |
| SSB-D (600Hz - )                                          | SHARP                                                                                            |
| Select the filter shape for SSB data mode in 50 MHz band. | The set filter shape is automatically used only when the IF filter is set to 600 Hz or wider.    |
| CW (- 500Hz)                                              | SHARP                                                                                            |

Select the filter shape for CW mode in 50 MHz band.

| JUAN                                                           |                               |      |      |  |
|----------------------------------------------------------------|-------------------------------|------|------|--|
| 🏹 The set                                                      | filter shape is automatically | used | only |  |
| $\frac{1}{2}$ when the IF filter is set to 500 Hz or narrower. |                               |      |      |  |

| CW (600Hz – )                                       | SHARP                                                                                         |
|-----------------------------------------------------|-----------------------------------------------------------------------------------------------|
| Select the filter shape for CW mode in 50 MHz band. | The set filter shape is automatically used only when the IF filter is set to 600 Hz or wider. |

#### Dualwatch operation

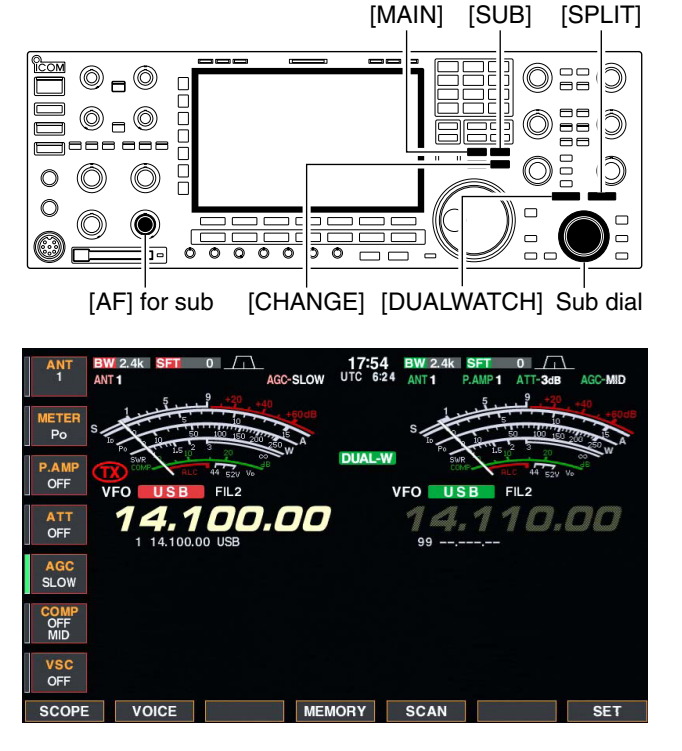

#### Split frequency operation during dualwatch

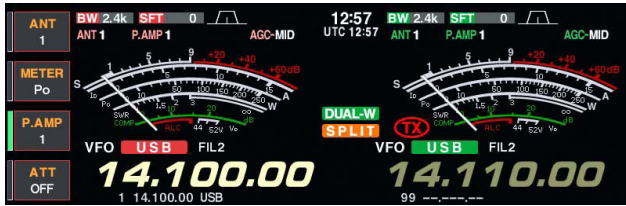

Dualwatch monitors 2 frequencies simultaneously. The IC-7800 has 2 independent receiver circuits so that you can use dualwatch with no compromises, even on different bands and modes.

- ① Set the desired frequency and mode into the main band.
- 2 Push [DUALWATCH].
  - "DUAL-W" appears.
  - Pushing [DUALWATCH] for 1 sec., the sub band is equalized at the same time. This quick dualwatch function can be turned OFF in set mode. (p. 12-15)
- ③ Rotate the sub dial to set the desired frequency.
- (4) Push [SUB] to enables the sub band access when changing the frequency band, operating mode, etc. in sub band.
  - Push [MAIN] for the main band access.
- (5) Rotate [AF] for sub band to adjust the sub band audio level.
- 6 To transmit on the sub band readout, push [CHANGE] or [SPLIT].

- A bear quenc • A beat note may be heard depending on the frequency combination.
- Receiver sensitivity will be decreased when the same frequency band and the same antenna are selected during dualwatch.
- The RIT function can be used for the main readout only.
- The *Δ*TX function can be used for the transmit
- readout (main readout when the split function
- OFF; sub readout when the split function ON).

#### Noise blanker

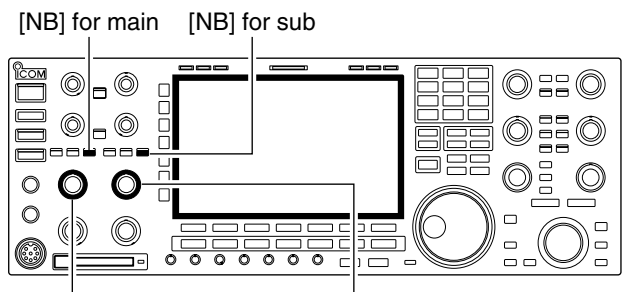

[NB] control for main [NB] control for sub

#### ♦ NB set mode

NB Dept

The noise blanker eliminates pulse-type noise such as the noise from car ignitions. The noise blanker is not available for FM mode.

- 1 Push [NB] to turn the noise blanker function ON and OFF.
  - [NB] indicator above their switch lights green.
- ②Rotate [NB] control to adjust the noise blanker threshold level.

When using the noise blanker, received signals may be distorted if they are excessively strong or the noise type is other than impulse. Turn the noise blanker OFF, or rotate [NB] control to a shallow position in this case.

To deal with various type of noises, attenuation level and noise width can be set in NB set mode.

- ① Push [NB] for 1 sec. to enter NB set mode.
- ② Push [F-1•▲] or [F-2•▼] to select the desired item.
- ③ Rotate the main dial to set the desired level or value.
   Push [F-4•DEF] for 1 sec. to select a default value.
- 4 Push [EXIT/SET] to exit NB set mode.

8

50

#### NB Depth

AGC SLOW

OFF WIDE

VSC

Set the noise attenuation level from 1 to 10.

#### NB Width

Set the noise pulse width from 1 to 100.

## Noise reduction

[NR] for main [NR] for sub

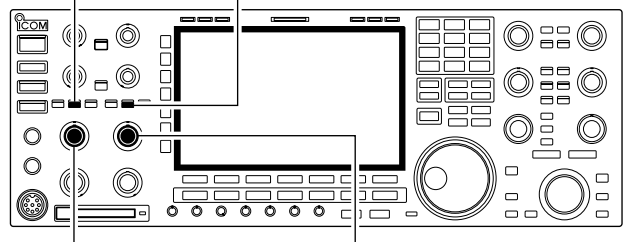

[NR] control for main [NR] control for sub

### Dial lock function

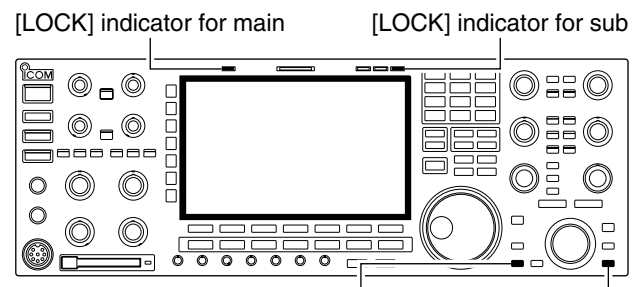

[LOCK] for main [LOCK] for sub

The noise reduction function reduces random noise components and enhances desired signals which are buried in noise. The DSP does the random noise reduction function.

- Push the [NR] to turn the noise reduction ON.
   [NR] indicator above their switch lights green.
- ② Rotate the [NR] control to adjust the noise reduction level.
- ③ Push the [NR] switch to turn the noise reduction OFF.
  - [NR] indicator lights off.

Deep rotation of the [NR] control results in audio signal masking or distortion. Set the [NR] control for maximum readability.

The dial lock function prevents frequency changes by accidental movement of the tuning dial. The lock function electronically locks the dial.

- Push [LOCK] to toggle the dial lock function ON and OFF.
  - The [LOCK] indicator lights when the dial lock function is in use.

#### Notch function

This transceiver has auto and manual notch functions. The auto notch function uses DSP to automatically attenuates beat tones, tuning signals, etc., even if they are moving. The manual notch can be set to attenuate a frequency via the [NOTCH] control.

The auto notch can be used in SSB, AM and FM modes.

The manual notch can be used in SSB, CW, RTTY, PSK and AM modes.

Auto notch indication

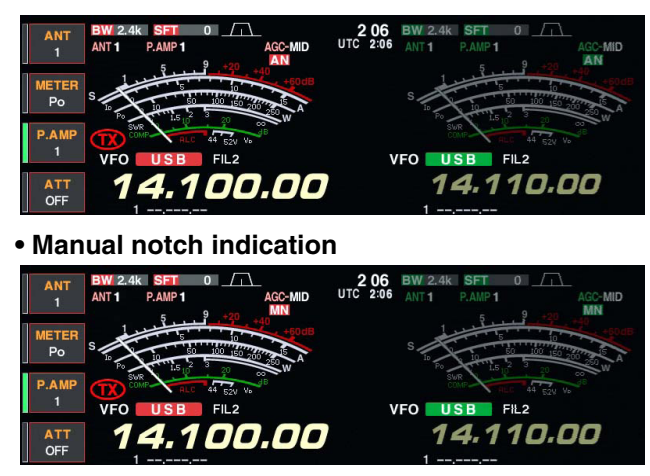

#### Digital selector

[DIGI-SEL] control for main [DIGI-SEL] control for sub

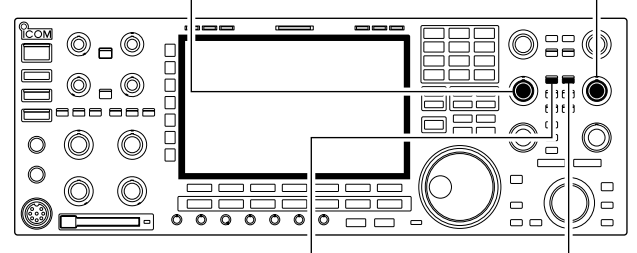

[DIGI-SEL] for main [DIGI-SEL] for sub

- ➡ Push [NOTCH] to toggle the notch function between auto, manual and OFF in SSB and AM modes.
- ➡ Push [NOTCH] to turn the manual notch function ON and OFF in CW mode.
- ➡ Push [NOTCH] to turn the auto notch function ON and OFF in FM mode.
  - [NOTCH] indicator above their switch lights green.
  - Push [NOTCH] for 1 sec. to select the notch filter width for manual notch from wide, middle and narrow.
  - Set to attenuate a frequency for manual notch via the [NOTCH] control.
  - "AN" appears when auto notch is in use.
  - "MN" appears when manual notch is in use.

While tuning the manual notch, noise may be heard. This comes from the DSP unit and does not indicate an equipment malfunction.

The digital selector manually adjusts the center frequency of the automatic pre-selector. The digital selector functions within 1.5 MHz to 29.999999 MHz range.

The automatic pre-selector adds selectivity ahead of the 1st mixer. This reduces intermodulation distortion from the nearby strong signals.

The automatic pre-selector tracks the frequency tuning, changing it's resonant frequency in discrete steps.

- (1) Push [DIGI-SEL] to turn the digital selector ON and OFF.
- [DIGI-SEL] indicator above their switch lights green.
- 2 Rotate [DIGI-SEL] control to adjust the center frequency.

- When alwatch activa • When rotating the main dial (or sub dial during du-
- alwatch or split function) while the digital selector is
- activated, mechanical noise may be heard due to
- the switching noise from internal relays.
- The preamp (P.AMP1 or P.AMP2) cannot be used
- while the digital selector is activated.

| VOX function                               | 6-2 |
|--------------------------------------------|-----|
| ♦ Using the VOX function                   | 6-2 |
| ♦ Adjusting the VOX function               | 6-2 |
| ♦ VOX set mode                             | 6-2 |
| Break-in function                          | 6-3 |
| ♦ Semi break-in operation                  | 6-3 |
| ♦ Full break-in operation                  | 6-3 |
| ■ ⊿TX function                             | 6-4 |
| ♦ <i>Δ</i> TX monitor function             | 6-4 |
| Monitor function                           | 6-4 |
| ■ Transmit filter width setting (SSB only) | 6-5 |
| Speech compressor (SSB only)               | 6-5 |
| Split frequency operation                  | 6-6 |
| Quick split function                       | 6-7 |
| ♦ Split lock function                      | 6-7 |

#### VOX function

#### ♦ Using the VOX function

[VOX/BK-IN]

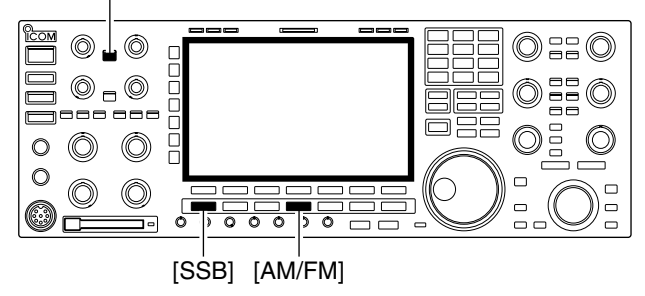

#### ♦ Adjusting the VOX function

[VOX/BK-IN] [SSB] [AM/FM]

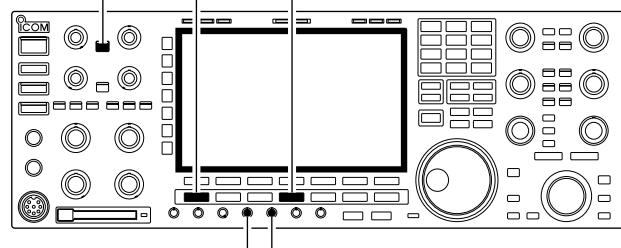

[VOX GAIN][ANTI VOX]

#### VOX set mode

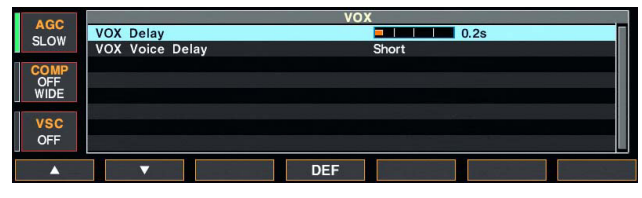

The VOX (Voice-Operated Transmission) function switches between transmit and receive with your voice. This function provides "hands-free" operation.

- ① Select a phone mode (SSB, AM, FM).
- ② Push [VOX/BK-IN] to turn the VOX function ON or OFF.
  - "VOX" appears while the VOX is in use.
  - [VOX/BK-IN] indicator above this switch lights green.

- ① Select a phone mode (SSB, AM, FM).
- 2 Push [VOX/BK-IN] to turn VOX function ON.
- ③ While speaking into the microphone with your normal voice level, rotate [VOX GAIN] to the point where the transceiver is continuously transmitting.
- ④ During receive, rotate [ANTI VOX] to the point where the transceiver does not switch to transmit due to received audio from the speaker.
- (5) Adjust the VOX delay and the VOX voice delay in VOX set mode, if necessary.
- ① Push [VOX/BK-IN] for 1 sec. to enter VOX set mode.
- ② Select the desired item using [F-1•▲] or [F-2•▼].
- ③ Rotate the main dial to the desired set value or condition.

• Push [F-4•DEF] for 1 sec. to select a default value. ④ Push [EXIT/SET] to exit VOX set mode.

| VOX Delay                                              | 0.2s |  |
|--------------------------------------------------------|------|--|
| Set the VOX delay for a convenient interval before re- |      |  |
| turning to receive within 0 to 2.0 sec. range.         |      |  |

| VOX Voice Delay                                     | Short                                            |
|-----------------------------------------------------|--------------------------------------------------|
| Set the VOX voice delay to prevent mis-transmission | When using the VOX voice delay, turn the TX mon- |
| of your voice when switching to transmit.           | itor function OFF, the transmitted audio will be |
| Short, Mid., Long and OFF settings are available.   | echoed.                                          |

### Break-in function

The break-in function is used in CW mode to automatically toggle the transceiver between transmit and receive when keying. The IC-7800 is capable for full break-in or semi break-in.

#### ♦ Semi break-in operation

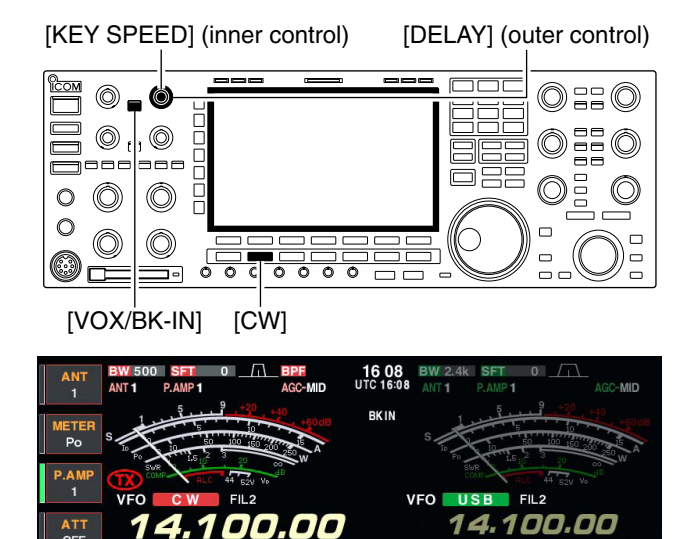

♦ Full break-in operation

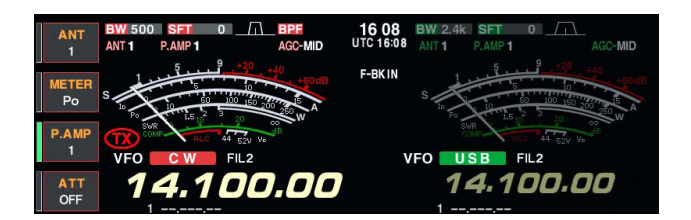

During full break-in operation, the transceiver automatically selects transmit while keying and returns to receive immediately after keying is finished.

① Push [CW] to select CW or CW-R mode.

② Push [VOX/BK-IN] several times to turn the full break-in function ON.

• "F-BK IN" appears.

When using a paddle, rotate [KEY SPEED] to adjust the keying speed.

During semi break-in operation, the transceiver selects transmit when keying, then automatically returns to receive after a pre-set time after you stop keying.

- 1) Push [CW] to select CW or CW-R mode.
- ② Push [VOX/BK-IN] several times to turn the semi break-in function ON.
  - "BK IN" appears.
- ③ Rotate [DELAY] to set the break-in delay time (the delay from transmit to receive).

When using a paddle, rotate [KEY SPEED] to adjust the keying speed.

#### ■ ⊿TX function

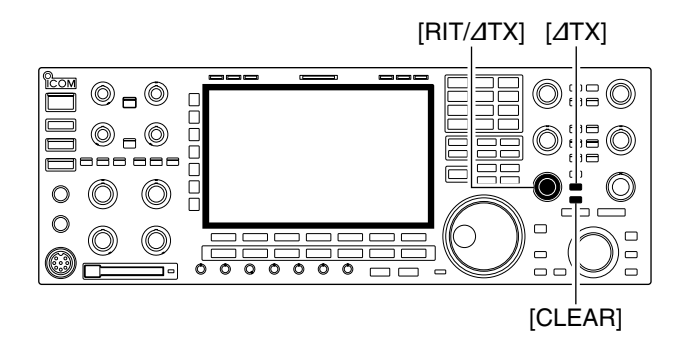

#### ♦ **△TX** monitor function

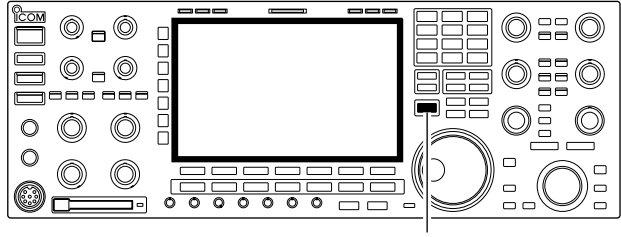

[XFC]

The  $\Delta$ TX function shifts the transmit frequency up to ±9.999 kHz in 1 Hz steps (10 Hz steps when cancelling the 1 Hz step readout) without moving the receive frequency.

See 
 on p. 1-11 for function description.

- ① Push [⊿TX].
- "IIII" appears.
- ② Rotate [RIT/⊿TX].
- (3) To reset the  $\Delta$ TX frequency, push [CLEAR] for 1 sec.
  - Push [CLEAR] momentarily to reset the RIT frequency when the quick RIT/ΔTX clear function is ON. (p. 12-18)
- (4) To cancel the  $\Delta$ TX function, push [ $\Delta$ TX] again.
  - "IIII" disappears.

When the  $\Delta$ TX function is ON, pushing and holding [XFC] allows you to monitor the operating frequency directly.

#### ✓ For your convenience— Calculate function

The shift frequency of the  $\Delta$ TX function can be added/ subtracted to the displayed frequency.

While displaying the ∠TX shift frequency, push [∠TX] for 1 sec.

#### Monitor function

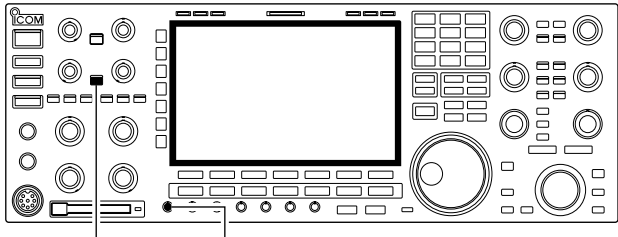

[MÓNI] [MONI GAIN]

The monitor function allows you to monitor your transmit IF signals in any mode. Use this to check voice characteristics while adjusting SSB transmit parameter. (p. 12-4) The CW sidetone functions regardless of the [MONI] switch setting.

- ① Push [MONI] to switch the monitor function ON and OFF.
- [MONI] indicator above this switch lights green.
- ② Rotate [MONI GAIN] for the clearest audio output while pushing [PTT] and speaking into the microphone.

**NOTE:** When using the VOX voice delay, turn the monitor function OFF; or transmitted audio will be echoed.
# ■ Transmit filter width setting (SSB only)

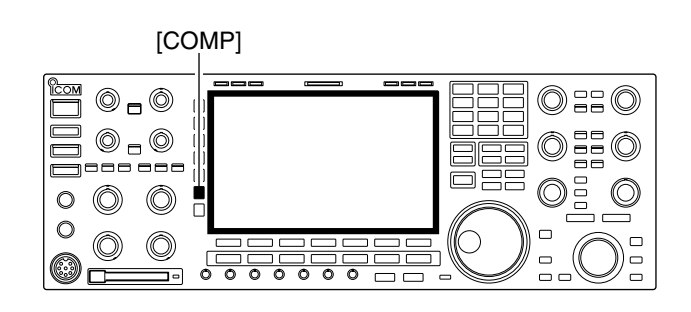

The transmit filter width for SSB mode can be selected from wide, middle and narrow.

- During USB or LSB mode selection, push [COMP] for 1 sec. several times to select the desired transmit filter width from wide, middle and narrow.
  - The filter functions regardless of the speech compressor use.
  - The following filters are specified as the default. Each of the filter width can be re-set in level set mode. (p. 12-5) WIDE : 100 Hz to 2.9 kHz
    - MID : 300 Hz to 2.7 kHz
    - NAR : 500 Hz to 2.5 kHz

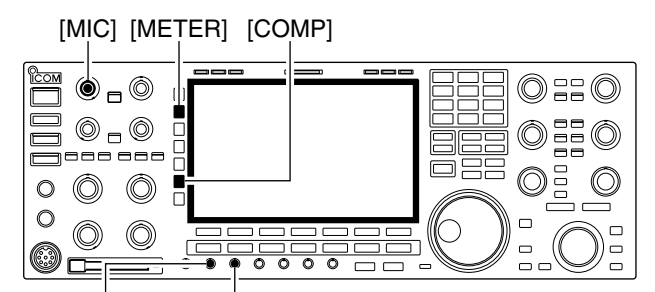

Speech compressor (SSB only)

[COMP] control [DRIVE]

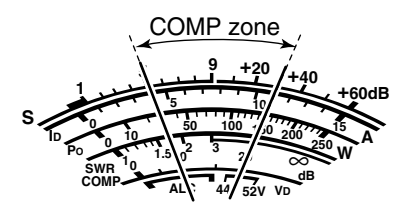

The speech compressor increases average RF output power, improving signal strength and readability in SSB mode only.

- ① Select USB or LSB mode and adjust [MIC] to a suitable level.
  - Push [METER] several times to select the ALC meter for microphone gain adjustment.
- 2 Push [COMP] to turn the speech compressor ON.
- ③ Push [METER] once to select the COMP meter.
- ④ While speaking into the microphone, rotate [COMP] control, so that the COMP meter reads within the COMP zone (10 to 20 dB range) with your normal voice level.

When the COMP meter peaks exceed the COMP zone, your transmitted voice may be distorted.

- (5) Push [METER] 5 times to select the ALC meter.
- (6) While speaking into the microphone, rotate [DRIVE], so that the ALC meter reads within the 30 to 50% range of the ALC zone with your normal voice level.

#### ✓ For your convenience

Push [METER] for 1 sec. to display the multi-function meter that can check the ALC and COMP level at a glance.

## Split frequency operation

#### [SPLIT] indicator [M=S] [CHANGE][SPLIT]

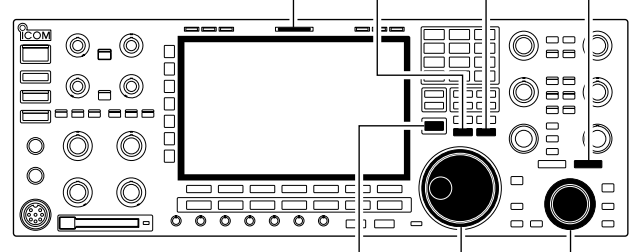

[XFC] Main dial Sub dial

#### • When the split function ON

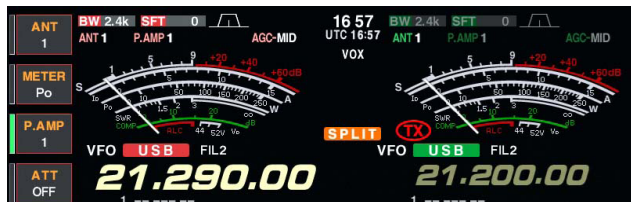

#### • When [XFC] is pushed

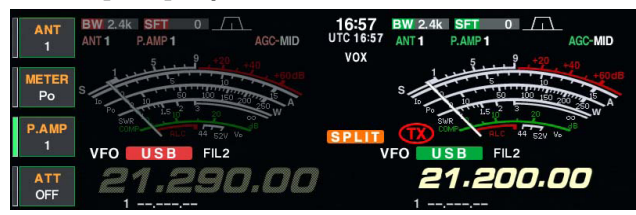

• The split frequency operation is ready

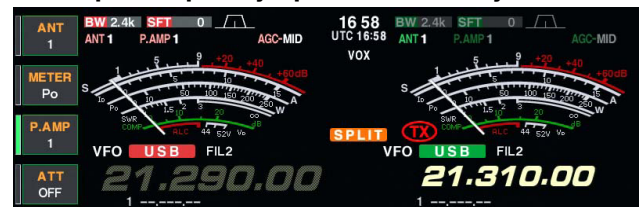

Split frequency operation allows you to transmit and receive in the same mode on two different frequencies. The split frequency operation is performed using 2 frequencies on the main and sub readouts.

The following is an example of setting 21.290 MHz for receiving and 21.310 MHz for transmitting.

① Set 21.290 MHz (USB) in VFO mode.

- ②Push [SPLIT] momentarily, then push [M=S] for 1 sec.
  - The quick split function is much more convenient for selecting the transmit frequency. See the next section for details.
  - The equalized transmit frequency and "SPLITT" appear on the LCD.
  - [SPLIT] indicator lights.
  - "TX" appears to show the transmit frequency readout.
- ③ Set the transmit frequency to 21.310 MHz in one of following ways.
  - ➡ Rotate the main dial while pushing [XFC].
  - Rotate the sub dial.
  - The transmit frequency can be monitored while pushing [XFC] or using dualwatch.
- ④ Now you can receive on 21.290 MHz and transmit on 21.310 MHz.

To change the transmit and receive frequencies, push [CHANGE] to exchange the main and sub readouts.

#### ✓ CONVENIENT

• Direct shift frequency input

The shift frequency can be entered directly.

- 1 Push [F-INP•ENT].
- ② Enter the desired shift frequency with the digit keys.
  - 1 kHz to 9.999 MHz can be set.
  - When you require a minus shift direction, push [GENE•.] in advance.
- 3 Push [SPLIT].
  - The shift frequency is input in the sub readout and the split function is turned ON.

[Example]

- To transmit on 1 kHz higher frequency:
- Push [F-INP•ENT], [1.8•1] then [SPLIT].
- To transmit on 3 kHz lower frequency:
- Push [F-INP•ENT], [GENE•.], [7•3] then [SPLIT].

#### • Split lock function

Accidentally releasing [XFC] while rotating the main dial changes the receive frequency. To prevent this, use both the split lock and dial lock functions to change the transmit frequency only. The split lock function cancels the dial lock function while pushing [XFC] during split frequency operation.

The dial lock's effectiveness during split frequency operation can be selected in the set mode for both receive and transmit frequencies; or only the receive frequency. (p. 12-15)

## Quick split function

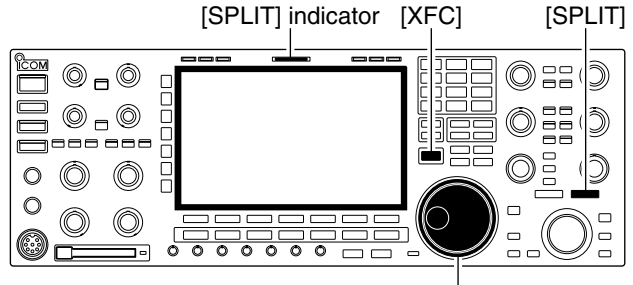

Main dial

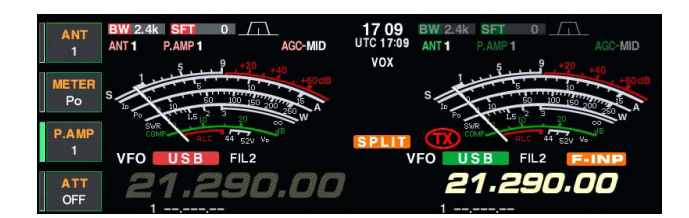

## ♦ Split lock function

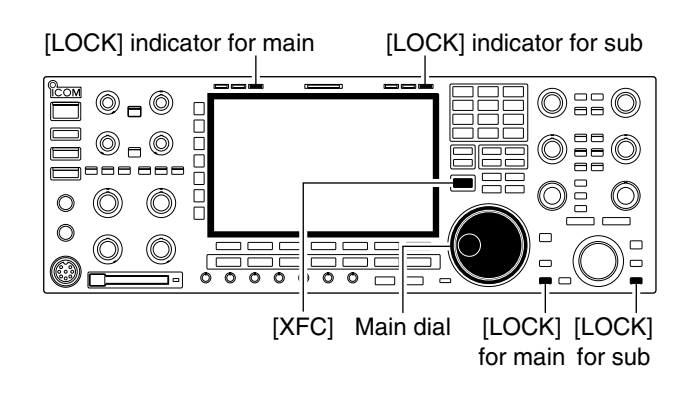

When you find a DX station, an important consideration is how to set the split frequency.

When you push the [SPLIT] switch for 1 sec., split frequency operation is turned ON, the sub readout is equalized to the main readout frequency and enters standby for transmit frequency input.

This shortens the time needed to start split frequency operation.

The quick split function is ON by default. For your convenience, it can be turned OFF in set mode. (p. 12-15) In this case, the [SPLIT] switch does not equalize the main and sub readout frequencies.

- ① Suppose you are operating at 21.290 MHz (USB) in VFO mode.
- 2 Push [SPLIT] for 1 sec.
  - Split frequency operation is turned ON.
  - The sub readout is equalized to the main readout frequency.
  - "F-INP" indicator appears and the sub readout enters standby for transmit frequency input.
- ③ Enter the desired offset frequency from the keypad then push [SPLIT], or set the transmit frequency with the main dial while pushing [XFC], or with the sub dial.
  - "**F-INP**" indicator disappears when [XFC] is pushed or the main/sub dial is rotated.
  - Offset frequency setting with the keypad— example To transmit on 1 kHz higher frequency:
    - Push [F-INP•ENT], [1.8•1] then [SPLIT].
  - To transmit on 3 kHz lower frequency:
    - Push [F-INP•ENT], [GENE•.], [7•3] then [SPLIT].

The split lock function is convenient for changing only the transmit frequency. When the split lock function is not used, accidentally releasing [XFC] while rotating the main dial, changes the receive frequency. The split lock function is ON by default, but can be turned OFF in set mode. (p. 12-15)

- (1) While split frequency operation is ON, push [LOCK] for both main and sub band to activate the split lock function.
- (2) While pushing [XFC], rotate the main dial to change the transmit frequency.
  - If you accidentally release [XFC] while rotating the main dial, the receive frequency does NOT change.

| About digital voice recorder           | 7-2  |
|----------------------------------------|------|
| Recording a received audio             | 7-3  |
| ♦ Basic recording                      | 7-3  |
| ♦ One-touch recording                  | 7-3  |
| Playing the recorded audio             | 7-4  |
| ♦ Basic playing                        | 7-4  |
| ♦ One-touch playing                    | 7-4  |
| Protect the recorded contents          | 7-5  |
| Erasing the recorded contents          | 7-5  |
| Recording a message for transmit       | 7-6  |
| ♦ Recording                            | 7-6  |
| ♦ Confirming a message for transmit    | 7-6  |
| Programming a memory name              | 7-7  |
| Sending a recorded message             | 7-8  |
| ♦ Transmit level setting               | 7-8  |
| Voice set mode                         | 7-9  |
| Saving a voice memory into the CF card | 7-10 |
| ♦ Saving the received audio memory     | 7-10 |
| Saving the TX memory                   | 7-10 |
|                                        |      |

7

About digital voice recorder

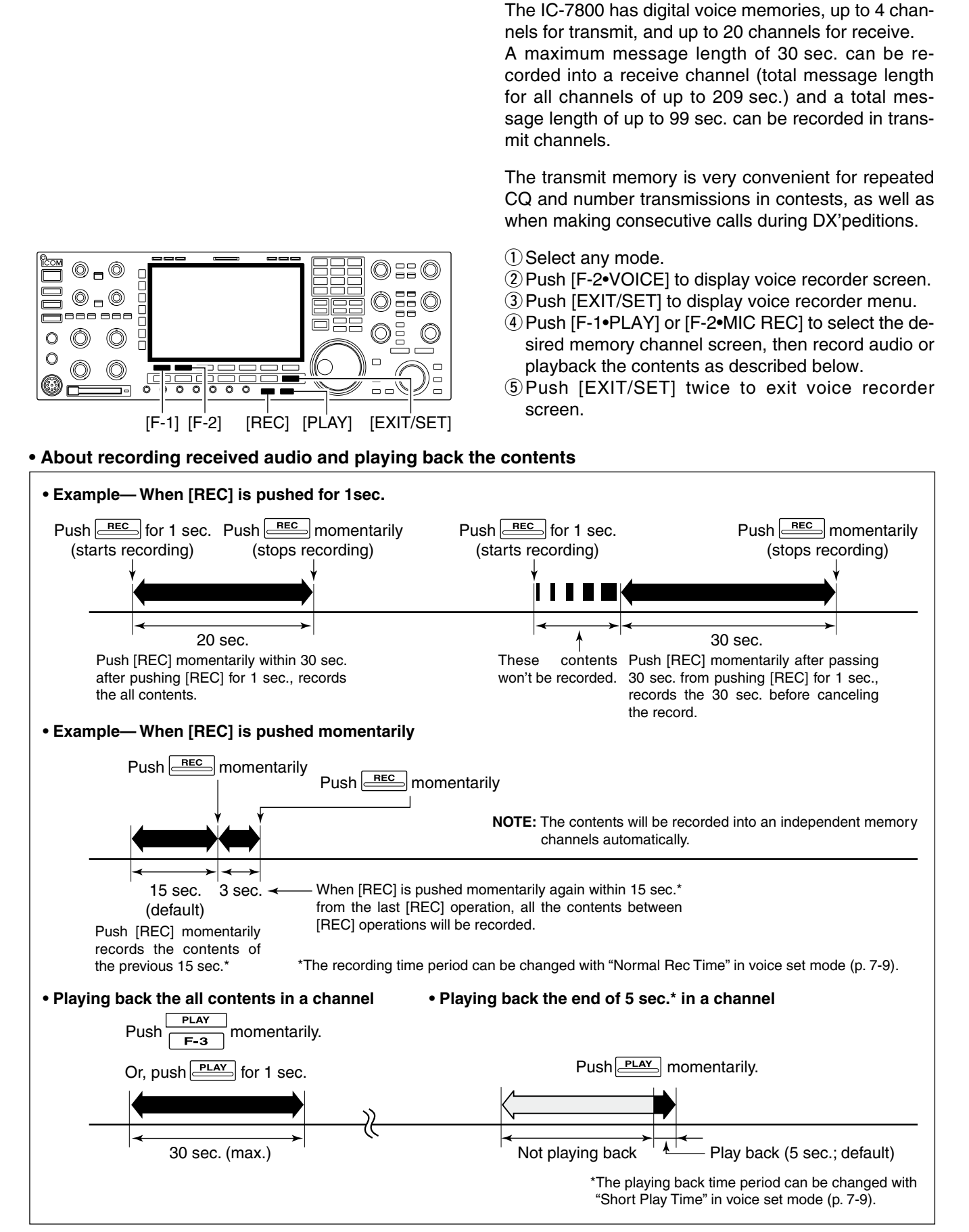

## Recording a received audio

#### Basic recording

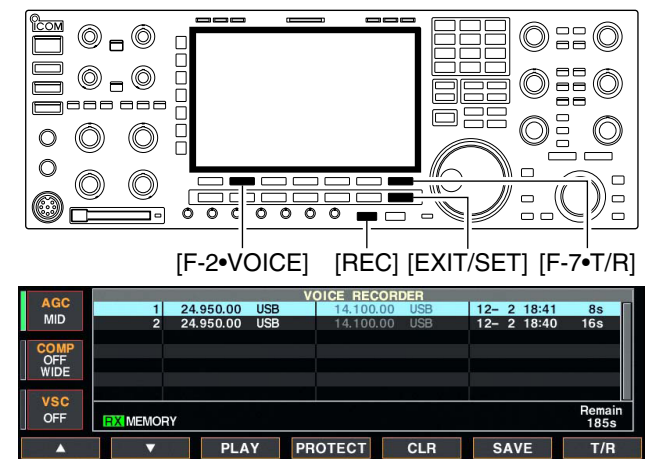

#### One-touch recording

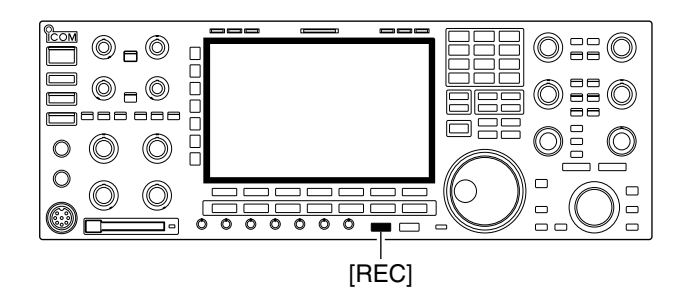

Up to 20 channels of receive voice memories are available in the IC-7800. And the total audio length of up to 209 sec. can be recorded in receive channels. However, the maximum recordable length into a single channel is 30 sec.

This voice recorder records not only the received audio, but also the information such as set operating frequency, mode, and the recording time for your future reference.

- 1) Push [EXIT/SET] several times to close a multi-function screen, if necessary.
- 2 Select the desired mode.
- ③ Push [F-2•VOICE] to call up the voice recorder screen.
  - · Previously selected screen, TX or RX memory, is displayed. If the TX memory channel (T1-T4) appears, push [F-7•T/R] to select RX memory channel.
- 4 Push [REC] for 1 sec. to start recording.
- The operating frequency, mode and current time are programmed as the memory names automatically.
- 5 Push [REC] momentarily to stop recording.

#### 🥢 IMPORTANT!

Push [REC] to stop recording before, or when 30 sec. has passed from the start of recording.

- The voice recorder memory records the 30 sec.
- (max.) of audio before [REC] is pushed.
- For example, when recording 40 sec. of audio, the first 10 sec. audio will be over-recorded with the last 10 sec., so that the total of audio re-corded is 30 sec. only. When you record the 21st audio segment, or

when the total audio length exceeds 209 sec.,

when the total. the oldest recorded audio is auto-to make room for the new audio. the oldest recorded audio is automatically erased

6 Push [EXIT/SET] twice to exit the voice recorder screen.

**NOTE:** When transmit (or [PTT] is pushed) while re-cording, no audio will be recorded.

To record the receiving signal contents immediately, one-touch voice recording is available.

- ➡ Push [REC] momentarily to records the previous 15 sec. audio.
  - The recordable time period can be set in voice set mode. (p. 7-9)

## Playing the recorded audio

#### ♦ Basic playing

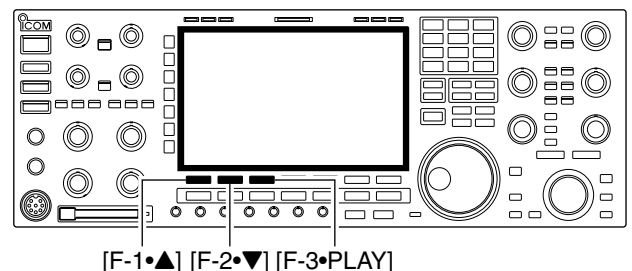

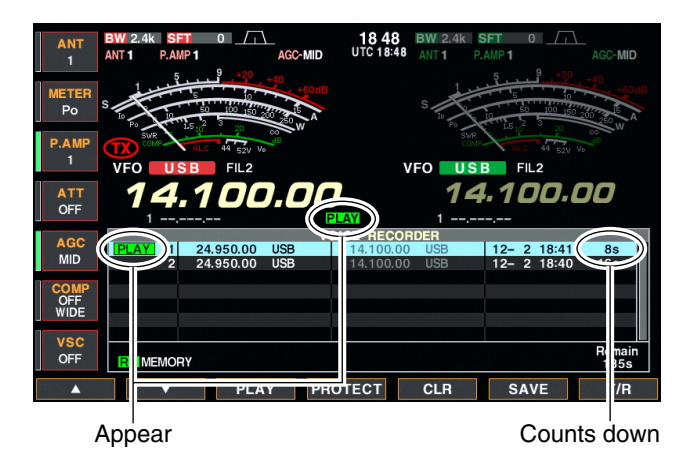

♦ One-touch playing

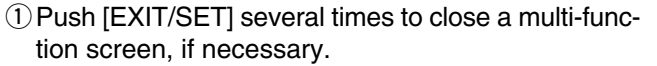

- 2 Push [F-2•VOICE] to call up the voice recorder screen.
  - Previously selected screen, TX or RX memory, is displayed. If the TX memory channel (T1-T4) appears, push [F-7•T/R] to select RX memory channel.
- ③ Push [F-1•▲] or [F-2•▼] to select the desired voice memory to playback.
- ④ Push [F-3•PLAY] to start playback.
   "PLAY" indicators appear and the timer counts down.
- (5) Push [F-3•PLAY] again to stop playback if desired. · Playback is terminated automatically when all of the recorded contents in the channel are played.
- 6 Push [EXIT/SET] twice to exit the voice recorder screen.

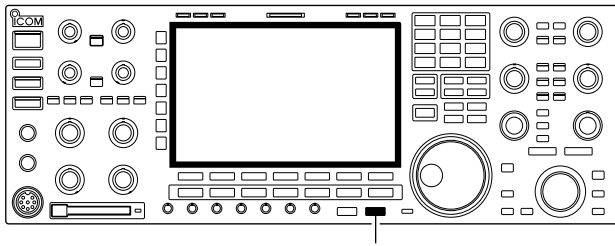

[PLAY]

The previously recorded audio in channel 1 can be playback without selecting voice recorder screen.

- → Push [PLAY] momentarily to playback the last 5 sec. of the previously recorded audio.
  - "PLAY" indicator appears.
  - · Playback is terminated automatically when all of the recorded contents in the channel are played, or after 5 sec.
  - The playback time period can be set in voice set mode. (p. 7-9)

## Protect the recorded contents

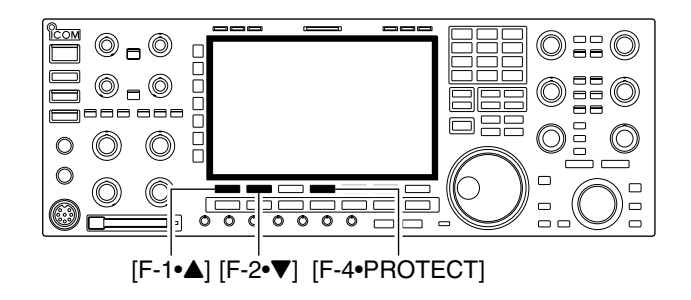

The protect function is available to protect the recorded contents from accidental erasing, such as over-record, etc.

- ① Call up the voice recorder screen, RX memory.
- ② Push [F-1•▲] or [F-2•▼] to select the desired voice memory.
- ③ Push [F-4•PROTECT] to turn the protect function ON and OFF.
  - "a" indicator appears when the contents is protected.
- ④ Push [EXIT/SET] twice to exit the voice recorder screen.

## Erasing the recorded contents

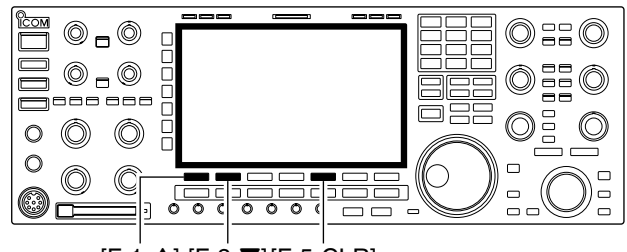

[F-1•▲] [F-2•▼][F-5•CLR]

The recorded contents can be erased independently by channel.

- ① Call up the voice recorder screen, RX memory.
- ② Push [F-1•▲] or [F-2•▼] to select the desired voice memory to be erased.
- ③ Push [F-5•CLR] for 1 sec. to erase the contents.
   Push [F-4•PROTECT] to release the protection in advance if necessary.
- ④ Push [EXIT/SET] twice to exit the voice recorder screen.

## Recording a message for transmit

#### ♦ Recording

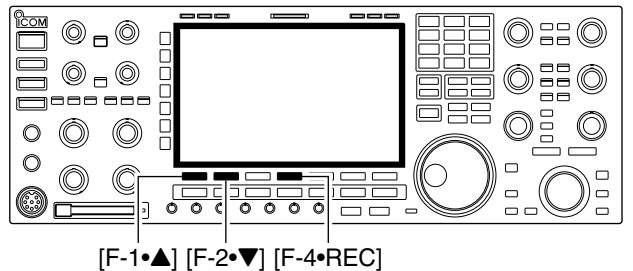

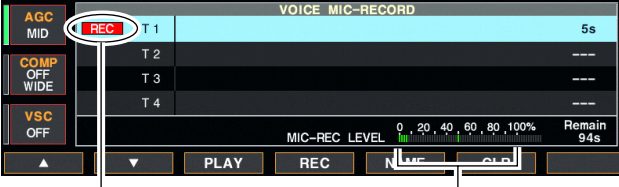

Appears

Adjust [MIC] control so that this indicator reads within 100%.

#### ♦ Confirming a message for transmit

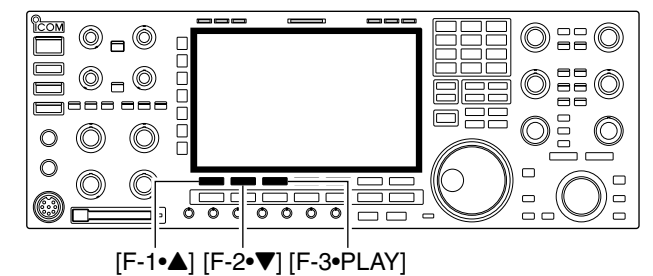

To transmit a message using the voice recorder, record the desired message in advance as described below.

The IC-7800 has digital voice memories for transmission, up to 4 channels and the total message length of up to 99 sec. can be recorded.

- ① Push [EXIT/SET] several times to close a multi-function screen, if necessary.
- ② Push [F-2•VOICE] to call up the voice recorder screen.
- ③ Push [EXIT/SET] to select voice recorder menu.
- ④ Push [F-2•MIC REC] to select the voice mic. record screen.
- ⑤ Push [F-1•▲] or [F-2•▼] to select the desired memory channel.
- 6 Push [F-4•REC] for 1 sec. to start recording.
  - "**REC**" indicator appears.
  - Speak into the microphone without pushing [PTT].
  - Previously recorded contents are cleared.
  - Audio output from the internal speaker is automatically muted.
- ⑦While speaking into the microphone with your normal voice level, adjust the [MIC] control so that the [MIC-REC LEVEL] indicator reads within 100%.
- 8 Push [F-4•REC] momentarily to stop recording.
- The recording is terminated automatically when the remaining time becomes 0 sec.
- 9 Push [EXIT/SET] twice to exit the voice recorder screen.
- (1) Perform the steps (1) to (4) as "  $\diamond$  Recording" above.
- ② Push [F-1•▲] or [F-2•▼] to select the desired memory channel.
- ③ Push [F-3•PLAY] to playback the recorded contents.
  - "PLAY" indicator appears.
- ④ Push [F-3•PLAY] again to stop playback.
   Playback is terminated automatically when all of the re-
- corded contents in the channel are played.(5) Push [EXIT/SET] twice to exit the voice recorder screen.

7-6

## Programming a memory name

#### [ABC]/[abc] [123]/[Symbol] [F-3•DEL] Keypad

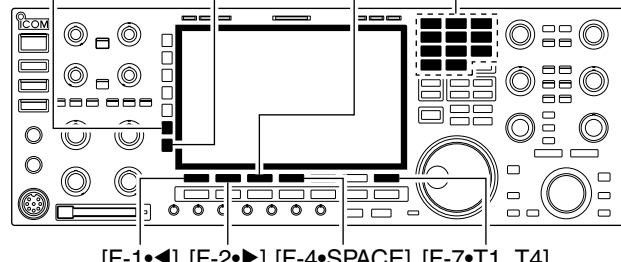

[F-1•◀] [F-2•▶] [F-4•SPACE] [F-7•T1..T4]

|     | ABC | VOICE MIC-RECORD                      |               |  |
|-----|-----|---------------------------------------|---------------|--|
|     | T 1 | <b>▶</b> _                            | 10s           |  |
|     | T 2 |                                       |               |  |
| ABC | ТЗ  |                                       |               |  |
|     | Т 4 |                                       |               |  |
| 123 |     | MIC-REC LEVEL 0, 20, 40, 60, 80, 100% | Remain<br>87s |  |
| •   | •   | DEL SPACE                             | T1T4          |  |

#### · Voice memory name editing example

|     | ABC | VOICE MIC-RECORD                      |               |
|-----|-----|---------------------------------------|---------------|
|     | T 1 | >CQ JA3YUA_                           | 10s           |
|     | Т 2 |                                       |               |
| ABC | ТЗ  |                                       |               |
|     | Т 4 |                                       |               |
| 123 |     | MIC-REC LEVEL 0, 20, 40, 60, 80, 100% | Remain<br>87s |
| •   | •   | DEL SPACE                             | T1T4          |

Memory channels can be tagged with alphanumeric names of up to 20 characters each.

Capital letters, small letters, numerals, some symbols (! # \$ % & ¥ ? " `` ^ + − **\*** / . , : ; = < > ( ) [ ] { } | \_ ~ @) and spaces can be used. (See the table below.)

- ① Record a message as described in page 7-6.
- 2 During the voice mic. record screen indication, push [F-5•NAME] to enter memory name edit condition. • A cursor appears and blinks.
- ③ Push [F-7•T1..T4] several times to select the desired voice memory.
- (4) Input the desired character by rotating the main dial or by pushing the band key for number input.
  - Push [ABC] or [abc] to toggle capital and small letters.
  - Push [123] or [Symbol] to toggle numerals and symbols.
  - Push [F-1•◀] or [F-2•▶] for cursor movement.
  - Push [F-3•DEL] to delete the selected character.
  - Push [F-4•SPACE] to input a space.
  - Pushing the transceiver's keypad, [0]-[9], can also enter numerals.
- (5) Push [EXIT/SET] to input and set the name.
  - The cursor disappears.
- 6 Repeat steps 3 to 5 to program another voice memory's name, if desired.
- ⑦ Push [EXIT/SET] twice to exit the voice recorder screen.

| Key selection | Editable characters                                                      |  |
|---------------|--------------------------------------------------------------------------|--|
| ABC           | A to Z (capital letters)                                                 |  |
| abc           | a to z (small letters)                                                   |  |
| 123           | 0 to 9 (numbers)                                                         |  |
| Symbol        | ! # \$ % & ¥ ? " ` ` ^ + - <b>*</b> / . , : ; =<br>< > ( ) [ ] { }  _~ @ |  |

#### 0\_0 ==0 0 - 0 \_\_\_\_\_ $\bigcirc$ $\bigcirc$ 0 $\bigcirc$ 0 V 000 0

## Sending a recorded message

[F-1•T1] [F-2•T2] [F-3•T3] [F-4•T4] [EXIT/SET] [F-7•T/R]

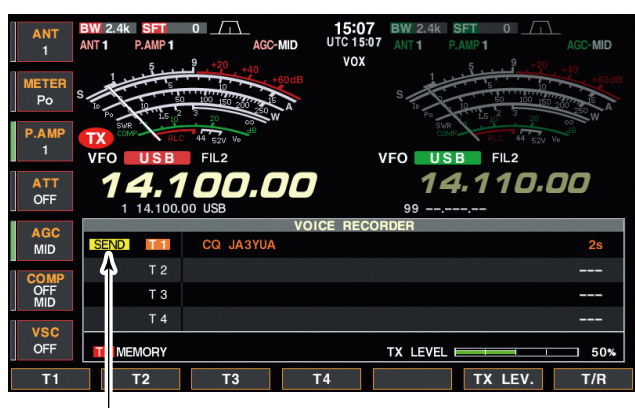

Appears

- ① Push [EXIT/SET] several times to close a multi-function screen, if necessary.
- ②Select a phone mode by pushing [SSB] or [AM/ FM].
- ③ Push [F-2•VOICE] to call up the voice recorder screen.
  - If the receive voice memory channel appears, push [F-7•T/R] to select TX memory channel (T1–T4).
- ④ Push the desired memory channel switch, [F-1•T1] to [F-4•T4], momentarily to transmit the contents.
  - The transceiver transmits automatically.
  - "SEND " indicator appears and the memory timer counts down.
  - You hear the transmitted message from the speaker as the default. This can be turned OFF in voice set mode. (p. 7-9)
- (5) Push the selected memory channel switch, [F-1•T1] to [F-4•T4], again to stop, if desired.
  - The transceiver returns to receive automatically when all of the recorded contents in the channel are transmitted.
- ⑥ Push [EXIT/SET] twice to exit the voice memory screen.

#### ✓ For your information

When an external keypad or a PC keyboard is connected, the recorded message, T1 to T4, can be transmitted without opening the voice recorder screen. See pages 2-6, 2-9, 12-19 and 12-20 for details.

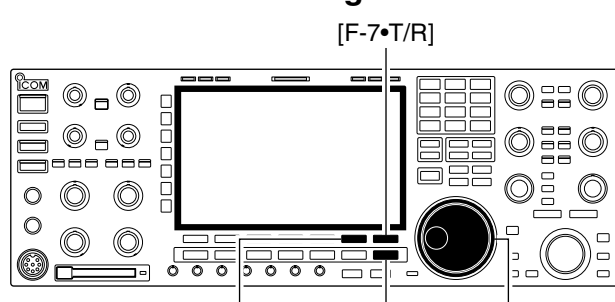

[F-6•TX LEV.] [EXIT/SET] Main dial

| AGC         |           |           | VOICE RE | ECORDER  |         |     |
|-------------|-----------|-----------|----------|----------|---------|-----|
| MID         | T 1       | CQ JA3YUA |          |          |         | 10s |
| COMP        | T 2       |           |          |          |         |     |
| OFF<br>WIDE | ТЗ        |           |          |          |         |     |
| VEC         | T 4       |           |          |          |         |     |
| OFF         | TX MEMORY |           |          | TX LEVEL |         | 50% |
| T1          | T2        | Т3        | T4       |          | TX LEV. | DEF |

- ① Call up the voice recorder screen as described as above.
- ② Push [F-6•TX LEV.] to select the voice memory transmit level set condition.
- ③ Push the desired memory channel switch, [F-1•T1] to [F-4•T4], momentarily to transmit the contents.
  - The transceiver transmits automatically.
  - "SEND" indicator appears and the memory timer counts down.
- ④ Rotate the main dial to adjust the transmit voice level.
  - Push [F-7•DEF] for 1 sec. to select the default condition.
- ⑤ Push [EXIT/SET] to return to the voice recorder screen.

## ♦ Transmit level setting

## ■ Voice set mode

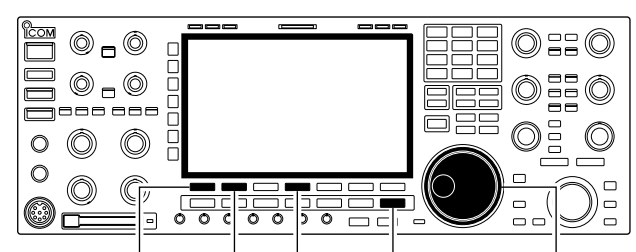

[F-1•▲] [F-2•▼] [F-4•DEF] [EXIT/SET] Main dial

| ACC  |                 | VOICE SET |                                 |
|------|-----------------|-----------|---------------------------------|
| MID  | Auto Monitor    | ON        |                                 |
| MID  | Short Play Time | 5s        |                                 |
| COMP | Normal Rec Time | 15s       |                                 |
| OFF  |                 |           |                                 |
| WIDE |                 |           |                                 |
| 100  |                 |           |                                 |
| VSC  |                 |           |                                 |
| OFF  |                 |           |                                 |
|      |                 | DEF       |                                 |
|      |                 |           | أقتائه ومستعمله والمتعمد المستع |

Sets the automatic monitor function, short play and normal recording times for voice recorder.

- ① Push [EXIT/SET] several times to close a multi-function screen, if necessary.
- ②Push [F-2•VOICE] to call up the voice recorder screen.
- ③ Push [EXIT/SET] to select voice recorder menu.
- ④ Push [F-7•SET] to select voice set mode screen.
- (5) Push [F-1• $\blacktriangle$ ] or [F-2• $\blacktriangledown$ ] to select the desired item.
- ⑥Rotate main dial to set the desired condition or value.
- Push [F-4•DEF] for 1 sec. to select the default condition or value.

⑦ Push [EXIT/SET] to exit the voice set mode screen.

| Auto Monitor                                                           | ON                    |                                                                                                    |
|------------------------------------------------------------------------|-----------------------|----------------------------------------------------------------------------------------------------|
| Turn the automatic monitor function for r audio contents transmission. | ecorded • ON<br>• OFF | <ul> <li>Monitors transmitting audio automatically<br/>when sending a recorded audio.</li> <li>Monitors transmitting audio only when the<br/>monitor function is in use.</li> </ul> |

| Short Play Time                                                                            | 5s                                                                                 |
|--------------------------------------------------------------------------------------------|------------------------------------------------------------------------------------|
| Set the desired time period for the one-touch playing (when [PLAY] is pushed momentarily). | <ul> <li>3 to 10 sec. in 1 sec. steps can be set.<br/>(default: 5 sec.)</li> </ul> |

| Normal Rec Time                                       | 15s                                                          |
|-------------------------------------------------------|--------------------------------------------------------------|
| Set the desired time period for the for one-touch re- | <ul> <li>5 to 15 sec. in 1 sec. steps can be set.</li> </ul> |
| cording (when [REC] is pushed momentarily).           | (default: 15 sec.)                                           |

## Saving a voice memory into the CF memory card

#### Saving the received audio memory

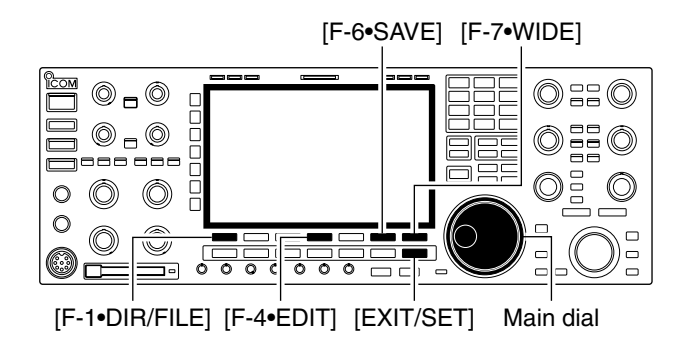

#### Voice recorder RX memory screen

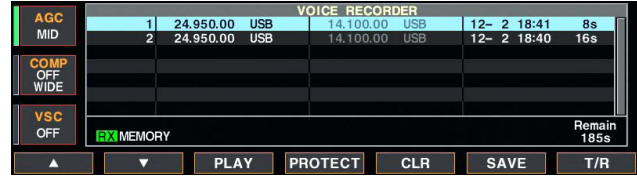

#### • Voice file save screen— file name edit

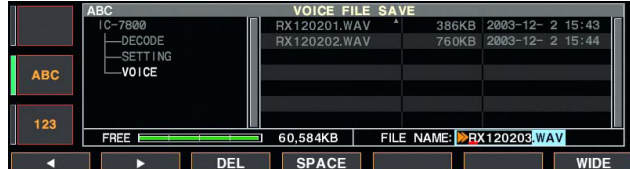

#### • While saving

| AGC                | VOICE FILE SAVE<br>IC-7800 RX120201.WAV A 386KB 2003-12- 2 15:43 |
|--------------------|------------------------------------------------------------------|
| MID                | DECODE RX1 **** FILE SAVING ***                                  |
| OFF<br>WIDE<br>VSC | VOICE Please wait                                                |
| OFF                | FREE 60,584KB FILE NAME: RX120203.WAV                            |
| DIR/FILE           | EDIT SAVE WIDE                                                   |

The recorded RX memory contents can be saved into the CF (Compact Flash) memory card.

- ① During voice recorder RX memory screen display, push [F-6•SAVE] to select voice file save screen.
  - Previously selected screen, TX or RX memory, is displayed. If the TX memory channel (T1–T4) appears, push [F-7•T/R] to select RX memory channel.
- ② Change the following conditions if desired.

#### • File name:

- 1 Push [F-4•EDIT] to select file name edit condition.
  - Push [F-1• DIR/FILE] several times to select the file name, if necessary.
- 2 Push [ABC], [123] or [Symbol] to select the character group, then rotate the main dial to select the character.
  - [ABC] : A to Z (capital letters); [123]: 0 to 9 (numerals); [Symbol]: ! # \$ % & ``^ + = () [] { } \_ ~ @ can be selected.
  - Push [F-1•◀] to move the cursor left, push [F-2•▶] to move the cursor right, push [F-3•DEL] to delete a character and push [F-4•SPACE] to insert a space.
- 3 Push [EXIT/SET] to set the file name.

#### Saving location

- 1 Push [F-1•DIR/FILE] to select tree view screen.
- 2 Select the desired directory or folder in the CF memory card.
  - Push [F-4•◀ ▶] to select the upper directory.
  - Push [F-2•▲] or [F-3•▼] to select folder in the same directory.
  - Push [F-4•◀ ▶] for 1 sec. to select a folder in the directory.
  - Push [F-5•REN/DEL] to rename the folder.
  - Push [F-5•REN/DEL] for 1 sec. to delete the folder.
  - Push [F-6•MAKE] for 1 sec. to making a new folder. (Edit the name with the same manner as the "• File name" above.)
- 3 Push [F-1•DIR/FILE] twice to select the file name.
- ③ Push [F-6•SAVE].
  - After the saving is completed, return to voice recorder RX memory screen automatically.

#### ♦ Saving the TX memory

The TX memory contents can also be saved into the CF (Compact Flash) memory card. However, the contents are saved with the memory channel list, set mode conditions, etc. at the same time. See page 12-26 for details.

| Memory channels                                         | 8-2       |
|---------------------------------------------------------|-----------|
| Memory channel selection                                | 8-2       |
| ♦ Using the [▲]/[▼] keys                                | 8-2       |
| ♦ Using the keypad                                      | 8-2       |
| Memory list screen                                      | 8-3       |
| Selecting a memory channel using the memory list scree  | en 8-3    |
| ♦ Confirming programmed memory channels                 | 8-3       |
| Memory channel programming                              | 8-4       |
| ♦ Programming in VFO mode                               | 8-4       |
| Programming in memory mode                              | 8-4       |
| Frequency transferring                                  | 8-5       |
| ♦ Transferring in VFO mode                              | 8-5       |
| ♦ Transferring in memory mode                           | 8-5       |
| Memory names                                            | 8-6       |
| Editing (programming) memory names                      | 8-6       |
| Memory clearing                                         | 8-6       |
| Memo pads                                               | 8-7       |
| Writing frequencies and operating modes into memo pace  | ds 8-7    |
| Calling up a frequency and operating mode from a memory | o pad 8-7 |

# Memory channels

The transceiver has 101 memory channels. Memory mode is very useful for quickly changing to often-used frequencies.

All 101 memory channels are tunable which means the programmed frequency can be tuned temporarily with the main dial, etc. in memory mode.

| MEMORY<br>CHANNEL               | MEMORY<br>CHANNEL<br>NUMBER | CAPABILITY                                                                           | TRANSFER<br>TO VFO | OVER-<br>WRITING | CLEAR |
|---------------------------------|-----------------------------|--------------------------------------------------------------------------------------|--------------------|------------------|-------|
| Regular memory<br>channels      | 1–99                        | One frequency and one mode in each memory channel.                                   | Yes                | Yes              | Yes   |
| Scan edge<br>memory<br>channels | P1, P2                      | One frequency and one mode in each memory channel as scan edges for programmed scan. | Yes                | Yes              | No    |

## Memory channel selection

#### $\diamond$ Using the [ $\blacktriangle$ ]/[ $\blacktriangledown$ ] keys

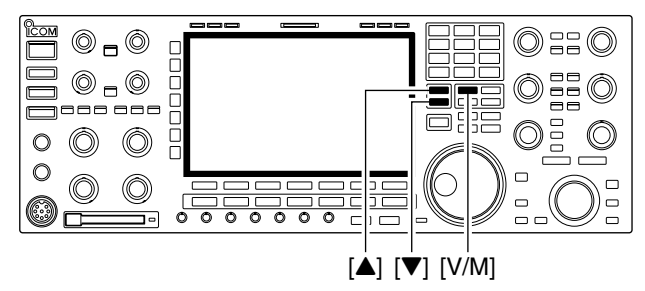

#### ♦ Using the keypad

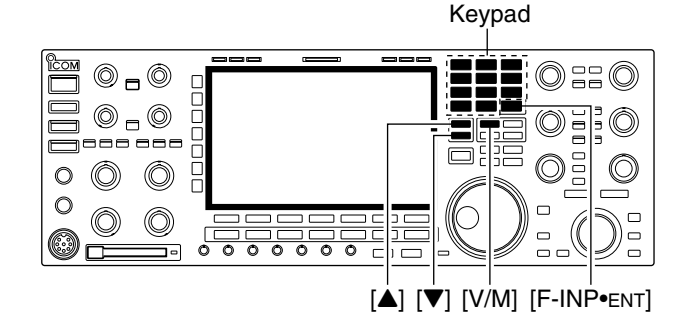

① Push [V/M] to select memory mode.

- ②Push [▲]/[▼] several times to select the desired memory channel.
  - Push and hold  $[\blacktriangle]/[\nabla]$  for continuous selection.
  - [UP] and [DN] on the microphone can also be used.
- ③ To return to VFO mode, push [V/M] again.
- ① Push [V/M] to select memory mode.
- 2 Push [F-INP•ENT].
- ③ Push the desired memory channel number using the keypad.
  - Enter 100 or 101 to select scan edge channel P1 or P2, respectively.
- ④ Push [▲] or [▼] to select the desired memory channel.

#### [EXAMPLE]

- To select the memory channel 3;
- Push [F-INP•ENT], [7•3], then push [ $\blacktriangle$ ] or [ $\blacktriangledown$ ].
- To select the memory channel 12;
- Push [F-INP•ENT], [1.8•1], [3.5•2], then push [▲] or [♥].
- To select the scan edge channel P1;
- Push [F-INP•ENT], [1.8•1], [50•0], [50•0], then push [▲] or [▼].
- To select the scan edge channel P2;
- Push [F-INP•ENT], [1.8•1], [50•0], [1.8•1], then push [▲] or [▼].

## Memory list screen

The memory list screen simultaneously shows 9 memory channels and their programmed contents. 15 memory channels can be displayed in the wide memory list screen.

You can select a desired memory channel from memory list screen.

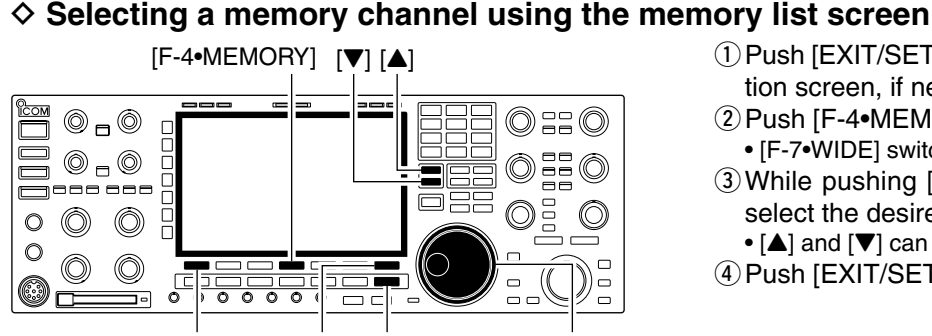

[F-1•ROLL] [F-7•WIDE] [EXIT/SET] Main dial

#### Memory list screen

| 400                          | -  |                                                                                                    |                                                                                                    | MEMO | RY                                                                                                    |                                                                                                    |
|------------------------------|----|----------------------------------------------------------------------------------------------------|----------------------------------------------------------------------------------------------------|------|----------------------------------------------------------------------------------------------------|----------------------------------------------------------------------------------------------------|
| AGC                          | 98 |                                                                                                    |                                                                                                    |      |                                                                                                    |                                                                                                    |
| MID                          | 99 |                                                                                                    |                                                                                                    |      |                                                                                                    |                                                                                                    |
|                              | P1 | 0.500.000                                                                                                    | LSB                                                                                                    | FIL2 | SCAN EDGE                                                                                                    |                                                                                                    |
| COMP                         | P2 | 29.999.999                                                                                                    | USB                                                                                                    | FIL2 | SCAN EDGE                                                                                                    |                                                                                                    |
| WIDE                         | 1  |                                                                                                    |                                                                                                    |      |                                                                                                    |                                                                                                    |
| WIDE                         | 2  |                                                                                                    |                                                                                                    |      |                                                                                                    |                                                                                                    |
| VCO                          | 3  |                                                                                                    |                                                                                                    |      |                                                                                                    |                                                                                                    |
| vsc                          | 4  |                                                                                                    |                                                                                                    |      |                                                                                                    |                                                                                                    |
| OFF                          | 5  |                                                                                                    |                                                                                                    |      |                                                                                                    |                                                                                                    |
| ROLL                         | S  | ET SEI                                                                                                    | LECT                                                                                                    | NAME | CLR                                                                                                    | WIDE                                                                                                    |
| and the second second second | -  | and the second second se | and the second second se |      | the second second second second second second second second second second second second second second second se | <br>and the second second se |

#### Confirming programmed memory channels

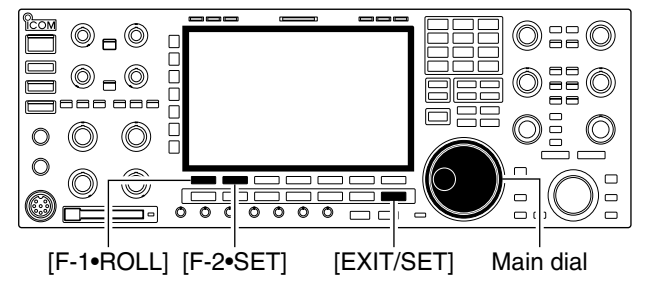

tion screen, if necessary. 2 Push [F-4•MEMORY] to select memory list screen. • [F-7•WIDE] switches the standard and wide screens.

① Push [EXIT/SET] several times to close a multi-func-

- ③ While pushing [F-1•ROLL], rotate the main dial to select the desired memory channel.
- $[\blacktriangle]$  and  $[\nabla]$  can also be used.
- 4 Push [EXIT/SET] to exit memory list screen.

- ① Select memory list screen as described above.
- 2 While pushing [F-1•ROLL], rotate the main dial to scroll the screen.
- ③ Push [F-2•SET] to select the highlighted memory channel, if desired.
  - ">" appears beside the selected memory channel number in the memory list screen and the selected memory channel contents are displayed below the frequency readout.
- ④ Push [EXIT/SET] to exit memory list screen.

# Memory channel programming

#### ♦ Programming in VFO mode

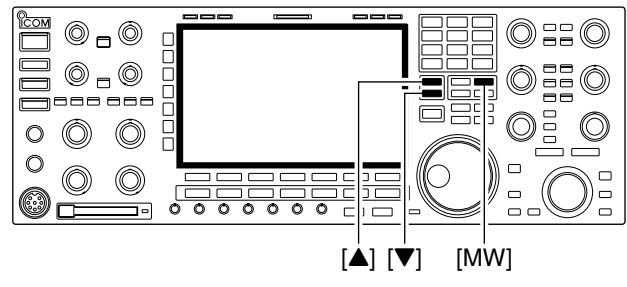

[EXAMPLE]: Programming 7.088 MHz/LSB into memory channel 12.

|                                     | VFO USB FIL2<br>14.110.00 |
|-------------------------------------|---------------------------|
| OFF 1 14.195.00 USB                 | 99                        |
|                                     | SSB                       |
|                                     | VFO USB FIL2              |
| ATT 7.088.00<br>0FF 1 14.195.00 USB | <b>14.110.00</b><br>99    |
| or 💌                                |                           |
|                                     | VFO USB FIL2              |
| ATT <b>7.088.00</b>                 | 14.110.00<br>99           |
| MW Beep<br>Beep<br>Beep             | Push for 1 sec.           |
|                                     | VFO USB FIL2              |
| <b>7.088.00</b>                     | 14.110.00                 |
| 0FF 12 7.088.00 LSB                 | 99                        |

#### Programming in memory mode

[EXAMPLE]: Programming 21.280 MHz/USB into memory channel 18.

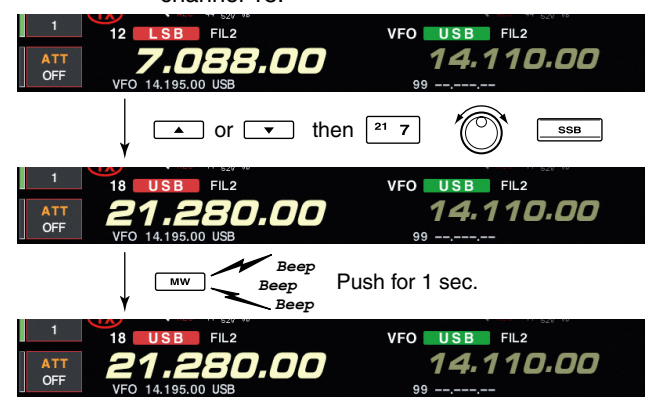

Memory channel programming can be preformed either in VFO mode or in memory mode.

- 1 Set the desired frequency, operating mode and filter width in VFO mode.
- ② Push [▲]/[▼] several times to select the desired memory channel.
  - Memory list screen is convenient for selecting the desired channel.
  - Memory channel contents appear in the memory channel readout (below the frequency readout).
  - "-----" appears if the selected memory channel is a blank channel (and does not have contents).
- ③ Push [MW] for 1 sec. to program the displayed frequency, operating mode, etc., into the memory channel.

- Select the desired memory channel with [▲]/[▼] in memory mode.
  - Memory channel contents appear in the memory channel readout (below the frequency readout).
  - "--.--" appears if the selected memory channel is a blank channel (and does not have contents).
- ② Set the desired frequency and operating mode in memory mode.
  - To program a blank channel, use direct frequency entry with the keypad or memo pads, etc.
- ③ Push [MW] for 1 sec. to program the displayed frequency and operating mode into the memory channel.

# Frequency transferring

#### Transferring in VFO mode

TRANSFERRING EXAMPLE IN VFO MODE Operating frequency : 21.320 MHz/USB (VFO) Contents of M-ch 16 : 14.018 MHz/CW

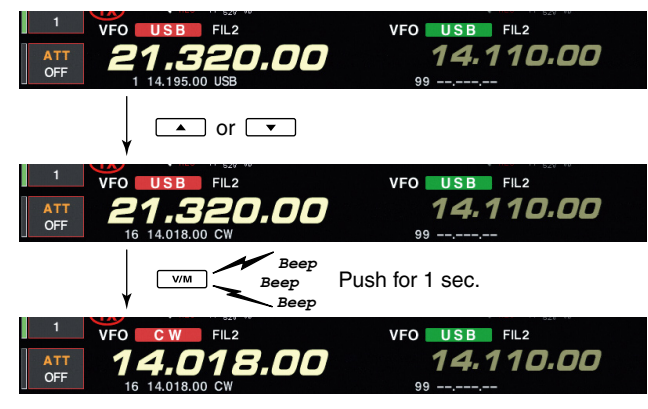

#### Transferring in memory mode

TRANSFERRING EXAMPLE IN MEMORY MODE **VFO** frequency : 21.320 MHz/USB Contents of M-ch 16 : 14.018 MHz/CW VFO USB FIL2 14.110.00 ATT OFF 8.00 Beep Push for 1 sec. Веер Beep USB FIL2 VFO 14.110.00 5,00 Programmed contents appear.

The frequency and operating mode in a memory channel can be transferred to the VFO.

Frequency transferring can be performed in either VFO mode or memory mode.

This is useful for transferring programmed contents to VFO.

1 Select VFO mode with [V/M].

- (2) Select the memory channel to be transferred with [▲]/[▼].
  - Memory list screen is convenient for selecting the desired channel.
  - Memory channel contents appear in the memory channel readout (below the frequency readout).
  - "-----" appears if the selected memory channel is a blank channel. In this case transferring is impossible.
- 3 Push [V/M] for 1 sec. to transfer the frequency and operating mode.
  - Transferred frequency and operating mode appear on the frequency readout.

This is useful for transferring frequency and operating mode while operating in memory mode.

- When you have changed the frequency or operating mode in the selected memory channel:
  Displayed frequency, mode and filter setting are transferred.
  Programmed frequency and mode in the memory channel are not transferred, and they remain in the memory channel.

- ①Select the memory channel to be transferred with  $[\blacktriangle]/[\bigtriangledown]$  in memory mode.

• And, set the frequency or operating mode if required.

- 2 Push [V/M] for 1 sec. to transfer the frequency and operating mode.
  - · Displayed frequency and operating mode are transferred to the VFO.
- ③ To return to VFO mode, push [V/M] momentarily.

Memory names

#### Editing (programming) memory names

[ABC]/[abc] [123]/[Symbol] [F-3•DEL] Keypad

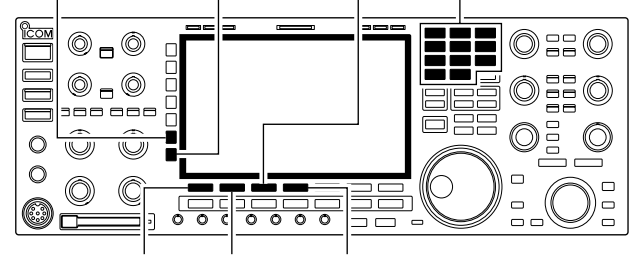

[F-1•◀] [F-2•▶] [F-4•SPACE]

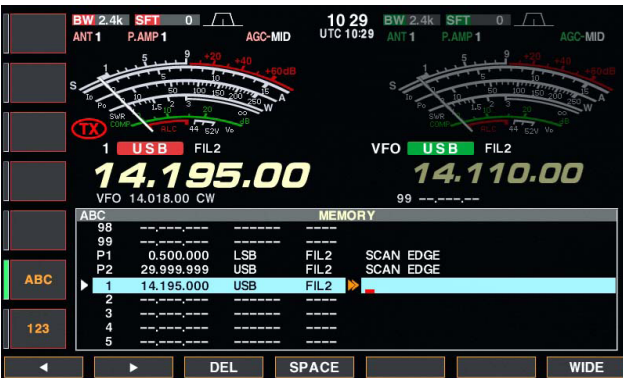

# Memory clearing

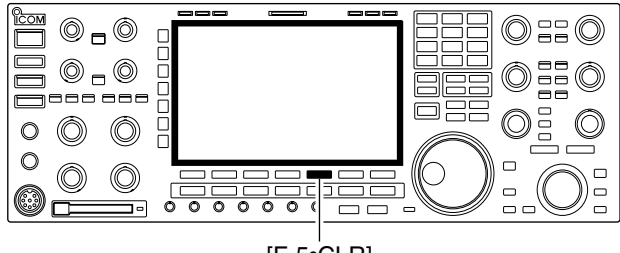

[F-5•CLR]

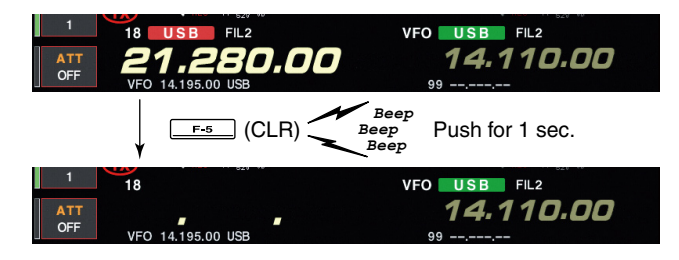

All memory channels (including scan edges) can be tagged with alphanumeric names of up to 10 characters each.

Capital letters, small letters, numerals, some symbols (! # \$ % &  $\neq$  ? " `` ^ + - **\*** / . , : ; = < > ( ) [ ] { } |\_\_ ~ @) and spaces can be used.

- ① Push [EXIT/SET] several times to close a multi-function screen, if necessary.
- 2 Push [F-4•MEMORY] to select memory list screen.
- ③ Select the desired memory channel.
- 4 Push [F-4•NAME] to edit memory channel name.
  - A cursor appears and blinks.
  - Memory channel names of blank channels cannot be edited.
- (5) Input the desired character by rotating the main dial or by pushing the band key for number input.
  - Push [ABC] or [abc] to toggle capital and small letters.
  - Push [123] or [Symbol] to toggle numerals and symbols.
  - Push [F-1•◀] or [F-2•▶] for cursor movement.
  - Push [F-3•DEL] to delete the selected character.
  - Push [F-4•SPACE] to input a space.
  - Pushing the transceiver's keypad, [0]–[9], can also enter numerals.
- ⑥ Push [EXIT/SET] to input and set the name.• The cursor disappears.
- ⑦ Repeat steps ③ to ⑥ to program another memory channel's name, if desired.
- ⑧ Push [EXIT/SET] to exit memory list screen.

Any unnecessary memory channels can be cleared. The cleared memory channels become blank channels.

- ① Select memory mode with [V/M].
- 2 Push [F-4•MEMORY] to select memory list screen.
- ③Select the desired memory channel with [▲]/[▼].
- ④ Push [F-5•CLR] for 1 sec. to clear the contents.
- The programmed frequency and operating mode disappear.
- (5) To clear other memory channels, repeat steps (3) and (4).

## Memo pads

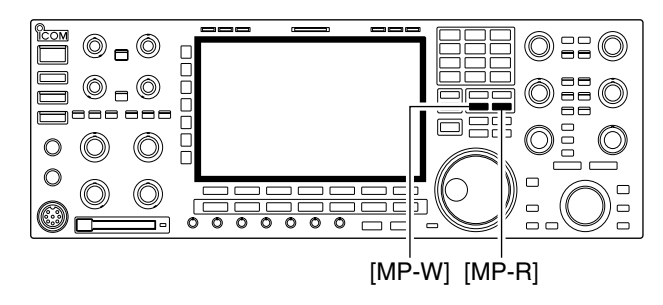

The transceiver has a memo pad function to store frequency and operating mode for easy write and recall. The memo pads are separate from memory channels.

The default number of memo pads is 5, however, this can be increased to 10 in set mode if desired. (p. 12-17)

Memo pads are convenient when you want to memorize a frequency and operating mode temporarily, such as when you find a DX station in a pile-up, or when a desired station is busy for a long time and you want to temporarily search for other stations.

Use the transceiver's memo pads instead of relying on hastily scribbled notes that are easily misplaced.

#### Writing frequencies and operating modes into memo pads

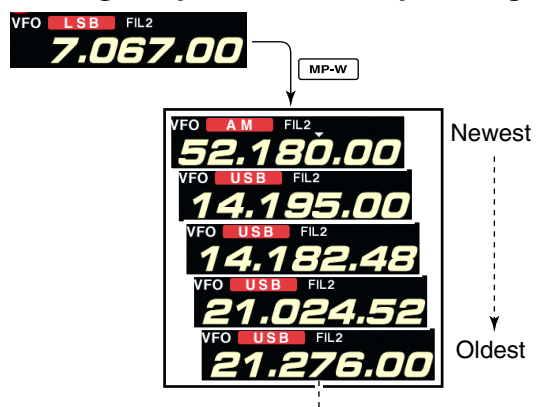

¥ Erased In this example, 21.276 MHz (LSB) will be erased when 7.067 MHz (LSB) is written. You can simply write the accessed readout frequency and operating mode by pushing [MP-W].

When you write a 6th frequency and operating mode, the oldest written frequency and operating mode are automatically erased to make room for the new settings.

Each memo pad must have its own unique combination of frequency and operating mode; memo pads having identical settings cannot be written.

## ♦ Calling up a frequency and operating mode from a memo pad

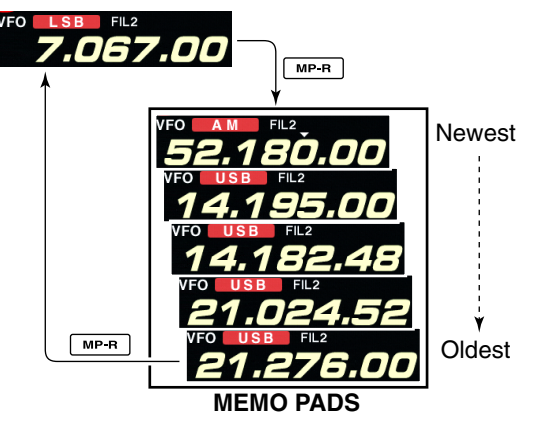

You can simply call up the desired frequency and operating mode of a memo pad by pushing [MP-R] several times.

- Both VFO and memory modes can be used.
- The frequency and operating mode are called up, starting from the most recently written.

When you call up a frequency and an operating mode from memo pads with [MP-R], the previously displayed frequency and operating mode are automatically stored in a temporary pad. The frequency and operating mode in the temporary pad can be recalled by pushing [MP-R] several times.

• You may think there are 6 memo pads because 6 different frequencies (5 are in memo pads and 1 is in the temporary pad) are called up by [MP-R].

If you change the frequency or operating mode called up from a memo pad with the main dial, etc., the frequency and operating mode in the temporary pad are erased.

SCANS Section 9

| Scan types                        | 9-2 |
|-----------------------------------|-----|
| Preparation                       | 9-2 |
| ■ Voice squelch control function  | 9-3 |
| Scan set mode                     | 9-3 |
| ■ Programmed scan operation       | 9-4 |
| ■ <i>Δ</i> F scan operation       | 9-4 |
| ■ Fine programmed scan/⊿F scan    | 9-5 |
| Memory scan operation             | 9-6 |
| Select memory scan operation      | 9-6 |
| Setting select memory channels    | 9-7 |
| ♦ Setting in scan screen          | 9-7 |
| Setting in memory list screen     | 9-7 |
| ♦ Erasing the select scan setting | 9-7 |
| Tone scan                         | 9-8 |

# Scan types

#### **PROGRAMMED SCAN**

Repeatedly scans between two scan edge frequencies (scan edge memory channels P1 and P2).

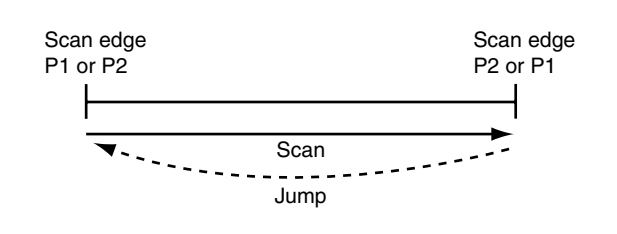

This scan operates in VFO mode.

#### **MEMORY SCAN**

Repeatedly scans all programmed memory channels.

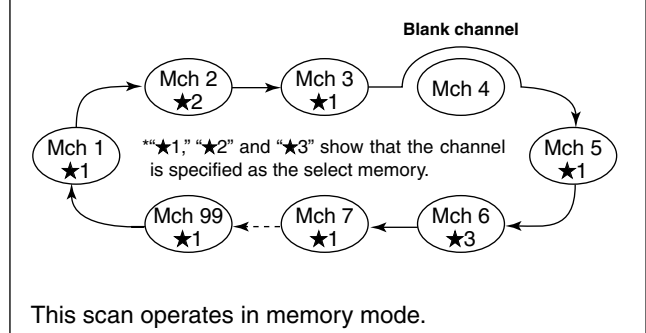

## Preparation

#### Channels

For programmed scan:

Program scan edge frequencies into scan edge memory channels P1 and P2.

#### For ⊿F scan:

Set the  $\Delta F$  span ( $\Delta F$  scan range) in the scan screen.

#### For memory scan:

Program 2 or more memory channels except scan edge memory channels.

#### For select memory scan:

Designate 2 or more memory channels as select memory channels. To designate the channel as a select memory channel, choose a memory channel, then push [F-3•SELECT] in the scan screen (memory mode) or in the memory list screen.

#### Scan resume ON/OFF

You can select the scan to resume or cancel when detecting a signal, in set mode. Scan resume ON/OFF must be set before operating a scan. See p. 9-3 for ON/OFF setting and scan resume condition details.

- The scan function can be used on the main readout only.
- You can operate a scan while operating on a fre-
- quency using the dualwatch or split functions.

#### ⊿F SCAN

Repeatedly scans within ⊿F span area.

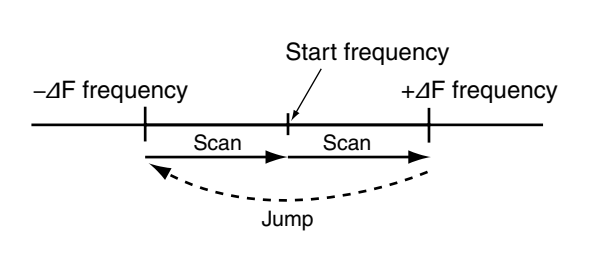

This scan operates in both VFO and memory modes.

#### SELECT MEMORY SCAN

Repeatedly scans all or one of 3 select memory channels.

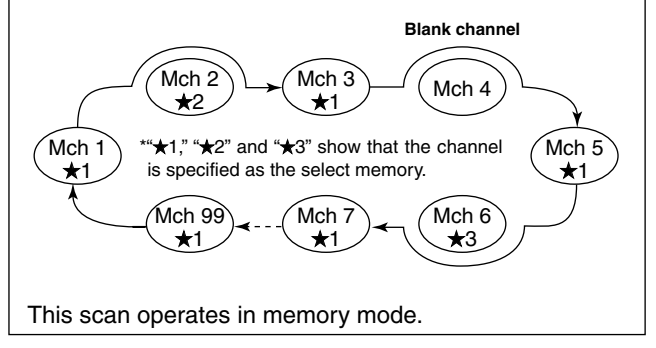

#### Scan speed

Scan speed can be selected from 2 levels, high or low, in scan set mode. See p. 9-3 for details.

#### • Squelch condition O Scan starts with squelch open For programmed scan:

When tuning step is 1 kHz or less:

The scan continues until it is stopped manually— it does not pause\* even if signals are detected.

\*The scan is paused when the squelch is closed and then opened (scan resumes after 10 sec. has passed when the scan resume is ON; scan is cancelled when the scan resume is OFF).

When tuning step is more than 5 kHz:

The scan pauses on each step when the scan resume is ON; not applicable when the scan resume is OFF.

#### For memory scan:

Scan pauses on each channel when the scan resume is ON; not applicable when the scan resume is OFF.

#### O Scan starts with squelch closed

Scan stops when a signal is detected.

• If the scan resume is set to ON in scan set mode, the scan pauses for 10 sec. when detecting a signal, then resumes. When a signal disappears while scan is paused, scan resumes 2 sec. later.

## Voice squelch control function

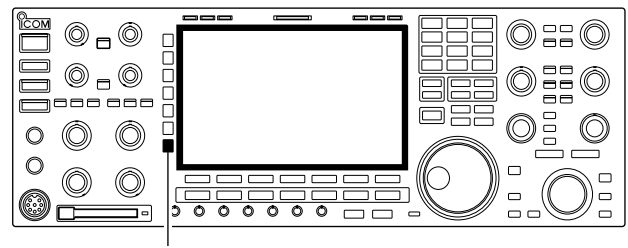

[VSC]

## Scan set mode

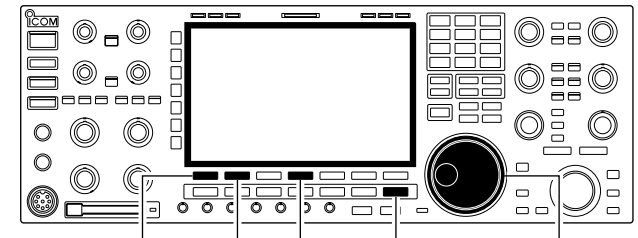

-4•DEF][EXIT/SET] Main dial

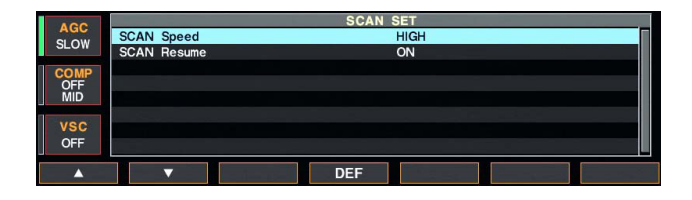

#### This function is useful when you don't want unmodulated signals pausing or cancelling a scan. When the voice squelch control function is activated, the receiver checks received signals for voice components.

If a receiver signal includes voice components, and the tone of the voice components changes within 1 sec., scan pauses (or stops). If the received signal includes no voice components or the tone of the voice components does not change within 1 sec., scan resumes.

- ➡ While a phone mode (SSB, AM or FM) is selected, push [VSC] to switch the VSC (Voice Squelch Control) function ON and OFF.
- "VSC" appears when the function is activated.
- The VSC function activates for any scan.
  The VSC function resumes the scan on ulated signals, regardless of whether the sume condition is set to ON or OFF • The VSC function resumes the scan on unmodu-
- lated signals, regardless of whether the scan re-

When the squelch is open, scan continues until it is stopped manually- it does not pause on detected signals. When squelch is closed, scan stops when detecting a signal, then resumes according to the scan resume condition. Scan speed and the scan resume condition can be set using the scan set mode.

1 Push [F-5•SCAN] to select scan screen.

2 Push [F-7•SET] to select scan set mode.

③ Push  $[F-1\bullet A]$  or  $[F-2\bullet V]$  to select the desired item.

4 Rotate the main dial to select the desired condition. • Push [F-4•DEF] for 1 sec. to select the default setting.

10 sec., then resumes. When a signal disap-

pears, scan resumes 2 sec. later. • OFF : When detecting a signal, cancels scanning.

5 Push [EXIT/SET] to return to scan menu.

| SCAN Speed                                       | HIGH                                            |
|--------------------------------------------------|-------------------------------------------------|
| Select the desired scan speed from high and low. | HIGH : scan is faster     LOW : scan is slower  |
| SCAN Resume                                      | ON                                              |
| Set the scan resume function ON and OFF.         | • ON : When detecting a signal, scan pauses for |

| Set the scan resume function ON and OFF. |  |
|------------------------------------------|--|
|------------------------------------------|--|

# ■ Programmed scan operation

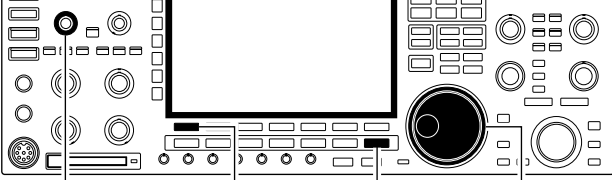

#### [SQL] for main [F-1•PROG] [EXIT/SET] Main dial

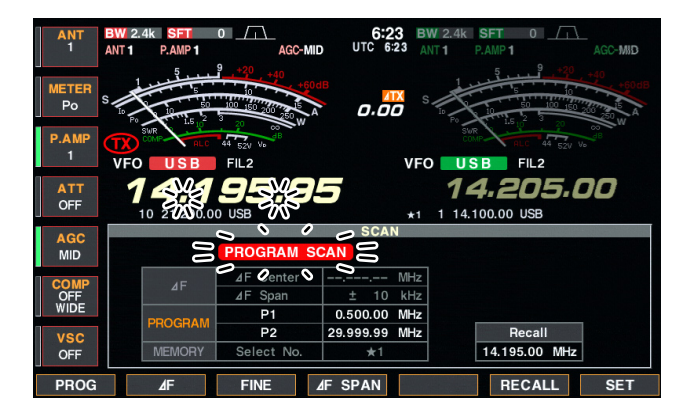

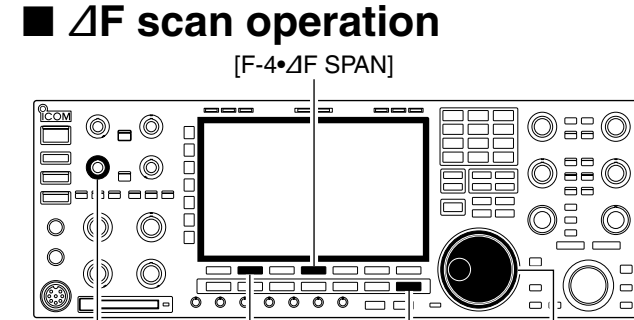

[SQL] for main [F-2•⊿F]

[EXIT/SET] Main dial

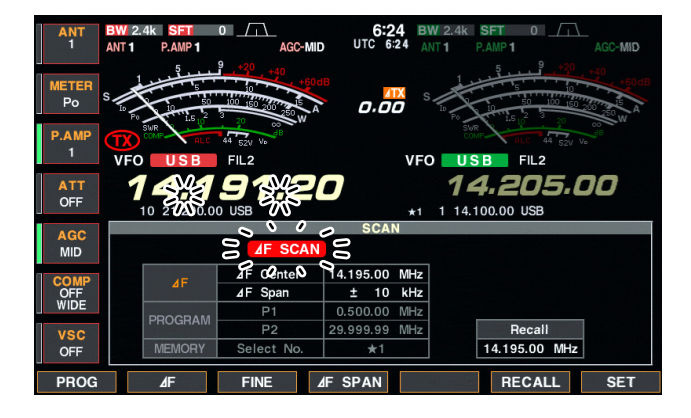

- ① Push [EXIT/SET] several times to close a multi-function screen, if necessary.
- 2 Select VFO mode.
- 3 Select the desired operating mode.
- The operating mode can also be changed while scanning.
- $(\underline{4})$  Push [F-5•SCAN] to select the scan screen.
- (5) Set the main band's [SQL] open or closed.
   See page 9-2 for squelch condition.
- 6 Push [F-1•PROG] to start the programmed scan.
- "PROGRAM SCAN" and decimal points blink while scanning.
- ⑦When the scan detects a signal, the scan stops, pauses or ignores it depending on the resume setting and the squelch condition.
- 18 To cancel the scan, push [F-1•PROG].
  - Rotating the main dial also cancels the scan.
- 9 Push [F-6•RECALL] for 1 sec. to recall the frequency that is set before starting the scan, if desired.

If the same frequencies are programmed into the scan edge memory channel P1 and P2, programmed scan does not start.

- ① Push [EXIT/SET] several times to close a multi-function screen, if necessary.
- ② Select VFO mode or a memory channel.
- 3 Select the desired operating mode.
- The operating mode can also be changed while scanning.
- ④ Push [F-5•SCAN] to select the scan screen.
- (5) Set the main band's [SQL] open or closed.
   See page 9-2 for squelch condition.
- 6 Set the  $\Delta$ F span by pushing [F-4• $\Delta$ F SPAN].
- ±5 kHz, ±10 kHz, ±20 kHz, ±50 kHz, ±100 kHz, ±500 kHz and ±1000 kHz are selectable.
- (?) Set center frequency of the  $\Delta F$  span.
- (8) Push [F-2•∠F] to start the ∠F scan.
  - " **JF SCAN** " and decimal points blink while scanning.
- (9) When the scan detects a signal, the scan stops, pauses or ignores it depending on the resume setting and the squelch condition.
- 10 To cancel the scan, push [F-2• $\Delta$ F].
- Rotating the main dial also cancels the scan.
- ① Push [F-6•RECALL] for 1 sec. to recall the frequency that is set before starting the scan, if desired.

## ■ Fine programmed scan/fine ⊿F scan

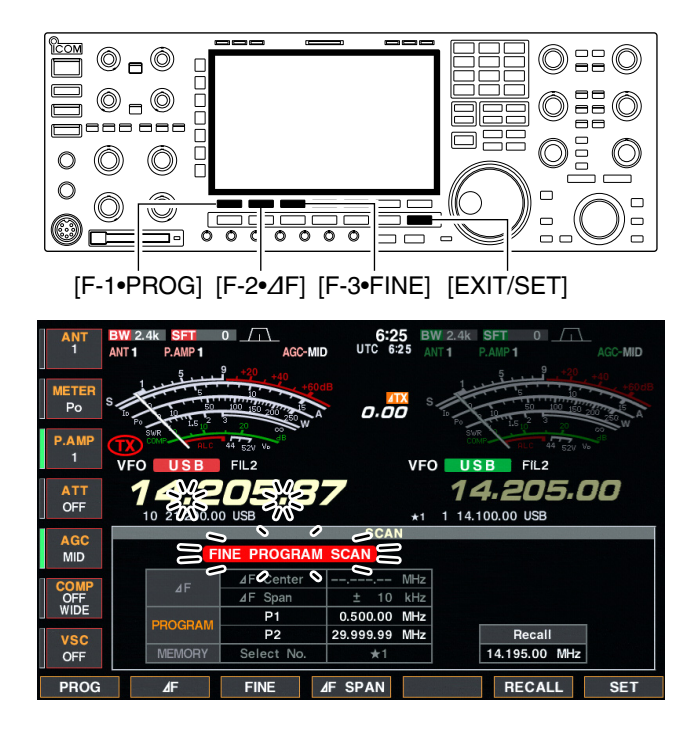

| ANT<br>1    | BW 2.4k SFT<br>Ant 1 P.AMP 1 | O<br>AGC-MIC          | 1:30 B<br>UTC 1:30 A          | W 2.4k SFT 0<br>NT 1 P.AMP 1 AGC-MID |
|-------------|------------------------------|-----------------------|-------------------------------|--------------------------------------|
| METER<br>Po |                              | 9 +20 +40<br>+60d<br> |                               | 5                                    |
| P.AMP<br>1  |                              | 44 52V Vo             | VF                            | 0 USB FIL2                           |
| ATT<br>OFF  | 1 - 200                      | 95%                   | 5                             | 14.100.00                            |
| AGC<br>MID  | 00                           |                       |                               |                                      |
| COMP<br>OFF | ۵F                           | ⊿F Øenter♥<br>⊿F Span | 14.100.00 MHz<br>± 10 kHz     |                                      |
| WIDE        | PROGRAM                      | P1<br>P2              | 0.500.00 MHz<br>29.999.99 MHz | Recall                               |
| OFF         | MEMORY                       | Select No.            | *1                            | 14.100.00 MHz                        |
| PROG        | ⊿F                           | FINE 4                | F SPAN                        | RECALL SET                           |

In fine scan (programmed or  $\Delta$ F), the scan speed decreases when the squelch opens, but the transceiver keeps scanning. The scanning tuning step shifts from 50 Hz to 10 Hz when the squelch opens.

- ① Push [EXIT/SET] several times to close a multi-function screen, if necessary.
- 2 Push [F-5•SCAN] to select the scan screen.
- ③ Set for programmed scan or ⊿F scan as described on previous page.
- (4) Push [F-1•PROG] or [F-2• $\Delta$ F] to start a scan.
  - "PROGRAM SCAN" or " <u>JF SCAN</u>" and decimal points blink while scanning.
- 5 Push [F-3•FINE] to start a fine scan.
- "FINE PROGRAM SCAN " or "FINE 4F SCAN " blinks instead of "PROGRAM SCAN " or " 4F SCAN ," respectively.
- (6) When the scan detects a signal, the scan speed decreases but scan does not stop.
- ⑦ Push [F-1•PROG] or [F-2•⊿F] to stop the scan; push [F-3•FINE] to cancel the fine scan.
- Rotating the main dial also cancels the scan.
- (8) Push [F-6•RECALL] for 1 sec. to recall the frequency that is set before starting the scan, if desired.

#### 0\_0 0::0 0 **\_** (0) ..... 0 )) $\bigcirc$ 0 $\bigcirc$ (( (Ci 00 00 ŏ 0

Memory scan operation

#### [SQL] for main [F-1•MEMO] [EXIT/SET] Main dial

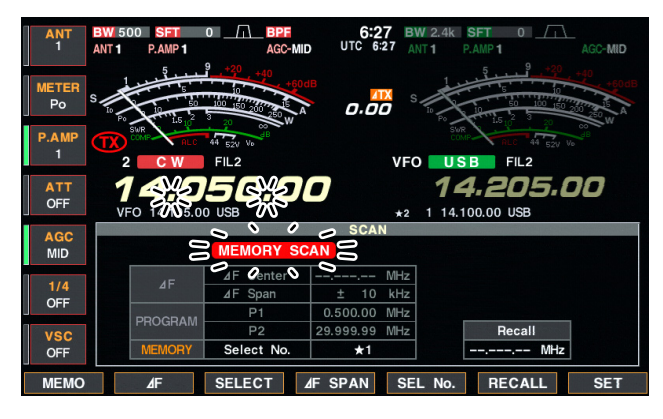

# Select memory scan operation

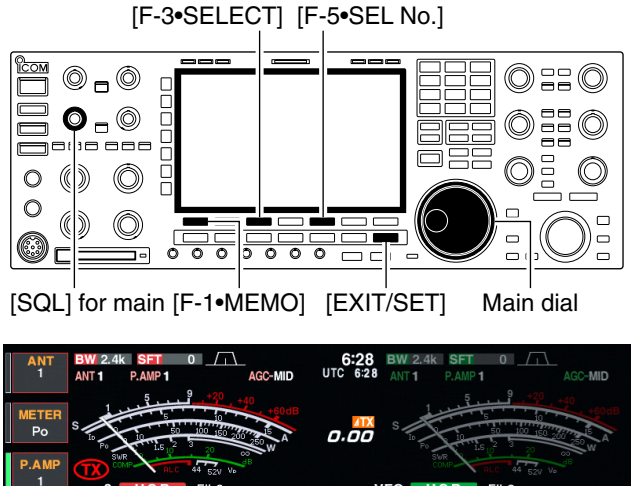

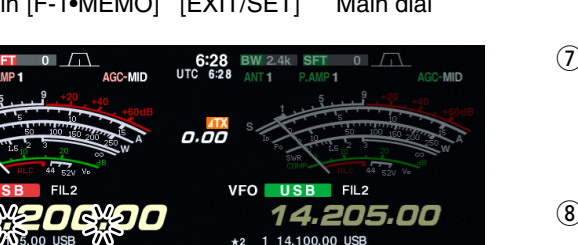

#### 1 Push [EXIT/SET] several times to close a multi-function screen, if necessary.

- Select memory mode.
- 3 Push [F-5•SCAN] to select the scan screen.
- (4) Set the main band's [SQL] open or closed.
- See page 9-2 for squelch condition.
- (5) Push [F-1•MEMO] to start the memory scan. • "MEMORY SCAN " and decimal points blink while scanning.
- 6 When the scan detects a signal, the scan stops, pauses or ignores it depending on the resume setting and the squelch condition.
- To cancel the scan, push [F-1•MEMO].
  - Rotating the main dial also cancels the scan.

2 or more memory channels must be programmed for memory scan to start.

- ① Push [EXIT/SET] several times to close a multi-function screen, if necessary.
- Select memory mode.
- 3 Push [F-5•SCAN] to select the scan screen.
- ④ Set the main band's [SQL] open or closed.
  - See page 9-2 for squelch condition.
- 5 Push [F-5•SEL No.] several times to select the select scan number from  $\pm 1$ ,  $\pm 2$ ,  $\pm 3$  and  $\pm 1/\pm 2/\pm 3$ .
- 6 Push [F-1•MEMO] to start the memory scan.
- "MEMORY SCAN" and decimal points blink while scanning.
- Push [F-3•SELECT] to start select memory scan; push [F-3•SELECT] again to return to memory scan, if desired.
  - " SELECT MEMORY SCAN " blinks instead of " MEMORY SCAN " during select memory scan.
- (8) When the scan detects a signal, the scan stops, pauses or ignores it depending on the resume setting and the squelch condition.
- (9) To cancel the scan, push [F-1•MEMO].
  - Rotating the main dial also cancels the scan.

2 or more memory channels must be designated as select memory channels, as well as the same select scan number, for select memory scan to start.

#### SELECT ⊿F SPAN SEL No. RECALL SET MEMO

10 kHz

ATT OFF

AGC MID

OFF

VSC OFF

# Setting select memory channels

#### ♦ Setting in scan screen

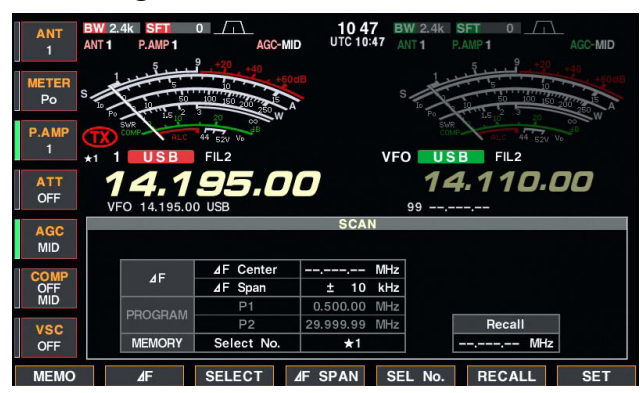

#### Setting in memory list screen

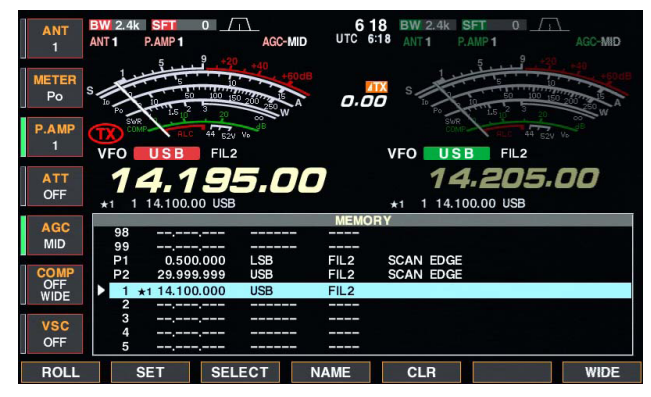

#### Erasing the select scan setting

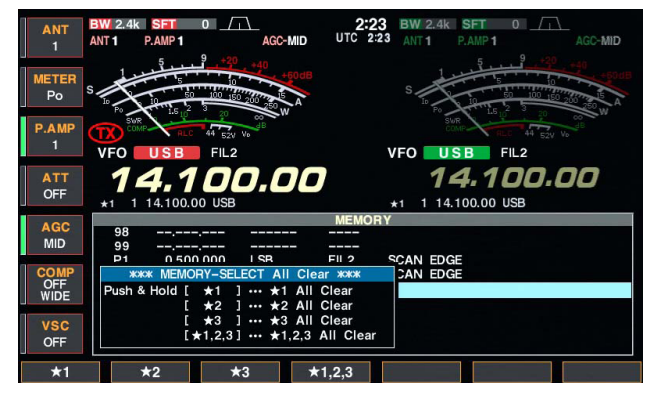

- ① Push [EXIT/SET] several times to close a multi-function screen, if necessary.
- ② Select memory mode.
- ③ Push [F-5•SCAN] to select the scan screen.
- ④ Select the desired memory channel to set as a select memory channel.
- $[\blacktriangle]/[\nabla]$  keys and direct keypad selections can be used.
- ⑤ Push [F-3•SELECT] several times to set the memory channel as a select memory ★1, ★2, ★3 or not.
- (6) Repeat steps (4) to (5) to program another memory channel as a select memory channel, if desired.
- ⑦ Push [EXIT/SET] to exit the scan screen.
- ① Push [EXIT/SET] several times to close a multi-function screen, if necessary.
- 2 Push [F-4•MEMORY] to select memory list screen.
- ③ Rotate the main dial while pushing [F-1•ROLL] or [F-2•SET] to select the desired memory channel.
  - [▲]/[▼] keys and direct keypad selections can be used.
- ④ Push [F-3•SELECT] several times to set the memory channel as a select memory ★1, ★2, ★3 or not.
- (5) Repeat steps (3) to (4) to program another memory channel as a select memory channel, if desired.
- 6 Push [EXIT/SET] to exit the memory list screen.
- ① Push [EXIT/SET] several times to close a multi-function screen, if necessary.
- ② Push [F-4•MEMORY] to select memory list screen, or push [F-5•SCAN] to select scan screen.
- ③ Push [F-3•SELECT] for 1 sec. to display memory select all clear window.
- ④ Push one of the following keys to clear all select scan setting.
  - $[F-1\bullet \pm 1]$  : Clears all  $\pm 1$  setting.
  - $[F-2\bullet \pm 2]$  : Clears all  $\pm 2$  setting.
  - $[F-3\bullet \star 3]$  : Clears all  $\star 3$  setting.
  - $[F-4\bullet \pm 1,2,3]$ : Clears all select setting.
- (5) Push [EXIT/SET] to exit the memory list screen.

## Tone scan

[TONE] [F-4•DEF] [F-6•T-SCAN] 0::0 0\_0  $\bigcirc \square \bigcirc$ ...... 0  $\bigcirc$  $\bigcirc$ 0 O  $(\bigcirc)$ Č 0000 ŏ [F-1•▲][F-2•▼] [EXIT/SET]

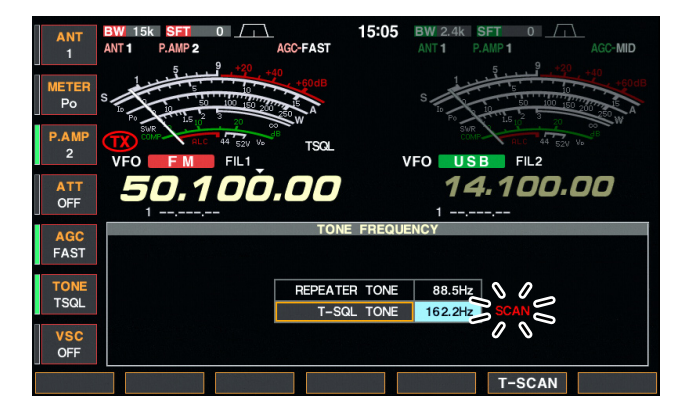

The transceiver can detect subaudible tones in a received signal. By monitoring a signal that is being transmitted on a repeater input frequency, you can determine the tone frequency required to access the repeater.

- ① Set the desired frequency or memory channel to be checked for a tone frequency.
- 2 Push [AM/FM] several times to select FM mode.
- ③ Push [TONE] for 1 sec. to enter tone frequency screen.
- ④ Push [F-1•▲] or [F-2•▼] to check the repeater tone frequency or tone squelch frequency, respectively.
- ⑤ Push [F-6•T-SCAN] to start the tone scan.• "SCAN" blinks while scanning.
- (6) When the tone frequency is detected, the tone scan pauses.
  - The tone frequency is set temporarily on a memory channel. Program into the memory channel to store the tone frequency permanently.
  - The decoded tone frequency is used for the repeater tone frequency or tone squelch frequency.
- T To stop the scan, push [F-6•T-SCAN].
- Push [F-4•DEF] for 1 sec. to select the default frequency.
- 8 Push [EXIT/SET] to exit tone frequency screen.

| Antenna connection and selection       |      |
|----------------------------------------|------|
| Antenna memory settings                |      |
| ♦ Antenna type selection               | 10-3 |
| ♦ Temporary memory                     |      |
| ♦ Antenna selection mode               |      |
| Antenna tuner operation                |      |
| ♦ Tuner operation                      |      |
| ♦ If the tuner cannot tune the antenna |      |

## Antenna connection and selection

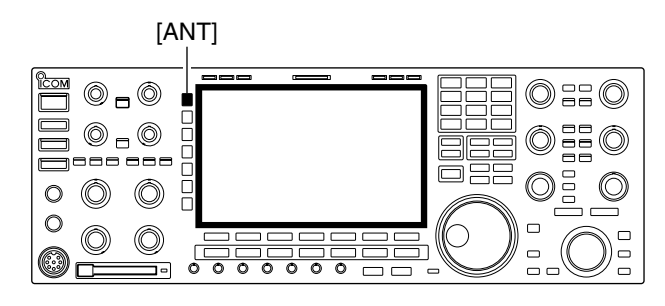

#### • Antenna selection mode: "Auto"

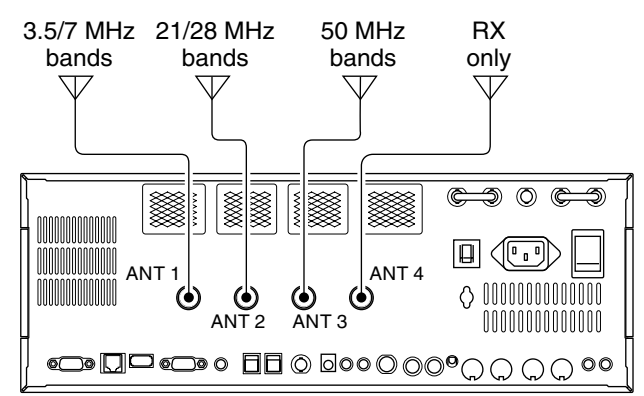

#### • Antenna selection mode: "Manual"

[ANT]

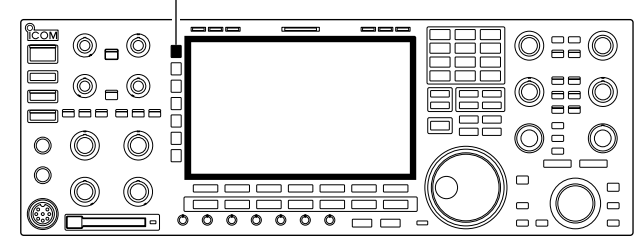

• Antenna selection mode: "OFF"

The IC-7800 has 4 antenna connectors for the HF/ 50 MHz bands, [ANT1], [ANT2], [ANT3], and [ANT4].

For each operating band the IC-7800 covers, there is a band memory which can memorize a selected antenna. When you change the operating frequency beyond a band, the previously used antenna is automatically selected (see below) for the new band. This function allows automatic switching of 4 separate antennas for HF and 50 MHz bands operation.

After an antenna has been selected for use (by pushing [ANT]), the antenna is automatically selected whenever that band is used.

**[EXAMPLE]:** a 3.5/7 MHz antenna is connected to [ANT1], a 21/28 MHz antenna is connected to [ANT2], a 50 MHz antenna is connected to [ANT3]. When the antenna selector function is set to "Auto," an antenna is automatically selected when changing bands. [ANT4] can be used for receive only.

When "Manual" is selected, you can use the all antenna connectors, [ANT1] [ANT2], [ANT3] and [ANT4], however, band memory does not function. In this case you must select an antenna manually.

In this case, only [ANT1] antenna connector can be used. [ANT] switch does not function.

## Antenna memory settings

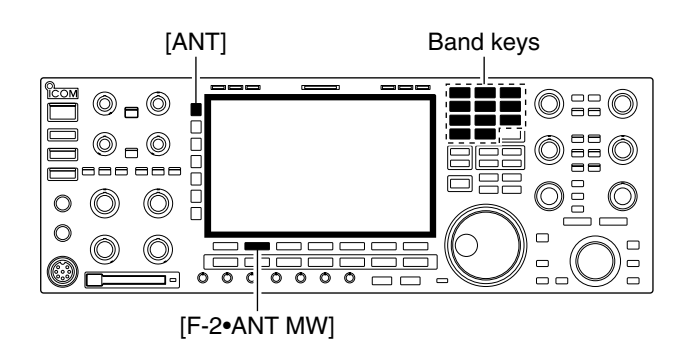

| AGC    | ANT                             |                   |
|--------|---------------------------------|-------------------|
| MID    | ANT MEMORY                      | [ANT] Switch      |
|        | 0.03 - 1.60 1 15.00 - 20.00 1   | Auto              |
| COMP   | 1.60 - 2.00 1 20.00 - 22.00 1   |                   |
| OFF    | 2.00 - 6.00 1 22.00 - 26.00 1   | ANI ITPE          |
| WIDE   | 6.00 - 8.00 1 26.00 - 30.00 1   | ANT1 : RX/TX      |
|        | 8.00 - 11.00 1 30.00 - 45.00 1  | ANT2 : RX/TX      |
| vsc    | 11.00 - 15.00 1 45.00 - 60.00 1 | ANT3 : RX/TX      |
| OFF    | Temporary Memory : OFF          | ANT4:RX/TX        |
| ANT MR | ANT MW                          | [ANT] SW ANT TYPE |

### Antenna type selection

| 400  | ANT TYPE        |  |
|------|-----------------|--|
| MID  | ANT2 Type TX/RX |  |
|      | ANT3 Type TX/RX |  |
| COMP | ANT4 Type TX/RX |  |
| OFF  |                 |  |
| WIDE |                 |  |
| 1100 |                 |  |
| VSC  |                 |  |
| OFF  |                 |  |
|      | ▼ DEF           |  |
|      |                 |  |

This function stores the antenna connector number for each frequency band.

- ① Push [EXIT/SET] several times to close multi-function screen, if necessary.
- 2 Push [ANT] for 1 sec. to select antenna set screen.
- ③ Select the desired frequency band with a band key.
- ④ Push [ANT] several times to select the desired antenna number that you want to set for the selected frequency band.

"★" appears.

- ⑤ Push [F-2•ANT MW] for 1 sec. to store the antenna selection into the antenna memory.
   "★" disappears.
- 6 Repeat the steps 3 to 5 to store the antenna selection for another frequency bands, if desired.
- ⑦ Push [EXIT/SET] to exit antenna set screen.

When no antenna is connected to [ANT2], [ANT3], and/or [ANT4], these antenna connectors can be deactivated— deleting the antenna number from selection. This prevent the transceiver from accidentally transmitting into an empty antenna connector.

In addition, a receive-only antenna can be specified for [ANT4].

① Select the antenna set screen as described above.

② Push [F-7•ANT TYPE] to select antenna type set screen.

- ③Push [F-1•▲] or [F-2•▼] to select the desired antenna.
- ④ Rotate the main dial to select the desired antenna condition from TX/RX, RX (ANT4 only) and OFF.
  - TX/RX : Select when an antenna is connected.
  - OFF : Select when no antenna is connected.

• RX : Select when a receive only antenna is connected. (available for the [ANT4] only)

(5) Push [EXIT/SET] to exit antenna type set screen.

#### ✓ For your information

The "OFF" antennas cannot be selected with [ANT] switch operation, or with the antenna memory setting. When "RX" is selected for [ANT4], "1/R," "2/R" and "3/ R" selections will be added for the selection for both [ANT] switch operation and the antenna memory setting. In these selections, using the antenna connected to [ANT1], [ANT2] and/or [ANT3] for transmission and using the antenna connected to [ANT4] for reception.

## ■ Antenna memory settings (continued)

## ♦ Temporary memory

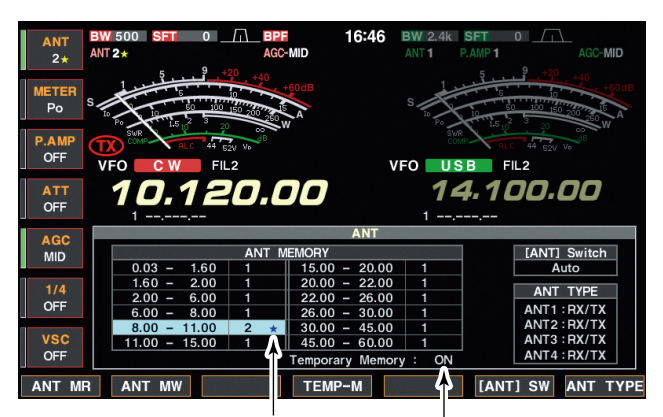

" $\star$ " appears when a different antenna from the original is selected.

Push [F-4•TEMP-M] to turn the temporary memory ON and OFF.

### Antenna selection mode

The antenna temporary memory memorizes the manually selected antenna. The selected antenna will be re-called even if frequency band has been changed.

- 1 Select the antenna set screen.
- ② Push [F-4•TEMP-M] to turn the temporary memory ON and OFF.
- 3 Select the desired frequency band with a band key.
- ④ Push [ANT] to select the desired antenna.
  - "★" appears when a different antenna from the original is selected.
- ⑤ Push [F-1•ANT MR] to re-call the original antenna.
   "★" disappears.
- 6 Push [EXIT/SET] to exit antenna set screen.

**CAUTION:** Before transmitting with the manually selected antenna, make sure the selected antenna suits the operating frequency. Otherwise the transceiver may be damaged.

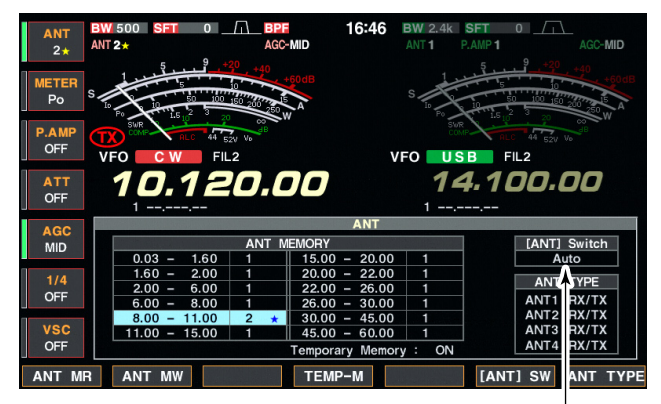

Push [F-6•[ANT] SW] to select the antenna selection mode.

The automatic antenna selection (antenna memory) and the [ANT] switch function can be deactivated if desired.

- ① Select the antenna set screen.
- ② Push [F-6•[ANT] SW] to select the antenna selection from Auto, OFF and Manual.
  - Auto : Use the antenna memory. Antenna selection with [ANT] switch is also available.
  - OFF : Only the antenna connected to [ANT1] can be used. [ANT] switch is deactivated.
  - Manual : Deactivate the antenna memory function. Antenna can be selected with [ANT] switch operation only.
- ③ Push [EXIT/SET] to exit antenna set screen.

## Antenna tuner operation

#### Tuner operation

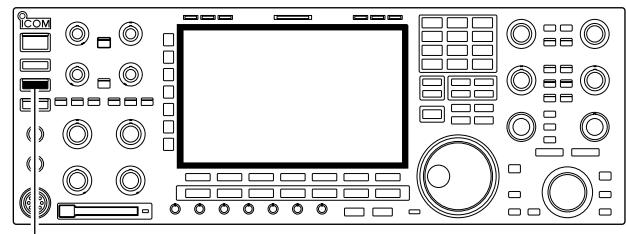

[TUNER]

#### • MANUAL TUNING

#### • AUTOMATIC TUNER START (HF bands only)

The internal automatic antenna tuner matches the transceiver to the connected antenna automatically. After the tuner matches an antenna, the variable capacitor angles are memorized as a preset point for each frequency range (100 kHz steps). Therefore, when you change the frequency range, the variable capacitors are automatically preset to the memorized point.

**CAUTION: NEVER** transmit with the tuner ON when no antenna is connected. This will damage the transceiver. Be careful of the antenna selection.

- Push [TUNER] to turn the internal antenna tuner ON. The antenna is tuned automatically when the antenna SWR is higher than 1.5:1.
  - When the tuner is ON, [TUNER] switch indicator lights green.
  - While tuning, [TUNER] switch indicator blinks green.

#### NOTES:

- **NEVER** transmit without an antenna properly connected to antenna port in use.
- When 2 or more antennas are connected, select the antenna to be used with [ANT].
- If the SWR is higher than about 1.5:1 when tuning above 100 kHz on an antenna's preset point, push [TUNER] for 1 sec. to start manual tuning.
- The internal tuner may not be able to tune in AM mode. In such cases, push [TUNER] for 1 sec. to manually tune.

During SSB operation at low voice levels, the internal tuner may not be tuned correctly. In such cases, manual tuning is helpful.

- → Push [TUNER] for 1 sec., to start manual tuning.
  - A side tone is emitted and [TUNER] switch indicator blinks red while tuning.
  - If the tuner cannot reduce the SWR to less than 1.5:1 after 20 sec. of tuning, the [TUNER] switch indicator goes out.

If you want to deactivate the tuner under conditions of VSWR 1.5:1 or less, use the auto tuner start function and turn the tuner OFF. This function activates the tuner automatically when the SWR exceeds 1.5:1.

This function is turned ON in set mode. (p. 12-15).

## Antenna tuner operation (continued)

#### • PTT TUNER START

The tuner is always tuned when the PTT is pushed after the frequency is changed (more than 1% from last-tuned frequency). This function removes the "push and hold [TUNER]" operation and activates for the first transmission on a new frequency.

This function is turned ON in set mode. (p. 12-16).

• Antenna tuner of the IC-PW1

When using an external antenna tuner such as the IC-PW1's tuner, tune with the external antenna tuner, and turn OFF the IC-7800's tuner. After tuning is completed, turn the internal tuner ON. Otherwise, both tuners tune simultaneously and correct tuning may not be obtained.

See the instruction manual included with each antenna tuner for their respective operations.

#### ♦ If the tuner cannot tune the antenna

Check the following and try again:

- the [ANT] connector selection.
- the antenna connection and feedline.
- the untuned antenna SWR. (Less than 3:1 for HF bands; Less than 2.5:1 for 50 MHz band)
- the transmit power. (8 W for HF bands; 15 W for 50 MHz band)
- the power source voltage/capacity.

If the tuner cannot reduce the SWR to less than 1.5:1 after checking the above, perform the following:

- repeat manual tuning several times.
- $\bullet$  tune with a 50  $\Omega$  dummy load and re-tune the antenna.
- turn power OFF and ON.
- adjust the antenna feedline length.
   (This is effective for higher frequencies in some cases.)
- Some antennas, especially for low bands, have a narrow bandwidth. These antennas may not be tuned at the edge of their bandwidth, therefore, tune such an antenna as follows:
- [Example]: Suppose you have an antenna which has an SWR of 1.5:1 at 3.55 MHz and an SWR of 3:1 at 3.8 MHz.
- ① Set 3.55 MHz and push and hold [TUNER] for 1 sec. to start manual tuning.
- ② Set 3.80 MHz and push and hold [TUNER] for 1 sec. to start manual tuning.
| ■ Time set mode       | 11-2 |
|-----------------------|------|
| ■ Daily timer setting |      |
| Setting sleep timer   |      |
| ■ Timer operation     |      |

# Time set mode

[ABC]/[abc] [123]/[Symbol] [F-3•◀ ►][F-5•EDIT]/[F-5•SET]

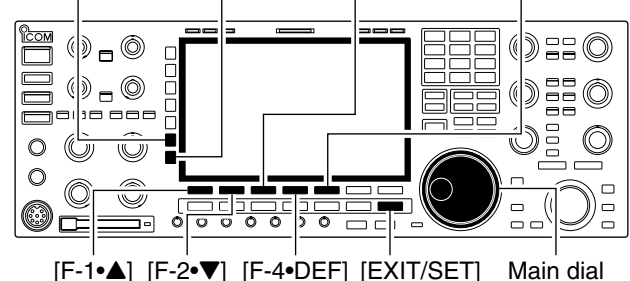

The IC-7800 has a built-in calendar and 24-hour clock with daily power ON/OFF timer functions. Before operating these timer functions, set the current date and time.

- ① Push [EXIT/SET] to close multi-function screen, if necessary.
- 2 Push [F-7•SET] to select set mode menu screen.
- ③ Push [F-4•TIME] to select time set mode.
- ④ Push [F-1•▲] or [F-2•▼] to select the desired item.
- (5) Rotate the main dial to set or select the desired value or condition.
- 6 Push [EXIT/SET] to exit time set mode.

| Date           | 2000 - 1 - 1 (Sat)                                                                                                    |
|----------------|----------------------------------------------------------------------------------------------------|
| Sets the date. | <ol> <li>Push [F-3•◀ ▶] to select between the year and the month/day, then rotate the main dial to select them.</li> <li>The date setting and "DATE-set Push [SET]" indication blink.</li> <li>Push [F-5•SET] to set the date.</li> </ol> |
|                |                                                                                                    |

| Time (Now)           | 1:23                                                                                                    |
|----------------------|----------------------------------------------------------------------------------------------------|
| Sets the local time. | <ol> <li>Rotate the main dial to set the local time.</li> <li>The time setting and "TIME-set Push [SET]" indication blink.</li> <li>Push [F-5•SET] to set the time.</li> </ol> |

| CLOCK2 Function                                                                                    | ON    |                                                             |
|----------------------------------------------------------------------------------------------------|-------|-------------------------------------------------------------|
| Turns the clock 2 indication ON and OFF.<br>The clock 2 is convenient to indicate the UTC or other | • ON  | : The clock 2 is displayed below the local time indication. |
| country's local time, etc.                                                                         | • OFF | : The clock 2 does not display.                             |

| CLOCK2 Offset                                            | ± 0:00                                                                     |
|----------------------------------------------------------|----------------------------------------------------------------------------|
| Sets the desired off-set time period for clock 2 display | <ul> <li>Push [F-4•DEF] for 1 sec. to select the default value.</li> </ul> |
| within -24:00 to +24:00 in 5 min. steps.                 |                                                                            |

# CLOCK2 Name

Sets the desired 3-character name for clock 2.

Capital letters, small letters, numerals, some symbols (! # \$ % &  $\neq$  ? " ``^+- \* / . , : ; = < > ( ) [ ] { } |\_ ~ @) and spaces can be used.

# UTC

1 Push [F-5•EDIT] to select the name edit condition.

• The cursor under the 1st character blinks.

- 2 Push [ABC], [abc], [123] or [Symbol] to select the character group, then rotate the main dial to select the character.
  - Push [ABC] or [abc] to toggle capital and small letters.
  - Push [123] or [Symbol] to toggle numerals and symbols.
  - Push [F-1•◀] or [F-2•▶] for cursor movement.
  - Push [F-3•DEL] to delete the selected character.
  - Push [F-4•SPACE] to input a space.
  - Pushing the transceiver's keypad, [0]–[9], can also enter numerals.
- 3 Push [EXIT/SET] to set the name.

# Daily timer setting

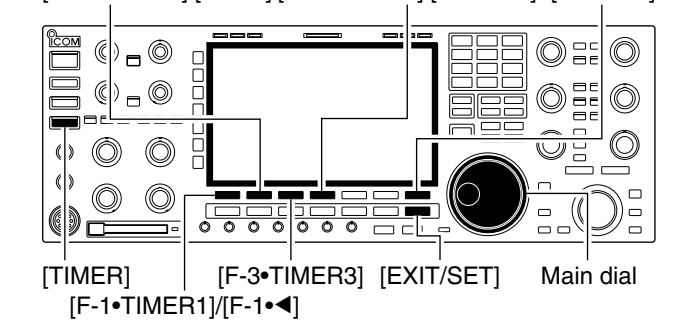

[F-2•TIMER2]/[F-2•▶] [F-4•TIMER4]/[F-4•CLR] [F-7•SET]

| 400    | TIMER                          |       |
|--------|--------------------------------|-------|
| AGC    | DAILY TIMER                    |       |
| SLOW   | ACT DAY REPEAT ON OFF MAIN SUB |       |
|        | TIMER1 OFF OFF 0:00:           |       |
| 1/4    | TIMER2 OFF OFF 0:00:           |       |
| OFF    | TIMER3 OFF OFF 0:00:           |       |
|        | TIMER4 OFF OFF 0:00:           |       |
| VSC    | TIMER5 OFF OFF 0:00:           | SLEEP |
| OFF    | 2003-11-20(Thu) 17:46          | min   |
| TIMER1 | TIMER2 TIMER3 TIMER4 TIMER5    | SLEEP |

The transceiver turns power ON and/or OFF automatically on the specified day and time, with the specified frequency settings in each main and sub readout.

- ① Push [EXIT/SET] several times to close multi-function screen, if necessary.
- 2 Push [TIMER] for 1 sec. to select timer set screen.
- ③ Push one of [F-1•TIMER1] to [F-5•TIMER5] to select the desired timer.
- ④ Rotate the main dial to select the timer action ON and OFF.
- (5) Push [F-2•▶] to select the "DAY" cell, then rotate the main dial to select the desired day of the week.
  - Select "- -" not to specify the day of the week. The timer will function every day in this case.
  - Once a day of the week is selected, push [F-4•CLR] for 1 sec. to select "---."
- ⑥ Push [F-2•▶] to select the "REPEAT" cell, then rotate the main dial to select the repeat function ON and OFF.
  - ON : The timer functions every selected day of the week. (repeats)
  - OFF : The timer does not repeat.
- ⑦ Push [F-2•▶] to select the "ON" cell, then rotate the main dial to set the desired transceiver power ON time.
  - When using power OFF timer only, push [F-4•CLR] for 1 sec. to select "- -."
- ⑧ Push [F-2•▶] to select the "OFF" cell, then rotate the main dial to set the desired transceiver power OFF time.
  - When using power ON timer only, push [F-4•CLR] for 1 sec. to select "---."
- ⑨ Push [F-2•▶] to select the "MAIN" cell, then rotate the main dial to select the desired memory channel number in the main readout.
  - If using the currently set VFO condition in main readout, push [F-4•CLR] for 1 sec. to select "- - -."
- 10 Push [F-2•▶] to select the "SUB" cell, then rotate the main dial to select the desired memory channel number in the sub readout.
  - If using the currently set VFO condition in sub readout, push [F-4•CLR] for 1 sec. to select "- - -."

(1) Push [F-7•SET] to set the timer.

- The timer indicator above [TIMER] switch lights green.
- (2) Repeat steps (3) to (1) to set other timers, if desired.
- <sup>(13)</sup> Push [EXIT/SET] to exit timer set screen.

# Setting sleep timer

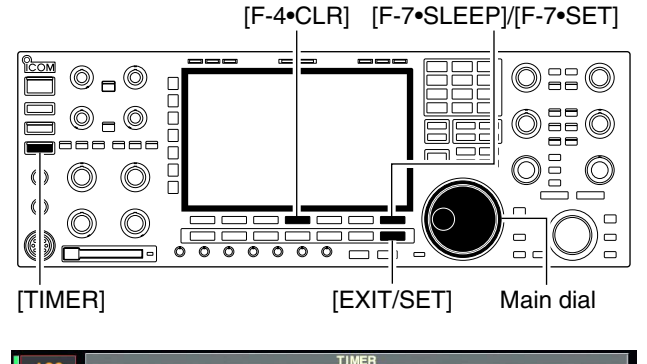

| AGC  | DAILY  | TIMER |       |           |      |     |      |     |       |
|------|--------|-------|-------|-----------|------|-----|------|-----|-------|
| SLOW |        | ACT   | DAY   | REPEAT    | ON   | OFF | MAIN | SUB |       |
|      | TIMER1 | OFF   |       | OFF       | 0:00 | :   |      |     |       |
| 1/4  | TIMER2 | OFF   |       | OFF       | 0:00 |     |      |     |       |
| OFF  | TIMER3 | OFF   |       | OFF       | 0:00 | :   |      |     |       |
| 41   | TIMER4 | OFF   |       | OFF       | 0:00 | :   |      |     |       |
| VSC  | TIMER5 | OFF   |       | OFF       | 0:00 | :   |      |     | SLEEP |
| OFF  |        | 2003- | 11-20 | (Thu) 17: | 47   |     |      |     | nim   |
|      |        |       |       |           |      |     |      |     |       |
|      |        |       |       |           | CLH  |     |      |     |       |

# **Timer operation**

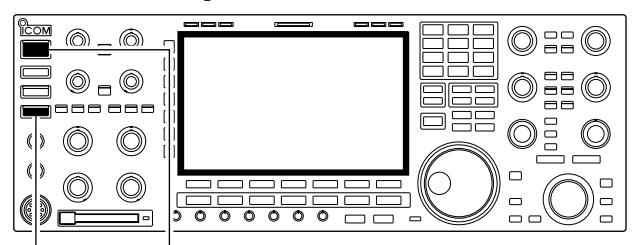

[TIMER] [POWER]

The sleep timer turns the transceiver power OFF automatically after passing the set period. The timer can be set to 5-120 min. in 5 min. steps.

- ① Push [EXIT/SET] several times to close a multi-function screen, if necessary.
- 2 Push [TIMER] for 1 sec. to select timer set screen.
- ③ Push [F-7•SLEEP] to select the sleep timer set condition.
  - "---" blinks.
- ④ Set the desired time period using the main dial.
  "TIMER-set Push [SET]" blinks.
- Push [F-4•CLR] to select "- -" to cancel the setting.
- 5 Push [F-7•SET] to set the time.
  - Push [EXIT/SET] to cancel the setting.
- The timer indicator above [TIMER] switch lights green.
- 6 Push [EXIT/SET] to exit timer set screen.
- ⑦ The transceiver emits 10 beeps and turns OFF after the sleep timer period elapses.
  - The timer indicator blinks while beeping.
  - Push [TIMER] momentarily to cancel the sleep timer, if desired.
- 1 Preset the daily timer as described previously.
- <sup>(2)</sup> Push [TIMER] momentarily to turn the timer function ON.
  - The timer indicator above this switch lights green when the timer function is ON.
- ③ Push [POWER] for 1 sec. to turn the power OFF.
- The timer indicator lights continuously.
  When the set time arrives, the power is automatically turned ON.
- 5 The transceiver emits 10 beeps and turns OFF after the power-off period elapses.
  - The timer indicator blinks while beeping.
  - Push [TIMER] momentarily to cancel the sleep timer, if desired.

The timer action in timer set screen must be selected ON to enable the timer operation, described in page 11-3 steps ④.

# SET MODE Section 12

| Set mode description             |       |
|----------------------------------|-------|
| ♦ Set mode operation             |       |
| ♦ Screen arrangement             |       |
| Level set mode                   |       |
| ACC set mode                     |       |
| ■ Display set mode               | 12-11 |
| Miscellaneous (Others) set mode  | 12-14 |
| CF card set menu                 | 12-23 |
| ♦ CF card set screen arrangement | 12-23 |
| ♦ Save option set mode           |       |
| ♦ Load option set mode           | 12-25 |
| ■ File saving                    |       |
| File loading                     | 12-27 |
| Changing the file name           |       |
| Deleting a file                  |       |
| Formatting the CF card           | 12-29 |

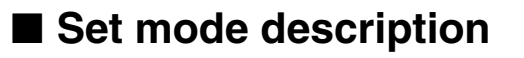

# ♦ Set mode operation

[F-3•DISP] [F-7•CF CARD]

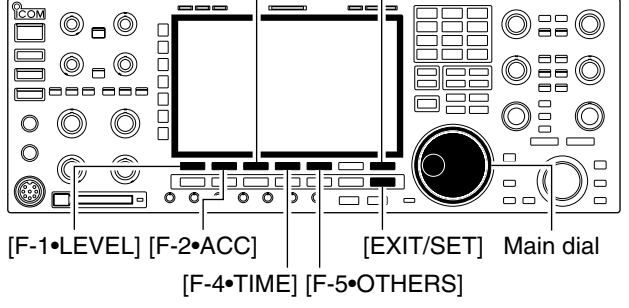

| AGC   | <u>V</u>                                                    | SET MODE                               |  |
|-------|-------------------------------------------------------------|----------------------------------------|--|
| MID   | SET MODE MENU                                               |                                        |  |
|       | LEVEL                                                       | TX Tone, RX Tone, Side Tone, etc.      |  |
| COMP  | ACC                                                         | [ACC] IN/OUT Signal Levels, etc.       |  |
| WIDE  | DISP                                                        | Style, Font, Pop-up, EXT Display, etc. |  |
|       | TIME                                                        | Clock                                  |  |
| VSC   | OTHERS                                                      | Other Items                            |  |
| OFF   | CF CARD Load/Save settings, Update firmware, Format CF CARD |                                        |  |
| LEVEL | ACC DIS                                                     | P TIME OTHERS CF CARD                  |  |

Set mode is used for programming infrequently changed values or conditions of functions. The IC-7800 has a level set mode, display set mode, timer set mode, accessory set mode, miscellaneous (others) set mode and CF card set mode.

- ① Push [EXIT/SET] several times to close a multi-function screen, if necessary.
- 2 Push [F-7•SET] to select set mode menu screen.
- Pushing and holding [EXIT/SET] for 1 sec. also selects set mode menu screen.
- ③ Push [F-1•LEVEL], [F-2•ACC], [F-3•DISP], [F-4•TIME], [F-5•OTHERS] or [F-7•CF CARD] to enter the desired set mode.
- ④ For level, accessory, display and miscellaneous (others) set mode, push [F-7•WIDE] to toggle wide and normal screen.
- (5) Push [F-1•▲] or [F-2•▼] to select the desired item, then rotate main dial to adjust/select the desired value or condition.
  - Pushing [F-3•◀ ▶] operation may be necessary for some items.
- 6 Push [EXIT/SET] twice to exit set mode.

# ♦ Screen arrangement

| ANT BW 2.4K SET 0<br>ACC-MID<br>WTC 828 BW 2.4K SET 0<br>UTC 828 ANT 1 PART ACC-MID<br>UTC 828 ANT 1 PART ACC-MID<br>WTC 828 ANT 1 PART ACC-MID<br>PART PART ACC-MID<br>VFO USB FIL2<br>VFO USB FIL2<br>VFO USB FIL2<br>14.100.000<br>1                                                                                                    | • Display set mode (p. 12-11)                                                                                                    |
|----------------------------------------------------------------------------------------------------|----------------------------------------------------------------------------------------------------|
| AGC<br>MID<br>OFF<br>WIDE<br>VSC<br>OFF<br>SCOPE VOICE MEMORY SCAN SET<br>F-1 F-2 F-3 F-4 F-5 F-6 F-7                                                                                                    | AGC<br>MD<br>Display SET<br>LCD Unit Bright<br>Backlight (Switches)<br>Display Type<br>A<br>Display Font<br>Text Font<br>Normal<br>VSC<br>VSC<br>VF<br>Normal Screen)<br>Meter Type (Normal Screen)<br>Meter Type (Wide Screen)<br>Bar<br>WIDE<br>Meter Type (Wide Screen)<br>Bar<br>WIDE<br>F=3<br>WIDE                             |
| • Set mode menu screen (p. 12-2)                                                                                                    | • Time set mode (p. 11-2)                                                                                                    |
| AGC<br>MID<br>COMP<br>OFF<br>VSC<br>OFF<br>VSC<br>OFF<br>LEVEL ACC DISP TIME OTHERS CF CARD                                                                                                    | AGC<br>MID         Date         2003-12-16 (Tue)           Time (Now)         17:15           COMP<br>OFF         CLOCK2 Function<br>CLOCK2 Offset         0FF           VSC<br>OFF         UTC                                                                                                    |
| F-1 F-2 F-3 F-4 F-5 F-6 F-7                                                                                                    |                                                                                                    |
| Level set mode (p. 12-4)                                                                                                    | Miscellaneous (Others) set mode (p. 12-14)                                                                                                    |
| AGC<br>MID         SSB TX Tone (Bass)         0           SSB TX Tone (Treble)         0         0           OFF<br>WIDE         AM TX Tone (Bass)         0           VSC         SSB RX Tone (Treble)         0           VSC         SSB RX Tone (Bass)         0           SSB RX Tone (Bass)         0         0           AM TX Tone (Bass)         0         0           VSC         SSB RX Tone (Treble)         0           SSB RX Tone (Bass)         0         0           A         V         DEF         WIDE | AGC<br>MID         OTHERS SET           Beep (Confirmation)         ON           1/4         Beep Sound (MAIN)           0FF         Beep Sound (MAIN)           000Hz         Quick Dualwatch           OFF         ON           VSC         Quick SPLIT           OFF         FM SPLIT Offset(HF)           -0.100MHz         WIDE |
|                                                                                                    | <b>F-5</b>                                                                                                    |
| • ACC set mode (p. 12-6)                                                                                                    | • CF card set menu (p. 12-23)                                                                                                    |
| F-2                                                                                                    | F-7                                                                                                    |

# 12 SET MODE

# Level set mode

### SSB TX Tone (Bass)

Sets the bass level of the transmit audio tone in SSB mode from -5 to +5. (default: 0)

0

0

0

0

0

0

0

0

0

0

 Т

### SSB TX Tone (Treble)

Sets the treble level of the transmit audio tone in SSB mode from -5 to +5. (default: 0)

# AM TX Tone (Bass)

Sets the bass level of the transmit audio tone in AM mode from -5 to +5. (default: 0)

### AM TX Tone (Treble)

Sets the treble level of the transmit audio tone in AM mode from -5 to +5. (default: 0)

### FM TX Tone (Bass)

Sets the bass level of the transmit audio tone in FM mode from -5 to +5. (default: 0)

### FM TX Tone (Treble)

Sets the treble level of the transmit audio tone in FM mode from -5 to +5. (default: 0)

### SSB RX Tone (Bass)

Sets the bass level of the receive audio tone in SSB mode from -5 to +5. (default: 0)

### SSB RX Tone (Treble)

Sets the treble level of the receive audio tone in SSB mode from -5 to +5. (default: 0)

# AM RX Tone (Bass)

Sets the bass level of the receive audio tone in AM mode from -5 to +5. (default: 0)

# AM RX Tone (Treble)

Sets the treble level of the receive audio tone in AM mode from -5 to +5. (default: 0)

# Level set mode (continued)

# FM RX Tone (Bass)

Sets the bass level of the receive audio tone in FM mode from -5 to +5. (default: 0)

# FM RX Tone (Treble)

Sets the treble level of the receive audio tone in FM mode from -5 to +5. (default: 0)

# SSB TBW (WIDE)

Sets the transmission passband width to wide setting by changing the lower and higher cut-off frequencies.

# SSB TBW (MID)

Sets the transmission passband width to middle setting by changing the lower and higher cut-off frequencies.

### SSB TBW (NAR)

Sets the transmission passband width to narrow setting by changing the lower and higher cut-off frequencies.

# Speech Level

Sets the voice synthesizer audio output level from 0 to 100% in 1% steps. (default: 50%)

# Side Tone Level

Sets the side tone output level from 0 to 100% in 1% steps. (default: 50%)

# Side Tone Level Limit

Turns the side tone output level limiting capability from ON and OFF. (default: ON)

# Beep Level

Sets the beep output level from 0 to 100% in 1% steps. (default: 50%)

### Beep Level Limit

Turns the beep output level limiting capability from ON and OFF. (default: ON)

500 - 2500

0

0

Lower freq. : 100 (default), 200, 300 and 500 Hz

Lower freq. : 100, 200, 300 (default) and 500 Hz Higher freq.: 2500, 2700 (default), 2800 and 2900 Hz

Higher freq.: 2500, 2700, 2800 and 2900 Hz (default)

Higher freq.: 2500 (default), 2700, 2800 and 2900 Hz

Lower freq. : 100, 200, 300 and 500 Hz (default)

50%

100 - 2900

300 - 2700

50%

50%

ON

12-5

ON

# Level set mode (continued)

# Phones Level Ratio

Sets the ratio for audio output level from the headphone toward to the internal speaker within 0.60 to 1.40 range in 0.01 steps. (default: 1.00)

| Phone L/R Mix                       | OFF                                                                                                    |
|-------------------------------------|----------------------------------------------------------------------------------------------------|
| Selects the headphone audio output. | <ul> <li>OFF : Outputs the main band's audio from the left,<br/>and sub band's audio from the right. (default)</li> <li>ON : Outputs the mixed audio.</li> </ul> |

1.00

# ■ ACC set mode

| ACC-A AF/SQL Output Select                                                                                                    | MAIN                                                                                                    |
|----------------------------------------------------------------------------------------------------|----------------------------------------------------------------------------------------------------|
| Selects the desired band for the audio and squelch<br>signals output from [ACC1–A] (Audio: pin 5, Squelch:<br>pin 6) from MAIN and SUB. | <ul> <li>MAIN : Main band's AF and squelch signals are output from [ACC1–A]. (default)</li> <li>SUB : Sub band's AF and squelch signals are output from [ACC1–A].</li> </ul> |
| ACC-B AE/SOL Output Select                                                                                                    | SIB                                                                                                    |
| ACC-D AITSOL Output Select                                                                                                    | 300                                                                                                    |
| Selects the desired band for the audio and squelch<br>signals output from [ACC1–B] (Audio: pin 5, Squelch:<br>pin 6) from MAIN and SUB. | <ul> <li>MAIN : Main band's AF and squelch signals are output from [ACC1–B].</li> <li>SUB : Sub band's AF and squelch signals are output from [ACC1–B]. (default)</li> </ul> |
|                                                                                                    |                                                                                                    |
| ACC-A AF Output Level                                                                                                    | <b>50%</b>                                                                                                    |
| Sets the desired audio output level, output from [ACC1–A], within 0 to 100% in 1% steps.                                                | • Outputs approx. 200 mV at 50% (default) setting.                                                                                                    |
|                                                                                                    |                                                                                                    |
| ACC-B AF Output Level                                                                                                    | 50%                                                                                                    |
| Sets the desired audio output level, output from [ACC1–B], within 0 to 100% in 1% steps.                                                | Outputs approx. 200 mV at 50% (default) setting.                                                                                                    |
|                                                                                                    |                                                                                                    |
| S/PDIF Output Level                                                                                                    | 100%                                                                                                    |
| Sets the desired output level of [S/P DIF], within 0 to 100% in 1% steps. (default: 100%)                                               |                                                                                                    |
|                                                                                                    |                                                                                                    |
| ACC-A MOD Level                                                                                                    | 50%                                                                                                    |

Sets the desired audio input level for modulation from [ACC1–A].

• Approx. 100 mV at 50% (default) setting.

# ■ ACC set mode (continued)

# ACC-B MOD Level

Sets the desired audio input level for modulation from [ACC1-B].

# S/PDIF MOD Level

Sets the desired input level for modulation from [S/ P DIF], within 0 to 100% in 1% steps. (default: 50%)

# DATA OFF MOD

Selects the desired connector(s) for modulation inpu when data mode is not in use.

50% Т 1

MIC, ACC-A, ACC-B

50%

• Approx. 100 mV at 50% (default) setting.

| ut | • MIC         | : Use the signals from [MIC].                             |
|----|---------------|-----------------------------------------------------------|
|    | • ACC-A       | : Use the signals from [ACC1-A]<br>(pin 4).               |
|    | • ACC-B       | : Use the signals from [ACC1-B]<br>(pin 4).               |
|    | • MIC,ACC-A   | : Use the signals from [MIC] and [ACC1-A] (pin 4).        |
|    | • MIC,ACC-B   | : Use the signals from [MIC] and [ACC1-B] (pin 4).        |
|    | • ACC-A,ACC-  | B: Use the signals from [ACC1-A]<br>and [ACC1-B] (pin 4). |
|    | • MIC,ACC-A,A | CC–B                                                      |
|    |               | : Use the signals from [MIC], [ACC1-                      |
|    |               | A] and [ACC1–B] (pin 4). (default)                        |

: Use the signals from [S/P DIF].

| DATA1 MOD                                             | ACC-A         |                                                                  |
|-------------------------------------------------------|---------------|------------------------------------------------------------------|
| Selects the desired connector(s) for modulation input | • MIC         | : Use the signals from [MIC].                                    |
| when data 1 mode (D1) is in use.                      | • ACC-A       | : Use the signals from [ACC1–A]<br>(pin 4). (default)            |
|                                                       | • ACC-B       | : Use the signals from [ACC1-B] (pin 4).                         |
|                                                       | • MIC,ACC-A   | : Use the signals from [MIC] and [ACC1-A] (pin 4).               |
|                                                       | • MIC,ACC-B   | : Use the signals from [MIC] and [ACC1-B] (pin 4).               |
|                                                       | • ACC-A,ACC-  | B: Use the signals from [ACC1-A] and [ACC1-B] (pin 4).           |
|                                                       | • MIC,ACC-A,A | ACC-B                                                            |
|                                                       |               | : Use the signals from [MIC], [ACC1–<br>A] and [ACC1–B] (pin 4). |
|                                                       | • S/P DIF     | : Use the signals from [S/P DIF].                                |

• S/P DIF

# ■ ACC set mode (continued)

| DATA2 MOD                                                                                              | ACC-B                                                                                                    |
|----------------------------------------------------------------------------------------------------|----------------------------------------------------------------------------------------------------|
| Selects the desired connector(s) for modulation input when data 2 mode (D2) is in use.                 | <ul> <li>MIC : Use the signals from [MIC].</li> <li>ACC-A : Use the signals from [ACC1-A]</li> </ul>            |
|                                                                                                    | • ACC-B : Use the signals from [ACC1–B]                                                                         |
|                                                                                                    | <ul> <li>(pin 4). (default)</li> <li>MIC,ACC-A : Use the signals from [MIC] and<br/>[ACC1-A] (pin 4)</li> </ul> |
|                                                                                                    | • MIC,ACC-B : Use the signals from [MIC] and [ACC1_B] (pin 4)                                                   |
|                                                                                                    | • ACC-A,ACC-B: Use the signals from [ACC1-A]                                                                    |
|                                                                                                    | • MIC,ACC-A,ACC-B                                                                                               |
|                                                                                                    | : Use the signals from [MIC], [ACC1–<br>A] and [ACC1–B] (pin 4).<br>• S/P DIF Use the signals from [S/P DIF]    |
|                                                                                                    |                                                                                                    |
| DATA3 MOD                                                                                              | ACC-A,ACC-B                                                                                                    |
| Selects the desired connector(s) for modulation input                                                  | • MIC : Use the signals from [MIC].                                                                             |
| when data 3 mode (D3) is in use.                                                                       | • ACC-A : Use the signals from [ACC1-A]<br>(pin 4).                                                             |
|                                                                                                    | • ACC-B : Use the signals from [ACC1–B] (pin 4).                                                                |
|                                                                                                    | • MIC,ACC-A : Use the signals from [MIC] and                                                                    |
|                                                                                                    | • MIC,ACC-B : Use the signals from [MIC] and                                                                    |
|                                                                                                    | [ACC1-B] (pin 4).<br>• ACC-A,ACC-B: Use the signals from [ACC1-A]                                               |
|                                                                                                    | and [ACC1–B] (pin 4). (default)<br>• MIC.ACC-A.ACC–B                                                            |
|                                                                                                    | : Use the signals from [MIC], [ACC1–                                                                            |
|                                                                                                    | • S/P DIF : Use the signals from [S/P DIF].                                                                     |
|                                                                                                    |                                                                                                    |
| ACC-A BAND Voltage Output                                                                              | тх                                                                                                    |
| Selects the desired band for the operating frequency band control signal output from [ACC2–A] (pin 4). | <ul> <li>MAIN : Outputs the band signal displayed in main<br/>readout.</li> </ul>                               |
|                                                                                                    | • SUB : Outputs the band signal displayed in sub                                                                |
|                                                                                                    | • TX : Outputs the band signal, that can be trans-<br>mitted. (default)                                         |
|                                                                                                    |                                                                                                    |
| ACC-B BAND Voltage Output                                                                              | 1X                                                                                                    |
| Selects the desired band for the operating frequency band control signal output from [ACC2–B] (pin 4). | <ul> <li>MAIN : Outputs the band signal displayed in main readout.</li> </ul>                                   |
|                                                                                                    | • SUB : Outputs the band signal displayed in sub readout.                                                       |

• TX : Outputs the band signal, that can be transmitted. (default)

# ACC set mode (continued)

| SEND Relay Type                                                                                                    | Lead                                                                                                    |  |
|----------------------------------------------------------------------------------------------------|----------------------------------------------------------------------------------------------------|--|
| Selects the switching relay type for [RELAY] from<br>Lead and MOS-FET.<br>Select the suitable relay type when connecting a non-<br>Icom linear amplifier. | <ul> <li>Lead : Use mechanical relay.<br/>(16 V DC/0.5 A max.; default)</li> <li>MOS-FET: Use semiconductor type relay.<br/>(250 V/200 mA max.)</li> </ul> |  |

| External Meter Output (M)                                                      | Auto      |                                                                                                    |
|--------------------------------------------------------------------------------|-----------|----------------------------------------------------------------------------------------------------|
| Selects the desired item for an external meter indica-<br>tion (main readout). | • Auto    | : Outputs the receiving signal strength<br>level during receive, and outputs the se-<br>lected level (selected with [METER]), dur-<br>ing transmit. (default) |
|                                                                                | • S(MAIN) | ) : Outputs the receiving signal strength level during receive.                                                                                               |
|                                                                                | • Po      | : Outputs the transmitting power level dur-<br>ing transmit.                                                                                                  |
|                                                                                | • SWR     | : Outputs the VSWR level during transmit.                                                                                                    |
|                                                                                | ALC       | : Outputs the ALC level during transmit.                                                                                                    |
|                                                                                | • COMP    | : Outputs the compression level during transmit.                                                                                                    |
|                                                                                | • Vd      | : Outputs the drain terminal voltage of the final amplifier MOS-FETs.                                                                                         |
|                                                                                | • ID      | : Outputs the drain current of the final amplifier MOS-FETs.                                                                                                  |

| External Meter Output (S)                                                     | Auto         |                                                                                                    |
|-------------------------------------------------------------------------------|--------------|----------------------------------------------------------------------------------------------------|
| Selects the desired item for an external meter indica-<br>tion (sub readout). | • Auto       | : Outputs the receiving signal strength<br>level during receive, and outputs the se-<br>lected level (selected with [METER]), dur-<br>ing transmit. (default) |
|                                                                               | • S(MAIN)    | : Outputs the receiving signal strength level during receive.                                                                                                 |
|                                                                               | • Po         | : Outputs the transmitting power level dur-<br>ing transmit.                                                                                                  |
|                                                                               | • SWR        | : Outputs the VSWR level during transmit.                                                                                                    |
|                                                                               | ALC          | : Outputs the ALC level during transmit.                                                                                                    |
|                                                                               | • COMP       | : Outputs the compression level during transmit.                                                                                                    |
|                                                                               | • Vd         | : Outputs the drain terminal voltage of the final amplifier MOS-FETs.                                                                                         |
|                                                                               | • <b>I</b> D | : Outputs the drain current of the final amplifier MOS-FETs.                                                                                                  |

# External Meter Level (M)

Sets the output level for an external meter indication (main readout) with in 0 to 100% range in 1% steps.

50% • Approx. 2.5 V at 50% (default) setting for full-scale indica-

□ 50%

# External Meter Level (S)

F

# 12-9

1

tion. (4.7 kΩ impedance)

• Approx. 2.5 V at 50% (default) setting for full-scale indication. (4.7 kΩ impedance)

bration.

# ■ ACC set mode (continued)

| REF IN/OUT                                                                                                | OFF                                                                                                    |
|----------------------------------------------------------------------------------------------------|----------------------------------------------------------------------------------------------------|
| Selects the transceiver's reference signal condition from IN, OFF and OUT.                                | <ul> <li>IN : Use an external reference signal for the IC-7800. Turn the transceiver power OFF then ON to make the setting effective.</li> <li>OFF : Not input/output the reference signal. (default)</li> <li>OUT : Outputs the IC-7800 reference signal to externally connected equipment(s) for their reference.</li> </ul> |
|                                                                                                    | <b>NOTE:</b> If the applied reference signal is off-fre-<br>quency, or no signal is applied with "IN" selection,<br>the IC-7800 will not work properly. Select "OFF" or<br>"OUT" then reboot the IC-7800 in such case.                                                                                                    |
|                                                                                                    |                                                                                                    |
| REF Adjust                                                                                                | 50%                                                                                                    |
| Adjusts the internal reference signal frequency within 0 to 100% range in 1% steps during frequency cali- | <b>NOTE:</b> The default setting is different for each transceiver.                                                                                                    |

# Display set mode

# LCD Unit Bright

Adjusts the LCD unit brightness from 0 (dark) to 100% (bright) range in 1% steps. (default: 50%)

# Backlight (Switches)

Adjusts the switch indicators brightness from 1 (dark) to 100 (bright) range in 1 steps. (default: 80)

# Display Type

Selects the desired display type from A, B and C. (default: A)

# **Display Font**

Selects the desired font for frequency readout from Italic (1), Italic (2), Italic (3), Italic (4), Round (1), Round (2), Round (3), Shadow (1), Shadow (2), Shadow (3), Qubic (1), Qubic (2), Qubic (3), Qubic (4), IC-780 (1), IC-780 (2), IC-780 (3) and IC-780 (4). (default: Italic (1))

# Text Font

Selects the desired font for the displays other than frequency readout from Normal and Slim. (default: Normal)

# Meter Response

Set meter needle response from SLOW, MID and FAST. (default: MID)

# Meter Type (Normal Screen)

Selects the desired S/RF meter type during normal screen indication from Standard, Edgewise and Bar. (default: Standard)

# Meter Type (Wide Screen)

Selects the desired S/RF meter type during wide screen or mini scope indication from Edgewise and Bar. (default: Edgewise)

# Meter Peak Hold (Bar)

Turns the meter peak hold function ON and OFF. (default: ON) This function is used for the bar meter only.

# MID

Normal

This setting is effective for the standard and edgewise meter type selections only.

Standard

Edgewise

ON

80

50%

А

Italic (1)

# Display set mode (continued)

| Memory Name                                                                              | ON                                                                                                    |
|------------------------------------------------------------------------------------------|----------------------------------------------------------------------------------------------------|
| Sets the memory name indication, during memory mode operation, ON and OFF. (default: ON) | <ul> <li>ON : The programmed memory name is displayed<br/>above the frequency indication.</li> <li>OFF : No memory name is displayed even a mem-<br/>ony name is programmed.</li> </ul> |

ON

ON

# APF-Width Popup (APF OFF+ON)

Selects the pop-up display for the APF filter width from ON and OFF. (default: ON)

# MN-Q Popup (MN OFF→ON)

Turns the pop-up indication capability when the notch filter width is changed from ON to OFF. (default: ON)

### Screen Saver Function

Turns the screen saver function ON (15, 30 or 60 minutes) and OFF. (default: 60 min.)

# Screen Saver Type Bound

Selects the screen saver type from "Bound," "Rotation" and "Twist." (default: Bound)

# External DisplayOFFSelect "ON" when the external display is connected.<br/>(default: OFF)• At least 800×600 pixel resolution is required for the display.

# External Display Sync Pulse

Selects the suitable pulse level for the connected external display from H and L. (default: H)  $\,$ 

# **Opening Message**

Turns the opening message screen indication capability ON and OFF. (default: ON)

ory name is programmed.

The screen saver will acts when no operation is per-

formed for the selected time period to protect the LCD

The screen saver indication can be displayed for your

reference while pushing and holding [F-5•PREVIEW].

from the "burn-in" effect.

60min

# ...

н

ON

\_\_\_\_\_

# Display set mode (continued)

# My Call

Sets the introductory text, up to 10-character long, displayed in the opening screen.

Usually, you set your call sign for the opening screen.

Capital letters, small letters, numerals, some symbols (-/.@) and spaces can be used.

1 Push [F-5•EDIT] to select the name edit condition.

• The cursor under the 1st character blinks.

- 2 Push [ABC], [abc], [123] or [Symbol] to select the character group, then rotate the main dial to select the character.
  - Push [ABC] or [abc] to toggle capital and small letters.
  - Push [123] or [Symbol] to toggle numerals and symbols.
  - Push [F-1•◀] or [F-2•▶] for cursor movement.
  - Push [F-3•DEL] to delete the selected character.
  - Push [F-4•SPACE] to input a space.
  - Pushing the transceiver's keypad, [0]–[9], can also enter numerals.
- 3 Push [EXIT/SET] to set the name.

# Miscellaneous (Others) set mode

# Calibration Marker OFF This item is used for a simple frequency check of the transceiver. (default: OFF) F See p. 13-5 for calibration procedure. Image: See proceeding the calibration marker OFF after transceiver. NOTE: Turn the calibration marker OFF after checking the frequency of the transceiver. Image: See proceeding the frequency of the transceiver.

### Beep (Confirmation)

A beep sounds each time a switch is pushed to confirm it. This function can be turned OFF for silent operation. (default: ON)

The beep output level can be set in level set mode. (p. 12-5)

# Beep (Band Edge)

When you tune into or out of an amateur band's frequency range, a beep sounds. This functions independently of the confirmation beep setting.

The beep output level can be set in level set mode. (p. 12-5)

When "ON (User)" or "ON (User) & TX Limit" is selected, [BAND] appears in the display above the function switch (F-5). Up to 30 band edge frequencies can be programmed in the band edge screen. (see the page 3-14 for programming details.)

# ON (Default)

- OFF : Band edge beep is OFF.
- ON (Default) : When you tune into or out of the default amateur band's frequency range, a beep sounds. (default)
- ON (User) : When you tune outside of, or back into a user programmed amateur band's frequency range, a beep sounds.
- ON (User) & TX Limit
  - : When you tune outside of, or back into a user programmed amateur band's frequency range, a beep sounds. Transmission is also inhibited outside the programmed band.

# Beep Sound (MAIN) 1000Hz Sets the desired key-touch beep sound frequency during main readout operation within 500 to 2000 Hz in 10 Hz steps. (default: 1000 Hz) Set the different frequency from "Beep Sound (SUB)"

as below to distinguish between main and sub.

# Beep Sound (SUB)

Sets the desired key-touch beep sound frequency during sub readout operation within 500 to 2000 Hz in 10 Hz steps. (default: 1000 Hz)

Set the different frequency from "Beep Sound (MAIN)" as above to distinguish between main and sub.

1000Hz

ON

# Miscellaneous (Others) set mode (continued)

# Quick Dualwatch

When this item is set to ON, pushing [DUALWATCH] for 1 sec. sets the sub readout frequency to the main readout frequency and activates dualwatch operation. (default: ON)

See p. 5-16 for details.

# Quick SPLIT

When this item is set to ON, pushing [SPLIT] for 1 sec. sets the sub readout frequency to the main readout frequency and activates split operation. (default: ON)

# FM SPLIT Offset(HF)

Sets the offset (difference between transmit and receive frequencies) for the quick split function. This setting is used for HF bands in FM mode only and is used to input the repeater offset for an HF band.

The offset frequency can be set from –9.999 MHz to +9.999 MHz in 1 kHz steps. (default: –0.100 MHz)

# FM SPLIT Offset(50M)

Sets the offset (difference between transmit and receive frequencies) for the quick split function. This setting is used for 50 MHz band FM mode only, and is used to input the repeater offset for the 50 MHz band.

The offset frequency can be set from –9.999 MHz to +9.999 MHz in 1 kHz steps. (default: –0.500 MHz)

# SPLIT LOCK

When this item is ON, the main dial can be used to adjust the transmit frequency while pushing [XFC] even while the lock function is activated. (default: OFF)

See pgs. 6-6, 6-7 for split frequency operation details.

| Tuner                                 | (Auto Start)                                                                                | OFF                                                                                                    |
|---------------------------------------|---------------------------------------------------------------------------------------------|----------------------------------------------------------------------------------------------------|
| The intern<br>pability wh<br>1.5–3:1. | al antenna tuner has an automatic start ca-<br>nich starts tuning if the SWR is higher than | <ul> <li>OFF : The tuner remains OFF even when the SWR is poor (1.5–3:1). (default)</li> <li>ON : Automatic tune starts even when the tuner is turned OFF during HF bands operation.</li> </ul> |

ON

ON

See p. 6-7 for details.

# -0.500MHz

# -0.100MHz

OFF

# Miscellaneous (Others) set mode (continued)

| Tuner (PTT Start)                                                                                                    | OFF                                                                                                    |
|----------------------------------------------------------------------------------------------------|----------------------------------------------------------------------------------------------------|
| Tuning of the internal antenna tuner can be started<br>automatically at the moment the PTT is pushed after<br>the operating frequency is changed (more than 1%<br>from last-tuned frequency). (default: OFF) |                                                                                                    |
|                                                                                                    |                                                                                                    |
| Transverter Function                                                                                                    | Auto                                                                                                    |
| Selects the transverter operation condition from Auto and ON. (default: Auto)                                                                                                    | <ul> <li>ON : Turn the transverter operation ON.</li> <li>Auto: The transceiver turns into transverter operation condition when 2 to 13.8 V DC is applied to [ACC2–A/B] pin 6.</li> </ul> |
|                                                                                                    |                                                                                                    |
| Transverter Offset                                                                                                    | 16.000MHz (14.016.72 → 30.016.72)                                                                                                    |
| Sets the desired offset frequency for the transverter operation within 0.000 to 99.999 MHz in 1 kHz steps. (default: 16.000 MHz)                                                                             |                                                                                                    |
|                                                                                                    | ~~~~                                                                                                    |
| RITY Mark Frequency                                                                                                    | 2125                                                                                                    |
| Selects the RTTY mark frequency. RTTY mark fre-<br>quency is switched between 1275, 1615 and 2125 Hz.<br>(default: 2125 Hz)                                                                                  |                                                                                                    |
| 2125 Hz is automatically selected when the internal RTTY decoder is used.                                                                                                    |                                                                                                    |
|                                                                                                    |                                                                                                    |
| RTTY Shift Width                                                                                                    | 170                                                                                                    |
| Selects the RTTY shift width. There are 3 selectable values: 170, 200 and 425 Hz. (default: 170 Hz)                                                                                                    |                                                                                                    |

170 Hz is automatically selected when the internal RTTY decoder is used.

# **RTTY Keying Polarity**

Selects the RTTY keying polarity. Normal or reverse keying polarity can be selected. (default: Normal)

# Normal

1500

When reverse polarity is selected, Mark and Space are reversed.

- Normal : Key open/close = Mark/Space
- Reverse : Key open/close = Space/Mark

# PSK Tone Frequency

Selects the desired PSK tone frequency for the PSK reception from 1000, 1500 and 2000 Hz. (default: 1500 Hz)

# ■ Miscellaneous (Others) set mode (continued)

# SPEECH Language

Selects the speech language from English and Japanese. (default: English)

# SPEECH Speed

Selects the speech speed from HIGH (faster) and LOW (slower). (default: HIGH)

# SPEECH S-Level

The IC-7800 speech processor has frequency, mode and signal level announcement. Signal level announcement can be deactivated if desired. (default: ON)

When "OFF" is selected, the signal level is not announced.

# SPEECH [MODE] Switch

Selects the operating mode speech capability when a mode switch is pushed; ON or OFF. (default: OFF)

When "ON" is selected, the selected operating mode is announced when a mode switch is pushed.

# Memopad Numbers

Sets the number of memo pad channels available. 5 or 10 memo pads can be set. (default: 5)

| MAIN DIAL Operation                                                            | MAIN/SUB                                                                                                    |
|--------------------------------------------------------------------------------|----------------------------------------------------------------------------------------------------|
| Selects the main dial function from MAIN and MAIN/<br>SUB. (default: MAIN/SUB) | <ul> <li>MAIN : The main dial functions only when accessing to main readout.</li> <li>MAIN/SUB : The main dial functions when accessing to main readout, as well as when accessing to sub readout with [SUB] switch operation.</li> </ul> |

| MAIN DIAL Auto TS                                                                                                    | HIGH           |                                                                                                    |
|----------------------------------------------------------------------------------------------------|----------------|----------------------------------------------------------------------------------------------------|
| Sets the auto tuning step function for the main dial.<br>When rotating the main dial rapidly, the tuning step<br>automatically changes several times as selected. | • HIGH         | : Approx. 5 times faster when the tuning step<br>is set to 1 kHz or smaller steps; approx. 2<br>times faster when the tuning step is set to |
| There are 2 type of auto tuning steps: HIGH (Fastest) and LOW (Faster). (default: HIGH)                                                                           | • LOW<br>• OFF | 5 kHz or larger steps. (default)<br>: Approx. 2 times faster.<br>: Auto tuning step is turned OFF.                                          |

HIGH

ON

English

OFF

5

# ■ Miscellaneous (Others) set mode (continued)

| SUB DIAL Auto TS                                                                                                    | HIGH                                                                                                    |
|----------------------------------------------------------------------------------------------------|----------------------------------------------------------------------------------------------------|
| Sets the auto tuning step function for the sub dial.<br>When rotating the sub dial rapidly, the tuning step au-<br>tomatically changes several times as selected. | <ul> <li>HIGH : Auto tuning step is turned ON. Fastest tuning step during rapid rotation. (default)</li> <li>LOW : Auto tuning step is turned ON. Faster tuning step during rapid rotation.</li> </ul> |
| There are 2 type of auto tuning steps: HIGH (Fastest) and LOW (Faster). (default: HIGH)                                                                           | • OFF : Auto tuning step is turned OFF.                                                                                                    |
| MIC Up/Down Speed                                                                                                    | HIGH                                                                                                    |
| Sets the rate at which frequencies are scanned when<br>the microphone [UP]/[DN] switches are pushed and<br>held. High or low can be selected.                     | <ul> <li>HIGH : High speed (default; 50 tuning steps/sec.)</li> <li>LOW : Low speed (25 tuning steps/sec.)</li> </ul>                                                                                  |
| Outob DIT/UTY Close                                                                                                    |                                                                                                    |
| Selects the RIT/ΔTX crear<br>Selects the RIT/ΔTX frequency clearing instruction<br>with the [CLEAR] switch.                                                       | <ul> <li>OFF</li> <li>ON : Clears the RIT/⊿TX frequency when [CLEAR] is pushed momentarily.</li> <li>OFF : Clears the RIT/⊿TX frequency when [CLEAR] is pushed for 1 sec. (default)</li> </ul>         |
| [NOTCH] Switch (SSB)                                                                                                    | Auto/Manual                                                                                                    |
| Selects notch functions for SSB mode operation from Auto, Manual and Auto/Manual.                                                                                 | <ul> <li>Auto : The auto notch can only be used.</li> <li>Manual : The manual notch can only be used.</li> <li>Auto/Manual : Both the auto and manual notch can be used. (default)</li> </ul>          |
|                                                                                                    | Auto/Monuel                                                                                                    |
| Selects notch functions for AM mode operation from Auto, Manual and Auto/Manual.                                                                                  | <ul> <li>Auto : The auto notch can only be used.</li> <li>Manual : The manual notch can only be used.</li> <li>Auto/Manual : Both the auto and manual notch can be used. (default)</li> </ul>          |
| DIGI-SEL VB Operation                                                                                                    | DIGI-SE                                                                                                    |
| Selects [DIGI-SEL] control function from DIGI-SEL<br>and APF.                                                                                                    | DIGI-SEL : [DIGI-SEL] control functions as the dig-<br>ital selector operation. (default)                                                                                                    |

# Miscellaneous (Others) set mode (continued)

| FILTER Screen MAIN/SUB Select                                                                  | Auto (by FILTER,PBT Operation)                                                                                                    |
|------------------------------------------------------------------------------------------------|----------------------------------------------------------------------------------------------------|
| Selects filter set screen indication condition from Fix<br>and Auto (by FILTER,PBT Operation). | <ul> <li>Fix : When filter screen accessed with the main band's [FILTER] switch, the screen shows main band's filter width and PBT conditions only; when filter set screen accessed with the sub band's [FILTER] switch, the screen shows sub band's filter width and PBT conditions only.</li> <li>Auto (by FILTER,PBT Operation) <ul> <li>Filter set screen indication can be switched between main and sub band's [FILTER] switch and PBT conditions when either band's [FILTER] switch or [TWIN PBT] control is operated. (default)</li> </ul> </li> </ul> |

| SSB/CW | Synchronous | Tuning |
|--------|-------------|--------|
|--------|-------------|--------|

Selects the displayed frequency shift function from ON and OFF. (default: OFF)

When this function is activated, the receiving signal can be kept to receive even when the operating mode is changed between SSB and CW.

The frequency shifting value may differ according to the CW pitch setting.

# CW Normal Side

Selects the side band used to receive CW in CW normal mode. (default: LSB)

| APF Type                                                            | SOFT                                                                                                    |
|---------------------------------------------------------------------|----------------------------------------------------------------------------------------------------|
| Set audio filter shape for APF from SOFT and SHARP. (default: SOFT) | <ul> <li>SOFT : Soft filter shape makes distinguishing noise and signals easier. The audio filter width is related to the CW pitch setting.</li> <li>SHARP : Sharp filter shape rejects interference signals. The audio filter width is fixed.</li> </ul> |

| MIC AF Out                                                                                       | MAIN+SUB   |                                          |
|--------------------------------------------------------------------------------------------------|------------|------------------------------------------|
| Selects the desired band(s) for audio output from [MIC] connector (pin 8) from MAIN+SUB and SUB. | • MAIN+SUB | : Outputs both main and sub bands audio. |
| (default: MAIN+SUB)                                                                              | • SUB      | : Outputs sub band audio only.           |

| External Keypad (VOICE)                                                                | OFF                                                                                                    |
|----------------------------------------------------------------------------------------|----------------------------------------------------------------------------------------------------|
| Sets the external keypad for voice memory transmis-<br>sion capability ON and OFF.     | <ul> <li>ON : Pushing one of external keypad switches,<br/>transmits the desired voice memory contents</li> </ul> |
| See pages 2-6 and 2-9 for the equivalent circuit of an external keypad and connection. | during a phone mode operation.<br>• OFF : External keypad does not function. (default)                            |

LSB

OFF

CW.

• ON : The displayed frequency shifts when the op-

• OFF : The displayed frequency does not shift.

erating mode is changed between SSB and

# ■ Miscellaneous (Others) set mode (continued)

| External Keypad (KEYER)                                                                | OFF                                                                                               |
|----------------------------------------------------------------------------------------|---------------------------------------------------------------------------------------------------|
| Sets the external keypad for keyer memory transmis-<br>sion capability ON and OFF.     | • ON : Pushing one of external keypad switches mo-<br>mentarily, transmits the desired keyer mem- |
| See pages 2-6 and 2-9 for the equivalent circuit of an external keypad and connection. | <ul> <li>OFF : External keypad does not function.</li> </ul>                                      |

| External Keypad (RTTY)                                                                                                  | OFF                                                                                                    |
|----------------------------------------------------------------------------------------------------|----------------------------------------------------------------------------------------------------|
| Sets the external keypad for RTTY memory transmis-<br>sion capability ON or OFF.                                        | • ON : In the RTTY mode and while the RTTY de-<br>code screen is active, pushing one of the ex-<br>ternal keypad switches transmits the desired |
| <b>NOTE:</b> Only RTTY memory channels RT1, RT2,<br>RT3 and RT4 can be transmitted using with the ex-<br>ternal keypad. | RTTY memory contents.<br>• OFF : External keypad does not function. (default)                                                                   |

See pages 2-6 and 2-9 for the equivalent circuit of an external keypad and connection details.

| External Keypad (PSK)                                                                                          | OFF                                                                                                    |
|----------------------------------------------------------------------------------------------------|----------------------------------------------------------------------------------------------------|
| Sets the external keypad for PSK memory transmis-<br>sion capability ON or OFF.                                | • ON : In the PSK mode and while the PSK decode screen is active, pushing one of the external keypad switches transmits the desired PSK |
| <b>NOTE:</b> Only PSK memory channels PT1, PT2, PT3 and PT4 can be transmitted using with the external keypad. | <ul><li>memory contents.</li><li>OFF : External keypad does not function. (default)</li></ul>                                           |
| See pages 2-6 and 2-9 for the equivalent circuit of an external keypad and connection details.                 |                                                                                                    |
|                                                                                                    |                                                                                                    |

| Keyboard [F1]–[F4] (VOICE)                                                                                                    | OFF                                                                                                    |
|----------------------------------------------------------------------------------------------------|----------------------------------------------------------------------------------------------------|
| Sets the voice message transmission capability ON or OFF when one of the [F1] to [F4] keys of the connected keyboard is pushed. | <ul> <li>ON : Pushing one of the [F1] to [F4] keys transmits the desired voice message contents during phone mode operation.</li> <li>OFF : [F1] to [F4] keys do not function. (default)</li> </ul> |

| Keyboard [F1]-[F4] (KEYER)                                                                           | OFF                                                                                                    |
|----------------------------------------------------------------------------------------------------|----------------------------------------------------------------------------------------------------|
| Sets the keyer memory transmission capability ON or OFF when one of the [F1] to [F4] keys is pushed. | <ul> <li>ON : Pushing one of the [F1] to [F4] keys transmits the desired keyer memory contents during CW mode operation.<br/>And while pushing the [SHIFT] key, push [F1] to [F4] keys to transmit the desired keyer memory contents repeatedly.</li> <li>OFF : [F1] to [F4] keys do not function. (default)</li> </ul> |

# ■ Miscellaneous (others) set mode (continued)

| CI-V Baud Rate                                                                                                    | Auto                                                                                                    |
|----------------------------------------------------------------------------------------------------|----------------------------------------------------------------------------------------------------|
| Sets the CI-V data transfer rate. 300, 1200, 4800, 9600, 19200 bps and "Auto" are available. (default: Auto)                                                                                                    |                                                                                                    |
| When "Auto" is selected, the baud rate is automati-<br>cally set according to the data rate of connected con-<br>troller.                                                                                                    |                                                                                                    |
|                                                                                                    |                                                                                                    |
| CI-V Address                                                                                                    | 6Ah                                                                                                    |
| To distinguish equipment, each CI-V transceiver has<br>its own Icom standard address in hexadecimal code.<br>The IC-7800's address is 6Ah.                                                                                         |                                                                                                    |
| When 2 or more IC-7800's are connected to an op-<br>tional CT-17 CI-V LEVEL CONVERTER, rotate the main<br>dial to select a different address for each IC-7800;<br>the range is 01h to 7Fh.                                         |                                                                                                    |
|                                                                                                    |                                                                                                    |
| CI-V Transceive                                                                                                    | ON                                                                                                    |
| Transceive operation is possible with the IC-7800 con-<br>nected to other Icom HF transceivers or receivers.                                                                                                    |                                                                                                    |
| When "ON" is selected, changing the frequency, op-<br>erating mode, etc. on the IC-7800 automatically<br>changes those of connected transceivers (or receiv-<br>ers) and vice versa.                                               |                                                                                                    |
|                                                                                                    |                                                                                                    |
| RS-232C Function                                                                                                    | CI-V                                                                                                    |
| Select [RS-232C] connector output data format from CI-V and Decode.                                                                                                    | <ul> <li>CI-V : Outputs data in CI-V format. (default)</li> <li>Decode : Outputs decoded contents in ASCII code format.</li> </ul> |
| Decode Baud Rate                                                                                                    | 9600                                                                                                    |
| Selects data transmission speed (Baud rate) when<br>"Decode" is selected in "RS-232C Function" above;<br>settings are 300, 1200, 4800, 9600 and 19200 bps.<br>(default: 9600)                                                      |                                                                                                    |
|                                                                                                    |                                                                                                    |
| Keyboard Type                                                                                                    | English                                                                                                    |
| Selects the connected keyboard type from English,<br>Japanese, United Kingdom, French, French (Cana-<br>dian), German, Portuguese, Portuguese (Brazilian),<br>Spanish, Spanish (Latin American) and Italian.<br>(default: English) |                                                                                                    |

# Miscellaneous (Others) set mode (continued)

| Keyboard Repeat Delay                                                                                                    | 250ms |
|----------------------------------------------------------------------------------------------------|-------|
| Sets the time period for delay within 100 to 1000 msec. in 50 msec. steps. (default: 250 msec.)                          |       |
| When a key of the connected keyboard is pushed<br>and held for the set period, the character is input con-<br>tinuously. |       |

# Keyboard Repeat Rate

Sets the repeating rate for the connected keyboard within 2.0 to 30.0 cps. (default: 10.9 cps) \*cps=character per second

When a key of the connected keyboard is pushed and held, the character is repeatedly input with the set speed.

### IP Address (Valid after Reboot)

Sets IP address for the IC-7800 when connecting to your PC or LAN (Local Area Network) through the Ethernet connector.

# Turn the transceiver power OFF then ON to make the setting effective. See p. 16-7 for details.

1

### Subnet Mask (Valid after Reboot)

Sets subnet mask for the IC-7800 when connecting to your PC or LAN (Local Area Network) through the Ethernet connector.

255.255.255. 0 (24bit)

Turn the transceiver power OFF then ON to make the setting effective. See p. 16-7 for details.

10.9cps

192.168. 0.

# ■ CF card set menu

# $\diamond$ CF card set screen arrangement

# CF card set menu

| AGC        | CF CARD SET                                    |  |  |  |
|------------|------------------------------------------------|--|--|--|
| MID        | CF CARD MENU                                   |  |  |  |
|            | LOAD Load memory and settings for setup        |  |  |  |
| OFF        | SAVE Save your memory and settings             |  |  |  |
| WIDE       | FIRM UP Update the firmware of CPUs and DSPs   |  |  |  |
| VSC<br>OFF | FORMAT Format the CF CARD in FAT32 for IC-7800 |  |  |  |
| LOAD       | SAVE FIRM UP FORMAT                            |  |  |  |
| <b>F-1</b> | F-2 F-3 F-4 F-5 F-6 F-7                        |  |  |  |
|            |                                                |  |  |  |

### • Setting load screen (p. 12-27)

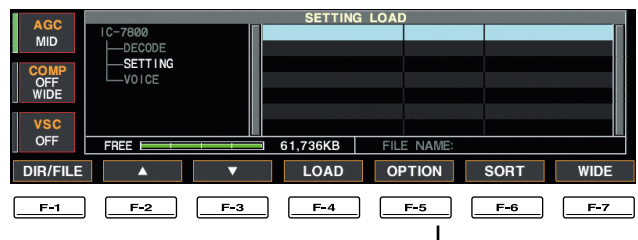

# • Load option set mode (p. 12-25) ¥

| ACC  |                         | LOAD OPTION |  |
|------|-------------------------|-------------|--|
| AGC  | Load Contents           | Select      |  |
| WID  | ANT Memory              | NO          |  |
| COMP | REF IN/OUT, REF Adjust  | NO          |  |
| OFF  | IP Address, Subnet Mask | NO          |  |
| WIDE | CI-V Address            | NO          |  |
| 1    | Other Memory & Settings | YES         |  |
| vsc  | Voice TX Memory         | YES         |  |
| OFF  | Voice RX Memory         | NO          |  |
| A    |                         | DEE         |  |

### • Firmware update (p. 16-4)

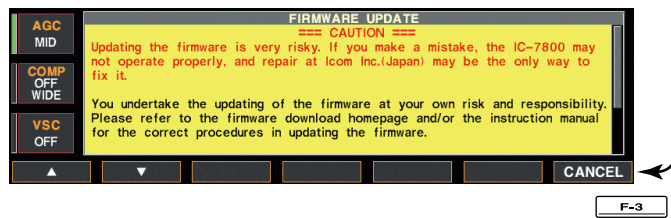

### • Format menu (p. 12-29)

| AGC        |                         | C          | F CARD SET                        |       |       |
|------------|-------------------------|------------|-----------------------------------|-------|-------|
| MID        | CF CARD MENU            |            |                                   |       |       |
|            | LOAD                    | Load mer   | *** FORM                          | Т жжж |       |
| OFF        | SAVE                    | Save you   | Changing the format to FAT32 will | vill  |       |
| WIDE       | FIRM UP Update the firm |            | Do you want to format it now?     |       |       |
| VSC<br>OFF | FORMAT                  | Format th. |                                   |       |       |
|            |                         |            |                                   | ОК    | CANCE |

### • Setting save screen (p. 12-26)

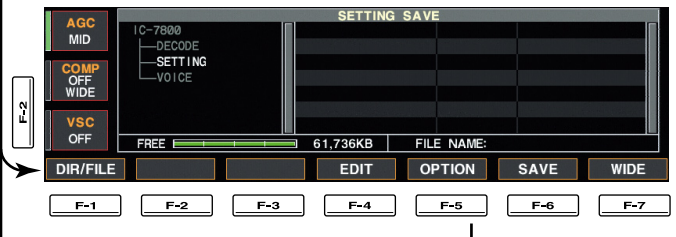

### • Save option set mode (p. 12-24) ¥

| AGC     |                   | SAVE OPTION |  |
|---------|-------------------|-------------|--|
| AGC     | SAVE Contents     | All         |  |
| INID    | Memory & Settings |             |  |
| COMP    | Voice TX Memory   | YES         |  |
| OFF     | Voice RX Memory   |             |  |
| WIDE    | SAVE Form         | Now Ver     |  |
|         |                   |             |  |
| VSC     |                   |             |  |
| OFF     |                   |             |  |
|         |                   |             |  |
| <b></b> |                   | DEF         |  |

# 12 SET MODE

# ♦ Save option set mode

| SAVE Contents                                                                                                    | All                                                                                                    |
|----------------------------------------------------------------------------------------------------|----------------------------------------------------------------------------------------------------|
| Selects file saving condition from All and Select.<br>(default: All)                                                                                                    | <ul> <li>All : Saves all the following contents.</li> <li>Select : Saves the selected contents only.</li> </ul>                                                                                 |
|                                                                                                    |                                                                                                    |
| Memory & Settings                                                                                                    | YES                                                                                                    |
| Selects memory channel contents and other settings saving condition from YES and NO. (default: YES)                                                                                                    | <ul> <li>YES : Saves memory channel contents and settings of miscellaneous (Other) set mode.</li> <li>NO : Does not save.</li> </ul>                                                            |
| Voice TX Memory                                                                                                    | YES                                                                                                    |
| Selects the voice TX memory saving condition from YES and NO. (default: YES)                                                                                                    | <ul><li>YES : Saves the voice TX memory.</li><li>NO : Does not save.</li></ul>                                                                                                    |
| Voice RX Memory                                                                                                    | NO                                                                                                    |
| Selects the voice RX memory saving condition from YES and NO. (default: NO)                                                                                                    | <ul><li>YES : Saves the voice RX memory.</li><li>NO : Does not save.</li></ul>                                                                                                    |
| SAVE Form                                                                                                    | Now Ver                                                                                                    |
| Selects file saving format from Now Ver and Old Ver.<br>(default: Now Ver)<br>Additional selections are available for Old Ver and in-<br>dicated in brackets.                                                            | <ul> <li>Now Ver : Saves the file in the current firmware version format being used.</li> <li>Old Ver : Saves the file in the firmware version format that is indicated in brackets.</li> </ul> |
| <i>For your information:</i><br>The current IC-7800 firmware version number can<br>be confirmed when turning the power ON and is dis-<br>played in the bottom right corner of the function dis-<br>play, as shown below. |                                                                                                    |
| ICOM                                                                                                    |                                                                                                    |
| IC-7800                                                                                                    |                                                                                                    |
|                                                                                                    |                                                                                                    |

# $\diamond$ Load option set mode

| •                                                                                                |                                                                                                    |
|--------------------------------------------------------------------------------------------------|----------------------------------------------------------------------------------------------------|
| Load Contents                                                                                    | Select                                                                                                    |
| Selects file loading condition from All and Select.<br>(default: Select)                         | <ul> <li>All : Loads and sets the all following contents.</li> <li>Select : Loads and sets the selected contents only.</li> </ul> |
|                                                                                                  |                                                                                                    |
| ANT Memory                                                                                       | NO                                                                                                    |
| Selects the antenna memory setting loading condition YES and NO. (default: NO).                  | <ul> <li>YES : Loads and sets the antenna memory.</li> <li>NO : Use the original antenna memory setting.</li> </ul>               |
|                                                                                                  |                                                                                                    |
| REF IN/OUT, REF Adjust                                                                           | NO                                                                                                    |
| Selects the reference signal setting loading condition YES and NO. (default: NO).                | <ul> <li>YES : Loads and sets the reference signal setting.</li> <li>NO : Use the original reference signal setting.</li> </ul>   |
| Г                                                                                                |                                                                                                    |
| IP Address, Subnet Mask                                                                          | NO                                                                                                    |
| Selects the IP address and subnet mask setting load-<br>ing condition YES and NO. (default: NO). | • YES : Loads and sets the IP address and subnet mask setting.                                                                    |
|                                                                                                  | • NO : Use the original IP address and subnet mask setting.                                                                       |
|                                                                                                  |                                                                                                    |
| CI-V Address                                                                                     | NO                                                                                                    |
| Selects the CI-V address setting loading condition YES and NO. (default: NO).                    | <ul> <li>YES : Loads and sets the CI-V address setting.</li> <li>NO : Use the original CI-V address setting.</li> </ul>           |
|                                                                                                  |                                                                                                    |
| Other Memory & Settings                                                                          | YES                                                                                                    |
| Selects memory channel contents and other settings loading condition YES and NO. (default: YES). | • YES : Loads and sets memory channel contents and other settings.                                                                |
|                                                                                                  | • NO : Use the original memory channel contents and other settings.                                                               |

| Voice TX Memory                                                           | YES                                                                                                    |
|---------------------------------------------------------------------------|----------------------------------------------------------------------------------------------------|
| Selects the voice TX memory loading condition YES and NO. (default: YES). | <ul> <li>YES : Loads and sets the voice TX memory.</li> <li>NO : Use the original the voice TX memory.</li> </ul> |
|                                                                           |                                                                                                    |

| Voice RX Memory                                                          | NO                                                                                                    |
|--------------------------------------------------------------------------|----------------------------------------------------------------------------------------------------|
| Selects the voice RX memory loading condition YES and NO. (default: NO). | <ul> <li>YES : Loads and sets the voice RX memory.</li> <li>NO : Use the original the voice RX memory.</li> </ul> |

# File saving

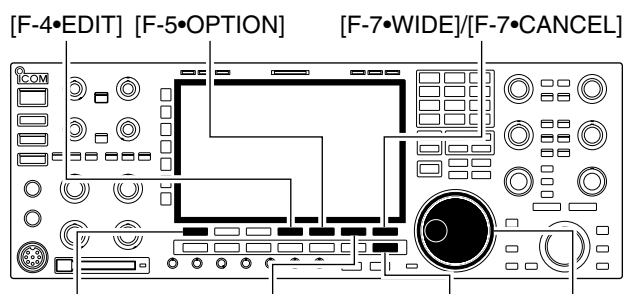

[F-1•DIR/FILE] [F-6•SAVE]/[F-6•OK] [EXIT/SET] Main dial

| AGC        | CF CARD SET                                    |  |  |  |
|------------|------------------------------------------------|--|--|--|
| MID        | CF CARD MENU                                   |  |  |  |
|            | LOAD Load memory and settings for setup        |  |  |  |
| OFF        | SAVE Save your memory and settings             |  |  |  |
| WIDE       | FIRM UP Update the firmware of CPUs and DSPs   |  |  |  |
| VSC<br>OFF | FORMAT Format the CF CARD in FAT32 for IC-7800 |  |  |  |
| LOAD       | SAVE FIRM UP FORMAT                            |  |  |  |

| AGC         | SETTING SAVE      |            |            |      |      |
|-------------|-------------------|------------|------------|------|------|
| MID         | IC-7800<br>DECODE |            |            |      |      |
| OFF<br>WIDE | VOICE             |            |            |      |      |
| VSC         |                   |            |            |      |      |
|             | FREE              | ■ 61,736KB | FILE NAME: |      |      |
| DIR/FILE    |                   | EDIT       | OPTION     | SAVE | WIDE |

|     | ABC              | SETTING  | SAVE       |           |      |
|-----|------------------|----------|------------|-----------|------|
|     | IC-7800          |          |            |           |      |
| ABC | SETTING<br>VOICE |          |            |           |      |
| 123 |                  |          |            |           |      |
|     | FREE             | 61,736KB | FILE NAME: | SET01.DAT |      |
| •   | ► DEL            | SPACE    |            |           | WIDE |

Memory channel contents, set mode settings, etc. can be saved into the CF (Compact Flash) memory card for backup.

- During set mode menu screen indication, push [F-7•CF CARD] to select CF card set menu screen.
- 2 Push [F-2•SAVE] to select setting save screen.
- 3 Change the following conditions if desired.

### • File name:

- 1 Push [F-4•EDIT] to select file name edit condition.
  - Push [F-1• DIR/FILE] several times to select the file name, if necessary.
- 2 Push [ABC], [123] or [Symbol] to select the character group, then rotate the main dial to select the character.
  - [ABC] : A to Z (capital letters); [123]: 0 to 9 (numerals); [Symbol]: ! # \$ % & ``^+-=()[]{}\_~ @ can be selected.
  - Push [F-1•◀] to move the cursor left, push [F-2•▶] to move the cursor right, push [F-3•DEL] to delete a character and push [F-4•SPACE] to insert a space.
- 3 Push [EXIT/SET] to set the file name.

### Save option

- 1 Push [F-5•OPTION] to enter save option set mode.
- 2 Push [F-1•▲] or [F-2•▼] to select the item, then rotate the main dial to select the desired setting. (see p. 12-24 for details)
  - "Text" is the default setting.
  - Push [F-4•DEF] for 1 sec. to select the default setting.
- 3 Push [EXIT/SET] to return to the previous indication.

### Saving location

- 1 Push [F-1•DIR/FILE] to select tree view screen.
- 2 Select the desired directory or folder in the CF memory card.
  - Push [F-4•◀ ►] to select the upper directory.
  - Push [F-2•▲] or [F-3•▼] to select folder in the same directory.
  - Push [F-4•◀ ▶] for 1 sec. to select a folder in the directory.
  - Push [F-5•REN/DEL] to rename the folder.
  - Push [F-5•REN/DEL] for 1 sec. to delete the folder.
  - Push [F-6•MAKE] for 1 sec. to making a new folder. (Edit the name with the same manner as the "• File name" above.)
- 3 Push [F-1•DIR/FILE] twice to select the file name.
- ④ Push [F-6•SAVE].
  - Confirmation screen appears.
- 5 Push [F-6•OK] to save.
  - After saving is completed, return to CF card set menu automatically.

# ■ File loading

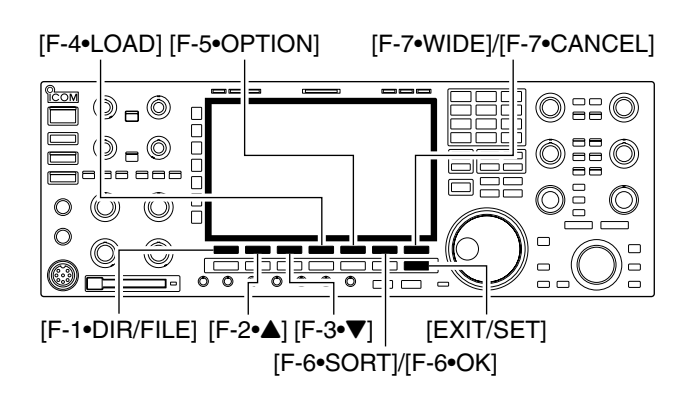

| 400                 |         | SETTING LOAI | D          |            |         |
|---------------------|---------|--------------|------------|------------|---------|
| ACC                 | IC-7800 | SET01.DAT    | 6KB        | 2003-12- 2 | 2 10:37 |
| MID                 | DECODE  | SET02.DAT    | 6KB        | 2003-12- 2 | 2 10:38 |
| COMP<br>OFF<br>WIDE | VOICE   |              |            |            |         |
| VSC                 |         |              |            |            |         |
| OFF                 | FREE    | 61,724KB FIL | E NAME: SE | T01.DAT    |         |
| DIR/FILE            | ▲ ▼     | LOAD OI      | PTION      | SORT       | WIDE    |

| AGC                        |             | SETTIN     | G LOAD                             |               |         |
|----------------------------|-------------|------------|------------------------------------|---------------|---------|
| MUD                        | IC-7800     | SET01.DAT  | <b>^</b> (                         | 6KB 2003-12-  | 2 10:37 |
| INID                       | DECODE      | SET        | *** FILE L                         | OAD ***       |         |
| COMP<br>OFF<br>WIDE<br>VSC | OFF<br>WIDE | Ar         | e you sure you<br>e configurations | want to chang | e       |
| OFF                        | FREE        | ■ 61,724KB | FILE NAME:                         | SET01.DAT     |         |
|                            |             |            |                                    | ОК            | CANCEL  |

| AGO         |         | SETTING LOAD                  |         |
|-------------|---------|-------------------------------|---------|
| MID         | IC-7800 | SET01.DAT 6KB 2003-12-        | 2 10:37 |
| 11112       | DECODE  | SET *** COMPLETED! ***        |         |
| OFF<br>WIDE | VOICE   | Reboot the IC-7800.           |         |
| VSC         |         |                               |         |
| OFF         | FREE E  | 61,724KB FILE NAME: SET01.DAT |         |
| DIR/FILE    |         | LOAD OPTION SORT              | WIDE    |

By loading the saved setting file from the CF card, you can easily set up another IC-7800— several operators settings can easily be applied to one IC-7800.

- During set mode menu screen indication, push [F-7•CF CARD] to select CF card set menu screen.
- 2 Push [F-1•LOAD] to select setting load screen.
  - The indicator beside the CF card slot blinks.
  - After the CF card contents are displayed, the indicator goes off.
- ③ Push [F-5•OPTION] to select load option set mode, then set the desired loading conditions, if desired.
   • See page 12-25 for details.
- ④ Push [F-2•▲] or [F-3•▼] to select the desired setting file.
- 5 Push [F-4•LOAD].
- Confirmation screen appears.
- 6 Push [F-6•OK] to starts loading.
  - After the loading is completed, the message dialog, "Reboot the IC-7800," appears.
- ⑦ Turn the transceiver power OFF then ON to make the setting effective .

# ■ Changing the file name

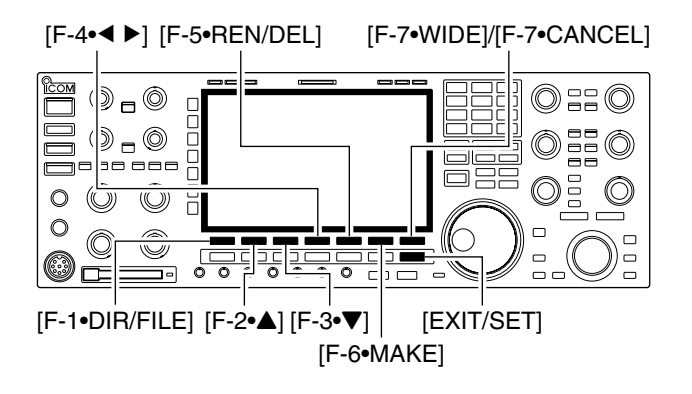

| ACC        |         |   | SETTIN    | G SAVE |         |            |         |
|------------|---------|---|-----------|--------|---------|------------|---------|
| AGC        | IC-7800 |   | SET01.DAT | •      | 6K      | B 2003-12- | 2 15:33 |
| MID        | DECODE  |   | SET02.DAT | -      | 6K      | B 2003-12- | 2 15:33 |
| 1/4<br>OFF | VOICE   |   |           |        |         |            |         |
| vsc        |         |   |           |        |         |            |         |
| OFF        | FREE    |   | 60,578KB  | FILE   | E NAME: | SET03.DAT  |         |
| DIR/FILE   |         | • | SET       | RE     | N/DEL   | SORT       | WIDE    |

| ABC | ABC<br>1C-7800<br>DECODE<br>SETTING<br>V01CE | SETTING SAVE | 6KB<br>6KB | 2003-12- 2 15:33<br>2003-12- 2 15:33 |
|-----|----------------------------------------------|--------------|------------|--------------------------------------|
| 123 |                                              | 60,578KB FIL | E NAME: SE | T03.DAT                              |
| •   | ► DEI                                        | SPACE        |            | WIDE                                 |

| AGC        | IC-7800    | SETTING SAV  | E 6KB      | 2003-12-   | 2 15:33 |
|------------|------------|--------------|------------|------------|---------|
| MID        | DECODE     | SET02.DAT    | 6KB        | 2003-12- : | 2 15:33 |
| 1/4<br>OFF | VOICE      |              |            |            |         |
| VSC        |            |              |            |            |         |
| OFF        | FREE       | 60,578KB FIL | E NAME: SE | ET03.DAT   |         |
| DIR/FILE   | ▲ <b>▼</b> | SET          | N/DEL      | SORT       | WIDE    |

The file name, saved in the CF card, can be re-named from the transceiver as desired.

- ① During setting save screen display, push [F-1•DIR/FILE] to select tree view screen.
  - Push [F-2•▲] or [F-3•▼] to select the desired folder.
  - "DECODE," "SETTING" and "VOICE" folders are available as the default.
  - After the folder is selected, push [F-2•◀►] for 1 sec. to display content folder(s), if available.
- 2 Push [F-1•DIR/FILE] to select file list screen.
- ③ Push [F-2•▲] or [F-3•▼] to select the desired file.
- ④ Push [F-5•REN/DEL] momentarily to select the file name edit condition.
- (5) Push [ABC], [123] or [Symbol] to select the character group, then rotate the main dial to select the character.
  - [ABC] : A to Z (capital letters); [123]: 0 to 9 (numerals); [Symbol]: ! # \$ % & ``^ + - = ( ) [ ] { } \_ ~ @ can be selected.
  - Push [F-1•◀] to move the cursor left, push [F-2•▶] to move the cursor right, push [F-3•DEL] to delete a character and push [F-4•SPACE] to insert a space.
  - Pushing the transceiver's keypad, [0]–[9], can also enter numerals.
- 6 Push [EXIT/SET] to set the file name.

# Deleting a file

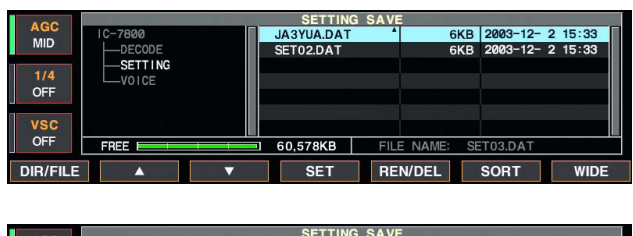

|     |         | UETING                                                                                                    | UNTE       |             |         |
|-----|---------|----------------------------------------------------------------------------------------------------|------------|-------------|---------|
| MID | IC-7800 | JA3YUA.DAT                                                                                                    | * e        | KB 2003-12- | 2 15:33 |
|     | DECODE  | SET                                                                                                    | **** DELE  | ТЕ жжж      |         |
| 1/4 | VOICE   |                                                                                                    |            |             |         |
| OFF |         |                                                                                                    | Are you    | u sure?     |         |
| VSC |         |                                                                                                    |            |             |         |
| 190 |         |                                                                                                    |            |             |         |
| OFF | FREE    | 60,578KB                                                                                                    | FILE NAME: | SET03.DAT   |         |
| 3   |         |                                                                                                    |            | ОК          | CANCEL  |
|     |         | and the second second se |            |             |         |

Formatting the CF card

**RECOMMENDATION!** Deleting the setting file is irreversible. Confirm the contents before deleting a setting file!

- ① During setting save screen display, push [F-1•DIR/FILE] to select tree view screen.
  - Push [F-2•▲] or [F-3•▼] to select the desired folder.
  - "DECODE," "SETTING" and "VOICE" folders are available as the default.
  - After the folder is selected, push [F-2•◀ ▶] for 1 sec. to display content folder(s), if available.
- 2 Push [F-1•DIR/FILE] to select file list screen.
- ③ Push [F-2•▲] or [F-3•▼] to select the desired file to be deleted.
- ④ Push [F-5•REN/DEL] for 1 sec.
   Confirmation screen appears.
- 5 Push [F-6•OK] to delete.
  - After the deleting, return to setting save screen automatically.

A saved data in the CF memory card can be erased.

**IMPORTANT!** Formatting erases all saved data in the CF memory card. Making a backup file on your PC is recommended.

- ① During CF card set menu display, push [F-4•FORMAT] for 1 sec.
  - Confirmation screen appears.
- Push [F-6•OK] to format.
   Push [F-7•CANCEL] to cancel.
- ③ Returns to CF card set menu indication automatically.

|               | LOAD   | Load mer  | *** FORMAT ***                                                            |
|---------------|--------|-----------|---------------------------------------------------------------------------|
| MP<br>F<br>DE | SAVE   | Save you  | Changing the format to FAT32 will<br>erase ALL data currently programmed. |
| с             | FORMAT | Format th | Do you want to format it now?                                             |

|             | CF CARD MENU | (         | CF CARD SET        |
|-------------|--------------|-----------|--------------------|
| COMP        | LOAD         | Load mer  | *** FORMATTING *** |
| OFF<br>WIDE | SAVE         | Save you  | Please wait        |
| VSC<br>OFF  | FORMAT       | Format tł |                    |
| LOAD        | SAVE         |           | FORMAT             |

MAINTENANCE Section 13

| Troubleshooting                     | 13-2 |
|-------------------------------------|------|
| ♦ Transceiver power                 | 13-2 |
| ♦ Transmit and receive              | 13-2 |
| ♦ Scanning                          | 13-3 |
| ♦ Display                           | 13-3 |
| Main dial brake adjustment          | 13-3 |
| Voice synthesizer operation         | 13-3 |
| SWR reading                         | 13-4 |
| Screen type and font selections     | 13-4 |
| Frequency calibration (approximate) | 13-5 |
| ■ Opening the transceiver's case    | 13-6 |
| Clock backup battery replacement    | 13-6 |
| ■ Fuse replacement                  | 13-7 |
| Resetting the CPU                   | 13-7 |
| About protection indications        | 13-8 |
| Screen Saver Function               | 13-8 |

# ■ Troubleshooting

The following chart is designed to help you correct problems which are not equipment malfunctions. If you are unable to locate the cause of a problem or solve it through the use of this chart, contact your nearest lcom Dealer or Service Center.

# ♦ Transceiver power

| PROBLEM                                                   | POSSIBLE CAUSE                                                                                                    | SOLUTION                                                                                                    | REF.                  |
|-----------------------------------------------------------|----------------------------------------------------------------------------------------------------|----------------------------------------------------------------------------------------------------|-----------------------|
| Power does not come on when the [POWER] switch is pushed. | <ul> <li>Power cable is improperly connected.</li> <li>The internal power supply is turned OFF.</li> <li>Circuit breaker is tripped.</li> </ul> | <ul> <li>Re-connect the AC power cable correctly.</li> <li>Turn the internal power supply ON.</li> <li>Check for the cause, then re-set the circuit breaker.</li> </ul> | p. 2-4<br>p. 3-2<br>— |

# ♦ Transmit and receive

| PROBLEM                                                    | POSSIBLE CAUSE                                                                                                    | SOLUTION                                                                                                    | REF.                         |
|------------------------------------------------------------|----------------------------------------------------------------------------------------------------|----------------------------------------------------------------------------------------------------|------------------------------|
| No sounds come out from the speaker.                       | Volume level is too low.                                                                                                    | • Rotate [AF] clockwise to obtain a suitable lis-<br>tening level.                                                                                                | р. 3-9                       |
|                                                            | • The squelch is closed.                                                                                                    | • Turn [SQL] to 10 o'clock position to open the squelch.                                                                                                    | р. 3-9                       |
|                                                            | The transceiver is in transmitting condition.                                                                                                    | • Push [TRANSMIT] to receive or check the SEND line of an external unit, if connected.                                                                            | p. 3-12                      |
| Sensitivity is too low, and<br>only strong signals are au- | <ul> <li>The antenna is not connected properly.</li> <li>The antenna for another band is selected.</li> </ul>                                                 | <ul> <li>Re-connect to the antenna connector.</li> <li>Select an antenna suitable for the operating fre-<br/>suitable for the operating fre-</li> </ul>           | <br>p. 10-2                  |
|                                                            | <ul> <li>The antenna is not properly tuned.</li> </ul>                                                                                                    | <ul> <li>Push [TUNER] for 1 sec. to manually tune the antenna.</li> </ul>                                                                                         | p. 10-5                      |
|                                                            | The attenuator is activated.                                                                                                    | Push [ATT] several times to select "ATT OFF."                                                                                                    | p. 5-9                       |
| Received audio is unclear or distorted.                    | <ul> <li>Wrong operating mode is selected.</li> <li>PBT function is activated.</li> <li>Noise blanker is turned ON when receiving a strong signal.</li> </ul> | <ul> <li>Select a suitable operating mode.</li> <li>Push [PBT CLR] for 1 sec. to reset the function.</li> <li>Push [NB] to turn the noise blanker OFF.</li> </ul> | p. 3-8<br>p. 5-12<br>p. 5-17 |
|                                                            | Preamp is activated.                                                                                                    | • Push [P.AMP] once or twice to turn the func-<br>tion OFF.                                                                                                    | p. 5-9                       |
|                                                            | • The noise reduction is activated and the [NR] control is too far clockwise.                                                                                 | • Set the [NR] control for maximum readability.                                                                                                    | p. 5-18                      |
| The [ANT] switch does not function                         | The antenna switch has not been activated.                                                                                                    | <ul> <li>Set the antenna switch in set mode to "Auto"<br/>or "Manual."</li> </ul>                                                                                 | р. 10-4                      |
| Transmitting is impossible.                                | <ul> <li>The operating frequency is not inside a ham<br/>band.</li> </ul>                                                                                     | <ul> <li>Set the frequency to be in a ham band.</li> </ul>                                                                                                    | р. 3-5                       |
| Output power is too low.                                   | • [RF PWR] is set too far counterclockwise                                                                                                    | Rotate [RF PWR] clockwise.                                                                                                    | p. 3-12                      |
|                                                            | • [DRIVE] is set too far counterclockwise                                                                                                    | • Set [DRIVE] to a suitable position.                                                                                                    | p. 3-13                      |
|                                                            | The antenna for another band is selected.                                                                                                    | <ul> <li>Set [MIC] to a suitable position.</li> <li>Select an antenna suitable for the operating fre-<br/>guagary</li> </ul>                                      | p. 3-12<br>p. 10-2           |
|                                                            | <ul> <li>The antenna is not properly tuned.</li> </ul>                                                                                                    | <ul> <li>Push [TUNER] for 1 sec. to manually tune the antenna.</li> </ul>                                                                                         | р. 10-5                      |
| No contact possible with another station.                  | <ul> <li>RIT or ⊿TX function is activated.</li> </ul>                                                                                                    | <ul> <li>Push [RIT] or [⊿TX] to turn the function OFF.</li> </ul>                                                                                                 | pgs. 5-10,<br>6-4            |
|                                                            | <ul> <li>Split frequency function and/or dualwatch are<br/>activated.</li> </ul>                                                                              | Push [SPLIT] and/or [DUALWATCH] to turn the function OFF.                                                                                                    | pgs. 5-16,<br>6-4            |
| Transmit signal is unclear or distorted.                   | <ul> <li>[MIC] is set too far clockwise</li> </ul>                                                                                                    | <ul> <li>Set [MIC] to a suitable position.</li> </ul>                                                                                                    | p. 3-12                      |
| Repeater cannot be ac-<br>cessed.                          | <ul> <li>Split frequency function is not activated.</li> <li>Programmed subaudible tone frequency is wrong.</li> </ul>                                        | <ul> <li>Push [SPLIT] to turn the function ON</li> <li>Reset the frequency using set mode.</li> </ul>                                                             | p. 6-6<br>p. 4-32            |
## ♦ Scanning

| PROBLEM                           | POSSIBLE CAUSE                                                                         | SOLUTION                                                                | REF.   |
|-----------------------------------|----------------------------------------------------------------------------------------|-------------------------------------------------------------------------|--------|
| Programmed scan does not stop.    | Squelch is open.                                                                       | Set [SQL] to the threshold point.                                       | р. 3-9 |
| Programmed scan does not start.   | • The same frequencies have been programmed<br>in scan edge memory channels P1 and P2. | Program different frequencies in scan edge<br>memory channel P1 and P2. | p. 8-4 |
| Memory scan does not<br>start     | • 2 or more memory channels have not been programmed.                                  | Program more than 2 memory channels.                                    | р. 8-4 |
| Select memory scan does not start | • 2 or more memory channels have not been designated as select channels.               | Designate more than 2 memory channels as select channels for the scan.  | р. 9-7 |

## ♦ Display

| PROBLEM                   | POSSIBLE CAUSE                                           | SOLUTION                                                  | REF.    |
|---------------------------|----------------------------------------------------------|-----------------------------------------------------------|---------|
| The displayed frequency   | <ul> <li>The dial lock function is activated.</li> </ul> | <ul> <li>Push [LOCK] to turn the function OFF.</li> </ul> | p. 5-18 |
| does not change properly. | <ul> <li>A set mode screen is selected.</li> </ul>       | • Push [EXIT/SET] several times to exit the set           | p. 12-2 |
|                           |                                                          | mode screen.                                              |         |
|                           | <ul> <li>The internal CPU has malfunctioned.</li> </ul>  | Reset the CPU.                                            | p. 13-7 |

# Main dial brake adjustment

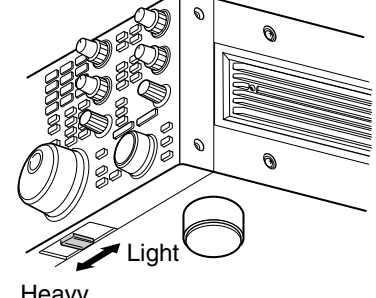

The tension of the main dial may be adjusted to suit you preference.

The brake adjustment is located on the bottom side of the front panel. See the figure at left.

Slide the brake adjustment to comfortable tension level while turning the dial continuously and evenly in one direction.

Heavy

# ■ Voice synthesizer operation

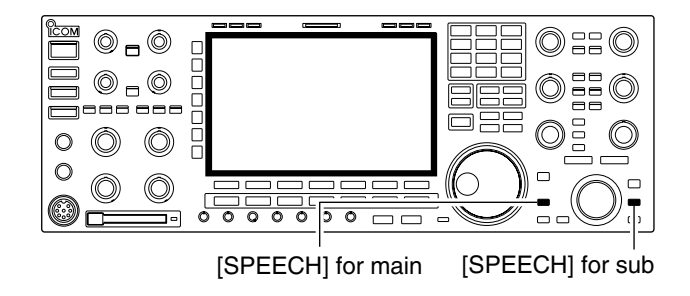

The IC-7800 has built-in voice synthesizer to announce the frequency, mode, etc. (S-meter level can also be announced-p. 12-17) in clear, electronicallygenerated voice, in English (or Japanese).

- ➡ Push [SPEECH] to announce the currently selected frequency, etc.
  - Push [SPEECH] for 1 sec. to additionally announce the selected mode.
- ► Pushing a mode switch also announces the appropriate mode. (p. 12-17)

The output level of the voice synthesizer can be adjusted in level set mode. (p. 12-5)

# SWR reading

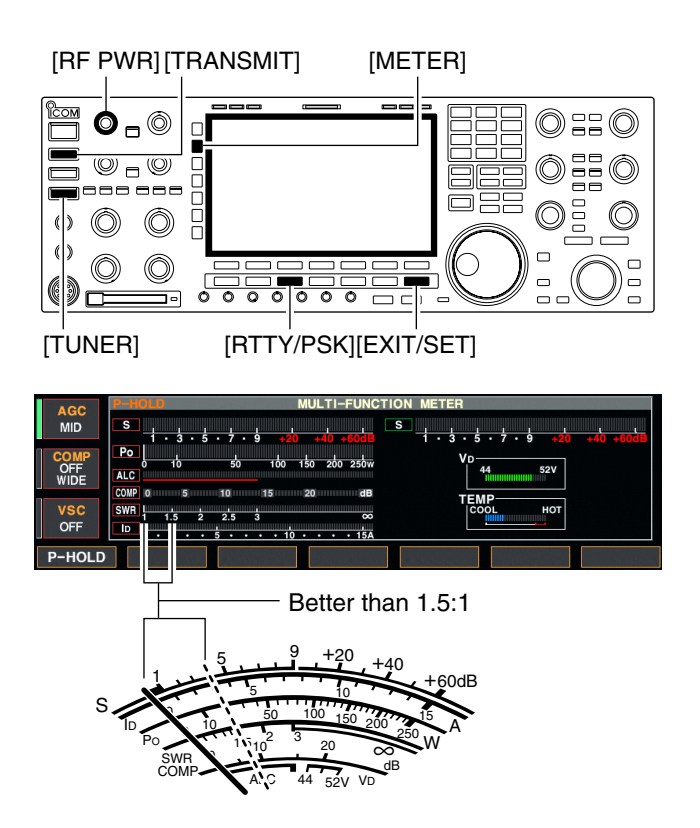

# Screen type and font selections

• Screen image example— type C

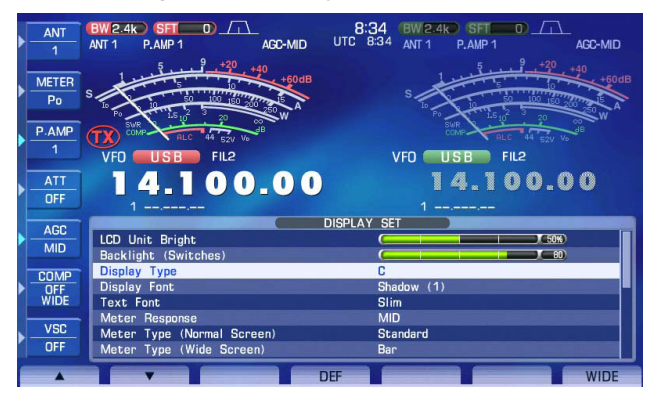

The SWR meter indicates the SWR over the transmission line in all modes.

- 1) Push [TUNER] to turn the antenna tuner OFF.
- ② Push [METER] for 1 sec. to display multi-function meter.
- ③ Push [RTTY/PSK] once or twice to select RTTY mode.
- 4 Push [TRANSMIT].
- (5) Rotate [RF PWR] clockwise past the 12 o'clock position for more than 30 W output power.
- 6 Read the SWR on the SWR meter gage.
- ⑦ Push [EXIT/SET] to close multi-function meter.

The built-in antenna tuner matches the transmitter to the antenna when the SWR is lower than 3 : 1.

3 types of screen images and 18 types of frequency readout indication fonts are available in the IC-7800.

- ① Push [EXIT/SET] several times to close multi-function screen, if necessary.
- 2 Push [F-7•SET] to select set mode menu screen.
- ③ Push [F-3•DISP] to enter display set mode.
- ④ Push [F-1•▲] or [F-2•▼] to select "Display Type" item when selecting the screen image, select "Display Font" when selecting the frequency readout indication font.
- (5) Rotate the main dial to select the desired screen image or font.
  - Screen image is selectable from A, B and C.
  - Italic (1)/(2)/(3)/(4), Round (1)/(2)/(3), Shadow (1)/(2)/(3), Qubic (1)/(2)/(3)/(4) and IC-780 (1)/(2)/(3)/(4) are available for the frequency readout font.
- ⑥ Push [EXIT/SET] twice to exit from display set mode.

# Frequency calibration (approximate)

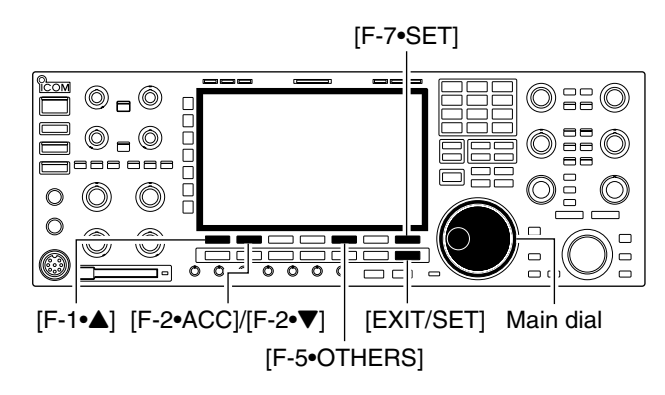

#### Calibration marker item

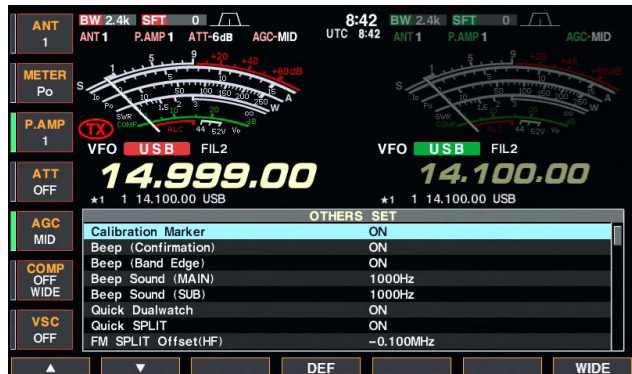

#### • REF Adjust item

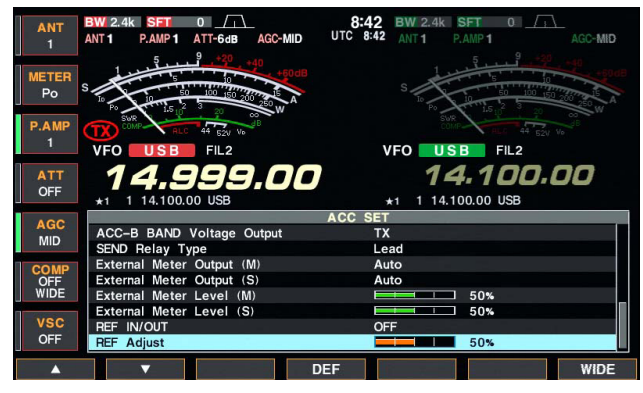

A very accurate frequency counter is required to calibrate the frequency of the transceiver. However, a rough check may be performed by receiving radio station WWV, WWVH, or other standard frequency signals.

**CAUTION:** The IC-7800 has been thoroughly adjusted and tested at the factory before being shipped. You should not have to re-calibrate it.

- 1) Push [SSB] to select USB mode.
- ② Push [PBT CLEAR] for 1 sec. to clear the PBT setting and make sure that the RIT/⊿TX function is not activated.
- ③ Set the frequency to the standard frequency station minus 1 kHz.
  - When receiving WWV or WWVH (at 15.00000 MHz) as a standard frequency, set the operating frequency for 14.99900 MHz.
  - Other standard frequencies can be used.
- ④ Push [EXIT/SET] several times to close a multifunction screen, if necessary.
- 5 Push [F-7•SET] to select set mode menu screen.
- ⑥ Push [F-5•OTHERS] to enter miscellaneous (others) set mode.
- ⑦ Push [F-1•▲] several times to select the "Calibration Marker" item.
- (8) Rotate the main dial clockwise to turn the calibration marker ON.
- 9 Push [EXIT/SET] once to return to set mode menu screen.
- 10 Push [F-2•ACC] to enter accessory set mode.
- Push [F-2•▼] several times to select the "REF Adjust" item.
- 12 Rotate the main dial to adjust for a zero beat with the received standard signal as shown at left.
  - Zero beat means that two signals are exactly the same frequency, resulting in a single tone being emitted.
- Turn the calibration marker OFF in miscellaneous (others) set mode.
- 14 Push [EXIT/SET] twice to exit set mode.

# Opening the transceiver's case

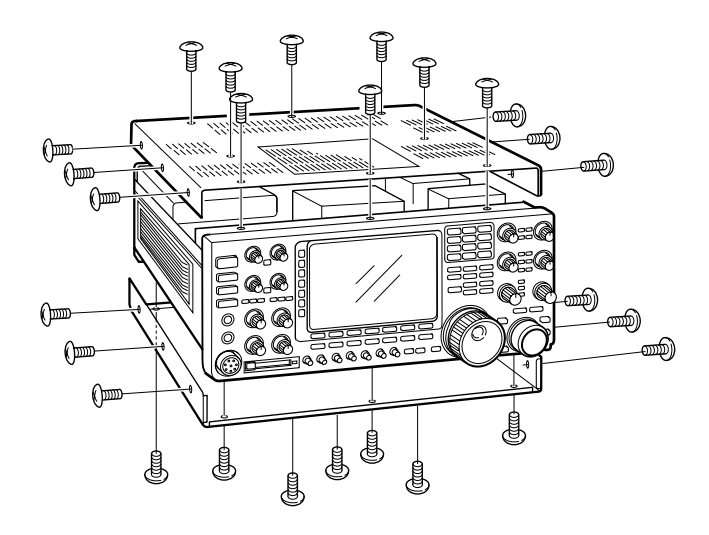

Follow the case opening procedures shown here when you want to replace the clock backup battery or internal fuse.

**CAUTION: DISCONNECT** the AC power cable from the transceiver before performing any work on the transceiver. Otherwise, there is danger of electric shock and/or equipment damage.

**CAUTION:** The transceiver weighs approx. 25 kg (55 lb). Always have two people available to lift or invert over the transceiver.

- ① Remove the 8 screws from the top of the transceiver and the 6 screws from the sides, then lift up the top cover.
- 2 Turn the transceiver upside-down.

**CAUTION: NEVER HOLD THE MAIN DIAL OR ANY OTHER KNOBS** when the transceiver is upside down. This may damage the transceiver.

③ Remove 7 screws from the bottom, and the 6 screws from the sides, then lift up the bottom cover.

## Clock backup battery replacement

The IC-7800 has a lithium backup battery (CR2032) inside for clock and timer functions. The usual life of the backup battery is approximately 2 years.

When the backup battery exhausted, the transceiver transmits and receives normally but cannot retain the current time.

**WARNING!:** DISCONNECT the AC power cable from the AC outlet before removing the transceiver's cover.

- 1) Remove the top cover as shown above.
- ② Replace the clock backup battery, located on the front panel as illustrated at left.
  - Make sure the battery polarity is correct.
- ③ Return the top cover to the original position.
- ④ Set the date and time in time set mode. (p. 11-2)

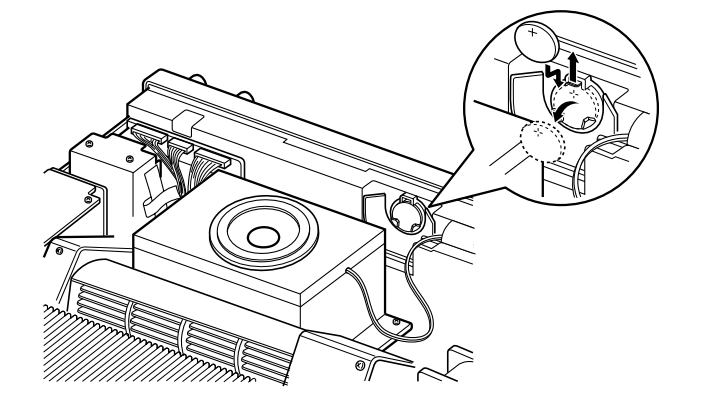

## Fuse replacement

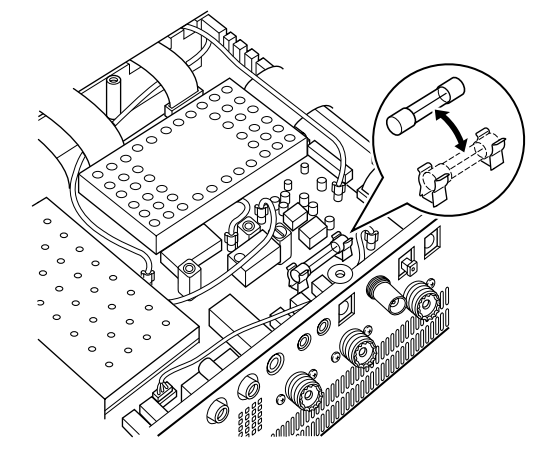

# Resetting the CPU

0

O

00

00

00

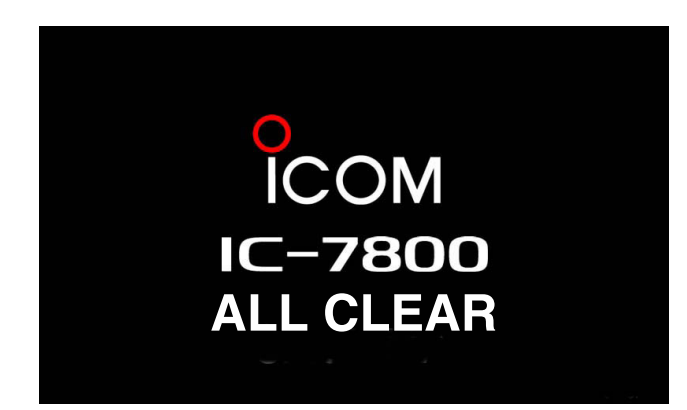

When no external DC output is available from [EXT DC] and ACC connectors, the internal fuse may be open. Replace the fuse in this case.

A **WARNING!:** DISCONNECT the AC power cable from the AC outlet before removing the transceiver's cover.

- 1) Remove the bottom cover as shown left.
- ② Replace the open fuse with a new, properly rated one (FGB 2 A) as shown at left.
- ③ Replace the bottom cover.

- Turn the main power switch on the rear panel ON.
   Make sure the transceiver power is still OFF.
- While pushing and holding [F-INP•ENT] and [MW], push [POWER] to turn power ON.
  - The internal CPU is reset.
  - The CPU start-up takes approx. 5 sec.
  - The transceiver displays its initial VFO frequencies when resetting is complete.
- ③ Correct the set mode settings after resetting, if desired.

**NOTE:** Resetting **CLEARS** all programmed contents in memory channels and returns programmed values in set mode to default values.

# About protection indications

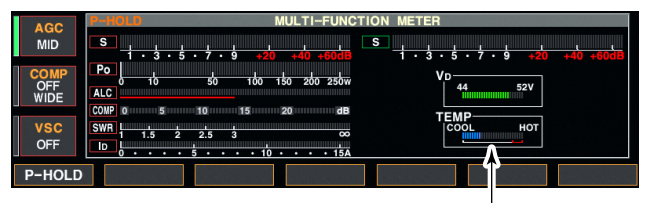

Check the temperature

# Screen saver function

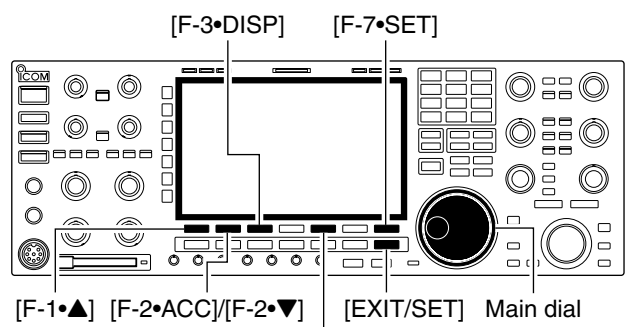

[F-5•PREVIEW]

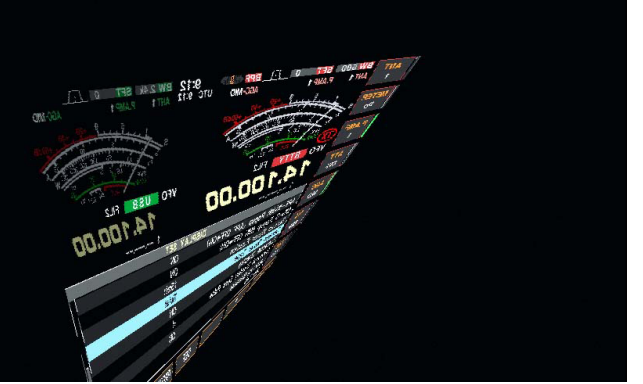

The IC-7800 has a 2-step protection function to protect the final power amplifiers.

The protector detects the power amplifier temperature and activates when the temperature becomes extremely high.

#### • Power down transmission

Reduces the transmit output power to 100 W. "LMT" appears beside the transmit indicator during transmit.

#### Transmission inhibit

Deactivates the transmitter.

The transmit indicator is displayed in gray during transmit.

When the protector is activated, wait until the power amplifier cools down using the transceiver in stand-by or receive condition.

**NOTE: DO NOT** turn the transceiver power OFF. The internal cooling fan does not function, so it will take longer to cool the transceiver.

The power amplifier temperature can be monitored in the multi-function meter, TEMP gauge.

The IC-7800 has a screen saver function to protect the LCD from the "burn-in" effect.

- ① Push [EXIT/SET] several times to close a multi-function screen, if necessary.
- 2 Push [F-7•SET] to select set mode menu screen.
- 3 Push [F-3•DISP] to enter display set mode.
- ④ Push [F-1•▲]/[F-2•▼] several times to select the "Screen Saver Function" item.
- (5) Rotate main dial to select the desired time period for the screen saver activation from 15, 30, 60 min. and OFF.

• Deactivate the screen saver with "OFF" selection.

- ⑥ Push [F-2•▼] to select the "Screen Saver Type" item.
- ⑦ Rotate main dial to select the screen saver type from "Bound," "Rotation" and "Twist."
  - Push and hold [F-5•PREVIEW] to display the indication for your reference.
- 8 Push [EXIT/SET] twice to exit set mode.

**NOTE:** When the screen saver function is activated, the LCD backlight brightness is set to a minimum level. Also, the indicator blinks on the [MAIN] or [SUB] switch, whichever one was selected at the time.

13-8

| Remote jack (CI-V) information |  |
|--------------------------------|--|
| ♦ CI-V connection example      |  |
| ♦ Data format                  |  |
| ♦ Command table                |  |
| Data contents description      |  |
| -                              |  |

# Remote jack (CI-V) information

#### ♦ CI-V connection example

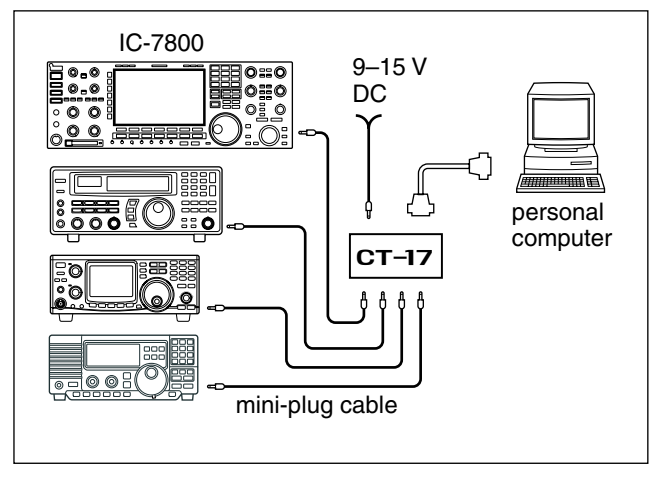

♦ Data format

The transceiver can be connected through an optional CT-17 CI-V LEVEL CONVERTER to a PC equipped with an RS-232C port. The Icom Communications Interface-V (CI-V) controls of the transceiver.

Up to 4 Icom CI-V transceivers or transceivers can be connected to a PC equipped with an RS-232C port. See p. 12-21 for setting the CI-V condition using set mode.

The CI-V system can be operated using the following data formats. Data formats differ according to command numbers. A data area or sub command is added for some commands.

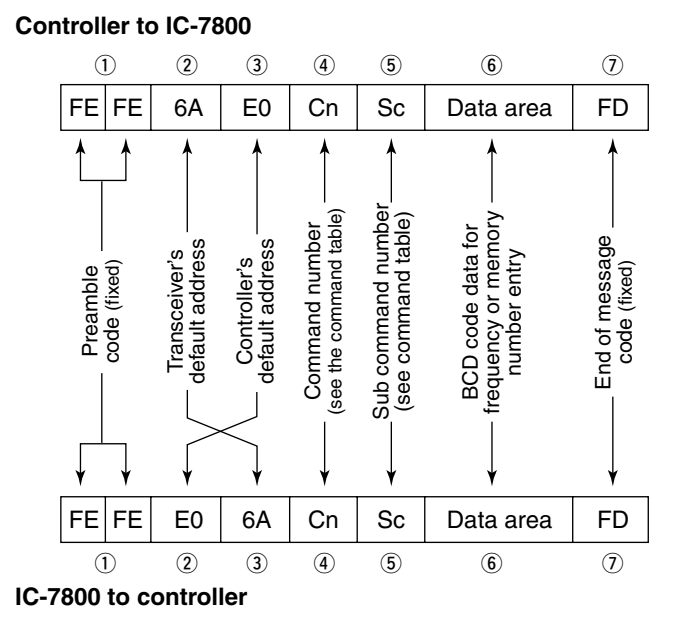

#### OK message to controller

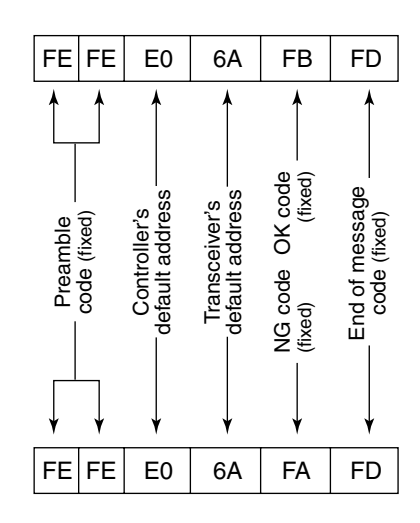

NG message to controller

## ♦ Command table

| Cmd. | Sub Cmd. | Data         | Description                                |
|------|----------|--------------|--------------------------------------------|
| 00   |          | see p. 14-9  | Send frequency data (transceive)           |
| 01   |          | see p. 14-9  | Send mode data (transceive)                |
| 02   |          | see p. 14-11 | Read band edge frequencies                 |
| 03   |          | see p. 14-9  | Read operating frequency                   |
| 04   |          | see p. 14-9  | Read operating mode                        |
| 05   |          | see p. 14-9  | Set operating frequency                    |
| 06   |          | see p. 14-9  | Operating mode selection for trans-        |
| 07   |          |              |                                            |
| 07   | - BO     |              | Select VFO mode                            |
|      |          |              | Exchange main and sub bands                |
|      |          |              |                                            |
|      | 00       |              |                                            |
|      |          |              |                                            |
|      |          |              |                                            |
| 00   |          |              | Select sub band                            |
| 00   |          | 0001 to      | Select memory mode                         |
|      |          | 000110       | $(0001 - M_CH01, 0000 - M_CH00)$           |
|      |          | 0100         | Select program scap edge channel P1        |
|      |          | 0100         | Select program scan edge channel P2        |
| 09   |          | 0101         | Memory write                               |
| 00   |          |              | Memory to VEO                              |
|      |          |              | Memory cloar                               |
|      | 00       |              |                                            |
|      | 00       |              | Brogrammod/momony soan start               |
|      | 02       |              | Programmed scan start                      |
|      | 02       |              |                                            |
|      | 10       |              | Eine programmed open stort                 |
|      | 12       |              |                                            |
|      | 13       |              | Fine ZF scan start                         |
|      | 22       |              | Select memory scan start                   |
|      | 23       |              |                                            |
|      | A1       |              |                                            |
|      | A2       |              |                                            |
|      | A3       |              | Select $\angle 1$ scall spall $\pm 20$ kHz |
|      | Δ5       |              | Select $\angle 1$ scall spall $\pm 50$ kHz |
|      | A6       |              | Select $\angle I$ scan span $\pm 100$ kHz  |
|      | Δ7       |              | Select $\angle I$ scan span ±300 kHz       |
|      | R0       |              |                                            |
|      | <br>     |              | Set as select channel                      |
|      |          |              | (The previously set number by CI-V is      |
|      |          |              | set after turning power ON, or "1" is      |
|      |          |              | selected if no selection is performed.)    |
|      |          | 01           | Set as select channel "*1"                 |
|      |          | 02           | Set as select channel "+2"                 |
|      |          | 03           | Set as select channel "★3"                 |
|      | B2       | 00           | Set "ALL" for select memory scan           |
|      |          | 01           | Set "★1" for select memory scan            |
|      |          | 02           | Set "#2" for select memory scan            |
|      |          | 03           | Set "★3" for select memory scan            |
|      | D0       |              | Set scan resume OFF                        |
|      | D3       |              | Set scan resume ON                         |
| OF   | 00       |              | I urn the split function OFF               |
|      | 01       |              | I urn the split function ON                |
| 10   |          | 00           | Select 10 Hz (1 Hz) tuning step            |
|      |          | 01           | Select 100 Hz tuning step                  |
|      |          | 02           | Select 1 kHz tuning step                   |
|      |          | 03           | Select 5 kHz tuning step                   |
|      |          | 04           | Select 9 kHz tuning step                   |
|      |          | 05           | Select 10 kHz tuning step                  |
|      |          | 06           | Select 12.5 kHz tuning step                |
|      |          | 07           | Select 20 kHz tuning step                  |
|      |          | 08           | Select 25 kHz tuning step                  |

| Cmd. | Sub Cmd. | Data    | Description                                                         |
|------|----------|---------|---------------------------------------------------------------------|
| 11   |          | 00      | Send/read attenuator OFF                                            |
|      |          | 03      | Send/read 3 dB attenuator                                           |
|      |          | 06      | Send/read 6 dB attenuator                                           |
|      |          | 09      | Send/read 9 dB attenuator                                           |
|      |          | 12      | Send/read 12 dB attenuator                                          |
|      |          | 15      | Send/read 15 dB attenuator                                          |
|      |          | 18      | Send/read 18 dB attenuator                                          |
|      |          | 21      | Send/read 21 dB attenuator                                          |
| 12   | 00       | 00, 01  | Select/read ANT1 selection                                          |
|      |          |         | (00=RX ANT OFF; 01=RX ANT ON)                                       |
|      | 01       | 00, 01  | Select/read ANT2 selection                                          |
|      |          |         | (00=RX ANT OFF; 01=RX ANT ON)                                       |
|      | 02       | 00, 01  | Select/read ANT3 selection                                          |
|      |          | 00      | (00=RX ANT OFF; 01=RX ANT ON)                                       |
|      | 03       | 00      | Select/read ANT A selection                                         |
| 13   | 00       |         | Appounce all data with voice synthe-                                |
| 13   | 00       |         | sizer                                                               |
|      | 01       |         | Announce frequency and S-meter                                      |
|      | 0.       |         | level with voice synthesizer                                        |
|      | 02       |         | Announce receive mode with voice                                    |
|      |          |         | synthesizer                                                         |
| 14   | 01       | 0000 to | Send/read [AF] level                                                |
|      |          | 0255    | (0000=max. CCW, 0255=max. CW)                                       |
|      | 02       | 0000 to | Send/read [RF] level                                                |
|      |          | 0255    | (0000=max. CCW, 0255=max. CW)                                       |
|      | 03       | 0000 to | Send/read [SQL] level                                               |
|      | 05       | 0255    | (0000=max. CCW, 0255=max. CW)                                       |
|      | 05       | 0000 to | Send/read [APF] level                                               |
|      |          | 0255    | (0000=Pilch=550 Hz, 0128=Pilch,<br>0255=Bitch (550 Hz; 10 Hz stops) |
|      | 06       | 0000 to | Send/read [NB] level                                                |
|      | 00       | 0255    | (0000=0% 0255=100%)                                                 |
|      | 07       | 0000 to | Send/read inner [TWIN PBT] position                                 |
|      |          | 0255    | (0000=max. CCW, 0128=center,                                        |
|      |          |         | 0255=max. CW)                                                       |
|      | 08       | 0000 to | Send/read outer [TWIN PBT] position                                 |
|      |          | 0255    | (0000=max. CCW, 0128=center,                                        |
|      |          |         | 0255=max. CW)                                                       |
|      | 09       | 0000 to | Send/read CW pitch                                                  |
|      |          | 0255    | (0000=300 Hz, 0128=600 Hz,                                          |
|      |          | 0000.1- | 0255=900 Hz; 5 Hz steps)                                            |
|      | UA       | 0000 to | Send/read [RF PWR] position                                         |
|      | 0B       | 0200 to | Sond/road [MIC] position                                            |
|      | 00       | 0255    | (0000-max CCW 0255-max CW)                                          |
|      | 0C       | 0000 to | Send/read [KEY SPEED] level                                         |
|      |          | 0255    | (0000=6 wpm, 0255=48 wpm)                                           |
|      | 0D       | 0000 to | Send/read [NOTCH] position                                          |
|      |          | 0255    | (0000=max. CCW, 0128=center,                                        |
|      |          |         | 0255=max. CW)                                                       |
|      | 0E       | 0000 to | Send/read COMP level                                                |
|      |          | 0255    | (0000=0, 0255=10)                                                   |
|      | 0F       | 0000 to | Send/read [DELAY] position                                          |
|      |          | 0255    | (0000=max. CCW, 0255=max. CW)                                       |
|      | 11       | 0000 to | Send/read [AGC] level                                               |
|      | 10       | 0200 to | Sond/road NR loval                                                  |
|      | 12       | 0255    | (0000-0% 0255-100%)                                                 |
|      | 13       | 0000 to | Send/read [DIGI-SFI ] position                                      |
|      |          | 0255    | (0000=max. CCW to 0255=max. CW)                                     |
|      | 14       | 0000 to | Send/read DRIVE gain                                                |
|      |          | 0255    | (0000=0%, 0255=100%)                                                |
|      | 15       | 0000 to | Send/read Monitor gain                                              |
|      |          | 0255    | (0000=0%, 0255=100%)                                                |
|      | 16       | 0000 to | Send/read VOX gain                                                  |
| 1    |          | 0255    | (0000=0%, 0255=100%)                                                |

## ♦ Command table (continued)

| Cmd. | Sub Cmd.   | Data    | Description                                        |
|------|------------|---------|----------------------------------------------------|
| 14   | 17         | 0000 to | Send/read Anti VOX gain                            |
|      |            | 0255    | (0000=0%, 0255=100%)                               |
|      | 18         | 0000 to | Send/read [CONTRAST] position                      |
|      |            | 0255    | (0000=max. CCW to 0255=max. CW)                    |
|      | 19         | 0000 to | Send/read BRIGHT level                             |
|      |            | 0255    | (0000=0%, 0255=100%)                               |
| 15   | 01         | 00      | Read squelch condition (squelch close)             |
|      |            | 01      | Read squelch condition (squelch open)              |
|      | 02         | 0000 to | Read S-meter level                                 |
|      |            | 0255    | (0000=S0, 0120=S9, 0241=S9+60 dB)                  |
|      | 11         | 0000 to | Read RF power meter                                |
|      |            | 0255    | (0000=0 W, 0143=100 W, 0212=200 W)                 |
|      | 12         | 0000 to | Read SWR meter                                     |
|      |            | 0255    | (0000=SWR1.0, 0048=SWR1.5,                         |
|      | 10         | 0000 to | 0080=SWR2.0)                                       |
|      | 13         |         | Read ALC meter                                     |
|      | 14         | 0255    | (0000=0, 0120=Max.)                                |
|      | 14         | 0000 to |                                                    |
|      | 15         | 0200 to | (0000=0 dB, 0130=15 dB, 0241=30 dB)                |
|      | 1D         |         |                                                    |
|      | 16         | 0200 to | (0151=44 V, 0180=48 V, 0211=52 V)<br>Read ID mater |
|      | 10         | 0000 10 |                                                    |
| 16   | 02         | 0200    | Preamn OFF                                         |
|      | 02         | 01      | Proamp 1 ON                                        |
|      |            | 00      | Preamp 1 ON                                        |
|      | - 10       | 02      |                                                    |
|      | 12         | 00      | AGC OFF selection                                  |
|      |            | 01      | AGC FAST selection                                 |
|      |            | 02      | AGC MID selection                                  |
|      |            | 03      | AGC SLOW selection                                 |
|      | 22         | 00      | Noise blanker OFF                                  |
|      |            | 01      | Noise blanker ON                                   |
|      | 32         | 00      | Audio peak filter OFF                              |
|      |            | 01      | Audio peak filter WIDE ON                          |
|      |            | -       | (320 Hz is selected when SHARP                     |
|      |            |         | APF is set)                                        |
|      |            | 02      | Audio peak filter MID ON                           |
|      |            |         | (160 Hz is selected when SHARP                     |
|      |            |         | APF is set)                                        |
|      |            | 03      | Audio peak filter NAR ON                           |
|      |            |         | (80 Hz is selected when SHARP APF                  |
|      |            |         | is set)                                            |
|      | 40         | 00      | Noise reduction OFF                                |
|      |            | 01      | Noise reduction ON                                 |
|      | 41         | 00      | Auto notch function OFF                            |
|      |            | 01      | Auto notch function ON                             |
|      | 42         | 00      | Repeater tone OFF                                  |
|      |            | 01      | Repeater tone ON                                   |
|      | 43         | 00      | Tone squelch OFF                                   |
|      |            | 01      | Tone squelch ON                                    |
|      | ΔΔ         | 00      | Speech compressor OFF                              |
|      |            | 01      | Spaceh compressor ON                               |
|      | 45         | 00      | Meniter function OFF                               |
|      | 45         | 00      | Manitar function OFF                               |
|      |            | 01      |                                                    |
|      | 46         | 00      | VOX function OFF                                   |
|      |            | 01      | VOX function ON                                    |
|      | 47         | 00      | BK-IN function OFF                                 |
|      |            | 01      | Semi BK-IN function ON                             |
|      |            | 02      | Full BK-IN function ON                             |
|      | 48         | 00      | Manual notch function OFF                          |
|      |            | 01      | Manual notch function ON                           |
|      | 4C         | 00      | VSC function OFF                                   |
|      |            | 01      | VSC function ON                                    |
|      | <u>م</u> ر | 00      | AGC VB function OFF                                |
|      | 40         | 00      |                                                    |
|      |            | 01      | AGO VA IUNCIION UN                                 |

| Cmd | Sub Cmd | Dete         | Description                           |
|-----|---------|--------------|---------------------------------------|
| 16  |         |              |                                       |
|     | 46      | 00           |                                       |
|     | 45      | 00           |                                       |
|     | 46      | 00           | Twin peak filter OFF                  |
|     | 50      | 00           | Dial look function OFF                |
|     | 50      | 00           | Dial lock function OFF                |
| 10  | 00      | 01           |                                       |
| 19  | 00      |              | Read the transceiver ID               |
| 1A  | 00      | see p. 14-11 | Send/read memory contents             |
|     | 01      | see p. 14-9  | Send/read band stacking register con- |
|     | 02      | 000 n 14 0   | Cond/road momony keyer contents       |
|     | 02      | see p. 14-9  | Send/read memory keyer contents       |
|     | 03      | 00 to 49     | Send/read the selected filter width   |
|     |         |              | (356, CW, PSK. 00=50 HZ 10            |
|     |         |              | 31-2700 Hz; AM: 00-200 Hz to          |
|     |         |              | 49=10 kHz)                            |
|     | 04      | 00 to 13     | Send/read the selected AGC time       |
|     | -       |              | constant (00=OFF, 01=0.1/0.3 sec.,    |
|     |         |              | 13=6.0/8.0 sec.)                      |
|     | 050001  | 00 to 10     | Send/read SSB TX Tone (Bass) level    |
|     |         |              | (00 =–5 to 10=+5)                     |
|     | 050002  | 00 to 10     | Send/read SSB TX Tone (Treble)        |
|     |         |              | level (00=-5 to 10=+5)                |
|     | 050003  | 00 to 10     | Send/read SSB RX Tone (Bass) level    |
|     | 050004  | 00 to 10     | (00 = -5 t0 10 = +5)                  |
|     | 050004  | 00 10 10     | Send/read SSB RX Tone (Treble)        |
|     | 050005  | 00 to 10     | Send/read AM TX Tone (Bass) level     |
|     | 000000  | 001010       | (00 = -5  to  10 = +5)                |
|     | 050006  | 00 to 10     | Send/read AM TX Tone (Treble) level   |
|     |         |              | (00=-5 to 10=+5)                      |
|     | 050007  | 00 to 10     | Send/read AM RX Tone (Bass) level     |
|     |         |              | (00 =-5 to 10=+5)                     |
|     | 050008  | 00 to 10     | Send/read AM RX Tone (Treble) level   |
|     |         |              | (00=-5 to 10=+5)                      |
|     | 050009  | 00 to 10     | Send/read FM IX Ione (Bass) level     |
|     | 050010  | 00 to 10     | (00 = -5 (0 10 = +5))                 |
|     | 030010  |              | (005  to  10-+5)                      |
|     | 050011  | 00 to 10     | Send/read FM RX Tone (Bass) level     |
|     |         |              | (00 = -5  to  10 = +5)                |
|     | 050012  | 00 to 10     | Send/read FM RX Tone (Treble) level   |
|     |         |              | (00=-5 to 10=+5)                      |
|     | 050013  | see p. 14-11 | Send/read SSB TX bandwidth for wide   |
|     | 050014  | see p. 14-11 | Send/read SSB TX bandwidth for mid.   |
|     | 050015  | see p. 14-11 | Send/read SSB TX bandwidth for narrow |
|     | 050016  | 0000 to      | Send/read speech level                |
|     |         | 0255         | (0000=0% to 0255=100%)                |
|     | 050017  | 0000 to      | Send/read CW side tone gain           |
|     | 050010  | 0255         | (0000=0% to 0255=100%)                |
|     | 050018  | 00 or 01     |                                       |
|     | 050019  | 0000 to      | Send/read been gain                   |
|     | 000010  | 0255         | (0000 = min. to 0.255 = max.)         |
|     | 050020  | 00 or 01     | Send/read beep gain limit             |
|     |         |              | (00=OFF, 01=ON)                       |
|     | 050021  | 0000 to      | Send/read headphones output ratio     |
|     |         | 0255         | (0000=0.60 to 0255=1.40)              |
|     | 050022  | 00 or 01     | Send/read headphone output selection  |
|     | 050000  |              | (00=separated, 01=mixed)              |
|     | 050023  | 00 or 01     | Send/read AF/SQL signal output to     |
|     | 050024  | 00 or 01     | AUG-A (UU=IVIAIN; UI=SUD)             |
|     | 050024  |              | $\Delta CC_B (00-Main: 01-Sub)$       |
|     | l       |              |                                       |

## Command table (continued)

| Cmd. | Sub Cmd. | Data             | Description                                                         |
|------|----------|------------------|---------------------------------------------------------------------|
| 1A   | 050025   | 0000 to<br>0255  | Send/read AF output level to ACC-A<br>(0000=0% to 0255=100%)        |
|      | 050026   | 0000 to          | Send/read AF output level to ACC-B                                  |
|      | 050027   | 0000 to          | Send/read S/P DIF output level                                      |
|      | 050028   | 0255<br>0000 to  | Send/read MOD output level to ACC-                                  |
|      | 050029   | 0255<br>0000 to  | A (0000=0% to 0255=100%)<br>Send/read MOD output level to ACC-      |
|      |          | 0255             | B (0000=0% to 0255=100%)                                            |
|      | 050030   | 0000 to<br>0255  | (0000=0% to 0255=100%)                                              |
|      | 050031   | 00 to 07         | Send/read MOD input connector dur-                                  |
|      |          |                  | (00=MIC; 01=ACC-A; 02=ACC-B;                                        |
|      |          |                  | 03=MIC/ACC-A; 04=MIC/ACC-B;<br>05=ACC-A/ACC-B: 06=MIC/ACCA/         |
|      |          |                  | ACC-B; 07=S/P DIF)                                                  |
|      | 050032   | 00 to 07         | Send/read MOD input connector dur-<br>ing DATA1                     |
|      |          |                  | (00=MIC; 01=ACC-A; 02=ACC-B;                                        |
|      |          |                  | 03=MIC/ACC-A; 04=MIC/ACC-B;                                         |
|      |          |                  | ACC-B; 07=S/P DIF)                                                  |
|      | 050033   | 00 to 07         | Send/read MOD input connector dur-                                  |
|      |          |                  | (00=MIC: 01=ACC-A: 02=ACC-B:                                        |
|      |          |                  | 03=MIC/ACC-A; 04=MIC/ACC-B;                                         |
|      |          |                  | 05=ACC-A/ACC-B; 06=MIC/ACCA/                                        |
|      | 050034   | 00 to 07         | Send/read MOD input connector dur-                                  |
|      |          |                  | ing DATA3                                                           |
|      |          |                  | (00=MIC; 01=ACC-A; 02=ACC-B;                                        |
|      |          |                  | 03=MIC/ACC-A; 04=MIC/ACC-B;<br>05=ACC-A/ACC-B: 06=MIC/ACCA/         |
|      |          |                  | ACC-B; 07=S/P DIF)                                                  |
|      | 050035   | 00 to 02         | Send/read the band selection for oper-                              |
|      |          |                  | ACC-A (00=MAIN, 01=SUB, 02=TX)                                      |
|      | 050036   | 00 to 02         | Send/read the band selection for oper-                              |
|      |          |                  | ACC-A (00=MAIN 01=SUB 02=TX)                                        |
|      | 050037   | 00 or 01         | Send/read relay type selection                                      |
|      | 050038   | 00 to 07         | (00=Lead, 01=MOS-FET)                                               |
|      | 000000   | 001007           | output selection                                                    |
|      |          |                  | (00=Auto, 01=S (main), 02=Po,                                       |
|      |          |                  | 03=SWR, 04=ALC, 05=COMP,<br>06=VD, 07=ID)                           |
|      | 050039   | 00 to 07         | Send/read sub band's external meter                                 |
|      |          |                  | output selection                                                    |
|      |          |                  | (00=Auto, 01=S (sub), 02=Po, 03=SWB 04=ALC 05=COMP                  |
|      |          |                  | 06=VD, 07=ID)                                                       |
|      | 050040   | 0000 to          | Send/read main band's external meter                                |
|      | 050041   | 0000 to          | Send/read sub band's external meter                                 |
|      | 050042   | 0255<br>00 to 02 | output level (0000=0% to 0255=100%)                                 |
|      |          | 001002           | ting (00=IN, 01=OFF, 02=OUT)                                        |
|      | 050043   | 0000 to<br>0255  | Send/read reference signal frequency setting (0000=0% to 0255=100%) |
|      | 050044   | 0000 to          | Send/read LCD unit backlight bright-                                |
|      | 050045   | 0255<br>0000 to  | Send/read switch indicator brightness                               |
|      |          | 0255             | (0000=1 to 0255=100)                                                |
|      | 050046   | 00 to 02         | Send/read screen image type                                         |
|      | 1        |                  | 1100=A. 01=B. 02=C)                                                 |

| Cmd. | Sub Cmd. | Data         | Description                             |
|------|----------|--------------|-----------------------------------------|
| 1A   | 050047   | 00 to 03     | Send/read frequency readout font        |
|      |          | 04 to 06     | (00=Italic (1), 01=Italic (2),          |
|      |          | 07 to 09     | 02=Italic (3), 03=Italic (4),           |
|      |          | 10 to 13     | 04=Round (1), 05=Round (2),             |
|      |          | 14 to 17     | 06=Bound (3), 07=Shadow (1)             |
|      |          |              | 08-Shadow (2), 09-Shadow (3)            |
|      |          |              | 10-0 whice (1) $11-0$ whice (2)         |
|      |          |              | 10 = Qubic (1), 11 = Qubic (2),         |
|      |          |              | 12=QUDIC(3), 13=QUDIC(4),               |
|      |          |              | 14=10-780(1), 15=10-780(2),             |
|      |          |              | 16=IC-780 (3), 17=IC-780 (4))           |
|      | 050048   | 00 or 01     | Send/read font for other than fre-      |
|      |          |              | quency readout (00=Normal, 01=Slim)     |
|      | 050049   | 00 to 02     | Send/read meter type                    |
|      |          |              | (00=Standard, 01=Edgewise, 02=Bar)      |
|      | 050050   | 00 or 01     | Send/read meter type during wide        |
|      |          |              | screen or mini scope indication         |
|      |          |              | (00=Edgewise, 01=Bar)                   |
|      | 050051   | 00 or 01     | Send/read peak hold set for Bar meter   |
|      |          |              | (00=OFF. 01=ON)                         |
|      | 050052   | 00 or 01     | Send/read memory name indication        |
|      |          |              | setting (00=OFF, 01=ON)                 |
|      | 050053   | 00 or 01     | Send/read audio peak filter width pop-  |
|      |          |              | up indication setting                   |
|      |          |              | (00-OFE 01-ON)                          |
|      | 050054   | 00 or 01     | Send/read manual notch width pon-up     |
|      | 030034   | 000101       | indication patting (00-OEE 01-ON)       |
|      | 050055   | 00 or 01     | Cond/rood output signal actting for av  |
|      | 050055   | 00 01 01     | Send/read output signal setting for ex- |
|      | 050050   | 00           |                                         |
|      | 050056   | 00 or 01     | Send/read synchronous pulse level       |
|      |          |              | setting (00=L, 01=H)                    |
|      | 050057   | 00 or 01     | Send/read opening message indica-       |
|      |          |              | tion (00=OFF, 01=ON)                    |
|      | 050058   | see p. 14-10 | Send/read opening message contents      |
|      | 050059   | 20000101     | Send/read date                          |
|      |          | to           | (20000101=1st Jan. 2000 to              |
|      |          | 20991231     | 20991231=31st Dec. 2099)                |
|      | 050060   | 0000 to      | Send/read time                          |
|      |          | 2359         | (0000=00:00 to 2359=23:59)              |
|      | 050061   | 00 or 01     | Send/read CLOCK2 function               |
|      |          |              | (00=OFF, 01=ON)                         |
|      | 050062   | see p. 14-9  | Send/read offset time for CLOCK2        |
|      |          |              | (240001=-24:00 to 240000=+24:00)        |
|      | 050063   | see p. 14-10 | Send/read CLOCK2 name                   |
|      |          |              | (up to 3-character)                     |
|      | 050064   | 00 or 01     | Send/read calibration marker            |
|      |          |              | (00=OFF, 01=ON)                         |
|      | 050065   | 00 or 01     | Send/read confirmation beep             |
|      |          |              | (00=OFF, 01=ON)                         |
|      | 050066   | 00           | Band edge beep OFF                      |
|      |          | 01           | Band edge beep ON (Beep sounds          |
|      |          |              | with a default amateur band)            |
|      |          | 02           | Band edge beep with user setting ON     |
|      |          | 03           | Band edge beep with user setting/TX     |
|      |          |              | limit ON                                |
|      | 050067   | 0050 to      | Send/read main band's beep audio fre-   |
|      |          | 0200         | quency                                  |
|      |          |              | (0050=500 Hz to 0200=2000 Hz)           |
|      | 050068   | 0050 to      | Send/read sub band's beep audio fre-    |
|      |          | 0200         | quency                                  |
|      |          |              | (0050=500 Hz to 0200=2000 Hz)           |
|      | 050069   | 00 or 01     | Send/read guick dualwatch function      |
|      |          |              | (00=OFF, 01=ON)                         |
|      | 050070   | 00 or 01     | Send/read guick split set               |
|      |          |              | (00=OFF, 01=ON)                         |
|      | 050071   | see n. 14-10 | Send/read FM split offset -9 999 to     |
|      |          |              | +9 999 MHz for HF                       |
|      | 050072   | see n 14-10  | Send/read EM split offset _9 999 to     |
|      | 000072   | 14-10        | 40 000 MHz for 50 MHz                   |

## ♦ Command table (continued)

| Cmd. | Sub Cmd. | Data        | Description                                                     |
|------|----------|-------------|-----------------------------------------------------------------|
| 1A   | 050073   | 00 or 01    | Send/read split lock set<br>(00=OFF, 01=ON)                     |
|      | 050074   | 00 or 01    | Send/read tuner auto start set                                  |
|      | 050075   | 00 or 01    | Send/read PTT tune set                                          |
|      | 050076   | 00 or 01    | Send/read transverter set                                       |
|      | 050077   | coo n 14 10 | (00=OFF, 01=ON)<br>Send/read transverter offset                 |
|      | 050077   | 00 to 02    | Send/read BTTY mark frequency                                   |
|      |          |             | (00=1275 Hz, 01=1615 Hz, 02=2125 Hz)                            |
|      | 050079   | 00 to 02    | Send/read RTTY shift width<br>(00=170 Hz, 01=200 Hz, 02=425 Hz) |
|      | 050080   | 00 or 01    | Send/read RTTY keying polarity<br>(00=Normal, 01=Reverse)       |
|      | 050081   | 00 to 02    | Send/read PSK tone frequency<br>(00=1000 Hz, 01=1500 Hz,        |
|      | 050000   | 00 av 01    | 02=2000 Hz)                                                     |
|      | 050082   | 00 or 01    | oend/read speech language<br>(00=English, 01=Japanese)          |
|      | 050083   | 00 or 01    | Send/read speech speed                                          |
|      | 050084   | 00 or 01    | Send/read S-level speech                                        |
|      |          |             | (00=OFF, 01=ON)                                                 |
|      | 050085   | 00 or 01    | Send/read speech with a mode switch                             |
|      | 050086   | 00 or 01    | operation (UU=OFF, U1=ON)                                       |
|      | 050080   | 00 01 01    | (00=5  ch, 01=10  ch)                                           |
|      | 050087   | 00 or 01    | Send/read main dial function                                    |
|      |          |             | (00=MAIN, 01=MAIN+SUB)                                          |
|      | 050088   | 00 to 02    | Send/read main dial auto TS<br>(00=OFF, 01=Low, 02=High)        |
|      | 050089   | 00 to 02    | Send/read sub dial auto TS<br>(00=OFF, 01=Low, 02=High)         |
|      | 050090   | 00 or 01    | Send/read mic. up/down speed                                    |
|      | 050091   | 00 or 01    | Send/read quick RIT/ $\angle$ TX clear func-                    |
|      | 050092   | 00 to 02    | Send/read SSB notch operation                                   |
|      |          |             | (00=Auto, 01=Manual,<br>02=Auto/Manual)                         |
|      | 050093   | 00 to 02    | Send/read AM notch operation                                    |
|      |          |             | (00=Auto, 01=Manual,                                            |
|      | 050004   | 00 or 01    | 02=Auto/Manual)                                                 |
|      | 050094   |             | (00=DIGI-SEL, 01=APF)                                           |
|      | 050095   | 00 or 01    | Send/read band indication for filter set                        |
|      | 050000   | 00 ar 01    | screen (00=Fix, 01=Auto)                                        |
|      | 050096   | 00 or 01    | ing function (00=OFF, 01=ON)                                    |
|      | 050097   | 00 or 01    | Send/read CW normal side set                                    |
|      | 050098   | 00 or 01    | Send/read band setting for audio out-                           |
|      |          |             | put from mic. connector                                         |
|      | 050099   | 00 or 01    | Send/read external keypad set for                               |
|      | 050100   | 00 or 01    | voice memory (00=OFF, 01=ON)                                    |
|      |          |             | keyer memory (00=OFF, 01=ON)                                    |
|      | 050101   | 00 or 01    | Send/read CI-V transceive set                                   |
|      | 050102   | 00 or 01    | Send/read RS-232C function                                      |
|      | 050103   | 00 to 04    | Send/read RS-232C decode speed                                  |
|      |          |             | (00=300, 01=1200, 02=4800,                                      |
|      |          |             | 03=9600, 04=19200)                                              |

| Cread | Cub Cred | Dete         | Description                             |
|-------|----------|--------------|-----------------------------------------|
|       |          |              |                                         |
| 1A    | 050104   | 00 to 10     | Send/read keyboard type                 |
|       |          |              | (00=English, 01=Japanese, 02=United     |
|       |          |              | Kingdom, 03=French, 04=French           |
|       |          |              | (Canadian), 05=German, 06=Portu-        |
|       |          |              | guese, 07=Portuguese (Brazilian),       |
|       |          |              | 08=Spanish, 09=Spanish(Latin Amer-      |
|       |          |              | ican), 10=Italian)                      |
|       | 050105   | 0010 to      | Send/read keyboard repeat delay         |
|       |          | 0100         | (0010=100 msec., 0100=1000 msec.;       |
|       |          |              | 50 msec. steps)                         |
|       | 050106   | 00 to 31     | Send/read keyboard repeat rate          |
|       |          |              | (00=2.0  cps to  31=30.0  cps)          |
|       | 050107   |              | Send/read IP address set                |
|       | 000107   |              | (00000000000000001 - 0.0.0.1 to 0.255)  |
|       |          |              | 025502550254-255 255 255 254)           |
|       | 050100   | 01 to 20     | Cond/road authorst mool/                |
|       | 050106   | 011030       |                                         |
|       |          |              | (01=128.0.0.0 to 30=255.255.255.252)    |
|       | 050109   | 00 or 01     | Send/read scope indication during TX    |
|       |          |              | (00=OFF, 01=ON)                         |
|       | 050110   | 00 or 01     | Send/read scope max. hold               |
|       |          |              | (00=OFF, 01=ON)                         |
|       | 050111   | 00 to 02     | Send/read scope center frequency        |
|       |          |              | set (00=Filter center, 01=Carrier point |
|       |          |              | center, 02=Carrier point center (Abs    |
|       |          |              |                                         |
|       | 050112   | coo n 14 10  | Sond/road wayoform color for rocoiy     |
|       | 030112   | 366 p. 14-10 | ing signal                              |
|       | 050110   |              |                                         |
|       | 050113   | see p. 14-10 | Send/read waveform color for max.       |
|       | 050111   | 00.1- 00     |                                         |
|       | 050114   | 00 to 02     | Send/read scope sweep speed for         |
|       |          |              | ±2.5 kHz span                           |
|       |          |              | (00=Slow, 01=Mid., 02=Fast)             |
|       | 050115   | 00 to 02     | Send/read scope sweep speed for ±5      |
|       |          |              | kHz span                                |
|       |          |              | (00=Slow, 01=Mid., 02=Fast)             |
|       | 050116   | 00 to 02     | Send/read scope sweep speed for         |
|       |          |              | ±10 kHz span                            |
|       |          |              | (00=Slow, 01=Mid., 02=Fast)             |
|       | 050117   | 00 to 02     | Send/read scope sweep speed for         |
|       |          |              | ±25 kHz span                            |
|       |          |              | (00=Slow, 01=Mid., 02=Fast)             |
|       | 050118   | 00 to 02     | Send/read scope sweep speed for         |
|       |          |              | +50 kHz span                            |
|       |          |              | (00-Slow 01-Mid 02-East)                |
|       | 050119   | 00 to 02     | Send/read scope sweep speed for         |
|       | 000113   |              | +100 kHz snan                           |
|       |          |              | (00-Slow 01-Mid 02-East)                |
|       | 050100   | 00 to 02     | Sond/road coope sweep aread for         |
|       | 050120   | 00 10 02     | Senu/reau scope sweep speeu ior         |
|       |          |              |                                         |
|       | 050404   |              | (UU=SIOW, UI=IVIIO., U2=Fast)           |
|       | 050121   | see p. 14-10 | Sena/read scope edge trequencies for    |
|       |          |              | 0.03 to 1.60 MHz band                   |
|       | 050122   | see p. 14-10 | Send/read scope edge trequencies for    |
|       |          |              | 1.60 to 2.00 MHz band                   |
|       | 050123   | see p. 14-10 | Send/read scope edge frequencies for    |
|       |          |              | 2.00 to 6.00 MHz band                   |
|       | 050124   | see p. 14-10 | Send/read scope edge frequencies for    |
|       |          |              | 6.00 to 8.00 MHz band                   |
|       | 050125   | see p. 14-10 | Send/read scope edge frequencies for    |
|       |          |              | 8.00 to 11.00 MHz band                  |
|       | 050126   | see p. 14-10 | Send/read scope edge frequencies for    |
|       | -        |              | 11.00 to 15.00 MHz band                 |
|       | 050127   | see p. 14-10 | Send/read scope edge frequencies for    |
|       |          |              | 15.00 to 20.00 MHz band                 |
|       | 050128   | see p. 14-10 | Send/read scope edge frequencies for    |
|       |          |              | 20 00 to 22 00 MHz band                 |

## Command table (continued)

| Cmd. | Sub Cmd. | Data         | Description                                           |
|------|----------|--------------|-------------------------------------------------------|
| 1A   | 050129   | see p. 14-10 | Send/read scope edge frequencies for                  |
|      |          |              | 22.00 to 26.00 MHz band                               |
|      | 050130   | see p. 14-10 | Send/read scope edge frequencies for                  |
|      |          |              | 26.00 to 30.00 MHz band                               |
|      | 050131   | see p. 14-10 | Send/read scope edge frequencies for                  |
|      |          |              | 30.00 to 45.00 MHz band                               |
|      | 050132   | see p. 14-10 | Send/read scope edge frequencies for                  |
|      |          |              | 45.00 to 60.00 MHz band                               |
|      | 050133   | 00 or 01     | Send/read auto voice monitor set                      |
|      | 050104   | 00 += 10     | (00=OFF, 01=ON)                                       |
|      | 050134   | 03 to 10     | time (02-2 and to 10-10 and )                         |
|      | 050125   | 05 to 15     | Sond/road voice moment permal ro                      |
|      | 000100   | 03 10 13     | cord time $(05-5 \text{ sec to } 15-15 \text{ sec })$ |
|      | 050136   | 00           | Normal selection for contest num-                     |
|      | 000100   | 00           | ber style                                             |
|      |          | 01           | "190→ANO" selection for contest                       |
|      |          |              | number style                                          |
|      |          | 02           | "190→ANT" selection for contest                       |
|      |          |              | number style                                          |
|      |          | 03           | "90→NO" selection for contest num-                    |
|      |          |              | ber style                                             |
|      |          | 04           | "90→NT" selection for contest num-                    |
|      |          |              | ber style                                             |
|      | 050137   | 01 to 04     | Send/read count up trigger channel                    |
|      | 050400   | 0004.1       | (01=M1, 02=M2, 03=M3, 04=M4)                          |
|      | 050138   | 0001 to      | Send/read present number                              |
|      | 050100   | 9999         | (0001=1, 9999=9999)                                   |
|      | 050159   | 011000       | $(01-1 \sec to 60-60 \sec )$                          |
|      | 050140   | 28 to 45     | Send/read CW keyer dot/dash ratio                     |
|      | 000140   | 2010 40      | (28=1.1.2 8  to  45=1.1.4 5)                          |
|      | 050141   | 00 to 03     | Send/read rise time                                   |
|      |          |              | (00=2 msec., 01=4 msec., 02=6 msec.,                  |
|      |          |              | 03=8 msec.)                                           |
|      | 050142   | 00 or 01     | Send/read paddle polarity                             |
|      |          |              | (00=Normal, 01=Reverse)                               |
|      | 050143   | 00 to 02     | Send/read keyer type (00=Straight,                    |
|      | 050111   | 00 01        | 01=Bug-key, 02=ELEC-Key)                              |
|      | 050144   | 00 or 01     | Send/read mic. up/down keyer set                      |
|      | 050145   | 00 or 01     | (00=OFF, 01=ON)<br>Sond/road PTTV docodo USOS         |
|      | 050145   | 00 01 01     |                                                       |
|      | 050146   | 00 or 01     | Send/read BTTY decode new line                        |
|      | 000140   | 00 01 01     | code (00=CB   F CB+I F 01=CB+I F)                     |
|      | 050147   | 00 to 02     | Send/read RTTY diddle (00=OFF.                        |
|      |          |              | 01=Blank. 02=LTRS (Letter code))                      |
|      | 050148   | 00 or 01     | Send/read RTTY TX USOS                                |
|      |          |              | (00=OFF, 01=ON)                                       |
|      | 050149   | 00 or 01     | Send/read RTTY auto CR+LF by TX                       |
|      |          |              | (00=OFF, 01=ON)                                       |
|      | 050150   | 00 or 01     | Send/read RTTY time stamp set                         |
|      |          |              | (00=OFF, 01=ON)                                       |
|      | 050151   | 00 or 01     | Send/read clock selection for time                    |
|      | 050150   | 00 01 01     | Stamp (U=Local time, 1=CLOCK2)                        |
|      | 000102   | 00 01 01     | (00-OFF 01-ON)                                        |
|      | 050153   | see p. 14-10 | Send/read received text font color                    |
|      | 050154   | see p. 14-10 | Send/read transmitted text font color                 |
|      | 050155   | see p. 14-10 | Send/read time stamp text font color                  |
|      | 050156   | see p. 14-10 | Send/read text font color in TX buffer                |
|      | 050157   | 00 or 01     | Send/read PSK time stamp set                          |
|      |          |              | (00=OFF, 01=ON)                                       |
|      | 050158   | 00 or 01     | Send/read clock selection for time                    |
|      | 0501     |              | stamp (00=Local time, 01=Clock 2)                     |
|      | 050159   | 00 or 01     | Send/read frequency stamp                             |
|      |          |              | (UU=UFF, U1=UN)                                       |

| Cmd | Sub Cmd | Data         | Description                                                    |
|-----|---------|--------------|----------------------------------------------------------------|
| 1 1 | 050160  | coo n 14 10  | Sand/road received text font color for                         |
|     | 050160  | see p. 14-10 | PSK decoder                                                    |
|     | 050161  | see p. 14-10 | Send/read transmitted text font color (PSK)                    |
|     | 050162  | see p. 14-10 | Send/read time stamp text font color (PSK)                     |
|     | 050163  | see p. 14-10 | Send/read text font color in TX buffer<br>(PSK)                |
|     | 050164  | 00 or 01     | Send/read scan speed<br>(00=Low, 01=High)                      |
|     | 050165  | 00 or 01     | Send/read scan resume<br>(00=OFF, 01=ON)                       |
|     | 050166  | see p. 14-11 | Send/read antenna selection for 0.03                           |
|     | 050167  | see p. 14-11 | Send/read antenna selection for 1.60                           |
|     | 050168  | see p. 14-11 | Send/read antenna selection for 2.00                           |
|     | 050169  | see p. 14-11 | Send/read antenna selection for 6.00                           |
|     | 050170  | see p. 14-11 | Send/read antenna selection for 8.00                           |
|     | 050171  | see p. 14-11 | Send/read antenna selection for 11.00                          |
|     | 050172  | see p. 14-11 | Send/read antenna selection for 15.00                          |
|     | 050173  | see p. 14-11 | Send/read antenna selection for 20.00                          |
|     | 050174  | see p. 14-11 | Send/read antenna selection for 22.00                          |
|     | 050175  | see p. 14-11 | Send/read antenna selection for 26.00                          |
|     | 050176  | see p. 14-11 | Send/read antenna selection for 30.00                          |
|     | 050177  | see p. 14-11 | to 45.00 MHz band<br>Send/read antenna selection for 45.00     |
|     | 050178  | 00 or 01     | to 60.00 MHz band<br>Send/read antenna temporary mem-          |
|     | 050179  | 00 to 02     | Send/read antenna selection                                    |
|     | 050180  | 00 or 01     | Send/read usage for ANT2                                       |
|     | 050181  | 00 or 01     | (00=OFF, 01=TX/RX)<br>Send/read usage for ANT3                 |
|     | 050182  | 00 to 02     | (00=OFF, 01=TX/RX)<br>Send/read usage for ANT4                 |
|     | 050183  | 00 to 20     | (00=OFF, 01=TX/RX, 02= RX)<br>Send/read VOX delay              |
|     | 050184  | 00 to 03     | (00=0.0 sec. to 20=2.0 sec.)<br>Send/read VOX voice delay      |
|     |         |              | (00=OFF, 01=Short, 02=Mid.,<br>03=Long)                        |
|     | 050185  | 00 to 09     | Send/read NB depth (00=1 to 09=10)                             |
|     | 050186  | 0000 to      | Send/read NB width<br>(0000=1 to 0255=100)                     |
| 1   | 050197  | 00 to 02     | Send/read screen saver set                                     |
|     | 030107  | 00 10 00     | (00=OFF, 01=15 min., 02=30 min.,<br>03=60 min.)                |
|     | 050188  | 00 to 20     | Set/read screen saver type<br>(00=Bound, 01=Rotation_02=Twist) |
|     | 050189  | 00 to 20     | Set/read meter response setting                                |
|     | 050190  | 00 to 03     | Set/read FFT scope averaging set for<br>BTTY decoder           |
|     |         |              | (00-OFE 01-2 02-3 03-4)                                        |
|     | 050191  | see p. 14-10 | Set/read FFT scope waveform color                              |
|     |         |              | ISET TO THILLY DECODER                                         |

# 14 CONTROL COMMAND

## ♦ Command table (continued)

| • •  |          | <b>_</b>     | , , , , , , , , , , , , , , , , , , ,         |  |
|------|----------|--------------|-----------------------------------------------|--|
| Cmd. | Sub Cmd. | Data         | Description                                   |  |
| 1A   | 050192   | 00 to 03     | Set/read FFT scope averaging set for          |  |
|      |          |              | PSK decoder                                   |  |
|      |          |              | (00=OFF, 01=2, 02=3, 03=4)                    |  |
|      | 050193   | see p. 14-10 | Set/read FFT scope waveform color             |  |
|      |          |              | set for PSK decoder                           |  |
|      | 050194   | 00 or 01     | Set/read PSK AFC function tuning              |  |
|      |          |              | range (00=±8 Hz, 01=±15 Hz)                   |  |
|      | 050195   | 00 or 01     | Set/read APF type<br>(00=SHARP, 01=SOFT)      |  |
|      | 050196   | 00 or 01     | Send/read external keypad set for             |  |
|      | 050107   | 00 or 01     | Sond/road external keynad act for             |  |
|      | 050197   | 000101       | PSK memory (00-OFE 01-ON)                     |  |
|      | 050108   | 00 or 01     | Voice memory transmission set for             |  |
|      | 030130   | 000101       | [E1]_[E4] on the keyboard                     |  |
|      |          |              |                                               |  |
|      | 050100   | 00 or 01     | Memory keyer transmission set for             |  |
|      | 000100   | 00 01 01     | [E1]_[E4] on the keyboard                     |  |
|      |          |              |                                               |  |
|      | 06       | see n 14-10  | Send/read DATA mode with filter set           |  |
|      | 07       | 00           | WIDE selection for SSB transmit               |  |
|      | 07       | 00           | handwidth                                     |  |
|      |          | 01           | MID selection for SSB transmit band-<br>width |  |
|      |          | 02           | NAR selection for SSB transmit band-<br>width |  |
|      | 08       | 00           | SHARP selection for DSP filter type           |  |
|      |          | 01           | SOFT selection for DSP filter type            |  |
|      | 09       | 00           | 3 kHz roofing filter selection                |  |
|      |          | 01           | 6 kHz roofing filter selection                |  |
|      |          | 01           |                                               |  |
|      | 0.4      | 02           |                                               |  |
|      | UA       | 00           | width                                         |  |
|      |          | 01           | MID selection for manual notch width          |  |
|      |          | 02           | NAB selection for manual notch width          |  |
|      | 00       | 02           | Cond/read repeater tape frequency             |  |
|      | 00       | see p. 14-10 | Serio/read repeater tone frequency            |  |
| 10   | 00       | see p. 14-10 | Transposivor's condition (PX)                 |  |
|      | 00       | 00           |                                               |  |
|      |          | 01           | Transceiver's condition (TX)                  |  |
|      | 01       | 00           | Antenna tuner OFF (through)                   |  |
|      |          | 01           | Antenna tuner ON                              |  |
|      |          | 02           | Tuning                                        |  |
| 1E   | 00       |              | Read number of available TX fre-              |  |
|      |          |              | quency band                                   |  |
|      | 01       | see p. 14-11 | Read TX band edge frequencies                 |  |
|      | 02       |              | Read number of user-set TX fre-               |  |
|      |          |              | quency band                                   |  |
|      | 03       | see p. 14-11 | Send/read user-set TX band edge fre-          |  |
| 1    |          |              | quencies                                      |  |

#### ♦ Data contents description

#### Operating frequency

Command : 00, 03, 05

| Ċ                    | D               |                     | 2)                   | (                    | 3)                           | 4                  | D                 | (5                             | )                   |
|----------------------|-----------------|---------------------|----------------------|----------------------|------------------------------|--------------------|-------------------|--------------------------------|---------------------|
| X                    | Х               | Х                   | Х                    | Х                    | Х                            | Х                  | Х                 | 0                              | 0                   |
| 10 Hz digit: 0–9 —-> | 1 Hz digit: 0–9 | 1 kHz digit: 0–9 —→ | 100 Hz digit: 0–9 —> | 100 kHz digit: 0–9 → | 10 kHz digit: 0–9 — <b>→</b> | 10 MHz digit: 0–6> | 1 MHz digit: 0–9> | 1000 MHz digit: 0 →<br>(Fixed) | 100 MHz digit: 0 —> |

#### Operating mode

Command : 01, 04, 06

Filter setting ((2)) can be skipped with command 01 and 06. In that case, "FIL1" is selected with command 01 and the default filter setting of the operating mode is selected with command 06, automatically.

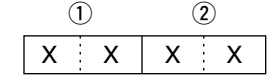

| 1) Operat | 2 Filter setting |          |
|-----------|------------------|----------|
| 00: LSB   | 05: FM           | 01: FIL1 |
| 01: USB   | 07: CW-R         | 02: FIL2 |
| 02: AM    | 08: RTTY-R       | 03: FIL3 |
| 03: CW    | 12: PSK          |          |
| 04: RTTY  | 13: PSK-R        |          |

#### Memory keyer contents

Command : 1A 02

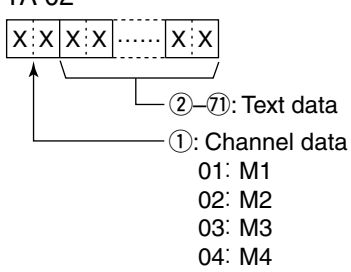

#### - Character's code

| Character | ASCII code | Description                                             |
|-----------|------------|---------------------------------------------------------|
| 0–9       | 30–39      | Numerals                                                |
| A–Z       | 41–5A      | Alphabetical characters                                 |
| space     | 20         | Word space                                              |
| /         | 2F         | Symbol                                                  |
| ?         | 3F         | Symbol                                                  |
| ,         | 2C         | Symbol                                                  |
| . 2E      |            | Symbol                                                  |
| @         | 40         | Symbol                                                  |
| ^         | 5E         | e.g., to send BT, enter ^4254                           |
| *         | 2A         | Inserts contest number (can be used for 1 channel only) |

#### Band stacking register

Command : 1A 01

| ( | D | 2 |   |  |
|---|---|---|---|--|
| Х | Х | Х | Х |  |

#### ① Frequency band code

| Code | Freq. band | Frequency range (unit: MHz) |
|------|------------|-----------------------------|
| 01   | 1.8        | 1.800000-1.999999           |
| 02   | 3.5        | 3.400000-4.099999           |
| 03   | 7          | 6.900000-7.499999           |
| 04   | 10         | 9.900000-10.499999          |
| 05   | 14         | 13.90000-14.499999          |
| 06   | 18         | 17.900000-18.499999         |
| 07   | 21         | 20.90000-21.499999          |
| 08   | 24         | 24.400000-25.099999         |
| 09   | 28         | 28.00000-29.999999          |
| 10   | 50         | 50.00000-54.00000           |
| 11   | GENE       | Other than above            |

2 Register code

| Code | Registered number |
|------|-------------------|
| 01   | 1 (latest)        |
| 02   | 2                 |
| 03   | 3 (oldest)        |

For example, when sending/reading the oldest contents in the 21 MHz band, the code "0703" is used.

When sending the contents, the following code should be added after code (2).

| <sub>Г</sub> (1), | 2√ | <u> </u> | )–( | D – | <sub>/</sub> 8, | ® <sub>∖</sub> | 10 | <u> </u> | 1)-(3 | 3- | <u></u> ( | 4-16 | )<br> |
|-------------------|----|----------|-----|-----|-----------------|----------------|----|----------|-------|----|-----------|------|-------|
| xх                | xx | xx       | [   | xx  | xx              | xx             | хx | хx       | xx    | xx | x x       | x x  | xx    |

③-⑦ Operating frequency setting See "• Operating frequency."
⑧, ⑨ Operating mode setting See "• Operating mode."
⑩ Data mode and tone setting
1 byte data (XX)
①
X
X
A
0: OFE 1: TONE 2: TSO

①-③ Repeater tone frequency setting
 ④-⑥ Tone squelch frequency setting
 See "• Repeater tone/tone squelch setting."

#### Clock 2 offset time setting

Command : 1A 050062

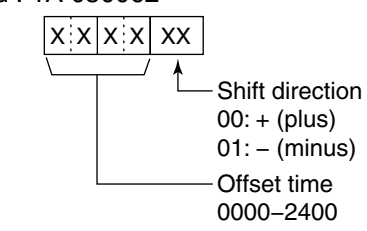

## ♦ Data contents description (continued)

#### Offset frequency setting

Command : 1A 050071, 050072, 050077

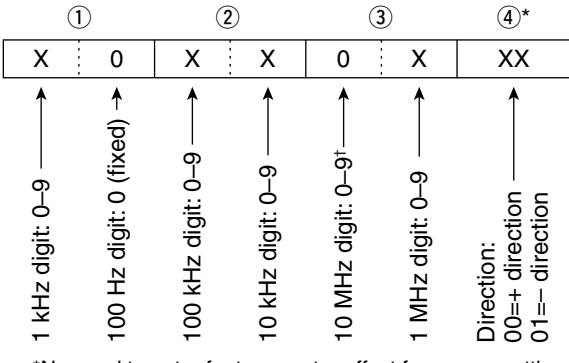

\*No need to enter for transverter offset frequency setting. \*Transverter offset only; Fix to '0' for split offset setting.

# • Codes for memory name, opening message and CLOCK2 name contents

To send or read the desired memory name settings, the character codes, instructed codes for memory keyer contents, and follows are additionally used. - *Character's code— Alphabetical characters* 

| Character | ASCII code | Character | ASCII code |
|-----------|------------|-----------|------------|
| a–z       | 61–7A      | —         | —          |

- Character's code— Symbols

| Character | ASCII code | Character | ASCII code |
|-----------|------------|-----------|------------|
| !         | 21         | #         | 23         |
| \$        | 24         | %         | 25         |
| &         | 26         | ¥         | 5C         |
| ?         | 3F         | "         | 22         |
| ,         | 27         | ``        | 60         |
| +         | 2B         | _         | 2D         |
| :         | 3A         | ;         | 3B         |
| =         | 3D         | <         | 3C         |
| >         | 3E         | (         | 28         |
| )         | 29         | [         | 5B         |
| ]         | 5D         | {         | 7B         |
| }         | 7D         |           | 7C         |
|           | 5F         | _         | 7E         |
| @         | 40         |           |            |

| Command   | Set item/available characters                              |
|-----------|------------------------------------------------------------|
| 1A 00     | Memory name                                                |
|           | All characters are available.                              |
| 1A 050058 | Opening message                                            |
|           | Capital letters, numerals, some symbols (- / .             |
|           | @) and space are available.                                |
| 1A 050063 | CLOCK2 name                                                |
|           | Capital letters, small letters, numerals, some             |
|           | symbols (! # \$ % & \ ? " '`^+- <b>*</b> / . , : ; = < > ( |
|           | ) [] { }   _ – @) and space are available.                 |

#### Color setting

Command : 1A 050112, 050113, 050153, 050154, 050155, 050156, 050160, 050161, 050162, 050163, 050191, 050193

|           |      | ,    | ,      |      | ,      |
|-----------|------|------|--------|------|--------|
| 1         | 2    | 3    | 4      | (5)  | 6      |
| 0 X       | X X  | 0 X  | X X    | 0 X  | X X    |
|           |      |      | /      |      |        |
| R (F      | Red) | G (G | ireen) | B (E | Blue)  |
| 0000-0255 |      | 0000 | -0255  | 000  | 0-0255 |

#### • Bandscope edge frequency setting

Command : 1A 050121, 050122, 050123, 050124,

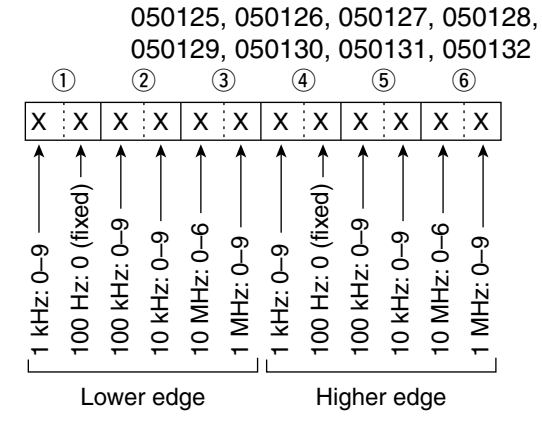

#### • Data mode with filter width setting Command : 1A 06

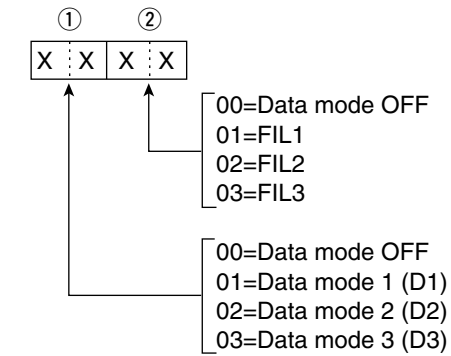

#### • Repeater tone/tone squelch frequency setting Command : 1B 00, 1B 01

| 1                   | )*                  | (2                 | )                              |                  | 3)                  |
|---------------------|---------------------|--------------------|--------------------------------|------------------|---------------------|
| 0                   | 0                   | Х                  | Х                              | Х                | Х                   |
| Fixed digit: 0* — - | Fixed digit: 0* — - | 100Hz digit: 0–2 → | 10 Hz digit: 0–9 — <b>&gt;</b> | 1 Hz digit: 0–9> | 0.1 Hz digit: 0–9 → |

\*Not necessary when setting a frequency.

1 kHz digit: 0–9 –– 100 Hz digit: 0–9 –

0 Hz digit: 0–9 – Hz digit: 0–9 ––

0

Separator (fixed)

\*Edge number setting is not necessary with command 02.

kHz digit: 0–9 kHz digit: 0–9 digit: 0–6

0 

Higher edge

12

100 MHz digit: 0 (fixed)

MHz digit: 0–9

MHz (

000 MHz

#### SSB transmission passband width setting Command : 1A 050013, 050014, 050015

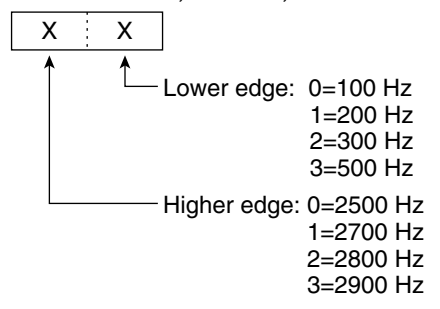

#### Antenna memory setting

Command: 1A 050166, 050167, 050168, 050169, 050170, 050171, 050172, 050173, 050174, 050175, 050176, 050177

| Data | Antenna selection |        |  |  |
|------|-------------------|--------|--|--|
| Data | for TX            | for RX |  |  |
| 00   | AN                | ANT1   |  |  |
| 01   | ANT2              |        |  |  |
| 02   | ANT3              |        |  |  |
| 03   | ANT4              |        |  |  |
| 04*  | ANT1              | ANT4   |  |  |
| 05*  | ANT2              | ANT4   |  |  |
| 06*  | ANT3              | ANT4   |  |  |

\*"RX" should be selected for ANT4.

#### • Memory contents setting

Command: 1A 00

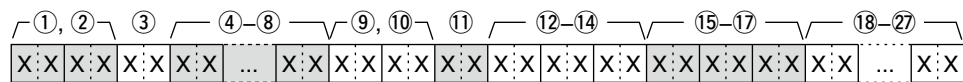

#### (1), (2) Memory channel number

0000-0099 : Memory channel 0 to 99

- 0100 : Programmed scan edge P1
- 0101 : Programmed scan edge P2

To clear the memory channel contents, add the code "FF" after the memory channel number. (instead of the data (3) to (27)) This completes the memory clearing.

#### **3** Select memory setting

- 00: OFF
- 01: ★1
- 02: ★2
- 03: ★3

#### **(4)–8** Operating frequency setting

See "• Operating frequency."

#### (9), (1) Operating mode setting

See "• Operating mode."

#### 1 Data mode and tone type setting

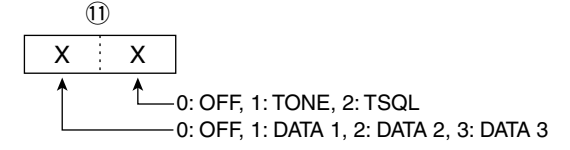

## 12–14 Repeater tone frequency setting (15–(17) Tone squelch frequency setting

See "• Repeater tone/tone squelch setting."

#### 18–27 Memory name setting

Up to 10 characters.

See "• Codes for memory name, opening message and Clock 2 name contents."

#### Band edge frequency setting Command : 02\*, 1E 01, 1E 03 3 4 5 6 (1) (2) $\bigcirc$ 8 9 10 1 (fixed) digit: 0 (fixed) 100 MHz digit: 0 (fixed) Edge number\*: 01-30

000 MHz digit: 0

1 MHz digit: 0–9

10 Hz digit: 0–9 –
1 Hz digit: 0–9 –
1 kHz digit: 0–9 –
100 Hz digit: 0–9 –
100 kHz digit: 0–9 –
10 kHz digit: 0–9 –
10 MHz digit: 0–6 –

kHz digit: 0–9

Lower edge

) kHz digit: 0–9 – ) MHz digit: 0–6 -

| Specifications  |  |
|-----------------|--|
| ♦ General       |  |
| ♦ Transmitter   |  |
| ♦ Receiver      |  |
| ♦ Antenna tuner |  |
| Options         |  |

# Specifications

#### ♦ General

• Frequency coverage (unit: MHz)

| Receiver                                                  | 0.030000–60.000000*1                                                    |
|-----------------------------------------------------------|-------------------------------------------------------------------------|
| Transmitter                                               | 1.800000–1.999999 <sup>*2</sup> , 3.500000–3.999999 <sup>*2</sup> ,     |
|                                                           | 5.330500*3, 5.346500*3, 5.366500*3, 5.371500*3,                         |
|                                                           | 5.403500*3, 7.000000–7.300000*2,                                        |
|                                                           | 10.100000–10.150000*2, 14.000000–14.350000*2,                           |
|                                                           | 18.068000–18.168000*2, 21.000000–21.450000*2,                           |
|                                                           | 24.890000–24.990000* <sup>2</sup> . 28.000000–29.700000* <sup>2</sup> . |
|                                                           | 50.000000–54.000000* <sup>2</sup>                                       |
|                                                           | *1Some frequency ranges are not guaranteed                              |
|                                                           | *2Depending on versions *3LISA version only                             |
| Operating mode                                            | • LISB I SB CW BTTY PSK31 AM EM                                         |
| Number of memory channels                                 | : 101 (99 rogular 2 scan odgos)                                         |
| • Antonna connoctor                                       | $\cdot$ SO 220×4 (antenna impedance: 50 O)                              |
| • Antenna connector                                       | $0^{\circ}C_{23} = 50^{\circ}C_{12} = 20^{\circ}E_{12}$                 |
| • Operating temperature range                             | 10000+500, $+5200+1220$                                                 |
| • Frequency stability                                     | : Less than $\pm 0.05$ ppm (approx. 5 min. after from turn              |
|                                                           | the main power, $[I/O]$ , ON, $0-50$ C; $32-122$ F)                     |
| Frequency resolution                                      | : 1 HZ                                                                  |
| • Power supply requirement                                | : 85–265 V AC (universal input)                                         |
| Power consumption                                         | :                                                                       |
| Power OFF Stand-by                                        | 10 VA typical                                                           |
| Receive Stand-by                                          | 200 VA typical                                                          |
| Max. audio                                                | 210 VA typical                                                          |
| Transmit at 200 W                                         | 800 VA                                                                  |
| <ul> <li>Dimensions (projections not included)</li> </ul> | : 424×149×435 mm; 16¹¹⁄ኀ盾×5物×17¾16 in                                   |
| Weight                                                    | : Approx. 25 kg; 55 lb                                                  |
| ACC 1 connectors                                          | : 8-pin DIN connector×2                                                 |
| ACC 2 connectors                                          | : 7-pin DIN connector×2                                                 |
| • Display*                                                | : 7-inch (diagonal) TFT color LCD (800×480)                             |
| EXT-DISPLAY connector                                     | : D-sub 15S                                                             |
| CI-V connector                                            | : 2-conductor 3.5 (d) mm (1/8")                                         |
| RS-232C connector                                         | : D-sub 9-pin                                                           |
| KEYBOARD connector                                        | : USB                                                                   |
| ♦ Transmitter                                             |                                                                         |
| Transmit output power                                     |                                                                         |
|                                                           | 5_200 W                                                                 |
| AM                                                        | 5-200 W                                                                 |
| 127 kHz band                                              | More than -20 dBm (Except for USA and Kerean versions)                  |
| • Modulation system                                       |                                                                         |
|                                                           | RSN modulation                                                          |
| 33D<br>AM                                                 | F.S.N. Modulation                                                       |
|                                                           | Deep modulation                                                         |
|                                                           | Mare then CO dD (UE hands)                                              |
| • Spurious emission                                       | More than 70 dB (FC MUs hands)                                          |
|                                                           | More than 70 dB (50 MHZ band)                                           |
| • Carrier suppression                                     | : More than 63 dB (HF bands)                                            |
|                                                           | More than 73 dB (50 MHz band)                                           |
| Unwanted side-band suppression                            | : More than 80 dB                                                       |
| • <b><i>d</i>TX variable range</b>                        | : ±9.999 kHz                                                            |
| Microphone connector                                      | : 8-pin connector (600 $\Omega$ )                                       |
| ELEC-KEY connector                                        | : 3-conductor 6.35 (d) mm (1/4")                                        |
| KEY connector                                             | : 3-conductor 6.35 (d) mm (1/4")                                        |
| <ul> <li>RELAY connector</li> </ul>                       | : Phono (RCA)                                                           |
| ALC connector                                             | : Phono (RCA)                                                           |

:

| ◇ Receiver                                        |                                                                  |
|---------------------------------------------------|------------------------------------------------------------------|
| <ul> <li>Receive system</li> </ul>                | : Double conversion superheterodyne system                       |
| <ul> <li>Intermediate frequencies</li> </ul>      | :                                                                |
| 1st                                               | 64.455 MHz (MAIN band)                                           |
|                                                   | 64.555 MHz (SUB band)                                            |
| 2nd                                               | 36 kHz                                                           |
| <ul> <li>Sensitivity</li> </ul>                   | :                                                                |
| SSB, CW, RTTY (BW=2                               | 2.4 kHz, 10 dB S/N)                                              |
| 0.100-                                            | 1.799 MHz 0.5 μV (pre-amp 1 ON)                                  |
| 1.800–2                                           | 29.990 MHz 0.16 μV (pre-amp 1 ON)                                |
| 50.000-                                           | -54.000 MHz 0.13 μV (pre-amp 2 ON)                               |
| AM (BW=6 kHz, 10 dB                               | S/N)                                                             |
| 0.100-                                            | 1.799 MHz 6.3 μV (pre-amp 1 ON)                                  |
| 1.800–2                                           | 29.990 MHz 2 µV (pre-amp 1 ON)                                   |
| 50.000-                                           | -54.000 MHz 1 μV (pre-amp 2 ON)                                  |
| FM (BW=15 kHz, 12 dB                              | SINAD)                                                           |
| 28.000-                                           | -29.990 MHz 0.5 μV (pre-amp 1 ON)                                |
| 50.000-                                           | -54.000 MHz 0.32 μV (pre-amp 2 ON)                               |
| Selectivity                                       | :                                                                |
| SSB, RTTY (BW=2.4 kł                              | Hz) More than 2.4 kHz/–3 dB                                      |
|                                                   | Less than 3.6 kHz/–60 dB                                         |
| CW (BW=500 Hz)                                    | More than 500 Hz/–3 dB                                           |
|                                                   | Less than 700 Hz/-60 dB                                          |
| AM (BW=6 kHz)                                     | More than 6.0 kHz/-3 dB                                          |
|                                                   | Less than 15.0 KHZ/-60 dB                                        |
| FIM (BVV=15 KHZ)                                  | More than 12.0 KHZ/-3 dB                                         |
|                                                   | Less than 20.0 kHZ/-60 dB                                        |
| Spurious and image rejection                      | <b>ratio</b> : More than 70 dB(except iF through on 50 MHz band) |
|                                                   | $\therefore$                                                     |
| SSD, CW, RITT, PSR3                               | Less than $1.0$                                                  |
|                                                   |                                                                  |
| • RIT variable range                              | : $\pm 9.999$ KPZ                                                |
| • Audio output power                              | : More than 2.6 W at 10% distortion with an 6 $\Omega$ load      |
| • EXT-SD connectors                               | (4) $(4)$                                                        |
| • EXT-SP connectors                               |                                                                  |
|                                                   | Subj                                                             |
| A                                                 |                                                                  |
| ◇ Antenna tuner                                   |                                                                  |
| <ul> <li>Matching impedance range</li> </ul>      | : 16.7 to 150Ω unbalanced                                        |
|                                                   | (HF bands; VSWR better than 3:1)                                 |
|                                                   | 20 to 125 $\Omega$ unbalanced                                    |
| •••                                               | (50 MHz band; VSWR better than 2.5:1)                            |
| <ul> <li>Minimum operating input</li> </ul>       | : 8 W (HF bands)                                                 |
|                                                   | 15 W (50 MHz band)                                               |
| • Tuning accuracy                                 | : VSWR 1.5:1 or less                                             |
| <ul> <li>Insertion loss (after tuning)</li> </ul> | : Less than 1.0 dB                                               |

\*The LCD display may have cosmetic imperfections that appear as small or dark spots. This is not a malfunction or defect, but a normal characteristic of LCD displays.

Spurious signals may be received near the following frequencies. These are made in the internal circuit and does not indicate a transceiver malfunction.

• 0.150 MHz • 10.490 MHz

Spurious waveforms may be displayed on the spectrum scope screen regardless of the transceiver's condition (Tx or Rx). They are made in the scope circuit. This does not indicate a transceiver malfunction.

All stated specifications are typical and subject to change without notice or obligation.

# Options

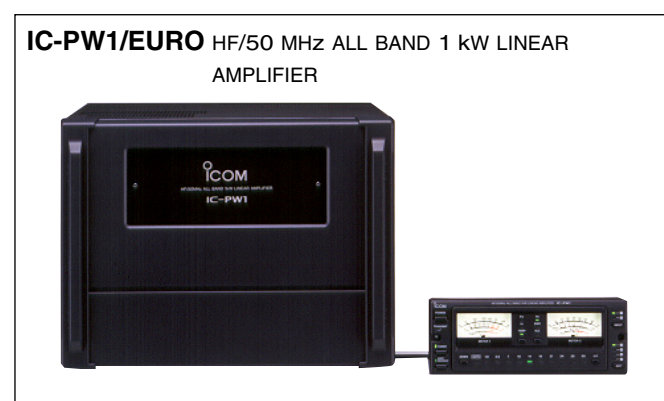

Full-duty-cycle 1 kW linear amplifier including an automatic antenna tuner. Has automatic tuning and band selection capability when used with an Icom transceiver. Full break-in (QSK) operation. The amplifier/power supply unit and the remote control unit are separate.

# SP-20 EXTERNAL SPEAKER 4 audio filters; headphone jack; can connect to 2 transceivers. • Input impedance : 8 Ω

• Max. input power : 5 W

**SM-50** DESKTOP MICROPHONE

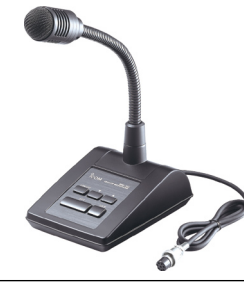

Unidirectional, dynamic microphone for base station operation. Includes [UP]/[DOWN] switches, a low cut switch and mic gain control.

#### SM-20 DESKTOP MICROPHONE

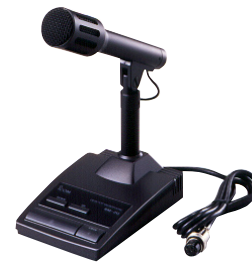

Unidirectional, electret microphone for base station operation. Includes [UP]/[DOWN] switches, low cut switch and mic gain control.

#### CT-17 CI-V LEVEL CONVERTER

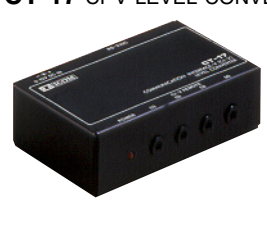

For remote transceiver control using a PC. You can change frequencies, operating mode, memory channels, etc. (software is not included)

#### HM-36 HAND MICROPHONE

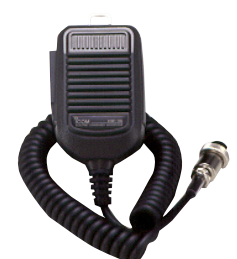

Hand microphone equipped with [UP]/[DOWN] switches.

Approved Icom optional equipment are designed for optimal performance when used with an Icom transceiver.

Icom is not responsible for the destruction or damage to an Icom transceiver in the event the Icom transceiver is used with equipment that is not manufactured or approved by Icom.

| General                           |  |
|-----------------------------------|--|
| Caution                           |  |
| Preparation                       |  |
| ♦ Firmware and firm utility       |  |
| ♦ File downloading                |  |
| ■ Firmware update— CF memory card |  |
| Firmware update— PC               |  |
| ♦ Connections                     |  |
| ♦ IP address setting              |  |
| ♦ Updating from the PC            |  |

# General

A memory card reader is required to copy the down-loaded firmware file.

An Ethernet card/board (10 BASE-T/100 BASE TX compatible) is required when updating the firmware from the PC.

Both memory card reader and Ethernet card/board are not supplied from Icom.

Ask your PC dealer about a memory card reader and an Ethernet card/board for details.

The IC-7800's firmware can be updated if desired. By updating the firmware, new function(s) can be added and the improvement of performance parameters can be made.

2 ways of firmware update are available; one is using the CF memory card, and the other is using a PC. You can choose either way according to your PC condition.

- When only one PC that is connected to internet is available
  - ➡ Refer to Preparation (p. 16-3) and Firmware update— CF memory card (p. 16-4)
- When two or more PCs that are connected to internet are available and they are connected to the LAN (Local Area Network)
  - ➡ Refer to Preparation (p. 16-3) and either
     Firmware update— PC (p. 16-6) or Firmware update— CF memory card (p. 16-4)

Ask your dealer or distributor about how to update the firmware if you have no PC.

Caution

**CAUTION: NEVER** turn the transceiver power OFF while updating the firmware.

You can turn the transceiver power OFF only when the transceiver displays that rebooting is required.

If you turn the transceiver power OFF, or if a power failure occurs during updating, the transceiver firmware will be damaged and you have to send the transceiver back to the nearest Icom distributor for repair. This type of repair is out of warranty even if the warranty period is still valid.

#### **Recommendation!**

Backing up the settings and/or memory contents to the CF memory card before starting the firmware update is recommended.

Settings and/or memory contents will be lost when the firmware update is performed.

# Preparation

♦ Firmware and firm utility

The latest firmware and the firm utility can be downloaded from the Icom home page via the internet. Access the following URL to download the firm utility and the latest firmware.

http://www.icom.co.jp/world/index.html

#### For updating from the CF memory card

When updating the firmware from the CF memory card, copy the downloaded firmware data (e.g. 7800\_ 110.dat) to the CF memory card (in "IC-7800" folder) using a memory card reader (purchased separately from your PC dealer).

#### ♦ File downloading

| Firmware Updates / Software Downloads   St            | apport   loam linc - Mi                                                                                                    | crosoft Internet Explorer                                                                                                   | <b>_</b> 6 <u>×</u> |
|-------------------------------------------------------|----------------------------------------------------------------------------------------------------|----------------------------------------------------------------------------------------------------|---------------------|
| Ele Edit yeav Favorites Isols Help                    |                                                                                                    |                                                                                                    | 2                   |
| 🔇 Back + 🔘 - 🖹 🗟 🟠 🔎 Search                           | nter 😵                                                                                                    | 🖉 · چ 🗔 🚳                                                                                                    |                     |
| Address 🗿 https://www.icom.co.jp/work/support/downloa | (firm()C-7890)                                                                                                    |                                                                                                    | 💌 🛃 Go 🛛 Links 🌁    |
|                                                       |                                                                                                    | freeware. Please also download <u>Elemente update utility/VER.1.8 ZP</u><br>(256KB) when updating the freeware using a LAN. | *                   |
|                                                       | File Type                                                                                                    | 2P                                                                                                    |                     |
|                                                       | File Size                                                                                                    | 3.84MB                                                                                                    |                     |
|                                                       | Manual                                                                                                    | 12-7818                                                                                                    |                     |
|                                                       | Regarding this Download Service.                                                                                                    |                                                                                                    |                     |
|                                                       | Regardle Decoded Series.<br>Regardle Decoded Series Series (Regardle Decoded Series Series Seri |                                                                                                    | Read<br>carefully   |
|                                                       |                                                                                                    | > Tap of Page                                                                                                    |                     |
|                                                       |                                                                                                    | espyright 1995-2008 loom in                                                                                                 |                     |

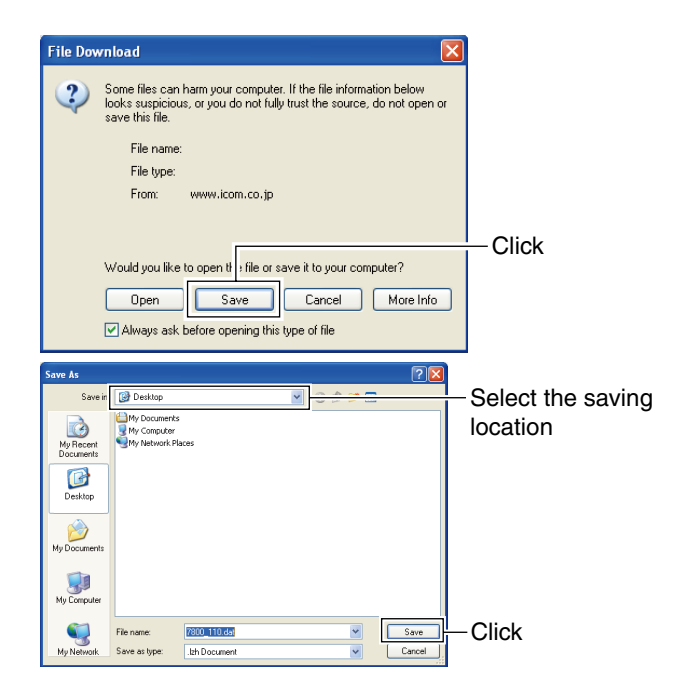

- 1 Access the following URL.
  - http://www.icom.co.jp/world/index.html
- 2 Click [Support] button.
- ③ Click "Firmware Updates/Software Downloads" link.
- ④ Click the desired firmware file link in IC-7800 group.
- (5) Read "Regarding this Download Service" carefully, then click [Agree].

6 Click [Save] in the displayed File Download dialog.

- ⑦ Select the desired location that you want to save the firmware to, then click [Save] in the displayed File Download dialog.
  - File download starts.
- (8) After download is completed, extract the file.
  - The firmware and the firm utility are compressed in "zip" format, respectively.
  - When updating the transceiver using with the CF memory card, copy the extracted firmware (e.g. 7800\_110. dat) to the CF memory card IC-7800 folder.
  - The CF memory card must be formatted with the IC-7800.

# Firmware update— CF memory card

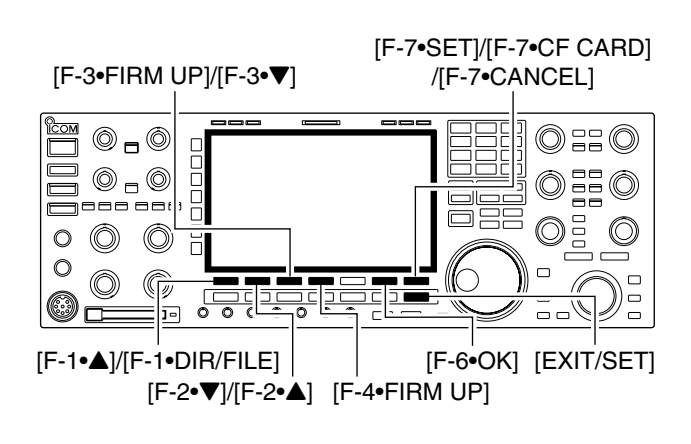

MID LOAD Load memory and settings for setup SAVE OFF Save your memory and settings FIRM UP Update the firmware of CPUs and DSPs VSC OFF FORMAT Format the CF CARD in FAT32 for IC-7800 LOAD SAVE FIRM UP FORMAT FIRMWARE UPDATE AGC MID ng the firmware is very risky. If you make a mistake, the IC-7800 may berate properly, and repair at Icom Inc.(Japan) may be the only way to OFF undertake the updating of the firmware at your own risk and responsibility ase refer to the firmware download homepage and/or the instruction manual the correct procedures in updating the firmware. VSC CANCEL WARE UPDATE AGC MID undertake the updating of the firmware at your own risk and responsib ase refer to the firmware download homepage and/or the instruction mar the correct procedures in updating the firmware. OFF Also all previously set conditions, the memory contents making a firmware update. Making a backup file of prog settings onto the CF card before updating is recommen VSC agree to all of the ` CANCEL OK FIRMWARE 7800\_110.DA1 AGC MID 4 730KB 20 04- 6-16 17:55 OFF OFF FREE E 56,773KB FILE NAME 7800\_110.DA DIR/FILE FIRM UP SORT FIRMWARE UPDATE Updating the main CPU firmware first. It will take approx. 1 minute DO NOT turn the power OFF until "Completed" is displayed MID ending on the updated contents, the sub CPU and/or DSP firmware will matically be updated when rebooting the transceiver and this will take ox. 2 minutes. DO NOT turn the power OFF until the normal operational OFF creen appears, in such a case. VSC CANCEL OK FIRMWARE UPDATE ware first. It will take a AGC MID CPU firmware on the updated cont OFF Please wait. VSC OFF wich

When updating the firmware using with the CF memory card, no IP address as well as subnet mask settings are necessary.

- ① Copy the downloaded firmware data into the CF memory card ("IC-7800" folder).
  - The CF memory card must be formatted by the IC-7800.
- 2 Insert the CF memory card into the CF card slot.
- ③ Push [EXIT/SET] several times to close a multifunction screen, if necessary.
- ④ Push [F-7•SET] to select set mode menu screen.
- 5 Push [F-7•CF CARD] to select CF card set menu.
- 6 Push [F-3•FIRM UP] for 1 sec.
- O Read the displayed precaution carefully.
  - Push [F-1•▲] or [F-2•▼] to scroll the indication.
  - Push [F-7•CANCEL] to cancel the firmware updating.
- (8) After you read and agree to all of the precautions, push [F-6•OK].
  - [F-6•OK] appears only when the end of the precaution is displayed.
  - Push [F-7•CANCEL] to cancel the firmware updating.
- ⑨ Push [F-2•▲] or [F-3•▼] to select the firmware file, then push [F-4•FIRM UP].
- 10 Read the displayed precaution carefully.
- If you agree, push [F-6•OK] for 1 sec. to start the firmware update.
  - Push [F-7•CANCEL] to cancel the firmware updating.
- (2) While loading the firmware from the CF memory card, the dialog as at left is displayed.

#### 16 **UPDATING THE FIRMWARE**

15 27 B UTC 15:27 AGC-MID P.AI FIL2 VFO USB 00.00 ATT OFF Please wait After this dialog disappears reboot the IC-7800. AGC MID updated contents, the sub CPU and/or DSP firmware Depending on the OFF WIDE and this will take automatically be updated when rebooting the transceiver and this will take approx. 2 minutes. DO NOT turn the power OFF until the normal operational reen appears, in such a case VSC wich FIRMWARE UPDATE AGC MID Firmware updating for the main CPU is completed Turn the power OFF, then ON again with [POWER] switch. After turning the power ON, the transceiver will work with the updated firmware OFF WIDE The sub CPU and/or DSP firmware update will start automatically depending on the updated contents, and this will take approx. 2 minutes. VSC OFF screen annears OK 15:27 UTC 15:27 METEI Po FIL2 VFO USB \*\*\* SHUTDOWN ATT OFF Please wait. AGC MID LOAD Load memory and settings for setup SAVE Save your memory and settings OFF FIRM UP Update the firmware of CPUs and DSPs nat the CF CARD in FAT32 for IC-7800 VSC OFF FORMAT Fo SAVE FIRM UP FORMAT LOAD

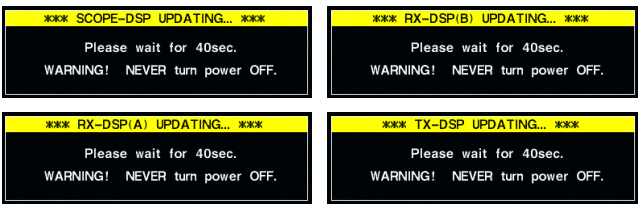

- (13) After the firmware loading is completed, the transceiver starts the update automatically and the dialog as at left is displayed.
  - Marning!: NEVER turn the IC-7800 powerOFF at this stage.The transceiver firmware will be damaged.
- (1) When the dialog disappears, the precaution as at left is displayed.
- (15) Read the precaution carefully, and then push [F-6•OK].
  - Return to CF card set menu.
- (6) Push [POWER] to turn the IC-7800 power OFF, then ON again.

- Depending on the updating, one to four dialog as at left appears in sequence.
  - M**WARNING!: NEVER**turn the IC-7800 powerOFF at this stage.The transceiver firmware will be damaged.
- 18 After the dialog disappears, the firmware updating is completed and normal operation screen appears.

# ■ Firmware update— PC

### ♦ Connections

Connect the IC-7800 and the PC through a LAN (Local Area Network) as follows.

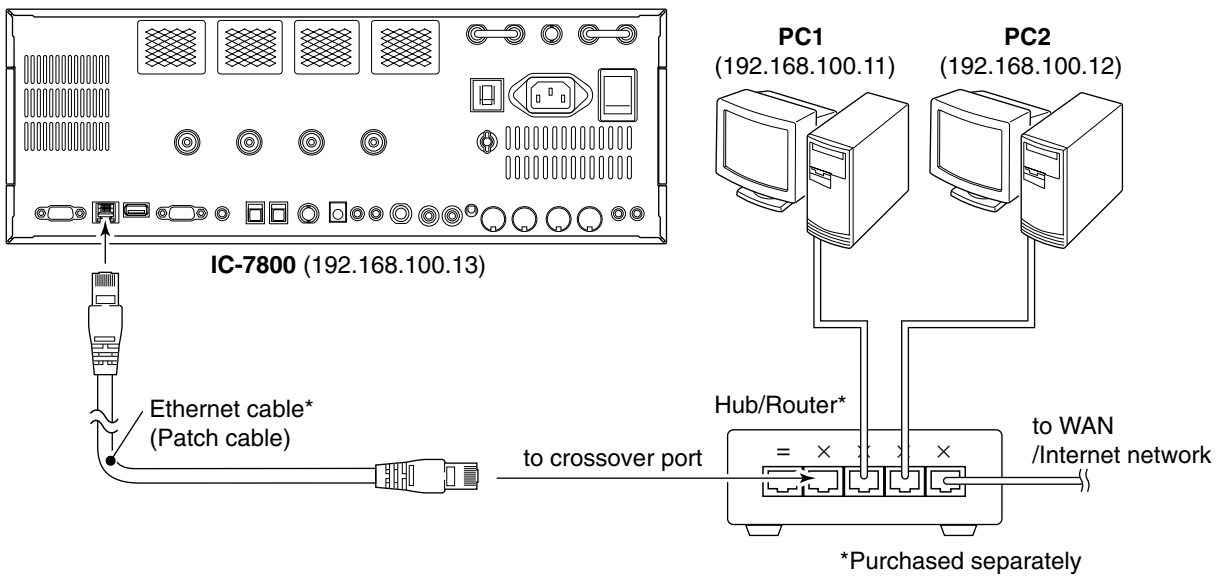

#### • IP address setting example

|             | PC1            | PC2            | IC-7800        |
|-------------|----------------|----------------|----------------|
| IP address  | 192.168.100.11 | 192.168.100.12 | 192.168.100.13 |
| Subnet mask | 255.255.255.0  | 255.255.255.0  | 255.255.255.0  |

#### IP address setting

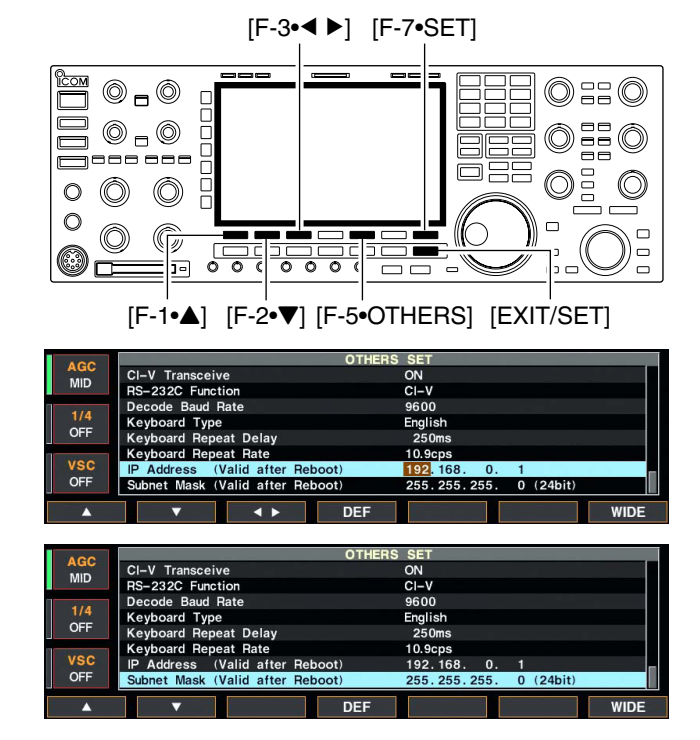

### Opdating from the PC

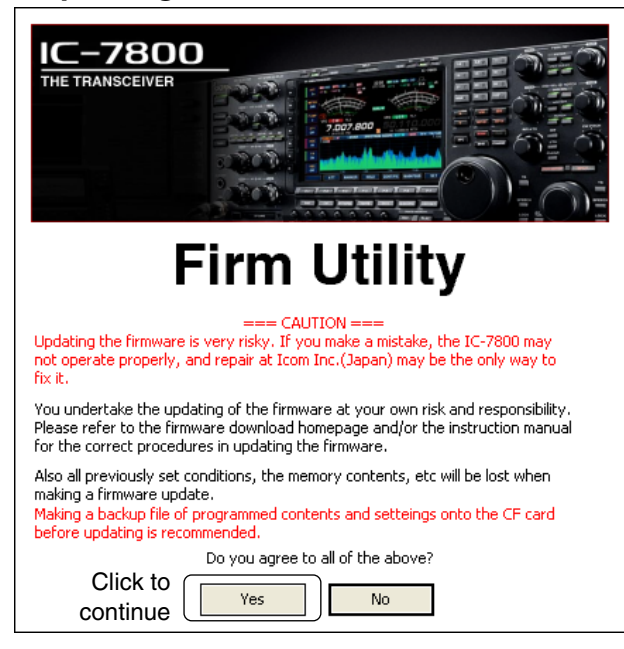

When updating the firmware from the CF memory card, the following settings are not necessary.

**IMPORTANT!:** A fixed (static) IP address is used for the IC-7800. When you connect the IC-7800 to a LAN, ask the network manager about a usable/assignable IP address and the subnet mask in advance. **NEVER** set the IP address that has already been

- used with another device in the network. If the IP address is duplicated, the network will crash down.
- 1 Push [EXIT/SET] several times to close a multi-function screen, if necessary.
- 2 Push [F-7•SET] to select set mode menu screen.
- 3 Push [F-5•OTHERS] to select miscellaneous (others) set mode.
- ④ Push [F-1•▲]/[F-2•▼] several times to select "IP Address" item.

(5) Push [F-3•◀ ►] to select the desired part then rotate main dial to set the desired or specified IP address. • "192.168.0.1" is the default setting.

- 6 Push [F-2•▼] to select "Subnet Mask" item.
- ⑦ Rotate main dial to set the desired or specified subnet mask.

• "255.255.255.0" is the default setting.

8 Push [POWER] to turn the transceiver power OFF. then ON to effect the IP address and subnet mask settings.

1) Start up the IC-7800 Firm Utility.

- The window as at left appears.
- 2 Read the caution in the window carefully.
- 3 Click [Yes] if you agree and continue the firmware updating.

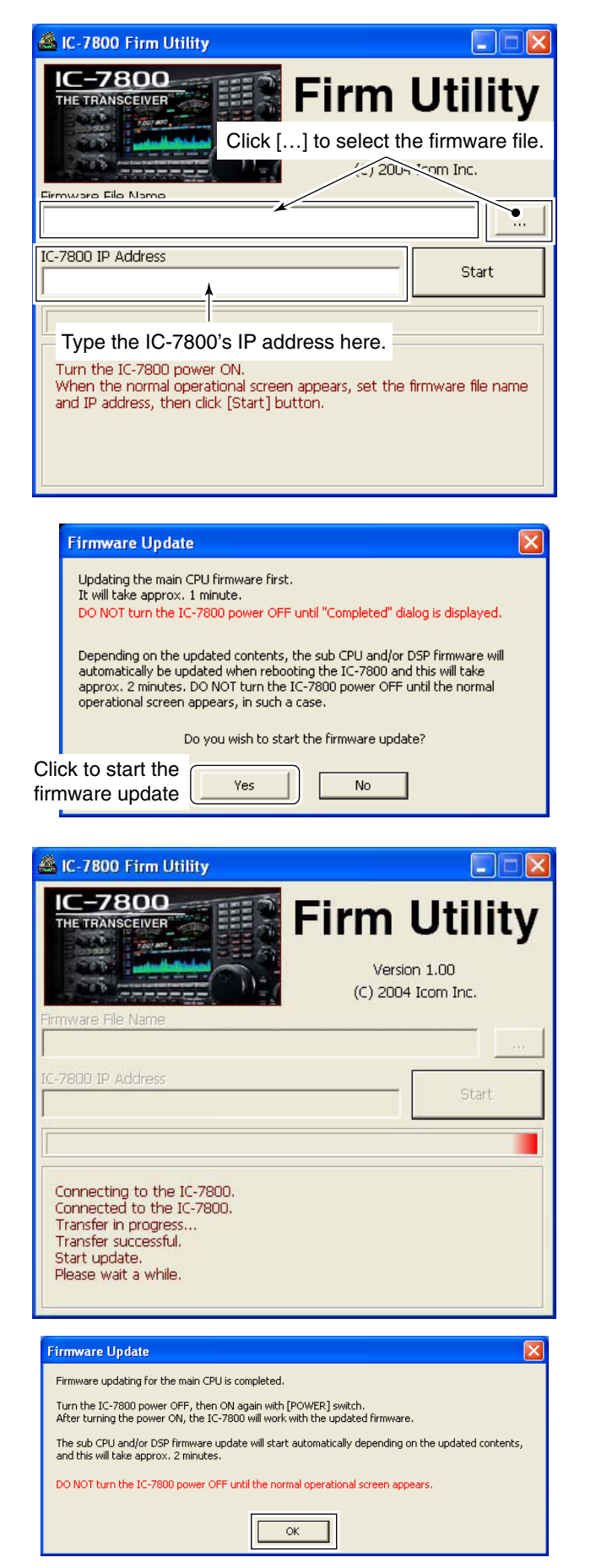

- 4 Select the firmware file, that has "dat" extension (e.g.: 7800\_110.dat).
- Click [...], then select the file, as well as the location.
- (5) Type the IC-7800's IP address into "IC-7800 IP Address" text box.
- 6 Click [Start].

- The window as at left appears. Read the precaution in the window carefully.
- 8 Click [Yes] if you want to start the firmware update.

- (9) The screen as at left is displayed.
  - The following dialog appears in the IC-7800 display.

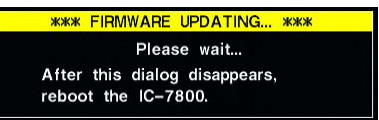

- Marning!: NEVER turn the IC-7800 powerOFF at this stage.The transceiver firmware will be damaged.

- 10 Click [OK] to finish the firmware update.
  - The "FIRMWARE UPDATING" dialog as above disappears.
- 1 Push [POWER] to turn the IC-7800 power OFF, then ON again.

Click [OK] to finish the firmware update.

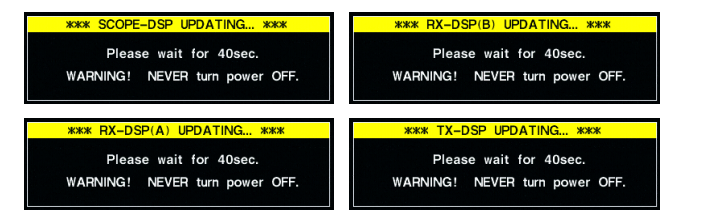

12 Depending on the updating, one to four dialogs as at left appears in the IC-7800 display in sequence.

▲ WARNING!: NEVER turn the IC-7800 power OFF at this stage. The transceiver firmware will be damaged.

- 13 After the dialog disappears, the firmware updating is completed and normal operation screen appears.

## **INSTALLATION NOTES**

For amateur base station installations it is recommended that the forwards clearance in front of the antenna array is calculated relative to the EIRP (Effective Isotropic Radiated Power). The clearance height below the antenna array can be determined in most cases from the RF power at the antenna input terminals.

Different exposure limits have been recommended for different frequencies, a relative table shows a guideline for installation considerations.

Below 30 MHz, the recommended limits are specified in terms of V/m or A/m fields as they are likely to fall within the near-field region. Similarly, the antennas may be physically short in terms of electrical length and that the installation will require some antenna matching device which can create local, high intensity magnetic fields. Analysis of such installations is best considered in association with published guidance notes such as the FCC OET Bulletin 65 Edition 97-01 and its annexes relative to amateur transmitter installations. The EC recommended limits are almost identical to the FCC specified 'uncontrolled' limits and tables exist that show pre-calculated safe distances for different antenna types for different frequency bands. Further information can be found at http://www.arrl.org/.

#### Typical amateur radio installation

Exposure distance assumes that the predominant radiation pattern is forward and that radiation vertically downward is at unity gain (sidelobe suppression is equal to main lobe gain). This is true of almost every gain antenna today. Exposed persons are assumed to be beneath the antenna array and have a typical height of 1.8 m.

The figures assume the worst-case emission of constant carrier.

For the bands 10 MHz and higher the following power density limits have been recommended:

10–144 MHz 2 W/sq m

#### EIRP clearance heights by frequency band

| 1 Watts    | 2.1 m |
|------------|-------|
| 10 Watts   | 2.8 m |
| 25 Watts   | 3.4 m |
| 100 Watts  | 5 m   |
| 1000 Watts | 12 m  |

#### Forward clearance, EIRP by frequency band

| 100 Watts     | 2 m   |
|---------------|-------|
| 1000 Watts    | 6.5 m |
| 10,000 Watts  | 20 m  |
| 100,000 Watts | 65 m  |

In all cases any possible risk depends on the transmitter being activated for long periods. (actual recommendation limits are specified as an average during 6 minutes) Normally the transmitter is not active for long periods of time. Some radio licenses will require that a timer circuit automatically cuts the transmitter after 1– 2 minutes etc.

Similarly some types of emission, i.e., SSB, CW, AM etc. have a lower 'average' output power and the assessed risk is even lower.

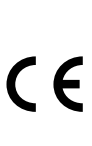

Versions of the IC-7800 which display the "CE" symbol on the serial number label, comply with the essential requirements of the European Radio and Telecommunication Terminal Directive 1999/5/EC.

This warning symbol indicates that this equipment operates in non-harmonised frequency bands and/or may be subject to licensing conditions in the country of use. Be sure to check that you have the correct version of this radio or the correct programming of this radio, to comply with national licensing requirement.

#### ABOUT CE

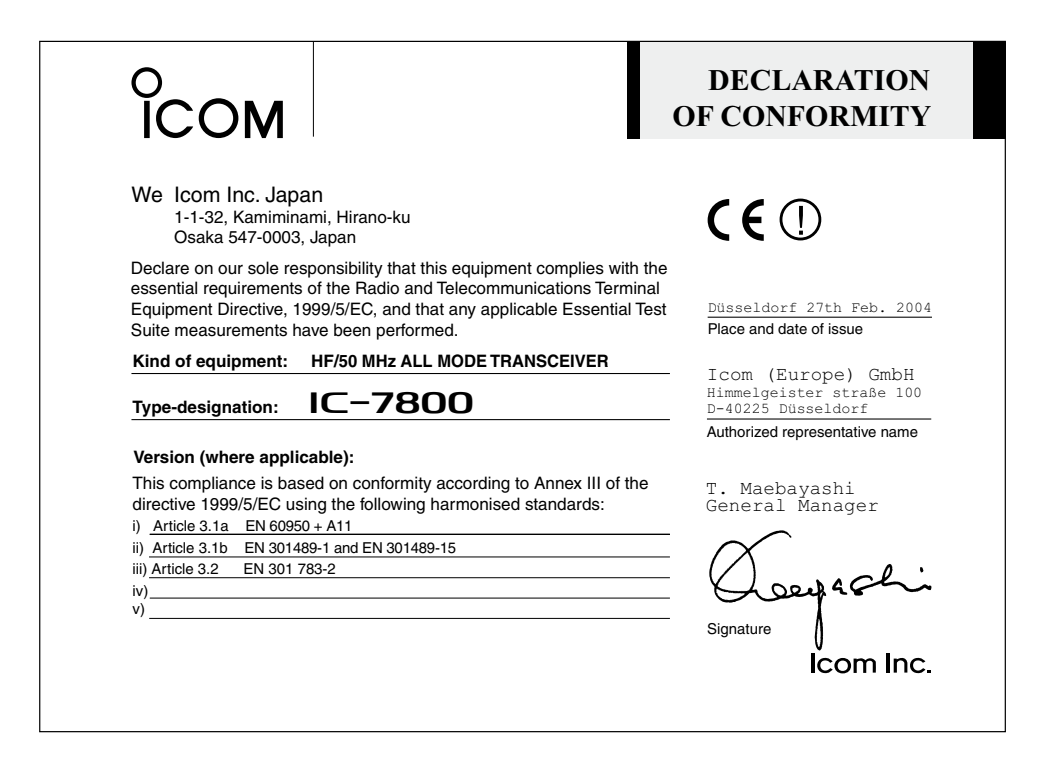

Please record the serial number of your IC-7800 transceiver below for future servicing reference:

| Serial Number         | : |
|-----------------------|---|
| Date of purchase      | : |
| Place where purchased | : |

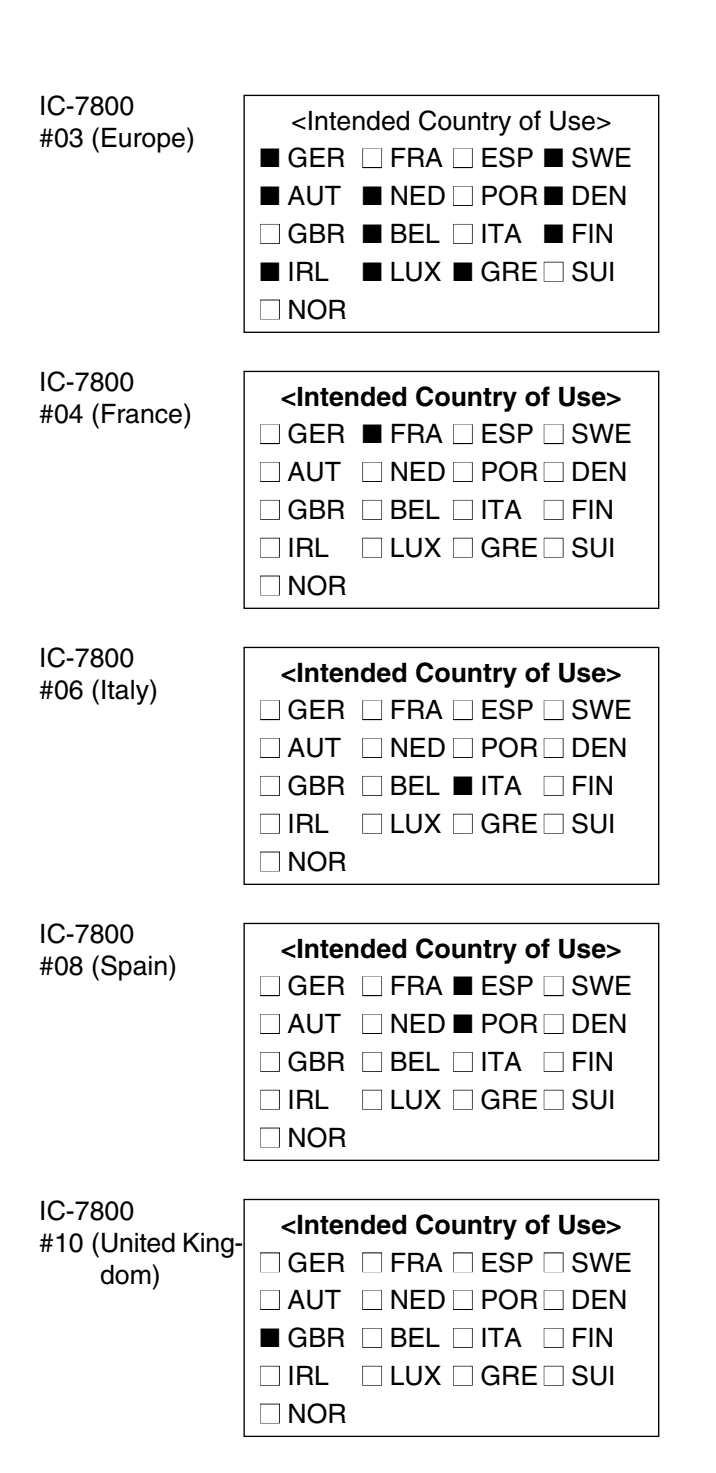